## speed**touch**™

A 🗘 THOMSON BRAND

## SpeedTouch™608(WL)/620

(Wireless) Business DSL Router

# IPSec Configuration Guide

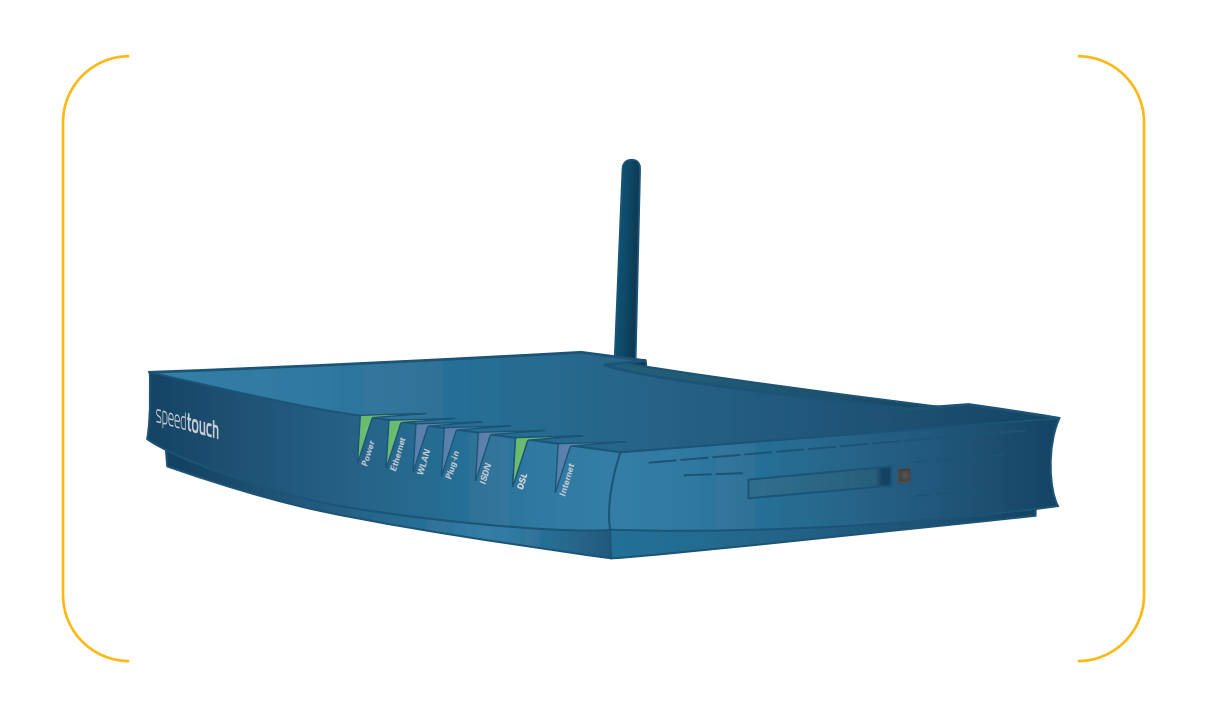

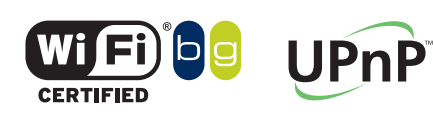

SpeedTouch™608WL and SpeedTouch™620 only

Download from Www.Somanuals.com. All Manuals Search And Download.

## SpeedTouch™ 608(WL)/620

## **IPSec Configuration Guide**

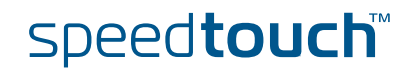

Download from Www.Somanuals.com. All Manuals Search And Download.

#### Copyright

Copyright ©1999-2006 THOMSON. All rights reserved.

Distribution and copying of this document, use and communication of its contents is not permitted without written authorization from THOMSON. The content of this document is furnished for informational use only, may be subject to change without notice, and should not be construed as a commitment by THOMSON. THOMSON assumes no responsibility or liability for any errors or inaccuracies that may appear in this document.

Thomson Telecom Belgium Prins Boudewijnlaan, 47 B-2650 Edegem Belgium

www.speedtouch.com

#### Trademarks

The following trademarks are used in this document:

- SpeedTouch<sup>™</sup> is a trademark of THOMSON.
- Bluetooth® word mark and logos are owned by the Bluetooth SIG, Inc.
- Ethernet<sup>™</sup> is a trademark of Xerox Corporation.
- Wi-Fi® and the Wi-Fi logo are registered trademarks of the Wi-Fi Alliance. "Wi-Fi CERTIFIED", "Wi-Fi ZONE", "Wi-Fi Alliance", their respective logos and "Wi-Fi Protected Access" are trademarks of the Wi-Fi Alliance.
- UPnP<sup>™</sup> is a certification mark of the UPnP<sup>™</sup> Implementers Corporation.
- Microsoft®, MS-DOS®, Windows® and Windows NT® are either registered trademarks or trademarks of Microsoft Corporation in the United States and/or other countries.
- Apple® and Mac OS® are registered trademarks of Apple Computer, Incorporated, registered in the United States and other countries.
- UNIX® is a registered trademark of UNIX System Laboratories, Incorporated.
- Adobe®, the Adobe logo, Acrobat and Acrobat Reader are trademarks or registered trademarks of Adobe Systems, Incorporated, registered in the United States and/or other countries.
- Netscape® and Netscape Navigator® are registered trademarks of Netscape Communications Corporation.

Other brands and product names may be trademarks or registered trademarks of their respective holders.

#### **Document Information**

Status: v1.0 (January 2006) Reference: E-DOC-CTC-20051017-0169 Short Title: IPSec Configuration Guide ST608(WL)/620 R5.4

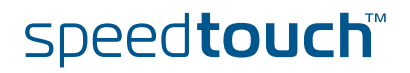

#### Contents

| 1       IPSec: Concept for secure IP connections                                                                                                    |   | About this IPSec Configuration Guide       |
|----------------------------------------------------------------------------------------------------|---|--------------------------------------------|
| 1       IPSec Concepts         2       SpeedTouch™ IPSec terminology         1       Policy         2       Security Descriptor         2       Security Descriptor         3       Authentication Attribute         4       Peer (Phase 1)         5       Connection (Phase 2)         6       Network descriptor         3       Configuration via Local Pages         1       LAN to LAN Application         1       Remote Gateway Address Known Page | 1 | IPSec: Concept for secure IP connections11 |
| <ul> <li>2 SpeedTouch<sup>™</sup> IPSec terminology</li></ul>                                                                                                    | 1 | IPSec Concepts 12                          |
| <ol> <li>Policy</li> <li>Security Descriptor</li> <li>Authentication Attribute</li> <li>Peer (Phase 1)</li> <li>Connection (Phase 2)</li> <li>Network descriptor</li> <li>Network descriptor</li> <li>Configuration via Local Pages</li> <li>LAN to LAN Application</li></ol>                                                                                                    | 2 | SpeedTouch™ IPSec terminology15            |
| <ul> <li>Security Descriptor</li></ul>                                                                                                    | 1 | Policy                                     |
| <ul> <li>Authentication Attribute</li> <li>Peer (Phase 1)</li> <li>Connection (Phase 2)</li> <li>Network descriptor</li> <li>Remote Gateway Address Known Page</li> </ul>                                                                                                    | 2 | Security Descriptor                        |
| <ul> <li>Peer (Phase 1)</li></ul>                                                                                                    | 3 | Authentication Attribute18                 |
| <ul> <li>Connection (Phase 2)</li> <li>Network descriptor</li> <li>Configuration via Local Pages</li> <li>LAN to LAN Application</li> <li>Remote Gateway Address Known Page</li> </ul>                                                                                                    | ŀ | Peer (Phase 1) 19                          |
| <ul> <li>Network descriptor</li> <li>Configuration via Local Pages</li> <li>LAN to LAN Application</li> <li>Remote Gateway Address Known Page</li> </ul>                                                                                                    | 5 | Connection (Phase 2) 20                    |
| Configuration via Local Pages     LAN to LAN Application     Remote Gateway Address Known Page                                                                                                    | 5 | Network descriptor 21                      |
| I LAN to LAN Application.           1 Remote Gateway Address Known Page                                                                                                    | 3 | Configuration via Local Pages23            |
| 1 Remote Gateway Address Known Page                                                                                                    | I | LAN to LAN Application25                   |
|                                                                                                    |   | Remote Gateway Address Known Page27        |

| 3.1.2 | Remote Gateway Address Unknown Page | 35 |
|-------|-------------------------------------|----|
| 3.1.3 | Connections Page                    | 47 |
| 3.2   | VPN Client                          | 51 |
| 3.2.1 | VPN Client Page                     | 52 |
| 3.2.2 | Starting the VPN Client Connection  | 59 |
| 3.2.3 | Closing a Connection                | 62 |

E-DOC-CTC-20051017-0169 v0.1

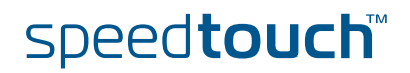

3

| 3.3    | VPN Server                  | 63  |
|--------|-----------------------------|-----|
| 3.3.1  | VPN Server Page             | 64  |
| 3.4    | Certificates                | 73  |
| 3.5    | Advanced VPN Menu           | 75  |
| 3.5.1  | Peer Profiles Page          |     |
| 3.5.2  | Authentication Page         | 82  |
| 3.5.3  | Peer Descriptors Page       |     |
| 3.5.4  | Peer Options Page           |     |
| 3.5.5  | VPN-Client Page             |     |
| 3.5.6  | VPN-Server Page             |     |
| 3.5.7  | VPN-Server-XAuth Page       | 90  |
| 3.5.8  | Connection Profiles Page    | 91  |
| 3.5.9  | Networks Page               | 94  |
| 3.5.10 | Connection Descriptors Page |     |
| 3.5.11 | Connection Options Page     |     |
| 3.5.12 | Client Page                 | 100 |
|        |                             |     |

#### 4 Configuration via the Command Line Interface ..... 101

| 4.1   | Basic IPSec configuration procedure                   | 102 |
|-------|-------------------------------------------------------|-----|
| 4.2   | Peer: Authentication Attribute                        | 104 |
| 4.2.1 | Authentication Attribute Parameters                   | 105 |
| 4.2.2 | List all Authentication Attributes                    |     |
| 4.2.3 | Create a New Authentication Attribute                 |     |
| 4.2.4 | Set or Modify the Authentication Attribute Parameters |     |
| 4.2.5 | Delete an Authentication attribute                    | 109 |
| 4.3   | Peer Security Descriptor                              | 110 |
| 4.3.1 | Peer Security Descriptor Parameters                   |     |
| 4.3.2 | List all Peer Security Descriptors                    |     |
| 4.3.3 | Create a New Peer Security Descriptor                 |     |
| 4.3.4 | Set or Modify the Peer Descriptor Parameters          |     |
| 4.3.5 | Delete a Peer Descriptor                              |     |

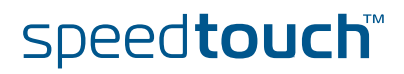

| 4.4   | Peer                                              | 118 |
|-------|---------------------------------------------------|-----|
| 4.4.1 | Peer parameters                                   | 119 |
| 4.4.2 | List all peer entities                            |     |
| 4.4.3 | Create a new peer entity                          |     |
| 4.4.4 | Set or modify the peer parameters                 |     |
| 4.4.5 | Delete a Peer entity                              | 126 |
| 4.5   | Connection Security Descriptor                    | 127 |
| 4.5.1 | Connection Security Descriptor parameters         |     |
| 4.5.2 | List all Connection Security Descriptors          |     |
| 4.5.3 | Create a new Connection Security Descriptor       |     |
| 4.5.4 | Set the Connection Security Descriptor Parameters |     |
| 4.5.5 | Delete a Connection Security Descriptor           |     |
| 4.6   | Network Descriptor                                | 135 |
| 4.6.1 | Network Descriptor Parameters                     |     |
| 4.6.2 | Create a New Network Descriptor                   |     |
| 4.6.3 | Set the Network Descriptor Parameters             | 139 |
| 4.6.4 | Delete a Network Descriptor                       | 140 |
| 4.7   | Connection                                        | 141 |
| 4.7.1 | Connection Parameters                             |     |
| 4.7.2 | List all Connections                              |     |
| 4.7.3 | Create a New Connection                           |     |
| 4.7.4 | Set or Modify the Connection Parameters           |     |
| 4.7.5 | Delete a Connection                               |     |
| 4.7.6 | Start a Connection                                |     |
| 4.7.7 | Stop a connection                                 | 150 |
| 4.8   | Auxiliary Commands                                | 151 |
| 4.8.1 | Config Command                                    | 152 |
| 4.8.2 | Flush Command                                     | 155 |
| 4.8.3 | Clear Command Group                               | 156 |
| 4.9   | Organisation of the IPSec Command Group           | 157 |

| 5   | Troubleshooting SpeedTouch™ IPSec | 161 |
|-----|-----------------------------------|-----|
| 5.1 | Via the Debug Web pages           | 162 |
| 5.2 | Via the CLI: Show command group   | 165 |

E-DOC-CTC-20051017-0169 v0.1

| 5.3 | Via the CLI: Debug command group                           | 167 |
|-----|------------------------------------------------------------|-----|
| 5.4 | Via SNMP                                                   | 170 |
| 5.5 | Pinging from the SpeedTouch™ to the remote private network | 171 |

| 6     | Advanced Features                                   | 173 |
|-------|-----------------------------------------------------|-----|
| 6.1   | IPSec and the Stateful Inspection Firewall          | 174 |
| 6.2   | Surfing through the VPN tunnel                      | 175 |
| 6.3   | Extended Authentication (XAuth)                     | 176 |
| 6.4   | VPN Client                                          | 177 |
| 6.4.1 | VPN Client parameters                               |     |
| 6.4.2 | Create a new vpnclient                              |     |
| 6.4.3 | Set or modify the vpnclient parameters              |     |
| 6.4.4 | Attach the vpnclient entity to the peer entity      |     |
| 6.5   | VPN Server                                          | 182 |
| 6.5.1 | VPN Server parameters                               |     |
| 6.5.2 | Create a new VPN server                             |     |
| 6.5.3 | Set or modify the vpnserver parameters              |     |
| 6.5.4 | Attach the vpnserver entity to the peer entity      |     |
| 6.6   | XAuth Users Pool                                    | 188 |
| 6.6.1 | XAuth Pool parameters                               | 189 |
| 6.6.2 | Create a new XAuth pool                             |     |
| 6.6.3 | Modify the xauthpool type                           | 191 |
| 6.6.4 | Attach the xauthpool entity to the vpnserver entity | 192 |
| 6.6.5 | Delete an xauthpool entity                          | 193 |
| 6.6.6 | XAuth User parameters                               |     |
| 6.6.7 | Create a new XAuth user                             | 195 |
| 6.6.8 | Set or modify the password of an XAuth user         | 196 |
| 6.6.9 | Delete an xauthuser entity                          |     |
| 6.7   | The Default Peer Concept                            | 198 |
| 6.8   | One Peer - Multiple Connections                     | 200 |

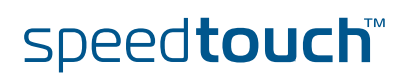

| 6.9    | Peer Options                                        | 201 |
|--------|-----------------------------------------------------|-----|
| 6.9.1  | List all Peer Options lists                         | 203 |
| 6.9.2  | Create a Peer Options list                          |     |
| 6.9.3  | Set or modify the Peer Option list parameters       |     |
| 6.9.4  | Delete a Peer Options list                          |     |
| 6.10   | Connection Options                                  | 207 |
| 6.10.1 | List all Connection Options lists                   | 209 |
| 6.10.2 | Create a Connection Options list                    | 210 |
| 6.10.3 | Set or modify the Connection Option list parameters | 211 |
| 6.10.4 | Delete an Options list                              | 212 |
| 6.11   | Advanced Connection                                 | 213 |

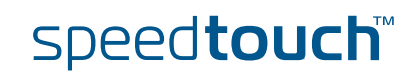

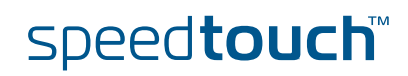

#### About this IPSec Configuration Guide

| Abstract                           | This document explains the IPSec functionality of the SpeedTouch™ Release R5.4<br>and higher. A brief theoretical explanation is provided where needed, but the main<br>goal of this document is to be a practical guide.                                                                                                    |
|------------------------------------|----------------------------------------------------------------------------------------------------|
| Applicability                      | This configuration guide applies to the following SpeedTouch™ products:                                                                                                    |
|                                    | The SpeedTouch™608/608WL (Wireless) Business DSL Routers Release R5.4<br>and higher.                                                                                                    |
|                                    | The SpeedTouch™620 Wireless Business DSL Routers Release R5.4 and higher.                                                                                                    |
|                                    | In some SpeedTouch <sup>™</sup> products, the IPSec VPN features are bundled in an optional VPN software module. An optional VPN module is activated with a VPN software activation key. By default, this key is not installed. If you want to use the SpeedTouch <sup>™</sup> VPN features, and the VPN software module is not activated on your SpeedTouch <sup>™</sup> , please contact your local dealer. Activating the VPN software module is described in the SpeedTouch <sup>™</sup> Operator's Guide. |
| Used Symbols                       | The following symbols are used in this IPSec Configuration Guide:                                                                                                    |
|                                    | A <i>note</i> provides additional information about a topic.                                                                                                    |
|                                    | A <i>tip</i> provides an alternative method or shortcut to perform an action.                                                                                                    |
|                                    | A <i>caution</i> warns you about potential problems or specific precautions that need to be taken.                                                                                                    |
| Terminology                        | Generally, the SpeedTouch™ 608(WL) or SpeedTouch™620 will be referred to as SpeedTouch™ in this IPSec Configuration Guide.                                                                                                    |
| Documentation and software updates | THOMSON continuously develops new solutions, but is also committed to improve its existing products.                                                                                                    |
|                                    | For suggestions regarding this document, please contact<br>documentation.speedtouch@thomson.net.                                                                                                    |
|                                    | For more information on THOMSON's latest technological innovations, documents and software releases, visit us at:                                                                                                    |
|                                    | www.speedtouch.com                                                                                                    |

E-DOC-CTC-20051017-0169 v1.0

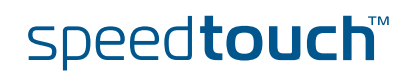

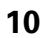

#### 1 IPSec: Concept for secure IP connections

| Policies            | The introduction of network security mainly involves the application of traffic policies. Firstly, the policies need to be defined, then it should be whether the policies are correctly applied.                                                             |            |
|---------------------|----------------------------------------------------------------------------------------------------|------------|
|                     | Security policies can apply to various levels. The IPSec protocol (Internet Protoco<br>Security) applies to the IP layer. This location of the IPSec protocol within the<br>layered network model makes it a generic solution for a wide range of application | ol<br>ons. |
|                     | Types of policies supported in the IPSec protocol:                                                                                                    |            |
|                     | user/entity authentication                                                                                                    |            |
|                     | level of encryption                                                                                                    |            |
|                     | <ul> <li>validity time of the keys</li> </ul>                                                                                                    |            |
|                     |                                                                                                    |            |
| The Target of IPSec | The main goals for using the IPSec protocol suite are:                                                                                                    |            |
|                     | <ul> <li>Integrity of data</li> <li>It ensures that data has not been modified in transit.</li> </ul>                                                                                                    |            |
|                     | Confidentiality of data<br>On non-trusted network sections, the data is encrypted. When this data is<br>intercepted, it cannot be interpreted by the eavesdropper.                                                                                            |            |
|                     | <ul> <li>User authentication<br/>Ensures that you know the party you are communicating with, and that the<br/>are who they say they are.</li> </ul>                                                                                                    | У          |
| In this section     | The following items are discussed in this section:                                                                                                    |            |
|                     | Topic                                                                                                    | 1e         |

| Торіс              | Page |
|--------------------|------|
| 1.1 IPSec Concepts | 12   |

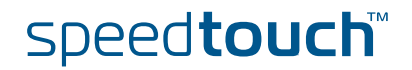

#### 1.1 IPSec Concepts

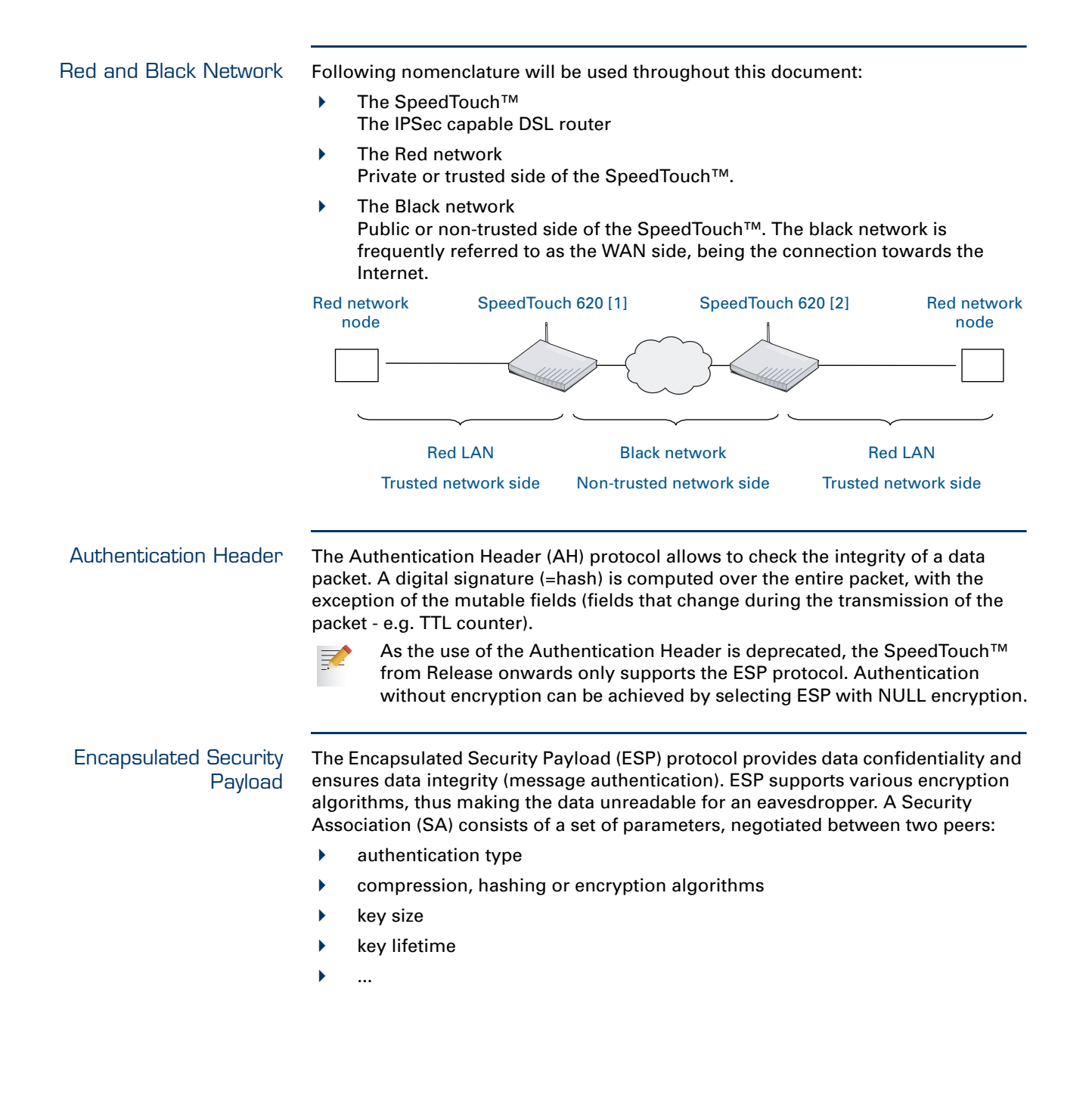

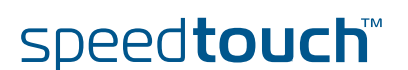

#### Internet Key Exchange

The Internet Key Exchange (IKE) protocol is the negotiation protocol used to establish an SA by negotiating security protocols and exchanging keys. First the IKE SA is set up, then the IKE channel acts as a signalling channel to negotiate a general purpose SA.

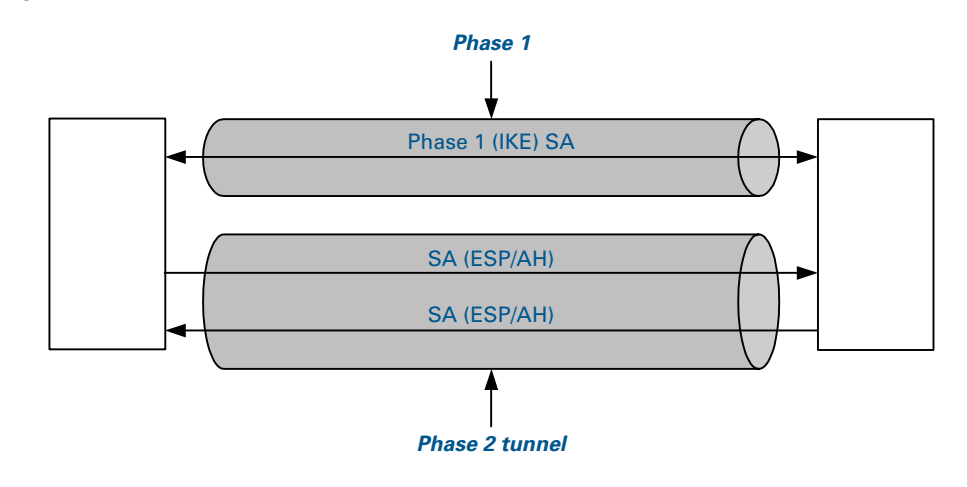

#### Security Associations

Within the IKE protocol, two phases are distinguished to set up a tunnel between two peers:

- Phase 1: negotiate a bi-directional IKE SA functioning as a signalling channel to negotiate the Phase 2 SAs.
- Phase 2: negotiate unidirectional IPSec Security Associations that will carry general purpose traffic.

The IKE SA is bidirectional, whereas the Phase 2 SA is unidirectional: one Security Association must be set up in each direction. The initiator and responder cookies uniquely identify an IKE SA while each PH2 SA is uniquely identified by a SPI (Security Parameter Index) value.

Per convention, throughout this document the IKE SA is referred to as the Phase 1 SA and the ESP SAs are referred to as the Phase 2 SA:

- Phase 1 SA = IKE SA = secure Phase 1 tunnel
- A pair of Phase 2 SAs = a secure Phase 2 tunnel

#### Tunnel Mode

Using tunnel mode, the complete IP packet (including its IP header) is encapsulated and a new IP header is attached. This allows for the original source and destination IP addresses to be hidden from the outside world.

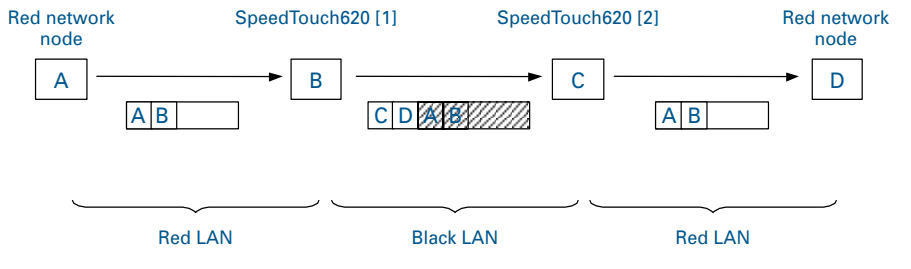

#### **Transport Mode**

In transport mode, the IP header is transported unmodified. The use of transport mode is limited to connections where the security gateway is acting as a host, e.g., for network management applications. When the SpeedTouch<sup>™</sup> is managed from a remote location via a VPN connection, transport mode can be used, because in this case the SpeedTouch<sup>™</sup> is the end user of this information stream.

E-DOC-CTC-20051017-0169 v1.0

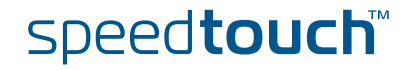

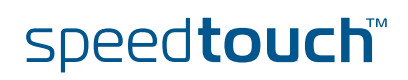

E-DOC-CTC-20051017-0169 v1.0

#### 2 SpeedTouch<sup>™</sup> IPSec terminology

Introduction In order to understand the IPSec configuration of the SpeedTouch<sup>™</sup>, a number of concepts and definitions are introduced in this section. The Graphical User Interface (GUI) and the Command Line Interface (CLI) provide two alternative methods to configure the IPSec functions. The GUI contains some scenario-driven pages, which means that the configuration pages are grouped according to the intended network application. The advanced GUI pages and the CLI are component-driven, which means that network components are configured independently of each other. It is up to the user to combine the configuration of various components in order to build an operational node in the intended network environment.

The majority of IPSec configurations can be built with the Graphical User Interface. Only in particular situations, it may be required to access some advanced functions via the Command Line Interface. The terminology used in the CLI and GUI is similar. The clarification of the concepts and terms refers to the command structure of the CLI. The IPSec command group comprises a number of underlying command groups, each containing a number of commands in a hierarchical way.

#### In this section

The following topics are discussed in this section:

| Торіс                        | Page |
|------------------------------|------|
| 2.1 Policy                   | 16   |
| 2.2 Security Descriptor      | 17   |
| 2.3 Authentication Attribute | 18   |
| 2.4 Peer (Phase 1)           | 19   |
| 2.5 Connection (Phase 2)     | 20   |
| 2.6 Network descriptor       | 21   |

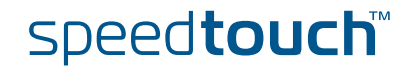

#### 2.1 Policy What is ... Security is all about traffic policies and these can be configured using the IPSec policy commands. By default, policy rules are automatically generated when the IPSec connection is created and the user does not need to execute extra commands. A set of rules defines whether a packet has to pass through a secure tunnel or not. These rules are expressed in terms of IP addresses, protocols and/or ports that have access to the secure connections. The user specifies and configures a general policy in function of his overall security policy and the VPN network topology. Static policy In a static network environment with fixed IP addresses, the policy can be completely defined, and specific rules can be expressed in the configuration. Dynamic policy In a more dynamic network environment, where IP addresses are dynamically assigned, or where terminals may connect from various unknown locations, it may be impossible to express a specific policy in the router configuration. In order to cope with this situation, the SpeedTouch™ allows expressing a general policy in the configuration. This general policy may include some placeholders for information that becomes available only during the Security Association negotiations. The specific policy rules are automatically derived from the general policy and the outcome of the negotiations.

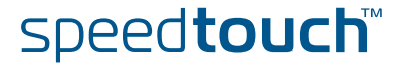

#### 2.2 Security Descriptor

| What is                | All security parameters required to establish a secure tunnel are grouped into a string called Security Descriptor or simply descriptor. Two different sets of descriptors are defined:                                                                                                    |  |  |
|------------------------|----------------------------------------------------------------------------------------------------|--|--|
|                        | IKE session descriptors                                                                                                    |  |  |
|                        | IPSec descriptors                                                                                                    |  |  |
|                        | A Descriptor contains the methods for message authentication, encryption and hashing, and the lifetime of the Security Association. A number of descriptors a pre-configured in the SpeedTouch <sup>™</sup> . The user can modify these descriptors, or define additional descriptors to fit his requirements. |  |  |
| IKE session Descriptor | The IKE descriptor contains the following parameters: <ul> <li>Encryption method</li> </ul>                                                                                                    |  |  |
|                        | <ul> <li>Message integrity method (also called message authentication)</li> </ul>                                                                                                    |  |  |
|                        | <ul> <li>Diffie-Hellman group used for key generation</li> </ul>                                                                                                    |  |  |
|                        | <ul> <li>Lifetime of the Security Association.</li> </ul>                                                                                                    |  |  |
| IPSec Descriptor       | The IPSec descriptor contains the following parameters:                                                                                                    |  |  |
|                        | <ul> <li>Encryption method</li> </ul>                                                                                                    |  |  |
|                        | <ul> <li>Message integrity method (also called message authentication)</li> </ul>                                                                                                    |  |  |
|                        | <ul> <li>Selection to use Perfect Forward Secrecy, or not</li> </ul>                                                                                                    |  |  |
|                        | <ul> <li>Lifetime of the Security Association</li> </ul>                                                                                                    |  |  |
|                        | Encapsulation method.                                                                                                    |  |  |

E-DOC-CTC-20051017-0169 v1.0

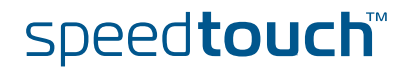

#### 2.3 Authentication Attribute

What is ...

Two main methods for authentication are supported in the SpeedTouch™:

- pre-shared key
- certificates

The authentication parameters used for the IKE negotiations are bundled in the SpeedTouch<sup>™</sup> in a descriptor with a symbolic name.

This symbolic descriptor is called the Authentication Attribute, and is encountered when you configure the SpeedTouch<sup>™</sup> via the Command Line Interface.

For pre-shared key authentication, this attribute holds the pre-shared key. For authentication with certificates it simply indicates the authentication method.

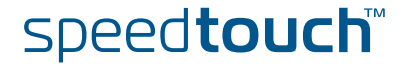

#### 2.4 Peer (Phase 1)

#### What is ...

The Peer is a term that refers to the remote Security Gateway to which the IPSec secure tunnel(s) will be established. In a first phase, an IKE Security Association is negotiated between the SpeedTouch<sup>™</sup> and a remote Security Gateway (peer). In the configuration of the SpeedTouch<sup>™</sup>, the Peer bundles all the parameters required to negotiate an IKE Security Association (Phase 1 SA), such as:

Address The public IP address of the remote IPSec peer. Eventually a backup address can be defined.

Local ID The identity of the local peer, which is presented to the remote peer during the Phase 1 negotiation. Various identity types are supported, such as: IP address, Distinguished Name. FQDN, etc.

Remote ID Similar to the Local ID, this parameter identifies the remote peer during the Phase 1 negotiation. Various identity types are supported, such as: IP address, Distinguished Name. FQDN, etc.

- Authtype
  - Authentication method used: preshared key or with certificates.
- XAuth user and password Allows for a secondary authentication based on a legacy authentication system
- Descriptor

Refers to the Phase 1 security descriptor

The complete list of parameters is found in section "4.4 Peer" on page 118 and in the CLI Reference Guide.

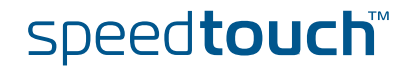

#### 2.5 Connection (Phase 2)

What is ...

. Bundles all the parameters required for the Phase 2 SA (IPSec) negotiation:

- Peer Reference, pointing to the peer configuration to be used. In fact, this refers to the IKE channel used for the Phase 2 negotiations.
- Local/remote range Range of red IP addresses to which the IPSec policy applies. Reference to the Network Descriptors.
- Descriptor Reference to the Phase 2 Security Descriptor grouping the security parameters.

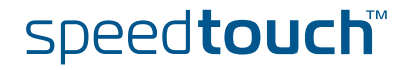

#### 2.6 Network descriptor

What is ...

The concept of Network Descriptors is introduced for the first time in the SpeedTouch<sup>™</sup> R5.3. Not only the classical idea of an IP network or subnet is comprised in this concept, but also the protocol and port number of the messages can be specified, such that access to the VPN can be restricted to certain hosts, protocols and port numbers.

Both the origin and destination traffic policies are expressed by referring to a Network Descriptor. To this end, a symbolic name is attributed to a Network Descriptor.

The definition of relevant Network Descriptors is linked with the topology of the VPN that is constructed with the IPSec configuration. The Network Descriptors determine the type of messages that will trigger the IPSec module.

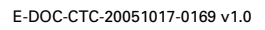

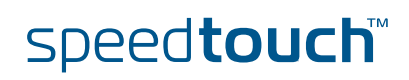

E-DOC-CTC-20051017-0169 v1.0

#### 3 Configuration via Local Pages

| Prerequisites   | In order to use the VPN features in the SpeedTouch™608(WL)/620, you should enable the VPN software module.                                                                                                    |
|-----------------|----------------------------------------------------------------------------------------------------|
|                 | To activate this VPN module, you have to acquire the optional software activation<br>key. To check whether the software activation key is present, browse to the<br>SpeedTouch™ Web pages and go to <b>Expert Mode &gt; SpeedTouch &gt; Add-On</b> . This<br>page shows which keys are enabled. For more information , see the SpeedTouch™<br>Operator's Guide. |
| IPSec Web Pages | All IPSec configurations can be built by means of the SpeedTouch™ local Web pages.                                                                                                    |
|                 | Application-oriented configuration pages gives you direct access to all relevant<br>parameters. Getting your IPSec configuration up and running is as easy as selecting<br>your application and filling out a few Web pages. The application-oriented pages<br>cover the most common application scenarios.                                                     |
|                 | Additional Web pages are component-oriented and allow to control advanced<br>settings, such as certificates management and debugging options. The Advanced<br>Web pages allow you to build an operational IPSec configuration by combining<br>configuration components in a similar way as the underlying CLI commands.                                         |

VPN Menu All IPSec related configuration pages are accessed via **Expert Mode > VPN**.

| Firewall                   |     | LAN to LAN   | Access to user-friendly configuration                                                              |
|----------------------------|-----|--------------|----------------------------------------------------------------------------------------------------|
| 1<br>1                     |     | VPN Client   | pages for these specific application                                                               |
| VPN                        |     | VPN Server   | scenarios.                                                                                         |
| LAN to LAN                 |     | Certificates | Access to the Certificate configuration pages.                                                     |
| VPN Server<br>Certificates |     | Advanced     | Access to the Advanced configuration pages, reflecting the commands and command groups of the CLI. |
| Advanced<br>Debug          |     | Debug        | Debugging pages, allowing you to diagnose VPN connection problems.                                 |
| SIP PBX                    | 180 |              |                                                                                                    |

E-DOC-CTC-20051017-0169 v0.1

THOMSON

#### In this section

The following topics are discussed in this section:

| Торіс                      | Page |
|----------------------------|------|
| 3.1 LAN to LAN Application | 25   |
| 3.2 VPN Client             | 51   |
| 3.3 VPN Server             | 63   |
| 3.4 Certificates           | 73   |
| 3.5 Advanced VPN Menu      | 75   |

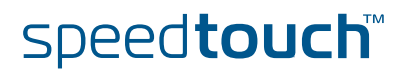

#### 3.1 LAN to LAN Application

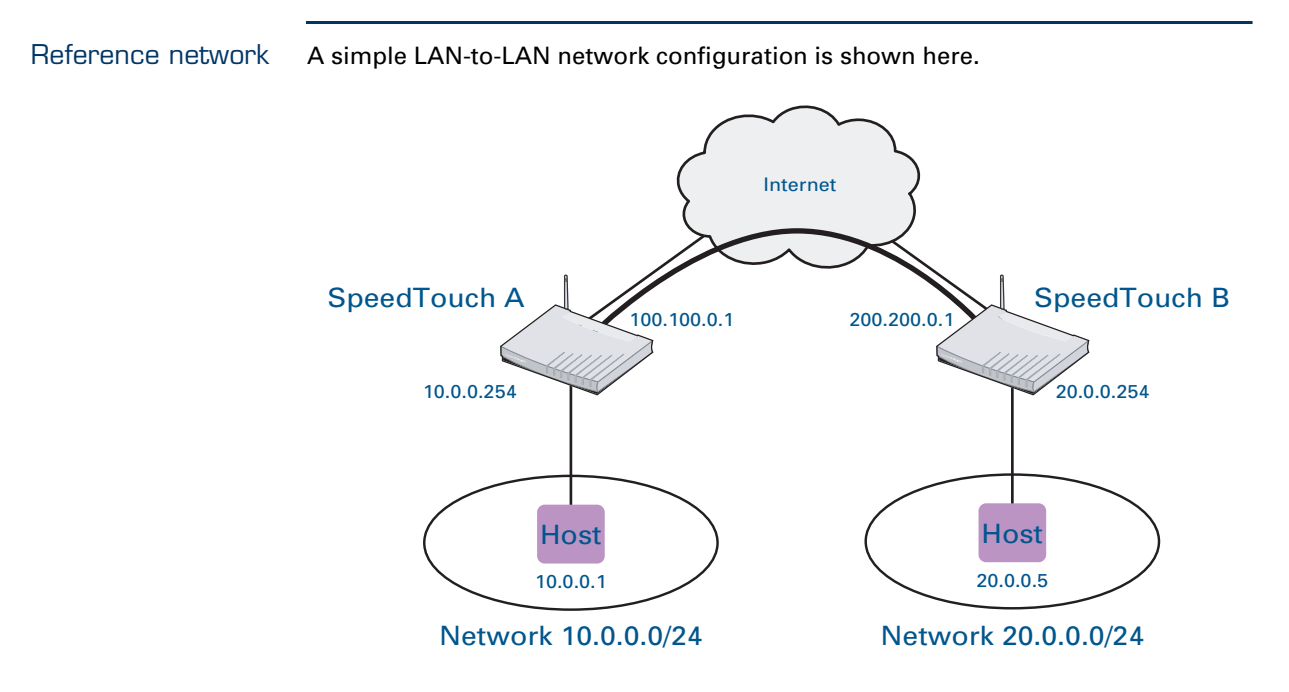

The figure shows two LAN networks connected via a SpeedTouch<sup>™</sup> to the public Internet. In each LAN segment, the IP addresses of the terminals are typically managed by a DHCP server, which may be the built-in DHCP server of the SpeedTouch<sup>™</sup>.

Making use of the VPN capabilities of the SpeedTouch<sup>™</sup>, it is possible to connect the two LAN segments via a secure VPN tunnel over the public Internet. At each peer the SpeedTouch<sup>™</sup> serves as an IPSec Security Gateway.

A dedicated set of user-friendly configuration pages allows you to quickly and easily implement this scenario. Selections are made in accordance to the data known to the user, and the VPN layout.

The GUI pages are organized along two main alternative paths.

- Path 1: You know exactly to which Remote Gateway you want to establish a VPN connection. You know its location in the public Internet (either the IP address or the domain name). This generally is the case in a symmetrical LANto-LAN scenario.
- Path 2: Your SpeedTouch<sup>™</sup> is located in a central facility where services are provided to remote locations that require a secure connection. For the moment, you have no idea which Remote Gateway may want to establish a secure connection. In this case, your SpeedTouch<sup>™</sup> always has the role of responder in the VPN connection establishment negotiations. It can not initiate the establishment of a VPN connection. This leads to an asymmetrical LAN-to-LAN scenario, where one peer is always the responder, while the remote peer(s) is/are the initiator. You can think of a corporate head quarter that constructs a hub and spoke VPN network with its branch offices. It is convenient to configure the SpeedTouch<sup>™</sup> at the head quarter in such a way that it will accept new branch offices in the VPN without requiring any adaptation to its configuration.

E-DOC-CTC-20051017-0169 v0.1

#### Selecting the LAN to LAN application

In **Expert Mode**, click **VPN > LAN to LAN**. As a result, the following page is shown

|                  |           | [ <u>Administrator</u> ]<br>Home > <u>VPN</u> > <u>LAN to LAN</u>        |                                            | <u>Save All</u>   <u>CLI</u>   <u>He</u> | elp |
|------------------|-----------|--------------------------------------------------------------------------|--------------------------------------------|------------------------------------------|-----|
| SpeedTouch       |           | Remote Gateway Addr                                                      | ess Known Remote Gateway                   | Address Unknown                          | _   |
| IP Router        | Ü         | Gateway Address Use the fields below to add a n Remote Gateway           | Local Network<br>Empty table<br>iew entry. | Remote Network State                     |     |
| Connections      | <b>\$</b> | Address or FQDN*:<br>Backup Address or FQDN:                             |                                            |                                          |     |
| Local Networking |           | IKE Authentication                                                       | Use Preshared Key Authentication           | Use Certificate Authentication           |     |
| Firewall         | 2         | Primary Untrusted Physical<br>Interface*:<br>IKE Exchange Mode*:         | any<br>unset                               | ×                                        |     |
| VPN              |           | Inactivity Timeout (seconds)<br>IKE Security Descriptors<br>Descriptor*: | i: 3600                                    |                                          |     |
| LAN to LAN       |           | ·                                                                        |                                            | Specify Additional Descriptors           |     |
| VPN Client       |           | Items marked with * are man                                              | datory.                                    |                                          |     |
| VPN Server       |           |                                                                          |                                            | Ad                                       | d   |
| Certificates     |           |                                                                          |                                            |                                          |     |
| Advanced         |           |                                                                          |                                            |                                          |     |
| Debug            |           |                                                                          |                                            |                                          |     |
| Back to Basic    |           |                                                                          |                                            |                                          |     |

This page contains two main tab pages. Select one of the alternative pages, according to which VPN context best describes your situation.

When you know the network address or domain name of the remote Security Gateway, your SpeedTouch<sup>™</sup> can either *take the initiative* to set up an IPSec tunnel to that remote Gateway, or it *can wait* until the remote gateway requests to set up a tunnel. If this is the VPN context that best describes you situation, then select

If this is the VPN context that best describes you situation, then select **Remote Gateway Address Known**.

and proceed with section "3.1.1 Remote Gateway Address Known Page" on page 27.

Alternatively, there may be no need to take the initiative to set up a VPN tunnel. In your situation you rather wait until a remote Gateway requests you to set up a tunnel. In this situation you may not even know the location of the Remote Gateway. In this case, select Remote Gateway Address Unknown.

and proceed with section "3.1.2 Remote Gateway Address Unknown Page" on page 35.

In a simple LAN to LAN connection where two peers are connected, at least one of the peers should be configured via **<u>Remote Gateway Address Known.</u>** 

Outline of a configuration procedure

Perform the following steps to configure your LAN to LAN application:

- 1 On the LAN to LAN Web page, select either <u>Remote Gateway Address Known</u> or <u>Remote Gateway Address Unknown</u>.
- 2 Configure the Remote Gateway parameters.
- **3** Define the Connection parameters.
- **4** Save the configuration.

The configuration pages you encounter during this procedure are described in more detail below.

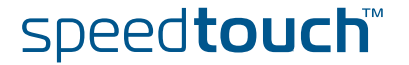

#### 3.1.1 Remote Gateway Address Known Page

#### VPN context

You know the location of the Remote Gateway in the public Internet, either by its IP address or its FQDN. In this case, the SpeedTouch<sup>™</sup> can connect either as an initiator or as a responder. As an initiator of a connection you are capable of starting a secure connection from your SpeedTouch<sup>™</sup>. As a responder, a connection will be started when the remote Security Gateway initiates the negotiations.

When this description fits best your VPN context, then the <u>**Remote Gateway**</u> <u>**Address Known**</u> page is your starting page for the configuration of your LAN to LAN scenario.

#### Initial page

When you click **<u>Remote Gateway Address Known</u>**, the following page is displayed:

| Remote Gateway                      | Address K     | nown <u>Remote Gatewa</u>   | y Ad | dress Unknown         |            |
|-------------------------------------|---------------|-----------------------------|------|-----------------------|------------|
| Gateway Address                     |               | Local Network               | F    | Remote Network        | State      |
|                                     |               | Empty table                 |      |                       |            |
| Use the fields below to             | add a new ent | ry.                         |      |                       |            |
| Remote Gateway                      |               |                             |      |                       |            |
| Address or FQDN*:                   |               |                             |      |                       |            |
| Backup Address or F                 | QDN:          |                             |      |                       |            |
| IKE Authentication                  |               |                             |      |                       |            |
|                                     | Use P         | reshared Key Authentication |      | Use Certificate Auth  | entication |
| Miscellaneous                       |               |                             |      |                       |            |
| Primary Untrusted Ph<br>Interface*: | iysical       | any                         |      | •                     |            |
| IKE Exchange Mode*                  | :             | unset                       |      | •                     |            |
| Inactivity Timeout (se              | econds):      | 3600                        |      |                       |            |
| IKE Security Descrip                | tors          |                             |      |                       |            |
| Descriptor*:                        |               | unset                       |      | •                     |            |
|                                     |               |                             |      | Specify Additional De | escriptors |
| Items marked with * ar              | re mandatory. |                             |      |                       |            |
|                                     |               |                             |      |                       | Add        |

The page contains a number of buttons and fields to complete.

It is recommended to fill out the page from top to bottom, starting with the **Remote Gateway** address parameters.

When you click a button, the page layout changes, revealing other fields and buttons. More information about the various fields and buttons is found below.

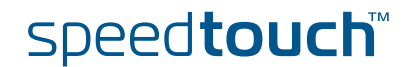

#### **Buttons**

You can use one of the following buttons:

| Click                            | То                                                                                                    |
|----------------------------------|----------------------------------------------------------------------------------------------------|
| Use Preshared Key Authentication | Reveal additional parameter fields<br>required for the configuration of<br>Preshared Key Authentication. |
| Use Certificate Authentication   | Reveal additional parameter fields required for the configuration of Certificate Authentication.         |
| Specify Additional Descriptors   | Reveal additional fields where you can specify alternative IKE Security Descriptors.                     |
| Add                              | Add a completely configured peer to the configuration                                                    |

#### **Remote Gateway**

The Remote Gateway parameters identify the peer Security Gateway in the IP network.

- Address or FQDN: Fill out the publicly known network location of the remote Gateway. You can specify the public IP address, if it is invariable and known. More often, the publicly known FQDN (such as vpn.corporate.com) will be used.
- Backup Address or FQDN: This field can optionally be filled out in a configuration with a backup remote Security Gateway. If no backup gateway is available, you leave this field open.

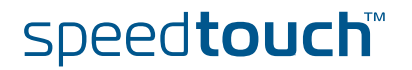

#### **Miscellaneous**

Comprises the following settings:

#### Primary Untrusted Physical Interface:

This field shows a list of your SpeedTouch<sup>™</sup> interfaces. You select the preferred **Primary Untrusted Physical Interface**. This interface is used as the primary carrier for your VPN connection. In general, the primary untrusted interface is your DSL connection to the public Internet.

In the SpeedTouch<sup>™</sup> the routing engine determines which interface is used for the VPN connection (your DSL connection to the Internet in most cases). So, what is the relevance to select a physical interface?

First of all, for incoming VPN connections where your SpeedTouch<sup>™</sup> is the responder in the IKE negotiations, the interface is part of the matching process for accepting the connection. Selecting **any** has the effect of removing this matching criterion. If you select a specific interface as **Primary Untrusted Physical Interface**, then a *new* incoming VPN connection on a *backup interface* is not accepted.

Secondly, if your SpeedTouch<sup>™</sup> is equipped with a backup physical interface, for example an ISDN backup interface, then this field determines the *preferred* interface for your VPN connection. This interface is used whenever it is available. When this interface fails, the active VPN connections are re-routed via the backup interface. When the primary interface becomes available again, the VPN connections are re-routed to the primary interface. On the other hand, when you select **any** as the **Primary Untrusted Physical Interface** and this interface fails, the active VPN connections are also re-routed to the backup interface. But when the DSL connection becomes available again, the VPN connections are not re-routed as long as the backup connection is available.

#### IKE Exchange Mode:

IKE specifies two modes of operation for the Phase 1 negotiations: **main** mode and **aggressive** mode. Main mode is more secure while aggressive mode is quicker.

#### Inactivity Timeout:

When no traffic is detected at the peer for a certain period, it is decided that the tunnel is not used any more, and the IKE session is terminated. All IPSec connections supported by the IKE session are terminated as well. This option sets the value of the inactivity timer.

| Inactivity Timeout | default value |
|--------------------|---------------|
| seconds            | 3600          |

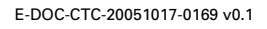

#### IKE Security Descriptors

The IKE Security Descriptor bundles the security parameters used for the IKE Security Association (Phase1).

A number of IKE Security Descriptors are pre-configured in the SpeedTouch<sup>™</sup>, and can be selected from a list. Select a Security Descriptor in compliance with the IKE security parameters configured in the remote Security Gateway.

For example, the pre-configured IKE Security Descriptor **AES\_MD5**, used in various examples throughout this document, contains the following settings:

| Parameter                   | Value for AES_MD5       |
|-----------------------------|-------------------------|
| Cryptographic function      | AES                     |
| Hash function               | HMAC-MD5                |
| Diffie-Hellman group        | MODP768 (= group 1)     |
| IKE SA lifetime in seconds. | 3600 seconds (= 1 hour) |

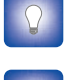

The contents of the IKE Security Descriptors can be verified via **Advanced > Peers > Security Descriptors**.

It is recommended to use **AES** as preferred encryption method. AES is more advanced, compared to DES or 3DES. It is faster for comparable key lengths, and provides better security.

Page layout with additional Descriptors

When you click **Specify Additional Descriptors**, the **IKE Security Descriptors** area of the page is updated and shows additional fields where you can specify up to four alternative IKE Security Descriptors:

| IKE Security Descriptors |       |   |
|--------------------------|-------|---|
| Descriptor*:             | unset | - |
| Descriptor 2:            | unset | - |
| Descriptor 3:            | unset | - |
| Descriptor 4:            | unset | - |

These will be used as alternative valid proposals in the IKE negotiations.

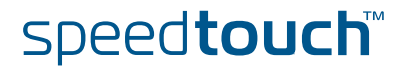

Page layout for preshared key authentication

When you click <u>Use Preshared Key Authentication</u>, the initial page is updated in the following way:

| Remote Gateway Address                    | Known Remote  | Gateway Address | <u>Unknown</u>                 |     |
|-------------------------------------------|---------------|-----------------|--------------------------------|-----|
| Gateway Address                           | Local Network | Remote          | Network State                  |     |
| use the Colds below to odd a second       | Empt          | y table         |                                |     |
| Use the fields below to add a new e       | ntry.         |                 |                                |     |
| Kemote Gateway                            |               |                 | _                              |     |
| Address or FQDN*:                         |               |                 |                                |     |
| Backup Address or FQDN:                   |               |                 |                                |     |
| IKE Authentication                        |               |                 |                                |     |
| Preshared Secret*:                        |               |                 |                                |     |
| Confirm Secret*:                          |               |                 |                                |     |
| Local ID Type*:                           | unset         |                 | •                              |     |
| Local ID*:                                |               |                 |                                |     |
| Remote ID Type*:                          | unset         |                 | •                              |     |
| Remote ID*:                               |               |                 |                                |     |
|                                           |               |                 | Use Certificate Authentication |     |
| Miscellaneous                             |               |                 |                                |     |
| Primary Untrusted Physical<br>Interface*: | any           |                 | ·                              |     |
| IKE Exchange Mode*:                       | unset         |                 | •                              |     |
| Inactivity Timeout (seconds):             | 3600          |                 |                                |     |
| IKE Security Descriptors                  |               |                 |                                |     |
| Descriptor*:                              | unset         | •               | •                              |     |
|                                           |               | 5               | Specify Additional Descriptors |     |
| Items marked with * are mandatory         |               |                 |                                |     |
|                                           |               |                 | A                              | ٨dd |

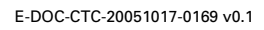

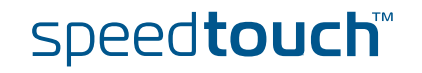

**IKE** Authentication with Preshared Key When you select Use Preshared Key Authentication, the following fields have to be completed:

**Preshared Secret:** 

A string to be used as a secret password for the VPN connection. This secret needs to be identically configured at both peers (local and remote peer).

**Confirm Secret:** 

> The Preshared Secret value is not shown in clear text in the SpeedTouch™ Web page. In order to protect from typing errors, you have to type the key twice, in order to confirm your original entry.

• Local ID Type and Local ID:

> The Local ID identifies the local SpeedTouch™ during the Phase 1 negotiation with the remote Security Gateway. This identity must match the settings in the remote Security Gateway in order to successfully set up the IKE Security Association. The identity types supported in the SpeedTouch<sup>™</sup> are listed in the table below.

#### Remote ID Type and Remote ID:

The Remote ID identifies the remote Security Gateway during the Phase 1 negotiation. This identity must match the settings in the remote Security Gateway in order to successfully set up the IKE Security Association. The identity types supported in the SpeedTouch<sup>™</sup> are listed in the table below.

| Identity type                    | Keyword  | Examples                   |  |
|----------------------------------|----------|----------------------------|--|
| IP address                       | addr     | 10.0.0.1                   |  |
| Fully qualified domain name      | fqdn     | sales.corporate.net        |  |
| User fully qualified domain name | userfqdn | john.doe@corporate<br>.net |  |
| Distinguished name               | dn       | dc=corpor,uid=user         |  |
| Key identity                     | keyid    | myid                       |  |

If you encounter problems during the IKE negotiations, use the Debug > Logging page to verify that the Identity Type and Identity of the two peer Security Gateways correspond with each other.

Page layout for certificate authentication

| page is updated in t | he following way: |                                  |
|----------------------|-------------------|----------------------------------|
| IKE Authentication*  |                   |                                  |
| Certificate DN*:     | unset             |                                  |
| Remote DN Filter:    |                   |                                  |
|                      |                   | Use Preshared Key Authentication |

When you click Use Certificate Authentication, the IKE Authentication area of the

**IKE** Authentication: Certificate parameters

When you select Use Certificate Authentication, you have to fill out the Distinguished Name of the local and remote Certificates.

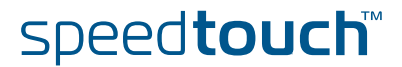

### Example of a completed page

The illustration below shows a completed page. The data in the various fields correspond with the VPN layout shown on page 25:

- Pre-shared key was selected as authentication method.
- **keyid** was selected for the local and remote identity.

After the page was completed, the remote gateway settings were added to the configuration by clicking **Add**.

At the bottom of the screen additional buttons appear, which are explained below.

| Remote Gateway Address Known Remote Gateway Address Unknown |                |                     |                        |               |  |
|-------------------------------------------------------------|----------------|---------------------|------------------------|---------------|--|
| Gateway Address                                             | Local Net      | work                | Remote Network         | State         |  |
| 200.200.0.1                                                 |                |                     |                        |               |  |
| Use the fields below to change the s                        | elected entry. |                     |                        |               |  |
| Remote Gateway                                              | 000 000 0 1    |                     |                        |               |  |
| Address or FQDN*:                                           | 200.200.0.1    |                     |                        |               |  |
| Backup Address or FQDN:                                     |                |                     |                        |               |  |
| IKE Authentication                                          | _              |                     |                        |               |  |
| Preshared Secret*:                                          | •••••          |                     |                        |               |  |
| Confirm Secret*:                                            | •••••          |                     |                        |               |  |
| Local ID Type*:                                             | keyid          |                     |                        |               |  |
| Local ID*:                                                  | siteAid        |                     |                        |               |  |
| Remote ID Type*:                                            | keyid          |                     |                        |               |  |
| Remote ID*:                                                 | siteBid        |                     |                        |               |  |
|                                                             |                |                     | Use Certificate Auth   | nentication   |  |
| Miscellaneous                                               |                |                     |                        |               |  |
| Primary Untrusted Physical<br>Interface*:                   | Internet       |                     |                        |               |  |
| IKE Exchange Mode*:                                         | main           |                     | •                      |               |  |
| Inactivity Timeout (seconds):                               | 3600           |                     |                        |               |  |
| IKE Security Descriptors                                    |                |                     |                        |               |  |
| Descriptor*:                                                | AES_MD5        |                     | •                      |               |  |
| Descriptor 2:                                               | AES_SHA1       |                     | •                      |               |  |
| Descriptor 3:                                               | unset          |                     | •                      |               |  |
| Descriptor 4:                                               | unset          |                     | •                      |               |  |
| Items marked with * are mandatory.                          |                |                     |                        |               |  |
|                                                             |                | Stop All Connection | s to this Gateway 🛛 🖌  | Apply Delete  |  |
|                                                             |                | New Gateway         | New Connection to this | Gateway       |  |
|                                                             |                |                     | Stat                   | us Statistics |  |

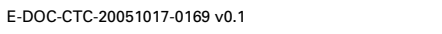

33

#### Buttons

You can use one of the following buttons:

| Click …                                 | То                                                                                                    |
|-----------------------------------------|----------------------------------------------------------------------------------------------------|
| Stop All Connections to this<br>Gateway | Stop all VPN connections to the selected remote Security Gateway.                                                                               |
| Apply                                   | Apply modifications made to the settings of the selected remote Security Gateway.                                                               |
| Delete                                  | Delete the selected remote Security Gateway from the configuration.                                                                             |
| New Gateway                             | Start defining a new remote Security Gateway.                                                                                                   |
| New Connection to this Gateway          | Start defining a new connection to the selected remote Security Gateway.                                                                        |
| Status                                  | Show the operational status of the<br>connections to the selected remote<br>Security Gateway. The status is shown at<br>the bottom of the page. |
| Statistics                              | Show the traffic carried by the VPN<br>connections to the selected remote<br>Security Gateway. The data are shown at<br>the bottom of the page. |

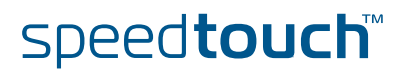
# 3.1.2 Remote Gateway Address Unknown Page

VPN context

Your SpeedTouch<sup>™</sup> may have to set up (simultaneous) VPN connections with various remote Security Gateways. At the time you configure your SpeedTouch<sup>™</sup>, you have no clear idea about the location of the Remote Gateway(s) in the network. This may be the case in a central location of a large network, where remote locations may be added as time passes. It is an asset if you can configure the SpeedTouch<sup>™</sup> at the central location in such a way that the addition of new remote sites requires no intervention at the central site.

In this case, the SpeedTouch<sup>™</sup> is obviously not able to take the initiative to contact the Remote Gateway. So, the role of initiator is excluded. Your SpeedTouch<sup>™</sup> can only act as a responder for a Remote Gateway that request a VPN connection. Of course, both peers need to know and agree on the security parameters in order to have access to the VPN.A secure connection will be established with any Remote Gateway that meets your SpeedTouch<sup>™</sup> VPN settings, regardless its location in the public network.

When this description fits best your VPN context, then the **<u>Remote Gateway</u>** <u>Address Unknown</u> page is your starting page for the configuration of your LAN to LAN scenario.

#### Example

As an example, this context may be encountered at the head office of a company that is constructing a VPN with its remote offices. New remote locations may join the VPN without the need of any reconfiguration actions at the head office.

Aggressive Mode initial page

When you click **<u>Remote Gateway Address Unknown</u>**, the following page is displayed:

| <u>Remote Gateway Addre</u>               | ss Known <mark>Remot</mark> | e Gateway Ad  | dress Unknown               |       |
|-------------------------------------------|-----------------------------|---------------|-----------------------------|-------|
| Aggressive Mode Main                      | Mode                        |               |                             |       |
| Local ID Re                               | emote ID                    | Local Network | Remote Network              | State |
|                                           | En                          | npty table    |                             |       |
| Use the fields below to add a net         | w entry.                    |               |                             |       |
|                                           | Jse Preshared Key Aut       | hentication   | Use Certificate Authenticat | ion   |
| Hiscellaneous                             |                             |               |                             |       |
| Primary Untrusted Physical<br>Interface*: | any                         |               | •                           |       |
| Inactivity Timeout (seconds):             | 3600                        |               |                             |       |
| IKE Security Descriptors                  |                             |               |                             |       |
| Descriptor*:                              | unset                       |               | •                           |       |
|                                           |                             |               | Specify Additional Descript | ors   |
| Items marked with * are manda             | tory.                       |               |                             |       |
|                                           |                             |               |                             | Add   |

At the top of the page, you find a main selection between **Aggressive Mode** and **Main Mode**. Furthermore, the page contains a number of buttons and fields to complete. By clicking a button, the page layout changes, revealing other fields and buttons. More information about the various fields and buttons is found below.

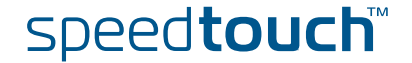

Aggressive Mode versus Main Mode IKE specifies two modes of operation for the Phase 1 negotiations: **main** mode and **aggressive** mode. Main mode is more secure while aggressive mode is quicker.

Buttons

You can use one of the following buttons:

| Click                            | То                                                                                                    |
|----------------------------------|----------------------------------------------------------------------------------------------------|
| Aggressive mode                  | Switch to the <b>Aggressive Mode</b><br>configuration page. This page is shown<br>by default when you click <u>Remote</u><br><u>Gateway Address Unknown</u> . |
| Main mode                        | Switch to the <b>Main Mode</b> configuration page.                                                                                                    |
| Use Preshared Key Authentication | Reveal additional parameter fields required for the configuration of Preshared Key Authentication.                                                            |
| Use Certificate Authentication   | Reveal additional parameter fields required for the configuration of Certificate Authentication.                                                              |
| Specify Additional Descriptors   | Reveal additional fields where you can specify alternative IKE Security Descriptors.                                                                          |
| Add                              | Add a completely configured peer to the configuration.                                                                                                    |

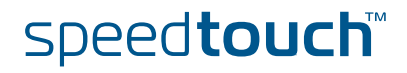

#### **Miscellaneous**

Comprises the following settings:

### Primary Untrusted Physical Interface:

This field shows a list of your SpeedTouch<sup>™</sup> interfaces. You select the preferred **Primary Untrusted Physical Interface**. This interface is used as the primary carrier for your VPN connection. In general, the primary untrusted interface is your DSL connection to the public Internet.

In the SpeedTouch<sup>™</sup> the routing engine determines which interface is used for the VPN connection (your DSL connection to the Internet in most cases). So, what is the relevance to select a physical interface?

First of all, for incoming VPN connections where your SpeedTouch<sup>™</sup> is the responder in the IKE negotiations, the interface is part of the matching process for accepting the connection. Selecting **any** has the effect of removing this matching criterion. If you select a specific interface as **Primary Untrusted Physical Interface**, then a *new* incoming VPN connection on a *backup interface* is not accepted.

Secondly, if your SpeedTouch<sup>™</sup> is equipped with a backup physical interface, for example an ISDN backup interface, then this field determines the *preferred* interface for your VPN connection. This interface is used whenever it is available. When this interface fails, the active VPN connections are re-routed via the backup interface. When the primary interface becomes available again, the VPN connections are re-routed to the primary interface. On the other hand, when you select **any** as the **Primary Untrusted Physical Interface** and this interface fails, the active VPN connections are also re-routed to the backup interface. But when the DSL connection becomes available again, the VPN connections are not re-routed as long as the backup connection is available.

#### Inactivity Timeout:

When no traffic is detected at the peer for a certain period, it is decided that the tunnel is not used any more, and the IKE session is terminated. All IPSec connections supported by the IKE session are terminated as well. This option sets the value of the inactivity timer.

| Inactivity Timeout | default value |
|--------------------|---------------|
| seconds            | 3600          |

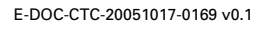

#### IKE Security Descriptors

The IKE Security Descriptor bundles the security parameters used for the IKE Security Association (Phase1).

A number of IKE Security Descriptors are pre-configured in the SpeedTouch<sup>™</sup>, and can be selected from a list. Select a Security Descriptor in compliance with the IKE security parameters configured in the remote Security Gateway.

For example, the pre-configured IKE Security Descriptor **AES\_MD5**, used in various examples throughout this document, contains the following settings:

| Parameter                   | Value for AES_MD5       |
|-----------------------------|-------------------------|
| Cryptographic function      | AES                     |
| Hash function               | HMAC-MD5                |
| Diffie-Hellman group        | MODP768 (= group 1)     |
| IKE SA lifetime in seconds. | 3600 seconds (= 1 hour) |

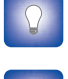

The contents of the IKE Security Descriptors can be verified via **Advanced > Peers > Security Descriptors**.

It is recommended to use **AES** as preferred encryption method. AES is more advanced, compared to DES or 3DES. It is faster for comparable key lengths, and provides better security.

Page layout with additional Descriptors

When you click **Specify Additional Descriptors**, the **IKE Security Descriptors** area of the page is updated and shows additional fields where you can specify up to four alternative IKE Security Descriptors:

| IKE Security Descriptors |       |          |
|--------------------------|-------|----------|
| Descriptor*:             | unset | -        |
| Descriptor 2:            | unset | -        |
| Descriptor 3:            | unset | <b>•</b> |
| Descriptor 4:            | unset | -        |

These will be used as alternative valid proposals in the IKE negotiations.

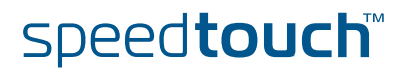

Page layout for preshared key authentication

When you click <u>Use Preshared Key Authentication</u>, the initial page is updated in the following way:

| Remote Gateway Address                    | Known  | Remote Gateway Address | <u>Unknown</u>                 |
|-------------------------------------------|--------|------------------------|--------------------------------|
| Aggressive Mode Main M                    | ode    |                        |                                |
| Local ID Rem                              | ote ID | Local Network          | Remote Network State           |
| Use the fields below to add a new e       | entry. |                        |                                |
| IKE Authentication                        |        |                        |                                |
| Preshared Secret*:                        |        |                        |                                |
| Confirm Secret*:                          |        |                        |                                |
| Local ID Type*:                           | unset  |                        | •                              |
| Local ID*:                                |        |                        |                                |
| Remote ID Type*:                          | unset  | •                      | •                              |
| Remote ID*:                               |        |                        |                                |
|                                           |        |                        | Use Certificate Authentication |
| Miscellaneous                             |        |                        |                                |
| Primary Untrusted Physical<br>Interface*: | any    |                        | ·                              |
| Inactivity Timeout (seconds):             | 3600   |                        |                                |
| IKE Security Descriptors                  |        |                        |                                |
| Descriptor*:                              | unset  |                        | •                              |
|                                           |        | 5                      | Specify Additional Descriptors |
| Items marked with * are mandator          |        |                        |                                |
|                                           |        |                        | Add                            |

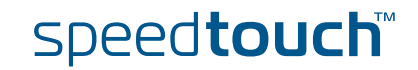

**IKE** Authentication with Preshared Key When you select Use Preshared Key Authentication, the following fields have to be completed:

**Preshared Secret:** 

A string to be used as a secret password for the VPN connection. This secret needs to be identically configured at both peers (local and remote peer).

**Confirm Secret:** 

> The Preshared Secret value is not shown in clear text in the SpeedTouch™ Web page. In order to protect from typing errors, you have to type the key twice, in order to confirm your original entry.

• Local ID Type and Local ID:

> The Local ID identifies the local SpeedTouch™ during the Phase 1 negotiation with the remote Security Gateway. This identity must match the settings in the remote Security Gateway in order to successfully set up the IKE Security Association. The identity types supported in the SpeedTouch<sup>™</sup> are listed in the table below.

#### Remote ID Type and Remote ID:

The Remote ID identifies the remote Security Gateway during the Phase 1 negotiation. This identity must match the settings in the remote Security Gateway in order to successfully set up the IKE Security Association. The identity types supported in the SpeedTouch<sup>™</sup> are listed in the table below.

| Identity type                    | Keyword  | Examples                   |
|----------------------------------|----------|----------------------------|
| IP address                       | addr     | 10.0.0.1                   |
| Fully qualified domain name      | fqdn     | sales.corporate.net        |
| User fully qualified domain name | userfqdn | john.doe@corporate<br>.net |
| Distinguished name               | dn       | dc=corpor,uid=user         |
| Key identity                     | keyid    | myid                       |

If you encounter problems during the IKE negotiations, use the Debug > Logging page to verify that the Identity Type and Identity of the two peer Security Gateways correspond with each other.

Page layout for certificate authentication

| When you click <u>Use</u><br>page is updated in t | Certificate Authen<br>the following way: | tication, the IKE Authentication area of the |
|---------------------------------------------------|------------------------------------------|----------------------------------------------|
| IKE Authentication*                               |                                          |                                              |
| Certificate DN*:                                  | unset                                    |                                              |
| Remote DN Filter:                                 |                                          |                                              |
|                                                   |                                          | Use Preshared Key Authentication             |

**IKE** Authentication: Certificate parameters When you select Use Certificate Authentication, you have to fill out the Distinguished Name of the local and remote Certificates.

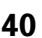

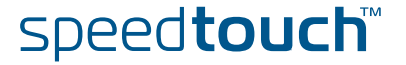

## Main Mode initial page

When you click Main Mode, the following page is displayed:

| Remote Gateway        | Address Known Re  | mote Gateway Ado | d <mark>ress Unknown</mark>    |
|-----------------------|-------------------|------------------|--------------------------------|
| Aggressive Mode       | Main Mode         |                  |                                |
| IKE Authentication    |                   |                  |                                |
|                       | Use Preshared Key | / Authentication | Use Certificate Authentication |
| IKE Security Descrip  | itors             |                  |                                |
| Descriptor*:          | unset             |                  |                                |
|                       |                   |                  | Specify Additional Descriptors |
| Miscellaneous         |                   |                  |                                |
| Inactivity Timeout (s | econds): 3600     |                  |                                |
| Items marked with * a | re mandatory.     |                  |                                |
|                       |                   |                  | Apply                          |
| Local ID              | Remote ID         | Local Network    | Remote Network State           |
|                       |                   | Empty table      |                                |

By clicking a button, the page layout changes, revealing other fields and buttons. More information about the various fields and buttons is found below.

#### Buttons N

You can use one of the following buttons:

| Click                            | То                                                                                                    |
|----------------------------------|----------------------------------------------------------------------------------------------------|
| Use Preshared Key Authentication | Reveal additional parameter fields required for the configuration of Preshared Key Authentication.                                                                                                    |
| Use Certificate Authentication   | Reveal additional parameter fields required for the configuration of Certificate Authentication.                                                                                                    |
| Specify Additional Descriptors   | Reveal additional fields where you can specify alternative IKE Security Descriptors.                                                                                                    |
| Apply                            | Confirm the <b>IKE Authentication</b> , <b>IKE</b><br><b>Security Descriptors</b> and <b>Miscellaneous</b><br>parameters and reveal additional<br>parameters to complete the remote<br>Security Gateway profile. |

## IKE Security Descriptors

The IKE Security Descriptor bundles the security parameters used for the IKE Security Association (Phase1).

A number of IKE Security Descriptors are pre-configured in the SpeedTouch<sup>™</sup>, and can be selected from a list. Select a Security Descriptor in compliance with the IKE security parameters configured in the remote Security Gateway.

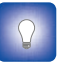

The contents of the IKE Security Descriptors can be verified via **Advanced > Peers > Security Descriptors**.

# Page layout with When additional Descriptors the p

When you click **Specify Additional Descriptors**, the **IKE Security Descriptors** area of the page is updated and shows additional fields where you can specify up to four alternative IKE Security Descriptors:

| IKE Security Descriptors |       |   |
|--------------------------|-------|---|
| Descriptor*:             | unset | • |
| Descriptor 2:            | unset | • |
| Descriptor 3:            | unset | • |
| Descriptor 4:            | unset | • |

These will be used as alternative valid proposals in the IKE negotiations.

# Miscellaneous

Comprises the following setting:

Inactivity Timeout:

When no traffic is detected at the peer for a certain period, it is decided that the tunnel is not used any more, and the IKE session is terminated. All IPSec connections supported by the IKE session are terminated as well. This option sets the value of the inactivity timer.

| Inactivity Timeout | default value |
|--------------------|---------------|
| seconds            | 3600          |

Page layout for preshared key authentication When you click **Use Preshared Key Authentication**, the initial page is updated in the following way:

| <u>Remote Gateway Addre</u>   | <u>ss Known</u> <mark>Remot</mark> | <u>e Gateway Ado</u> | <u>iress Unknown</u>        |       |
|-------------------------------|------------------------------------|----------------------|-----------------------------|-------|
| Aggressive Mode Main          | Mode                               |                      |                             |       |
| IKE Authentication            |                                    |                      |                             |       |
| Preshared Secret*:            |                                    |                      |                             |       |
| Confirm Secret*:              |                                    |                      |                             |       |
|                               |                                    |                      | Use Certificate Authentica  | tion  |
| IKE Security Descriptors      |                                    |                      |                             |       |
| Descriptor*:                  | unset                              |                      | •                           |       |
|                               |                                    |                      | Specify Additional Descript | ors   |
| Miscellaneous                 |                                    |                      |                             |       |
| Inactivity Timeout (seconds): | 3600                               |                      |                             |       |
| Items marked with * are manda | tory.                              |                      |                             |       |
|                               |                                    |                      |                             | Apply |
| Local ID Re                   | emote ID                           | Local Network        | Remote Network              | State |
|                               | Em                                 | npty table           |                             |       |

# IKE Authentication with Preshared Key

When you select **Use Preshared Key Authentication**, the following fields have to be completed:

#### Preshared Secret:

A string to be used as a secret password for the VPN connection. This secret needs to be identically configured at both peers (local and remote peer).

# Confirm Secret:

The **Preshared Secret** value is not shown in clear text in the SpeedTouch<sup>™</sup> Web page. In order to protect from typing errors, you have to type the key twice, in order to confirm your original entry.

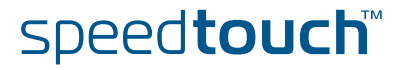

| Page layout for<br>certificate                | When you click <b>Use Ce</b><br>page is updated in the                                    | r <b>tificate Authen</b> t<br>following way:             | tication, the I                          | KE Authentication                                         | area of the              |
|-----------------------------------------------|-------------------------------------------------------------------------------------------|----------------------------------------------------------|------------------------------------------|-----------------------------------------------------------|--------------------------|
| authentication                                | IKE Authentication                                                                        |                                                          |                                          |                                                           |                          |
|                                               | Local DN*:                                                                                | unset                                                    |                                          | <b>•</b>                                                  |                          |
|                                               |                                                                                           |                                                          | L                                        | Jse Preshared Key Authenti                                | cation                   |
| IKE Authentication:<br>Certificate parameters | When you select <b>Use C</b><br>Distinguished Name of                                     | ertificate Authe<br>the local and re                     | ntication, you<br>mote Certific          | u have to fill out th<br>ates.                            | e                        |
| Main mode expanded<br>page                    | When you click <b>Apply</b> a <b>Descriptors</b> and <b>Miscel</b> Remote Gateway Address | ifter you fill out t<br>laneous parame<br>s Known Remote | the <b>IKE Authe</b><br>eters, the follo | entication, IKE Sec<br>owing page is displ<br>ess Unknown | e <b>urity</b><br>layed: |
|                                               | Aggressive Model Main M                                                                   | lode                                                     |                                          |                                                           |                          |
|                                               | IKE Authentication                                                                        |                                                          |                                          |                                                           |                          |
|                                               | Preshared Secret*:                                                                        | •••••                                                    |                                          |                                                           |                          |
|                                               | Confirm Secret*:                                                                          | •••••                                                    |                                          |                                                           |                          |
|                                               |                                                                                           | -                                                        |                                          | Use Certificate Authen                                    | tication                 |
|                                               | IKE Security Descriptors                                                                  |                                                          |                                          |                                                           |                          |
|                                               | Descriptor*:                                                                              | AES_SHA1                                                 |                                          | <b>•</b>                                                  |                          |
|                                               |                                                                                           |                                                          |                                          | Specify Additional Desc                                   | criptors                 |
|                                               | Miscellaneous                                                                             |                                                          |                                          |                                                           |                          |
|                                               | Inactivity Timeout (seconds):                                                             | 3600                                                     |                                          |                                                           |                          |
|                                               | Items marked with * are mandato                                                           | ry.                                                      |                                          |                                                           | Class All                |
|                                               | Local ID Ren                                                                              | note ID L                                                | ocal Network                             | Apply<br>Remote Network                                   | State                    |
|                                               | Use the fields below to add a new                                                         | entry.                                                   | ty table                                 |                                                           |                          |
|                                               | Identification & Interface                                                                | -                                                        |                                          |                                                           |                          |
|                                               | Local ID Type*:                                                                           | unset                                                    |                                          |                                                           |                          |
|                                               | Local ID*:                                                                                |                                                          |                                          |                                                           |                          |
|                                               | Remote ID Type*:                                                                          | unset                                                    |                                          | •                                                         |                          |
|                                               | Remote ID*:                                                                               |                                                          |                                          |                                                           |                          |
|                                               | Primary Untrusted Physical                                                                | any                                                      |                                          |                                                           |                          |
|                                               | Items marked with * are mandato                                                           | ny.                                                      |                                          |                                                           |                          |
|                                               |                                                                                           |                                                          |                                          |                                                           | Add                      |
|                                               |                                                                                           |                                                          |                                          |                                                           |                          |

The Identification & Interface parameters are described below.

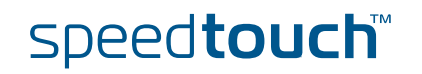

# Identification & Interface

The **Identification & Interface** fields have to be filled out with the following information:

**Local ID Type** and **Local ID**:

The **Local ID** identifies the local SpeedTouch<sup>™</sup> during the Phase 1 negotiation with the remote Security Gateway. This identity must match the settings in the remote Security Gateway in order to successfully set up the IKE Security Association. The identity types supported in the SpeedTouch<sup>™</sup> are listed in the table below.

**Remote ID Type** and **Remote ID**:

The **Remote ID** identifies the remote Security Gateway during the Phase 1 negotiation. This identity must match the settings in the remote Security Gateway in order to successfully set up the IKE Security Association. The identity types supported in the SpeedTouch<sup>™</sup> are listed in the table below.

| Identity type                    | Keyword  | Examples               |
|----------------------------------|----------|------------------------|
| IP address                       | addr     | 10.0.0.1               |
| Fully qualified domain name      | fqdn     | sales.corporate.net    |
| User fully qualified domain name | userfqdn | john.doe@corporate.net |
| Distinguished name               | dn       | dc=corpor,uid=user     |
| Key identity                     | keyid    | myid                   |

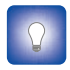

If you encounter problems during the IKE negotiations, use the **Debug > Logging** page to verify that the **Identity Type** and **Identity** of the two peer Security Gateways correspond with each other.

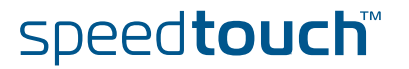

# Example of a completed page

The illustration below shows a completed page. The data in the various fields correspond with the VPN layout shown on page 25:

- > Pre-shared key was selected as authentication method.
- **keyid** was selected for the local and remote identity.

After the page was completed, the remote gateway settings were added to the configuration by clicking **Add**. At the bottom of the screen additional buttons appear, which are explained below.

| Remote Gateway Addres                     | s Known <mark>Re</mark> | mote | Gateway        | Addr    | <del>ress Ur</del> | <u>ıknown</u>  |             |            |
|-------------------------------------------|-------------------------|------|----------------|---------|--------------------|----------------|-------------|------------|
| Aggressive Mode Main N                    | <u>Aode</u>             |      |                |         |                    |                |             |            |
| IKE Authentication                        |                         |      |                |         |                    |                |             |            |
| Preshared Secret*:                        | *****                   |      |                |         |                    |                |             |            |
| Confirm Secret*:                          | •••••                   |      |                |         |                    |                |             |            |
|                                           |                         |      |                |         | U                  | se Certificate | Authentica  | tion       |
| IKE Security Descriptors                  |                         |      |                |         |                    |                |             |            |
| Descriptor*:                              | AES SHA1                |      |                | _       | -                  |                |             |            |
|                                           | <u></u>                 |      |                |         | Sne                | cify Addition  | al Descript | ore 1      |
| Miscellaneous                             |                         |      |                | -       | ope                |                | a Desenp    | .013       |
| Inactivity Timeout (seconds):             | 3600                    |      |                |         |                    |                |             |            |
| Items marked with * are mandate           | 13800                   |      |                |         |                    |                |             |            |
| Items marked with are manuat              | 51 y .                  |      |                |         |                    |                | Apply       | Clear All  |
|                                           | emete ID                |      | Local Motor    | ouk     |                    | Domoto Not     |             | Ciedir Ail |
| <ul> <li>(keyid)siteAid</li> </ul>        | keyid)siteBid           | _    | LULAI NELW     | TUFK    |                    | Remote Net     | WUFK        | State      |
| Use the fields below to change the        | e selected entry.       |      |                |         |                    |                |             |            |
| Identification & Interface                |                         |      |                |         |                    |                |             |            |
| Local ID Type*:                           | keyid                   |      |                |         | •                  |                |             |            |
| Local ID*:                                | siteAid                 |      |                |         |                    |                |             |            |
| Remote ID Type*:                          | keyid                   |      |                |         | •                  |                |             |            |
| Remote ID*:                               | siteBid                 |      |                |         |                    |                |             |            |
| Primary Untrusted Physical<br>Interface*: | Internet                |      |                |         | •                  |                |             |            |
| Items marked with * are mandate           | ory.                    |      |                |         |                    |                |             |            |
|                                           |                         | Stop | o All Connecti | ions to | this Gat           | eway           | Apply       | Delete     |
|                                           |                         | New  | Gateway        |         | New (              | Connection to  | this Gatew  | /ay        |
|                                           |                         |      |                |         |                    |                | Status      | Statistics |

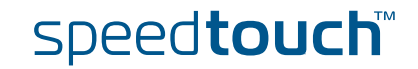

### Buttons

You can use one of the following buttons:

| Click …                                 | То                                                                                                    |
|-----------------------------------------|----------------------------------------------------------------------------------------------------|
| Stop All Connections to this<br>Gateway | Stop all VPN connections to the selected remote Security Gateway.                                                                               |
| Apply                                   | Apply modifications made to the settings of the selected remote Security Gateway.                                                               |
| Delete                                  | Delete the selected remote Security Gateway.                                                                                                    |
| New Gateway                             | Start defining a new remote Security Gateway.                                                                                                   |
| New Connection to this Gateway          | Start defining a new connection to the selected remote Security Gateway.                                                                        |
| Status                                  | Show the operational status of the<br>connections to the selected remote<br>Security Gateway. The status is shown at<br>the bottom of the page. |
| Statistics                              | Show the traffic carried by the VPN<br>connections to the selected remote<br>Security Gateway. The data are shown at<br>the bottom of the page. |

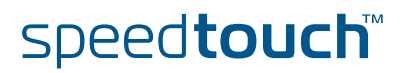

Add

# 3.1.3 Connections Page

### Page layout

When you click New Connection to this Gateway, the following fields are revealed:

| Local Trusted Network Type*:       | unset | •                              |
|------------------------------------|-------|--------------------------------|
| Local Trusted Network IP*:         |       |                                |
| Remote Trusted Network Type*:      | unset | •                              |
| Remote Trusted Network IP*:        |       |                                |
| Protocol:                          | any   | •                              |
| Local Port:                        | any   | <b>•</b>                       |
| Remote Port:                       | any   |                                |
| IPSec Security Descriptors         |       |                                |
| Descriptor*:                       | unset |                                |
|                                    |       | Specify Additional Descriptors |
| Items marked with * are mandatory. |       |                                |

In this section of the page, you fill out the characteristics of the Virtual Private Network you are building. Specify the local and remote private network parameters. Specify the Security Descriptor you use for this IPSec connection. More information about the various fields and buttons is found below.

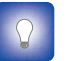

To learn more about Security Descriptors, see section "3.5 Advanced VPN Menu".

### Buttons You can use one of the following buttons:

| Click                          | То                                                                                     |
|--------------------------------|----------------------------------------------------------------------------------------|
| Specify Additional Descriptors | Reveal additional fields where you can specify alternative IPSec Security Descriptors. |
| Add                            | Confirm the connection parameters.                                                     |

E-DOC-CTC-20051017-0169 v0.1

Download from Www.Somanuals.com. All Manuals Search And Download.

The Local and Remote Trusted Network parameters describe which terminals have access to the secure connection at the local and remote peers, respectively. Two fields must be completed for each peer: Trusted Network Type and Trusted Network IP. The Trusted Network Type determines which type of value to use for the Trusted Network IP field.

The following network types are supported.

| Туре                             |          | IP                                  |
|----------------------------------|----------|-------------------------------------|
| Valid network types are:         | Keyword: | Examples:                           |
| a single IP address              | address  | 10.0.0.15                           |
| a single IP subnet               | subnet   | 10.0.0/24                           |
| a contiguous IP address<br>range | range    | 10.0.0.5-10.0.0.56<br>10.0.0.[5-56] |

The Trusted Network IP values are used during the Phase 1 negotiations, and must comply with the values configured at the remote Security Gateway.

In the example above, it is assumed that all the hosts in the private (sub)networks communicate via the secure connection. The local and remote networks cover the complete LAN segments (10.0.0/24 and 20.0.0/24, respectively).

# Protocol In this field you can optionally restrict the IPSec connection to a single protocol. Valid entries are listed in the following table.

| Protocol |       |         |
|----------|-------|---------|
| ah       | egp   | esp     |
| ggp      | gre   | hmp     |
| icmp     | igmp  | рир     |
| rdp      | rsvp  | tcp     |
| udp      | vines | xns-idp |
| 6to4     |       |         |

Select any if you do not want to restrict the connection to a specific protocol.

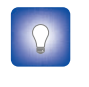

If you want to restrict the protocols on your secure VPN link, and you need multiple protocols, then you define a new connection for every individual protocol. Separate IPSec tunnels will be established for each protocol.

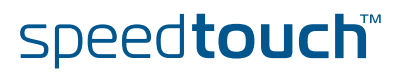

# Port

If the tcp or udp protocol is selected for the protocol parameter, then the access to the IPSec connection can be further restricted to a single port. Many well-known port numbers can be selected from the pull-down menu.

Separate fields are foreseen for the local and remote ports. Typically, identical values are selected for both fields. In almost all cases, the value **any** is the most appropriate choice.

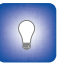

If you want to restrict the ports on your secure VPN link, and you need multiple ports, then you define a new connection for every individual port. Separate IPSec tunnels will be established for each port.

## IPSec Security Descriptors

The IPSec Security Descriptor bundles the security parameters used for the Phase 2 Security Association.

A number of IPSec Security Descriptors are pre-configured in the SpeedTouch<sup>™</sup>, and can be selected from a list. Select a Security Descriptor in compliance with the IPSec security parameters configured in the remote Gateway.

For example, the pre-configured IPSec Security Descriptor **AES\_MD5\_TUN**, used in various examples throughout this document, contains the following settings:

| Parameter                           | Value for AES_MD5_TUN      |
|-------------------------------------|----------------------------|
| Cryptographic function              | AES                        |
| Hash function                       | HMAC-MD5                   |
| Use of Perfect Forward Secrecy      | no                         |
| IPSec SA lifetime in seconds.       | 86400 seconds (= 24 hours) |
| IPSec SA volume lifetime in kbytes. | no volume limit            |
| The ESP encapsulation mode          | tunnel                     |

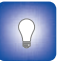

The contents of the IPSec Security Descriptors can be verified via the **Advanced** menu.

Select Connections, and subsequently Security Descriptors.

# Page layout with additional Descriptors

When you click **Specify Additional Descriptors**, the **IPSEC Security Descriptors** area of the page is updated and shows additional fields where you can specify up to four alternative IPSec Security Descriptors:

| IPSec Security Descriptors         |       |          |
|------------------------------------|-------|----------|
| Descriptor*:                       | unset | •        |
| Descriptor 2:                      | unset | •        |
| Descriptor 3:                      | unset | •        |
| Descriptor 4:                      | unset | <b>•</b> |
| Items marked with * are mandatory. |       |          |
|                                    |       | Add      |

These will be used as alternative valid proposals in the Phase 2 negotiations.

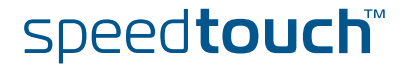

# Starting and stopping a connection.

A VPN connection is started automatically when data is sent or received that complies with the traffic policy.

Alternatively, you can manually start and stop a VPN connection by selecting it in the table. At the bottom of the page, **Start** and **Stop** buttons appear, as shown below.

| Items marked with * are mandatory. |             |                                |        |       |        |
|------------------------------------|-------------|--------------------------------|--------|-------|--------|
|                                    |             | Apply                          | Delete | Start | Stop   |
|                                    | New Gateway | New Connection to this Gateway |        |       |        |
|                                    |             |                                | Status | Stat  | istics |

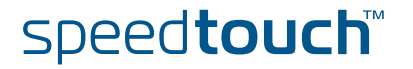

# 3.2 VPN Client

| VPN context                             | For a VPN client-server scenario a dedicated set of user-friendly configuration page<br>is available. Separate pages exist for the client and server sides. In this section the<br>VPN client configuration page is described.                                                                                                    |  |  |
|-----------------------------------------|----------------------------------------------------------------------------------------------------|--|--|
|                                         | The VPN client in the SpeedTouch <sup>™</sup> can replace a software VPN client installed on a computer. You can use it for example to connect from your home to your employer's corporate network for teleworking. The <b>VPN Client</b> page allows you to configure a VPN client that functions in Initiator mode. This means that the VPN client takes the initiative to set up a secure connection to a remote VPN server. |  |  |
| Advantages of the<br>SpeedTouch™ VPN    | Using the VPN client in the SpeedTouch™ has several advantages over the use of VPN client software installed on the computer of the end user.                                                                                                    |  |  |
| Client                                  | The administrator of the corporate network does not have to worry about<br>upgrades of the Operating System on the teleworker's computer (Microsoft<br>Windows upgrades, new service packs,). The operation of the VPN client in<br>the SpeedTouch <sup>™</sup> is not affected by these upgrades because it is OS<br>independent.                                                                                              |  |  |
|                                         | Since the VPN client is fully integrated in the SpeedTouch <sup>™</sup> , it can not be tampered with, and is probably more secure than software residing on a computer.                                                                                                    |  |  |
|                                         | <ul> <li>Adverse interactions with computer software, such as firewalls, PPPoE clients,<br/>wireless drivers, viruses and worms are avoided. This guarantees a better<br/>stability and fewer functionality problems.</li> </ul>                                                                                                    |  |  |
| Selecting the VPN<br>Client application | In <b>Expert Mode</b> , click <b>VPN &gt; VPN Client</b> . The <b>VPN Client Connection Configuration</b> page appears, which combines all VPN client settings on a single Web page.                                                                                                    |  |  |
| Outline of a VPN Client                 | Perform the following steps to configure your VPN client:                                                                                                    |  |  |
| configuration procedure                 | 1 In Expert Mode, select the VPN Client Web page from the VPN menu.                                                                                                    |  |  |
|                                         | 2 Fill out the various parameter fields in the <b>VPN Client</b> Web page.                                                                                                    |  |  |
|                                         | 3 Select the IKE Authentication method. Either Preshared Key or Certificate<br>Authentication can be selected.                                                                                                    |  |  |
|                                         | 4 Select the Start Mechanism. Either manual dial-in or Automatic Start (Always On) can be selected.                                                                                                    |  |  |
|                                         |                                                                                                    |  |  |

5 Click Add to confirm the data and Save All to save the configuration.

The configuration pages you encounter during this procedure are described in detail below.

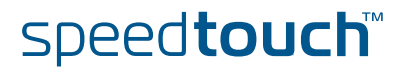

# 3.2.1 VPN Client Page

| Initial page | When you click   | VPN         | I > VPN Client, the fo                                                               | llowing page is d                         | isplayed      | :                            |
|--------------|------------------|-------------|--------------------------------------------------------------------------------------|-------------------------------------------|---------------|------------------------------|
|              |                  |             | [ <u>Administrator</u> ]<br><u>Home &gt; YPN &gt; YPN Client</u>                     |                                           |               | <u>Save All   CLI   Help</u> |
|              | SpeedTouch       |             | VPN Client Connection Config                                                         | juration                                  |               |                              |
|              | IP Router        | ð           | VPN Server Address Use the fields below to add a new o                               | Remote Tru<br>Empty table<br>entry        | isted Network | Start Mechanism              |
|              | Connections      | <b>\$</b> } | Backup Server IP Address or FQDN:<br>IKE Security Descriptor*:                       | unset                                     | •             |                              |
|              | Local Networking |             | IPSec Security Descriptor*:<br>Exchange Mode:<br>Secure Vender*:                     | unset<br>aggressive                       | •             |                              |
|              | Firewall         | 7           | Server Vendor':<br>Primary Untrusted Physical<br>Interface*:<br>Virtual IP Mapping*: | any<br>unset                              | -<br>-<br>-   |                              |
|              | VPN              |             | IKE Authentication* Use Pre                                                          | shared Key Authentication                 | Use Cer       | ificate Authentication       |
|              | LAN to LAN       |             | Choose Start Mechanism (automati                                                     | c or manual).<br>Use Automatic Start (Alw | ays On)       | Use Manual Dialup            |
|              | VPN Client       |             | Optional Remote Network (if not se                                                   | t by VPN server)                          |               |                              |
|              | VPN Server       |             | Remote Network Type:                                                                 | unset                                     | •             |                              |
|              |                  |             | Remote IP:                                                                           |                                           |               |                              |
|              | Certificates     |             | Items marked with * are mandatory.                                                   |                                           |               |                              |
|              | Advanced         |             |                                                                                      |                                           |               | Add                          |
|              | Debug            |             |                                                                                      |                                           |               |                              |

The page contains a number of buttons and fields to complete.

It is recommended to fill out the page from top to bottom.

When you click a button, the page layout changes, revealing other fields and buttons. More information about the various fields and buttons is found below.

#### Buttons You can use one of the following buttons:

Back to Basic

|                                  | 1                                                                                                    |
|----------------------------------|----------------------------------------------------------------------------------------------------|
| Click                            | То                                                                                                    |
| Use Preshared Key Authentication | Reveal additional parameter fields<br>required for the configuration of<br>Preshared Key Authentication.                                        |
| Use Certificate Authentication   | Reveal additional parameter fields required for the configuration of Certificate Authentication.                                                |
| Use Automatic Start(Always On)   | Select the Automatic Start mechanism.<br>The VPN connection is started without<br>any human intervention whenever the<br>SpeedTouch™ is active. |
| Use Manual Dialup                | Select the Manual Start mechanism. You<br>start and stop the VPN connection via the<br>SpeedTouch™ Web pages.                                   |
| Add                              | Add a completely configured peer to the configuration.                                                                                          |

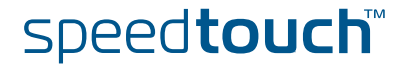

| Server IP Address or<br>FQDN                                                                                                    | <ul> <li>Fill out the publicly known network location of the remote Gateway. You can spect the public IP address, if it is invariable and known. More often, the publicly know FQDN (such as vpn.corporate.com) will be used.</li> <li>When you specify an IP address, the SpeedTouch™ expects the VPN server to use an IP address as identifier during the IKE negotiations. When an FQDN is specified, the SpeedTouch™ expects the VPN server to use an FQDN as well. If you encounter problems during the IKE negotiations, a possible cause may be that different identity types are used by client and server. You can check this via the VPN &gt; Debug &gt; Logging page.</li> </ul> |                                                                     |  |
|----------------------------------------------------------------------------------------------------|----------------------------------------------------------------------------------------------------|---------------------------------------------------------------------|--|
| Backup Server IP<br>Address or FQDN                                                                                                    | This field can optionally be filled out in a no backup VPN server is available, you le                                                                                                    | configuration with a backup VPN server. If<br>eave this field open. |  |
| IKE Security Descriptor                                                                                                    | The IKE Security Descriptor bundles the security parameters used for the IKE Security Association (Phase1).                                                                                                    |                                                                     |  |
| A number of IKE Security Descriptors are pre-configured in the SpeedTo<br>can be selected from a list. Select a Security Descriptor in compliance w<br>security parameters configured in the remote VPN server. |                                                                                                    |                                                                     |  |
|                                                                                                    | For example, the pre-configured IKE Security Descriptor <b>AES_MD5</b> , used in various examples throughout this document, contains the following settings:                                                                                                    |                                                                     |  |
|                                                                                                    | Parameter                                                                                                    | Value for AES MD5                                                   |  |

| Parameter                   | Value for AES_MD5       |
|-----------------------------|-------------------------|
| Cryptographic function      | AES                     |
| Hash function               | HMAC-MD5                |
| Diffie-Hellman group        | MODP768 (= group 1)     |
| IKE SA lifetime in seconds. | 3600 seconds (= 1 hour) |
|                             |                         |

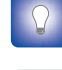

The contents of the IKE Security Descriptors can be verified via **Advanced > Peers > Security Descriptors**.

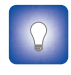

It is recommended to use **AES** as preferred encryption method. AES is more advanced, compared to DES or 3DES. It is faster for comparable key lengths, and provides better security.

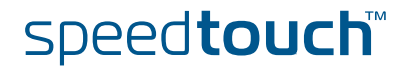

The IPSec Security Descriptor bundles the security parameters used for the Phase 2 Security Association.

A number of IPSec Security Descriptors are pre-configured in the SpeedTouch<sup>™</sup>, and can be selected from a list. Select a Security Descriptor in compliance with the IPSec security parameters configured in the remote VPN server.

For example, the pre-configured IPSec Security Descriptor **AES\_MD5\_TUN**, used in various examples throughout this document, contains the following settings:

| Parameter                           | Value for AES_MD5_TUN      |
|-------------------------------------|----------------------------|
| Cryptographic function              | AES                        |
| Hash function                       | HMAC-MD5                   |
| Use of Perfect Forward Secrecy      | no                         |
| IPSec SA lifetime in seconds.       | 86400 seconds (= 24 hours) |
| IPSec SA volume lifetime in kbytes. | no volume limit            |
| The ESP encapsulation mode          | tunnel                     |

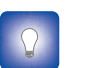

The contents of the IPSec Security Descriptors can be verified via

Advanced > Connections > Security Descriptors.

Exchange Mode IKE specifies two modes of operation for the Phase 1 negotiations: **main** mode and **aggressive** mode. Main mode is more secure while aggressive mode is quicker.

Server Vendor

The SpeedTouch<sup>™</sup> can interact with VPN servers of various vendors. Because some vendors implement proprietary features, it is required to select the server vendor. The vendor specific features are reflected in the parameters required to dial in to the VPN server. This is explained in more detail below.

Following vendors can be selected:

| Select  | when                                                                                                    |
|---------|----------------------------------------------------------------------------------------------------|
| generic | the VPN server is either a SpeedTouch <sup>™</sup> or is unknown.<br>You need to specify your e-mail address for the dial-in<br>procedure (see " Set of Server Vendor specific<br>parameters" on page 58). |
| Cisco   | you connect to a Cisco VPN server. Cisco requires a<br>Group ID to be specified for the VPN clients (see " Set of<br>Server Vendor specific parameters" on page 58).                                       |
| Nortel  | you connect to a Nortel VPN server.                                                                                                    |

speed**touch**™

#### Primary Untrusted Physical Interface

This field shows a list of your SpeedTouch<sup>™</sup> interfaces. You select the preferred **Primary Untrusted Physical Interface**. This interface is used as the primary carrier for your VPN connection. In general, the primary untrusted interface is your DSL connection to the public Internet.

In the SpeedTouch<sup>™</sup> the routing engine determines which interface is used for the VPN connection (your DSL connection to the Internet in most cases). So, what is the relevance to select a physical interface?

In a VPN client the selection is relevant only when your SpeedTouch<sup>™</sup> is equipped with a backup physical interface, for example an ISDN backup interface. This field determines the *preferred* interface for your VPN connection. This interface is used whenever it is available. When this interface fails, the active VPN connections are re-routed via the backup interface. When the primary interface becomes available again, the VPN connections are re-routed to the primary interface. On the other hand, when you select **any** as the **Primary Untrusted Physical Interface** and this interface fails, the active VPN connections are also re-routed to the backup interface. But when the DSL connection becomes available again, the VPN connections are not re-routed as long as the backup connection is available.

# Virtual IP mapping Either **dhcp** or **nat** can be selected.

Selecting **dhcp** as virtual IP address mapping has the effect that the virtual IP address attributed by the VPN server to the SpeedTouch<sup>™</sup> VPN client is effectively assigned to the terminal. The SpeedTouch<sup>™</sup> creates a new IP address pool, called a spoofing address pool. The SpeedTouch<sup>™</sup> will use this pool to provide a new IP address to the terminal that starts the secure connection. Simultaneous access to the VPN of multiple terminals in the LAN is not possible. The VPN server attributes a single virtual IP address.

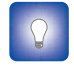

The *spoofing address pool* inherits the lease time for IP addresses from the *originally used address pool*. In order to have a swift renewal of IP addresses, it is recommended to set a conveniently low lease time in the original dhcp address pool. A value of 60 seconds is suggested.

Selecting nat as virtual IP address mapping has the effect that the VPN server attributes a virtual IP address to the SpeedTouch<sup>™</sup> VPN client. This virtual IP address is stored in the SpeedTouch<sup>™</sup>. The SpeedTouch<sup>™</sup> will automatically create a new NAT entry to map the virtual IP address to the IP addresses used on the local network. Simultaneous access to the VPN of multiple terminals is supported.

Optional Remote These settings allow you to limit the accessible area on the remote network. Normally the VPN server sets this parameter during the tunnel negotiations.

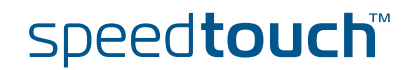

CHOMSON

Page layout for preshared key authentication

| VPN Server Address                        |                  | Remote Tru         | sted Network | Start Mechanism      |
|-------------------------------------------|------------------|--------------------|--------------|----------------------|
|                                           | Empt             | y table            |              |                      |
| se the fields below to add a new e        | ntry             |                    |              |                      |
| Server IP Address or FQDN*:               |                  |                    |              |                      |
| Backup Server IP Address or FQDN:         |                  |                    |              |                      |
| IKE Security Descriptor*:                 | unset            |                    | -            |                      |
| IPSec Security Descriptor*:               | unset            |                    | <b>~</b>     |                      |
| Exchange Mode:                            | aggressive       |                    | <b>•</b>     |                      |
| Server Vendor*:                           | unset            |                    |              |                      |
| Primary Untrusted Physical<br>Interface*: | any              |                    | •            |                      |
| Virtual IP Mapping*:                      | unset            |                    | •            |                      |
| KE Authentication*                        |                  |                    |              |                      |
| Preshared Secret*:                        |                  |                    |              |                      |
| Confirm Secret*:                          |                  |                    |              |                      |
|                                           | -                |                    | Use Certifi  | icate Authentication |
| hoose Start Mechanism (automati           | c or manual).    |                    |              |                      |
|                                           | Use Auto         | imatic Start (Alwa | iys On)      | Use Manual Dialup    |
| )ptional Remote Network (if not se        | t by VPN server) |                    |              |                      |
| Remote Network Type:                      | unset            |                    | -            |                      |
| Remote IP:                                |                  |                    |              |                      |
| tems marked with * are mandatory.         |                  |                    |              |                      |
|                                           |                  |                    |              | Ad                   |

When you click Use Preshared Key Authentication, the initial page is updated in the

IKE Authentication with Preshared Key When you select **Use Preshared Key Authentication**, the following fields have to be completed:

Preshared Secret:

following way:

A string to be used as a secret password for the VPN connection. This secret needs to be identically configured at both peers (local and remote peer).

Confirm Secret:

The **Preshared Secret** value is not shown in clear text in the SpeedTouch<sup>™</sup> Web page. In order to protect from typing errors, you have to type the key twice, in order to confirm your original entry.

Page layout for certificate authentication

When you click **Use Certificate Authentication**, the **IKE Authentication** area of the page is updated in the following way:

| ion | IKE Authe |
|-----|-----------|
|     | Certifica |

Remote

| ntication* |       |                                  |
|------------|-------|----------------------------------|
| te DN*:    | unset |                                  |
| DN Filter: |       |                                  |
|            |       | Use Preshared Key Authentication |
|            |       |                                  |

IKE Authentication: Certificate parameters

When you select **Use Certificate Authentication**, you have to fill out the Distinguished Name of the local and remote Certificates.

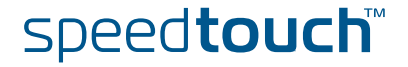

| Starting and stopping a<br>VPN client connection | <ul> <li>Two start mechanisms are of</li> <li>Manual Dialup</li> <li>Automatic Start.</li> <li>When you use pre-shared k<br/>number of parameters to be<br/>Vendor you selected.</li> </ul>                       | defined:<br>tey authentication, both start med<br>e set. The set of parameters depe                                                                                                    | chanisms require a<br>ands on which <b>Server</b>                                                                                                |  |  |
|--------------------------------------------------|----------------------------------------------------------------------------------------------------|----------------------------------------------------------------------------------------------------|----------------------------------------------------------------------------------------------------|--|--|
|                                                  | Choose Start Mechanism (automatic                                                                                                    | or manual)                                                                                                    |                                                                                                    |  |  |
|                                                  |                                                                                                    | Use Automatic Start (Always On)                                                                                                    | Use Manual Dialup                                                                                                    |  |  |
|                                                  | Selecting the <b>Manual Dialu</b><br>You have to dial in to the VF<br>Whenever you dial in, you h                                                                                                    | <b>p</b> method, no further parameters<br>PN server each time you need th<br>have to enter a set of parameters                                                                                                    | have to be configured.<br>e secure connection.<br>to join the VPN.                                                                               |  |  |
|                                                  | Select the Automatic Start<br>access to the secure connect<br>The set of parameters requi<br>SpeedTouch™ configuration<br>that may access the secure<br>procedure provides perman<br>terminals, without further u | method when multiple terminals<br>ction, and individual users do no<br>ired to access the VPN server are<br>n. Furthermore. you specify the r<br>VPN connection. Once configure<br>nent access to the secure connec<br>user interaction. | in your LAN have<br>t need to authenticate.<br>e stored in the<br>range of local terminals<br>ed, the automatic start<br>tion for the authorized |  |  |
| Page layout for<br>Automatic Start               | When you use pre-shared k<br>Start(Always On), an additi<br>Connection Configuration <b>p</b>                                                                                                    | ey authentication and you click <b>l</b><br>onal set of parameters is shown<br>page.                                                                                                    | Jse Automatic<br>in the VPN Client                                                                                                    |  |  |
|                                                  | The set of parameters depends on the selected Server Vendor.                                                                                                    |                                                                                                    |                                                                                                    |  |  |
|                                                  | When you selected <b>generic</b> , the following set of parameters is shown:                                                                                                    |                                                                                                    |                                                                                                    |  |  |
|                                                  | Choose Start Mechanism (automatic                                                                                                    | or manual). Currently set to automatic                                                                                                    |                                                                                                    |  |  |
|                                                  | Local LAN IP Range*:                                                                                                    |                                                                                                    |                                                                                                    |  |  |
|                                                  | My email address*:                                                                                                    |                                                                                                    |                                                                                                    |  |  |
|                                                  | Extended Authentication Username:                                                                                                    |                                                                                                    |                                                                                                    |  |  |
|                                                  | Extended Authentication Password:                                                                                                    |                                                                                                    |                                                                                                    |  |  |
|                                                  |                                                                                                    |                                                                                                    | Use Manual Dialup                                                                                                    |  |  |
|                                                  | When you selected <b>cisco</b> th                                                                                                    | e following set of parameters is                                                                                                    | shown.                                                                                                    |  |  |
|                                                  | Choose Start Mechanism (automatic                                                                                                    | or manual). Currently set to automatic                                                                                                    |                                                                                                    |  |  |
|                                                  | Local LAN IP Range*:                                                                                                    |                                                                                                    |                                                                                                    |  |  |
|                                                  | Group ID*:                                                                                                    |                                                                                                    |                                                                                                    |  |  |
|                                                  | Extended Authentication Username:                                                                                                    |                                                                                                    |                                                                                                    |  |  |
|                                                  | Extended Authentication Password:                                                                                                    |                                                                                                    |                                                                                                    |  |  |
|                                                  |                                                                                                    |                                                                                                    | Use Manual Dialup                                                                                                    |  |  |
|                                                  | When you selected <b>nortel</b> , t                                                                                                    | the following set of parameters is                                                                                                    | s shown:                                                                                                    |  |  |
|                                                  | Choose Start Mechanism (automatic<br>Local LAN IP Range*:                                                                                                    | or manual). Currently set to automatic                                                                                                    |                                                                                                    |  |  |
|                                                  | Extended Authentication Username:                                                                                                    |                                                                                                    |                                                                                                    |  |  |
|                                                  | Extended Authentication Password:                                                                                                    |                                                                                                    |                                                                                                    |  |  |
|                                                  |                                                                                                    |                                                                                                    | Use Manual Dialup                                                                                                    |  |  |
|                                                  | Interworking with a                                                                                                    | Nortel VPN server is possible or                                                                                                    | nlv when IKE                                                                                                    |  |  |

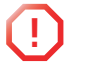

Authentication is done via Certificates. Pre-shared key authentication can not be used on an IPSec connection between a SpeedTouch™ VPN client and a Nortel VPN server.

E-DOC-CTC-20051017-0169 v0.1

Download from Www.Somanuals.com. All Manuals Search And Download.

speed**touch**™

# Local LAN IP Range

In this field you have to configure the local access policy. In other words, you define which IP range of local terminals has access to the VPN. You can specify either a single IP address, a subnet, or a range.

| Local LAN IP range:           | Examples:                           |
|-------------------------------|-------------------------------------|
| a single IP address           | 10.0.0.15                           |
| a single IP subnet            | 10.0.0/24                           |
| a contiguous IP address range | 10.0.0.5-10.0.0.56<br>10.0.0.[5-56] |

# Set of Server Vendor specific parameters

When for the **IKE Authentication** method the **Preshared Key** method was selected, some **Server Vendor** specific fields must be filled out for the **Automatic Start** mechanism.

For a generic VPN server:

My email address\*:

You have to fill out your e-mail address. This e-mail address (User FQDN) is used as the local identity of the VPN client.

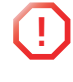

When building a VPN with multiple SpeedTouch<sup>™</sup> devices configured as VPN client at different locations, you must take care to configure a unique email address in each VPN client. The e-mail address is used by the VPN server as an identifier to bind an IP address to the VPN client.

#### For a **Cisco** VPN server:

Group ID\*:

You have to fill out the **Group ID**. The value should correspond with the **groupname**, as configured on the Cisco VPN server with the command:

crypto isakmp client configuration group groupname

For a Nortel VPN server:

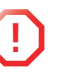

Interworking with a Nortel VPN server is possible only when IKE Authentication is done via Certificates. Pre-shared key authentication can not be used on an IPSec connection between a SpeedTouch<sup>™</sup> VPN client and a Nortel VPN server.

# Configuring XAuth

Optionally, you can use the Extended Authentication protocol in combination with the Automatic Start mechanism. Simply fill out a **Username** and **Password** in the optional fields, and XAuth is used when the connection is established. The Username and Password in this case act as a group key for all local terminals authorized to use the VPN connection.

| Extended Authentication Username: |  |
|-----------------------------------|--|
| Extended Authentication Password: |  |

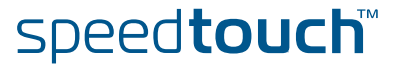

# 3.2.2 Starting the VPN Client Connection

Method 1: Automatic Start In section " Starting and stopping a VPN client connection" on page 57, the configuration of the Automatic Start mechanism is explained. All parameters required for starting the connection are stored in the SpeedTouch<sup>™</sup> configuration file, and no further user interaction is required to start the VPN connection. With XAuth configured, the authentication parameters are stored in the SpeedTouch<sup>™</sup> and can be regarded as a group authentication for all terminals that have access to the VPN. In case of **nat virtual IP mapping** multiple terminals may simultaneously access the VPN. In case of **dhcp virtual IP mapping**, a single terminal at a time is allowed to access the VPN.

Method 2: Manual Start If the Manual Start mechanism is selected, no connection startup parameters are configured in the SpeedTouch<sup>™</sup>. Each time you want access to the VPN, you have to manually dial in and enter the login parameters. A manual dial-in page is available in the SpeedTouch<sup>™</sup> Web pages.

The manual start mechanism is most suited in a teleworker scenario, where a single user makes use of the VPN connection.

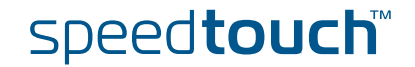

C THOMSON

Dialling in

1

Select the VPN server from the table and click **Dial-In** at the bottom of the screen.

| VPN Client Connection Config              | <u>uration</u>       |                   |          |              |             |          |
|-------------------------------------------|----------------------|-------------------|----------|--------------|-------------|----------|
| VPN Server Address                        |                      | Remote Trusted    | l Networ | k ا          | Start Mech  | anism    |
| vpn.corporate.com                         |                      | Retrieve-From-Se  | rver     | ٩            | 1anual      |          |
| Use the fields below to change the        | selected entry.      |                   |          |              |             |          |
| Server IP Address or FQDN*:               | vpn.corporate.com    |                   |          |              |             |          |
| Backup Server IP Address or FQDN:         |                      |                   |          |              |             |          |
| IKE Security Descriptor*:                 | AES_MD5              |                   | •        |              |             |          |
| IPSec Security Descriptor*:               | AES_MD5_TUN          |                   | •        |              |             |          |
| Exchange Mode:                            | aggressive           |                   | •        |              |             |          |
| Server Vendor*:                           | generic              |                   | •        |              |             |          |
| Primary Untrusted Physical<br>Interface*: | Internet             |                   | •        |              |             |          |
| Virtual IP Mapping*:                      | nat                  |                   | -        |              |             |          |
| IKE Authentication*                       |                      |                   |          |              |             |          |
| Preshared Secret*:                        | •••••                |                   |          |              |             |          |
| Confirm Secret*:                          | •••••                |                   |          |              |             |          |
|                                           |                      |                   | Use C    | ertificate / | Authenticat | ion      |
| Choose Start Mechanism (automatic         | : or manual). Currer | ntly set to manua | d        |              |             |          |
|                                           |                      | U                 | se Auton | natic Start  | (Always O   | n)       |
| Optional Remote Network (if not se        | t by VPN server)     |                   |          |              |             |          |
| Remote Network Type:                      | unset                |                   | •        |              |             |          |
| Remote IP:                                |                      |                   |          |              |             |          |
| Items marked with * are mandatory.        |                      |                   |          |              |             | $\frown$ |
|                                           |                      |                   | New      | Apply        | Delete      | Dial-In  |

As a result, the **VPN Client Connect** page is shown.

2 Fill out the login parameters and click **Continue**.

The SpeedTouch<sup>™</sup> starts the negotiations to set up the secure VPN connection. The outcome of the dial-up procedure is shown on the screen.

All active VPN connections are shown at the bottom of the **VPN Client Connection Configuration** page.

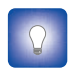

When you encounter problems to set up the VPN connection, you can use the **Debug** page to diagnose the problem. See "5.1 Via the Debug Web pages" on page 162

#### VPN Client Connect Page

The layout of the VPN Client Connect page depends on the IKE Authentication method and Server Vendor you selected in the VPN Client Connection Configuration page.

The Client Identification parameter is Server Vendor specific.

Below, an example is shown for a connection to a **Cisco** VPN server.

#### VPN Client Connect

| Client Identification            |   |          |
|----------------------------------|---|----------|
| Group ID*:                       |   |          |
| Optional Extended Authentication | n |          |
| Username:                        |   |          |
| Password:                        |   |          |
|                                  |   | Continue |

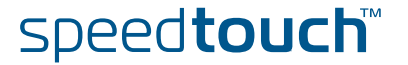

| Client Identification | When for the <b>IKE Authentication</b> method the <b>Preshared Key</b> method was selected, some <b>Server Vendor</b> specific fields must be filled out. See " Set of Server Vendor specific parameters" on page 58 |
|-----------------------|----------------------------------------------------------------------------------------------------|
| Using XAuth           | When the VPN server uses the Extended Authentication protocol, you fill out your <b>Username</b> and <b>Password</b> in the optional fields:                                                                         |
|                       | Extended Authentication Username:                                                                                                    |
|                       | Extended Authentication Password:                                                                                                    |

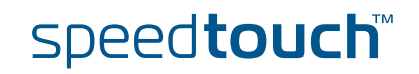

# 3.2.3 Closing a Connection

## Disconnect procedure

At the bottom of the **VPN Client Connection Configuration** page, all active VPN connections are shown.

VPN Client Disconnect

| Client Id          | Virtual IP                  | Remote Network |            |
|--------------------|-----------------------------|----------------|------------|
| 🕒 keyid)user_group | address 10.0.2.9            | subnet any;    |            |
|                    | Select connection to discor | nnect          |            |
|                    |                             |                | Disconnect |

Select the connection you want to terminate and click Disconnect.

The secure connection is closed and is removed from the list of active connections.

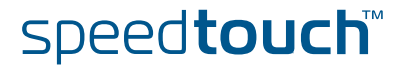

# 3.3 VPN Server

| VPN context                                        | In a VPN client-server scenario, the VPN server is always the responder in the IKE negotiations. Various VPN clients can dial in to a VPN server, since it supports multiple simultaneous VPN connections. A VPN server does not know a priori which remote Security Gateway will attempt to set up a VPN connection. In time, new users may join the VPN. It is an advantage that the SpeedTouch <sup>™</sup> VPN server requires no modifications to its configuration when new clients are added to the VPN. The SpeedTouch <sup>™</sup> can establish a secure connection with any Remote Gateway that meets the VPN settings, regardless its location in the public network. The use of the Extended Authentication protocol can optionally be configured. In this case, a list of authorized users is composed and stored in the SpeedTouch <sup>™</sup> |
|----------------------------------------------------|----------------------------------------------------------------------------------------------------|
| Selecting the VPN<br>Server application            | In Expert Mode, click VPN > VPN Server. The VPN Server Configuration page appears, which combines all VPN server settings on a single Web page.                                                                                                    |
| Outline of a VPN server<br>configuration procedure | <ul> <li>Perform the following steps to configure your VPN server:</li> <li>In Expert Mode, select the VPN Server Web page from the VPN menu.</li> <li>Fill out the various parameter fields in the VPN Server Web page.</li> <li>Select the IKE Authentication method. Either Preshared Key or Certificate Authentication can be selected.</li> <li>Click Apply to confirm the data and Save All to make the configuration restricted.</li> </ul>                                                                                                    |
|                                                    |                                                                                                    |

**5** Optional: If you use the Extended Authentication protocol, you have to compose an authorized users list.

The configuration pages you encounter during this procedure are described in detail below.

Initial page

# 3.3.1 VPN Server Page

|                  |          | [ <u>Administrator</u> ]<br><u>Home</u> > <u>VPN</u> > <u>VPN Server</u> |                                | <u>Save All</u>   <u>CLI</u>   <u>He</u> l |
|------------------|----------|--------------------------------------------------------------------------|--------------------------------|--------------------------------------------|
| SpeedTouch       |          | VPN Server Configuration                                                 | 1                              |                                            |
|                  |          | Local Trusted Network open to                                            | Remote Clients                 |                                            |
| IP Router        | U        | Туре*:<br>тр*-                                                           | unset                          | <u>•</u>                                   |
|                  |          |                                                                          |                                | Specify Additional Networks                |
| Connections      | 49       | IKE Authentication*                                                      |                                |                                            |
|                  |          | Us                                                                       | e Preshared Key Authentication | Use Certificate Authentication             |
| Local Networking |          | IKE Security Descriptors                                                 |                                |                                            |
|                  | ais      | Descriptor*:                                                             | unset                          |                                            |
|                  |          |                                                                          |                                | Specify Additional Descriptors             |
| Firewall         | 97-      | IPSec Security Descriptors                                               |                                |                                            |
|                  |          | Descriptor*:                                                             | unset                          | <b>•</b>                                   |
| VPN              |          |                                                                          |                                | Specify Additional Descriptors             |
|                  | <u>.</u> | Miscellaneous Settings                                                   |                                |                                            |
| LAN to LAN       |          | Exchange Mode:                                                           | aggressive                     | <b>•</b>                                   |
| upu oltaat       |          | Primary Untrusted Physical                                               | any                            | <b>•</b>                                   |
| ¥PN Lilent       |          | Interface*:                                                              | 2000                           |                                            |
| VPN Server       |          | Inactivity Inneout (seconds):                                            | 12800                          |                                            |
|                  |          | Virtual IP Paper*                                                        |                                |                                            |
| Certificates     |          | virtual IF Kalige .                                                      |                                |                                            |
| Advanced         |          | Netmask*:                                                                |                                |                                            |
|                  |          | Push IP:                                                                 |                                |                                            |
| Debug            |          | Domain Name:                                                             | I                              |                                            |
|                  |          | Primary DNS IP Address:                                                  |                                |                                            |
| Back to Basic    | 3        | Secondary DNS IP Address:                                                |                                |                                            |
|                  |          | Primary WINS IP Address:                                                 |                                |                                            |
|                  |          | Secondary WINS IP Address:                                               |                                |                                            |
|                  |          | XAuth:                                                                   | none                           | <b>_</b>                                   |

The page contains a number of buttons and fields to complete.

It is recommended to fill out the page from top to bottom.

When you click a button, the page layout changes, revealing other fields and buttons. More information about the various fields and buttons is found below.

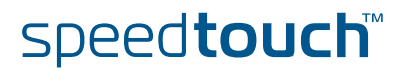

#### Buttons

You can use one of the following buttons:

| Click                            | То                                                                                                    |
|----------------------------------|----------------------------------------------------------------------------------------------------|
| Specify Additional Networks      | Reveal additional fields where you can<br>specify additional descriptors for the<br>local network open to remote terminals<br>via a VPN connection. |
| Use Preshared Key Authentication | Reveal additional parameter fields<br>required for the configuration of<br>Preshared Key Authentication.                                            |
| Use Certificate Authentication   | Reveal additional parameter fields required for the configuration of Certificate Authentication.                                                    |
| Specify Additional Descriptors   | Reveal additional fields where you can specify alternative Security Descriptors.                                                                    |
| Apply                            | Confirm the VPN server settings.                                                                                                    |
| Clear All                        | Clear all VPN server settings.                                                                                                    |

# Local Trusted Network

The Local Trusted Network open to Remote Clients describes which part of the local network you want to make accessible for remote VPN clients. Two fields must be completed: Trusted Network Type and Trusted Network IP. The Trusted Network Type determines which type of value to use for the Trusted Network IP field.

The following network types are supported.

| Туре                              | IP      |           |
|-----------------------------------|---------|-----------|
| Valid network types are: Keyword: |         | Examples: |
| a single IP address               | address | 10.0.0.15 |
| a single IP subnet                | subnet  | 10.0.0/24 |

The Trusted Network IP values are used during the Phase 1 negotiations, and must comply with the values configured in the remote VPN client.

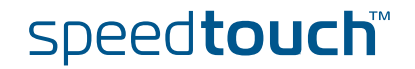

Clicking **Specify Additional Networks** allows you to designate up to four addresses/ subnets in case the **Local Trusted Network** can not be described by a single address/ subnet.

| VPN Server Configuration                     |         |  |  |  |
|----------------------------------------------|---------|--|--|--|
| Local Trusted Network open to Remote Clients |         |  |  |  |
| Туре*:                                       | unset 🔽 |  |  |  |
| IP*:                                         |         |  |  |  |
| Local Trusted Network 2                      |         |  |  |  |
| Туре:                                        | unset 🗾 |  |  |  |
| IP:                                          |         |  |  |  |
| Local Trusted Network 3                      |         |  |  |  |
| Туре:                                        | unset 🔽 |  |  |  |
| IP:                                          |         |  |  |  |
| Local Trusted Network 4                      |         |  |  |  |
| Туре:                                        | unset 🗾 |  |  |  |
| IP:                                          |         |  |  |  |

## IKE Security Descriptor

The IKE Security Descriptor bundles the security parameters used for the IKE Security Association (Phase1).

A number of IKE Security Descriptors are pre-configured in the SpeedTouch<sup>™</sup>, and can be selected from a list. Select a Security Descriptor in function of your security requirements. The remote VPN clients must comply with the IKE security parameters configured in the VPN server.

For example, the pre-configured IKE Security Descriptor **AES\_MD5**, used in various examples throughout this document, contains the following settings:

| Parameter                   | Value for AES_MD5       |
|-----------------------------|-------------------------|
| Cryptographic function      | AES                     |
| Hash function               | HMAC-MD5                |
| Diffie-Hellman group        | MODP768 (= group 1)     |
| IKE SA lifetime in seconds. | 3600 seconds (= 1 hour) |

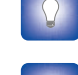

The contents of the IKE Security Descriptors can be verified via **Advanced > Peers > Security Descriptors**.

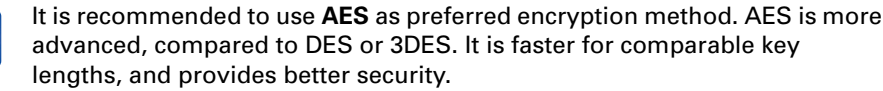

The IKE Security Descriptor bundles the security parameters used for the IKE Security Association (Phase1).

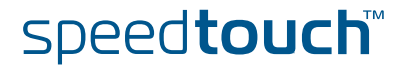

Page layout with additional Descriptors

When you click **Specify Additional Descriptors**, the **IKE Security Descriptors** area of the page is updated and shows additional fields where you can specify up to four alternative IKE Security Descriptors:

| <b>IKE Security Descriptors</b> |       |   |
|---------------------------------|-------|---|
| Descriptor*:                    | unset | • |
| Descriptor 2:                   | unset | • |
| Descriptor 3:                   | unset | • |
| Descriptor 4:                   | unset | ▼ |

These will be used as alternative valid proposals in the IKE negotiations.

### IPSec Security Descriptor

The IPSec Security Descriptor bundles the security parameters used for the Phase 2 Security Association.

A number of IPSec Security Descriptors are pre-configured in the SpeedTouch<sup>™</sup>, and can be selected from the pull-down menu. Select a Security Descriptor in function of your security requirements. The remote VPN clients must comply with the security parameters configured in the VPN server.

In the example shown above, the pre-configured IPSec Security Descriptor, called **DES\_MD5\_TUN** is selected.

This descriptor contains following settings:

| Parameter                           | Example: <b>DES_MD5_TUN</b> |
|-------------------------------------|-----------------------------|
| Cryptographic function              | DES                         |
| Hash function                       | HMAC-MD5                    |
| Use of Perfect Forward Secrecy      | no                          |
| IPSec SA lifetime in seconds.       | 86400 seconds (= 24 hours)  |
| IPSec SA volume lifetime in kbytes. | no volume limit             |
| The ESP encapsulation mode          | tunnel                      |

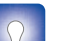

The contents of the IPSec Security Descriptors can be verified via

Advanced > Connections > Security Descriptors.

Page layout with additional Descriptors

When you click **Specify Additional Descriptors**, the **IPSEC Security Descriptors** area of the page is updated and shows additional fields where you can specify up to four

of the page is updated and shows additional fields where you can specify up to four alternative IPSec Security Descriptors:

| Descriptor*:  | unset | • |  |
|---------------|-------|---|--|
| Descriptor 2: | unset | • |  |
| Descriptor 3: | unset | • |  |
| Descriptor 4: | unset | • |  |

These will be used as alternative valid proposals in the Phase 2 negotiations.

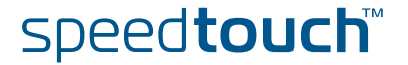

## Miscellaneous

## Comprises the following settings: IKE Exchange Mode:

IKE specifies two modes of operation for the Phase 1 negotiations: **main** mode and **aggressive** mode. Main mode is more secure while aggressive mode is quicker.

#### > Primary Untrusted Physical Interface:

This field shows a list of your SpeedTouch<sup>™</sup> interfaces. You select the preferred **Primary Untrusted Physical Interface**. This interface is used as the primary carrier for your VPN connection. In general, the primary untrusted interface is your DSL connection to the public Internet.

In the SpeedTouch<sup>™</sup> the routing engine determines which interface is used for the VPN connection (your DSL connection to the Internet in most cases). So, what is the relevance to select a physical interface?

The VPN server handles incoming VPN connections only. For this kind of connections, where your SpeedTouch<sup>™</sup> is the responder in the IKE negotiations, the interface is part of the matching process for accepting the connection. Using the default setting (**any**) has the effect of removing this matching criterion. For a VPN server configuration, this is the most convenient setting. If you select a specific interface as **Primary Untrusted Physical Interface**, then a *new* incoming VPN connection on a *backup interface* is not accepted.

The SpeedTouch<sup>™</sup> VPN server has no mechanism for re-routing active VPN connections to a backup physical interface. Even if your SpeedTouch<sup>™</sup> is equipped with an ISDN backup interface, all active VPN connections are lost when the primary interface of the VPN server fails. The overall network topology determines whether a VPN client is capable of reaching the backup interface of the SpeedTouch<sup>™</sup> VPN server. It is the responsibility of the VPN client to set up a new VPN connection.

Inactivity Timeout:

When no traffic is detected at the peer for a certain period, it is decided that the tunnel is not used any more, and the IKE session is terminated. All IPSec connections supported by the IKE session are terminated as well. This option sets the value of the inactivity timer.

| Inactivity Timeout | default value |
|--------------------|---------------|
| seconds            | 3600          |

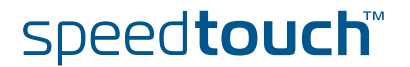

VPN Server settings

Comprises the following settings:

## Virtual IP Range:

Specifies the range of IP addresses from which the VPN client addresses are selected. An address range or a subnet can be entered for this parameter. Examples:

. 10.20.30.[5-50]

10.20.30.\*

# Netmask

Specifies the netmask provided to the VPN client. Use the dotted decimal format.

For example: 255.255.255.0

## Push IP

Select this check box when you want the VPN server to take the initiative for assigning an IP address to the VPN clients via IKE Mode Config.

When the check box is not selected, the VPN clients will request an IP address from the VPN server.

#### Domain name

The domain name provided to the VPN clients via IKE Mode Config.

#### Primary DNS IP Address

The IP address of the primary DNS server, provided to the VPN clients via IKE Mode Config. This is the primary DNS server in the local network that is open to VPN clients.

#### Secondary DNS IP Address

The IP address of the secondary DNS server, provided to the VPN clients via IKE Mode Config. This is the secondary DNS server in the local network that is open to VPN clients.

#### Primary WINS IP Address

The IP address of the primary WINS server, provided to the VPN clients via IKE Mode Config. This is the primary WINS server in the local network that is open to VPN clients. A WINS server maps NETBIOS names to IP addresses.

## Secondary WINS IP Address

The IP address of the secondary WINS server, provided to the VPN clients via IKE Mode Config. This is the secondary WINS server in the local network that is open to VPN clients.

XAuth

The SpeedTouch<sup>™</sup> VPN server allows the use of the Extended Authorization protocol with an internal user list. Two different types of Authentication protocols can be selected: **generic** and **chap**. When the use of XAuth is selected, a list of authorized users is to be composed. This is explained in "Authorized Users List" on page 72.

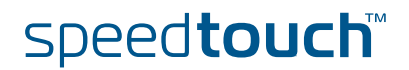

Page layout for preshared key authentication

| <b>.</b>                       |
|--------------------------------|
| <b></b>                        |
| <b>•</b>                       |
|                                |
|                                |
| Specify Additional Networks    |
|                                |
|                                |
|                                |
| •                              |
|                                |
|                                |
|                                |
| Use Certificate Authentication |
|                                |

When you click Use Preshared Key Authentication, the initial page is updated in the

IKE Authentication with Preshared Key When you select **Use Preshared Key Authentication**, the following fields have to be completed:

#### Preshared Secret:

A string to be used as a secret password for the VPN connection. This secret needs to be identically configured at both peers (local and remote peer).

Confirm Secret:

The **Preshared Secret** value is not shown in clear text in the SpeedTouch<sup>™</sup> Web page. In order to protect from typing errors, you have to type the key twice, in order to confirm your original entry.

Local ID Type and Local ID:

The **Local ID** identifies the VPN server during the Phase 1 negotiation with the remote VPN client. This identity must match the settings in the VPN client in order to successfully set up the IKE Security Association. The identity types supported in the SpeedTouch<sup>™</sup> are listed in the table below (wildcards not allowed).

| Identity type                    | Keyword  | Examples               |
|----------------------------------|----------|------------------------|
| IP address                       | addr     | 10.0.0.1               |
| Fully qualified domain name      | fqdn     | sales.corporate.net    |
| User fully qualified domain name | userfqdn | john.doe@corporate.net |
| Distinguished name               | dn       | dc=corpor,uid=user     |
| Key identity                     | keyid    | myid                   |

For more information about matching the settings of the built-in VPN client of the SpeedTouch<sup>™</sup>, see " Server IP Address or FQDN" on page 53.

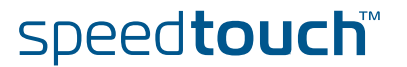
#### • Remote ID (Filter) Type and Remote ID Filter:

The **Remote ID Filter** identifies the VPN client during the Phase 1 negotiation. This identity is used as a filter for VPN clients when they join the VPN. Its value must match the settings in the VPN client in order to successfully set up the IKE Security Association. The identity types supported in the SpeedTouch<sup>™</sup> are listed in the table below.

| Identity type                    | Keyword  | Examples                                      |
|----------------------------------|----------|-----------------------------------------------|
| IP address                       | addr     | 10.0.0.1<br>0.0.0.0 (any address<br>accepted) |
| Fully qualified domain name      | fqdn     | sales.corporate.net                           |
| User fully qualified domain name | userfqdn | *@corporate.net                               |
| Distinguished name               | dn       | dc=corpor,uid=user                            |
| Key identity                     | keyid    | myid                                          |
| Any ID type accepted             | any      | -                                             |

A SpeedTouch<sup>™</sup> VPN client identifies itself with a **userfqdn** in the form of a unique e-mail address, when **generic** is selected for the **Server Vendor**. In order to make the configuration of the VPN server independent of the number of VPN clients, wildcards can be used, as shown in the table above. For example, \*.corporate.net will match with any e-mail address in the domain corporate.net.

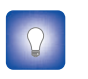

If you encounter problems during the IKE negotiations, use the **Debug > Logging** page to verify that the **Identity Type** and **Identity** of VPN client and server correspond with each other.

Page layout for certificate authentication When you click **Use Certificate Authentication**, the **IKE Authentication** area of the page is updated in the following way:

| IKE Authentication* |       |                                  |
|---------------------|-------|----------------------------------|
| Certificate DN*:    | unset | •                                |
| Remote DN Filter:   |       |                                  |
|                     |       | Use Preshared Key Authentication |

IKE Authentication: Certificate parameters

When you select **Use Certificate Authentication**, you have to fill out the Distinguished Name of the local and remote Certificates.

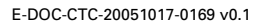

71

### Authorized Users List

When you selected the use of **XAuth** (either **generic** or **chap**) in the **VPN Server Configuration** page, then clicking **Apply** reveals an additional section at the top of the page.

| Extended Authentication C        | onfiguration |          |
|----------------------------------|--------------|----------|
| User                             |              |          |
| user2                            |              |          |
| user1                            |              |          |
| Use the fields below to add a ne | w user       |          |
| User name:                       |              |          |
| Password:                        |              |          |
| Confirm password:                |              |          |
|                                  |              | Add User |

Compose a list of authorized users for the VPN:

- 1 Enter a User name and corresponding Password.
- 2 Click Add User.
- **3** Repeat the previous steps for each individual VPN client you want to grant access to the VPN.

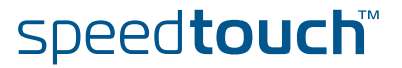

### 3.4 Certificates

| Introduction        | The Certificates Navigation t management.    | tab gives access to four main pages for certificates   |
|---------------------|----------------------------------------------|--------------------------------------------------------|
| Secure Storage page | This page shows the list of c                | certificates stored in the SpeedTouch™.<br>ort CRL CEP |
|                     | Certificate Name Type                        | e Issuer<br>Secure Storage Content empty               |
| Request Import page | This page allows importing ı<br>SpeedTouch™. | new certificates from a Certificate Authority into the |
|                     | Secure Storage Request-Impo                  | ort GRL GEP<br>CRL/Certificate Import (PKCS#7)         |
|                     | Offline request                              |                                                        |
|                     | Distinguished Name:                          |                                                        |
|                     | Overwrite pending offline request:           |                                                        |
|                     |                                              | Apply                                                  |
|                     | Note: "Cer                                   | rtificate Request" will take several seconds !         |
|                     |                                              |                                                        |
| CRL page            | This page allows managing                    | the use of Certificates Revocation Lists.              |
|                     | Secure Storage Request-Impo                  | ort CRL CEP                                            |
|                     | CRL detailed configuration                   |                                                        |
|                     | CRL checking:                                |                                                        |
|                     | CRL Distribution point:                      |                                                        |
|                     | HTTP Proxy server:                           |                                                        |
|                     | HTTP Proxy port:                             | 1080                                                   |

Network Timeout (in seconds):

Look for CRL disribution point extension:

Enforce time checks:

Use expired CRL's:

### CRL Distribution Point

This field indicates the URL/URI location a CRL should be retrieved from. The values must be in the form of a URI and the supported protocols include LDAP and HTTP. The server name portion of the distribution point should be in the form of an IP address. Refer to RFCs 1738, 1779 and 1957 for further details on URIs, DNs and LDAP URIs respectively.

10

**V** 

E-DOC-CTC-20051017-0169 v0.1

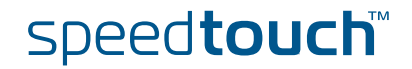

Apply

#### CEP page

This page allows configuring the Certificates Enrollment Protocol settings.

| Familia ant URL       | Lu., 11 |       |             |
|-----------------------|---------|-------|-------------|
| Enroilment UKL:       | [nπp:// |       |             |
| CA Identity String:   |         |       |             |
| CA MD5 Fingerprint:   |         |       |             |
| HTTP Proxy Server:    |         |       |             |
| Subject DN:           |         |       |             |
| Challenge Password:   |         |       |             |
| Retype Password:      |         |       |             |
| Key Length:           | 0       |       |             |
| Force CEP Request:    |         |       |             |
| Check Nonce:          |         |       |             |
| Check Transaction ID: |         |       |             |
| X509v3 Extension      |         |       |             |
| Email Address:        |         |       |             |
| DNS Name:             |         |       |             |
| Alt Subject DN:       |         |       |             |
|                       |         | Apply | / Submit-Re |

Enrollment URL

This URL point to the location of the CEP script on the Certificate Authority server. Usually, it has the following form: "http://<host>[:<port>]/<path>".

- <host> is a numeric address, do not use a DNS name
- <port> is the port number (by default port 80 is assumed)
- > <path> is the path to the script, e.g. cgi-bin/pkiclient.exe.
- Subject DN

See RFC1779. This is the Distinguished Name for the certificate. The value must be a valid distinguished name in string representation. It can include a common name (cn=), organization unit (ou=), organization name (o=), locality (l=), province or state (st=) and country (c=). Use commas to separate the items.

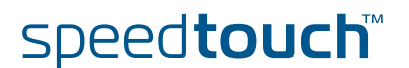

### 3.5 Advanced VPN Menu

When to use

The Advanced **VPN** menu gives access to two main pages where the complete IPSec configuration can be done. These pages are component-oriented, as opposed to the application-oriented pages described in sections 3.1, 3.2 and 3.3. Component-oriented means that a number of components are constructed and subsequently combined.

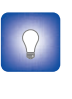

It is highly recommended to use the application-oriented Web pages for VPN configurations. Only in exceptional cases, these pages will not be sufficiently flexible to fulfil your requirements. Only in these cases, the **Advanced VPN** menu should be used.

Configuring an operational IPSec connection basically consists of the definition of a **Peer Profile** and a **Connection Profile**. The **Peer** represents the remote Security Gateway and all the parameters required to set up an IKE Security Association to this Security Gateway. A **Connection** represents the IPSec connection and all its associated parameters.

All parameters of an IPSec configuration can be adjusted, so the functionality of these Web pages corresponds to the Command Line Interface (CLI). Choices have to be made in accordance to the data known to the user, and the VPN layout.

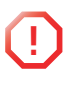

The **Advanced VPN** menu should be used by skilled persons only, as these pages allow you to manually adjust configuration components that are in general automatically generated by the SpeedTouch<sup>TM</sup>. Therefore, take care when altering settings in the **Advanced VPN** menu.

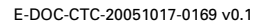

### Peer Profiles page

When you click **VPN > Advanced > Peers**, the **Peer Profiles** page is displayed.

| Peers C                 | onnections            |                    |                |                              |                              |                             |   |
|-------------------------|-----------------------|--------------------|----------------|------------------------------|------------------------------|-----------------------------|---|
| <u>Profiles</u>         | <u>Authentication</u> | <u>Descriptors</u> | <u>Options</u> | <u>VPN-</u><br><u>Client</u> | <u>VPN-</u><br><u>Server</u> | <u>VPN-Server-</u><br>XAuth |   |
| Peer                    | Remote Address        | Local 1            | d Ren          | note Id                      | Descriptor                   | Client/Server               |   |
| lise the fie            | lds below to add a    | new entry          | Empty tal      | ole                          |                              |                             |   |
| Peer nam                | e:                    |                    |                |                              |                              |                             |   |
| Pomoto a                | ddroccu               |                    |                |                              |                              |                             |   |
| Kennote a               | duress.               |                    |                |                              |                              |                             |   |
| Backup re               | emote address:        |                    |                |                              |                              |                             |   |
| Local ID t              | ype:                  | unset              |                |                              | •                            |                             |   |
| Local ID:               |                       |                    |                |                              |                              |                             |   |
| Remote I                | D type:               | unset              |                |                              | •                            |                             |   |
| Remote I                | D:                    |                    |                |                              |                              |                             |   |
| Primary u<br>interface: | intrusted physical    | loop               |                |                              | •                            |                             |   |
| Exchange                | mode:                 | main               |                |                              | •                            |                             |   |
| Authentic               | ation:                | unset              |                |                              | •                            |                             |   |
| Descripto               | r 1                   | unset              |                |                              | •                            |                             |   |
| Descripto               | r 2                   | unset              |                |                              | •                            |                             |   |
| Descripto               | r 3                   | unset              |                |                              | •                            |                             |   |
| Descripto               | r 4                   | unset              |                |                              | •                            |                             |   |
| Client/Se               | rver:                 | unset              |                |                              | •                            |                             |   |
| Options:                |                       | unset              |                |                              | •                            |                             |   |
|                         |                       |                    |                |                              |                              | Add                         | ł |

The **Peers** page gives access to the following sub-pages:

| Advanced > Peers sub-pages | See                                      |
|----------------------------|------------------------------------------|
| Peer Profiles              | "3.5.1 Peer Profiles Page" on page 78    |
| Authentication             | "3.5.2 Authentication Page" on page 82   |
| Descriptors                | "3.5.3 Peer Descriptors Page" on page 83 |
| Options                    | "3.5.4 Peer Options Page" on page 85     |
| VPN-Client                 | "3.5.5 VPN-Client Page" on page 86       |
| VPN-Server                 | "3.5.6 VPN-Server Page" on page 88       |
| VPN-Server-XAuth           | "3.5.7 VPN-Server-XAuth Page" on page 90 |

All peer parameters explained in the CLI configuration method can be filled out in these pages. The parameters of the various sub-pages are combined in a **Peer Profile**, which completely defines a Peer entity.

Enter the **Connections** page to configure a connection to a peer.

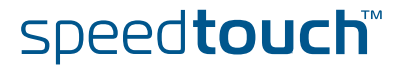

# Connection Profiles page

| When you click VPN > Advanced > Connections, the Connection Profiles p | age is |
|------------------------------------------------------------------------|--------|
| displayed.                                                             |        |

| Peers Connections                |                            |            |       |
|----------------------------------|----------------------------|------------|-------|
| Profiles Networks Descri         | ptors Options Client       |            |       |
| Connection Peer Lo               | cal Network Remote Network | Descriptor | State |
| Use the fields below to add a pr | Empty table                |            |       |
| Concertion come                  | w entry                    |            |       |
| Connection name:                 |                            |            |       |
| Peer name:                       | unset 💌                    |            |       |
| Local network:                   | unset 🔽                    |            |       |
| Remote network:                  | unset 💌                    |            |       |
| Always on:                       |                            |            |       |
| Descriptor 1                     | unset 💌                    |            |       |
| Descriptor 2                     | unset 💌                    |            |       |
| Descriptor 3                     | unset 💌                    |            |       |
| Descriptor 4                     | unset 💌                    |            |       |
| Options:                         | unset 💌                    |            |       |
| Connection enabled:              |                            |            |       |
|                                  |                            |            | Add   |

The **Connections** page gives access to the following sub-pages:

| Advanced > Connections<br>sub-pages | See                                             |
|-------------------------------------|-------------------------------------------------|
| <b>Connection Profiles</b>          | "3.5.8 Connection Profiles Page" on page 91     |
| Networks                            | "3.5.9 Networks Page" on page 94                |
| Descriptors                         | "3.5.10 Connection Descriptors Page" on page 96 |
| Options                             | "3.5.11 Connection Options Page" on page 99     |
| Client                              | "3.5.12 Client Page" on page 100                |

All connection parameters explained in the CLI configuration method can be filled out in these pages. The parameters of the various sub-pages are combined in a **Connection Profile**, which completely defines a connection.

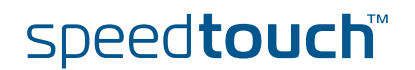

### 3.5.1 Peer Profiles Page

Peer Profiles page layout

The Peer Profiles page bundles all parameters that define a Peer.

| Peers Connections                        |             |                |                              |                              |                             |
|------------------------------------------|-------------|----------------|------------------------------|------------------------------|-----------------------------|
| Profiles Authentication [                | )escriptors | <u>Options</u> | <u>VPN-</u><br><u>Client</u> | <u>VPN-</u><br><u>Server</u> | <u>VPN-Server-</u><br>XAuth |
| Peer Remote Address                      | Local I     | d Ren          | note Id                      | Descriptor                   | Client/Server               |
| lise the fields below to add a pr        | ew entry    | Empty tal      | ole                          |                              |                             |
| Peer name:                               |             |                |                              |                              |                             |
| Remote address:                          |             |                |                              |                              |                             |
| Backup remote address:                   |             |                |                              |                              |                             |
| Local ID type:                           | unset       |                |                              | •                            |                             |
| Local ID:                                |             |                |                              |                              |                             |
| Remote ID type:                          | unset       |                |                              | •                            |                             |
| Remote ID:                               |             |                |                              |                              |                             |
| Primary untrusted physical<br>interface: | loop        |                |                              | •                            |                             |
| Exchange mode:                           | main        |                |                              | •                            |                             |
| Authentication:                          | unset       |                |                              | •                            |                             |
| Descriptor 1                             | unset       |                |                              | •                            |                             |
| Descriptor 2                             | unset       |                |                              | •                            |                             |
| Descriptor 3                             | unset       |                |                              | •                            |                             |
| Descriptor 4                             | unset       |                |                              | •                            |                             |
| Client/Server:                           | unset       |                |                              | •                            |                             |
| Options:                                 | unset       |                |                              | •                            |                             |
|                                          |             |                |                              |                              | Add                         |

A number of parameters makes use of symbolic descriptors that are defined and managed on other sub-pages. On the **Profiles** page, these descriptors are selected by their symbolic name from a list. Therefore, you need to prepare the descriptors in other **Peers** sub-pages, before a complete **Peer Profile** can be composed in the **Peer Profiles** page.

| Peer name             | Give the peer a symbolic name. This name only has local significance inside the SpeedTouch™. This parameter is not used in the IKE negotiations with the remote Security Gateway. |
|-----------------------|----------------------------------------------------------------------------------------------------|
| Remote address        | This address localizes the remote Security Gateway in the IP network. Either the public IP address or the Fully Qualified Domain Name can be used as an identifier.               |
| Backup remote address | When a redundant remote Security Gateway is available, its public IP address or domain name can be specified here. In a basic IPSec configuration, you leave this field open.     |

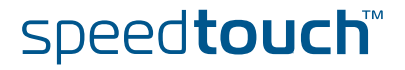

#### Local ID

The Local ID identifies the local SpeedTouch<sup>™</sup> during the Phase 1 negotiation with the remote Security Gateway. This identity must match the settings in the remote Security Gateway in order to successfully set up the IKE Security Association. The Local ID types supported in the SpeedTouch<sup>™</sup> are listed in the following table.

| Local ID type                    | Keyword  | Examples               |
|----------------------------------|----------|------------------------|
| IP address                       | addr     | 10.0.0.1               |
| Fully qualified domain name      | fqdn     | sales.corporate.net    |
| User fully qualified domain name | userfqdn | john.doe@corporate.net |
| Distinguished name               | dn       | dc=corpor,uid=user     |
| Key identity                     | keyid    | cisid                  |
| any                              | any      |                        |

For a VPN client/server connection between a SpeedTouch<sup>™</sup> VPN client and a Cisco IOS VPN server, select **keyid** as **Local ID type**. As **Local ID** value you type the **user group** name used in the Cisco configuration.

# Remote ID The **Remote ID** identifies the remote Security Gateway during the Phase 1 negotiation. This identity must match the settings in the remote Security Gateway in order to successfully set up the IKE Security Association. The **Remote ID types** supported in the SpeedTouch<sup>™</sup> are listed in the following table.

| Remote ID type                      | Keyword  | Examples               |
|-------------------------------------|----------|------------------------|
| IP address                          | addr     | 10.0.0.1               |
| Fully qualified domain name         | fqdn     | sales.corporate.net    |
| User fully qualified domain<br>name | userfqdn | john.doe@corporate.net |
| Distinguished name                  | dn       | dc=corpor,uid=user     |
| Key identity                        | keyid    | cisid                  |
| any                                 | any      |                        |

| Primary Untrusted<br>Physical Interface | This field shows a list of your SpeedTouch <sup>™</sup> interfaces. You select the preferred <b>Primary Untrusted Physical Interface</b> . This interface is used as the primary carrier for your VPN connection. In general, the primary untrusted interface is your DSL connection to the public Internet. On the DSL line, various logical connections can be defined, eventually using different protocol stacks (IpoA, PPPoE, PPPoA,). The peer entity has to be tied to the correct IP connection.                                                                                                    |
|-----------------------------------------|----------------------------------------------------------------------------------------------------|
|                                         | In the SpeedTouch™ the routing engine determines which interface is used for the VPN connection (your DSL connection to the Internet in most cases). So, what is the relevance to select a physical interface?                                                                                                    |
|                                         | First of all, for incoming VPN connections where your SpeedTouch <sup>™</sup> is the responder in the IKE negotiations, the interface is part of the matching process for accepting the connection. Selecting the default value <b>any</b> has the effect of removing this matching criterion. If you select a specific interface as <b>Primary Untrusted Physical Interface</b> , then a <i>new</i> incoming VPN connection on a <i>backup interface</i> is not accepted.                                                                                                    |
|                                         | Secondly, if your SpeedTouch <sup>™</sup> is equipped with a backup physical interface, for<br>example an ISDN backup interface, then this field determines the <i>preferred</i><br>interface for your VPN connection. This interface is used whenever it is available.<br>When this interface fails, the active VPN connections are re-routed via the backup<br>interface. When the primary interface becomes available again, the VPN<br>connections are re-routed to the primary interface. On the other hand, when you<br>select <b>any</b> as the <b>Primary Untrusted Physical Interface</b> and this interface fails, the<br>active VPN connections are also re-routed to the backup interface. But when the<br>DSL connection becomes available again, the VPN connections are not re-routed as<br>long as the backup connection is available.<br>The IPSec peer can also be tied to the LAN interface (eth0). This could be<br>useful to set up a secure connection with a local host within the local LAN<br>for testing purposes, or when a redundant gateway to the public Internet,<br>other than the SpeedTouch <sup>™</sup> , is present in the LAN. |
| Exchange mode                           | Select the exchange mode used during the Phase 1 negotiation. The SpeedTouch™ supports both <b>main</b> mode and <b>aggressive</b> mode.                                                                                                    |
| Authentication                          | Select from the list the symbolic name of the applicable Authentication Attribute.<br>Either pre-shared key or certificates can be used for authentication. Authentication<br>Attributes are defined on the Authentication sub-page. See "3.5.2 Authentication<br>Page" on page 82.                                                                                                    |
| Peer Descriptor                         | Select from the list the symbolic name of a Peer Security Descriptor to be used for<br>the IKE negotiation. Up to four <b>Descriptors</b> can be selected in the <b>Profiles</b> page.<br>These <b>Descriptors</b> are presented as alternative proposals during the IKE<br>negotiations. Peer Security Descriptors are managed on the <b>Peer Descriptors</b> sub-<br>page. See "3.5.3 Peer Descriptors Page" on page 83.                                                                                                    |
| Client/Server                           | This optional parameter refers to a dialup VPN Client/Server descriptor. Client/<br>Server parameters are managed on separate sub-pages. See "3.5.5 VPN-Client<br>Page" on page 86 for the VPN client configuration. See "3.5.6 VPN-Server Page" on<br>page 88 for the VPN server configuration.                                                                                                    |

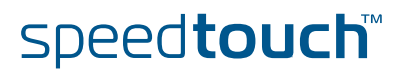

Peer Options

This optional parameter refers to the symbolic name of a peer options list. The peer options modify the VPN behaviour. The peer options lists are defined on the **Peers Options** sub-page, see "3.5.4 Peer Options Page" on page 85. For a basic IPSec configuration, no options list is selected.

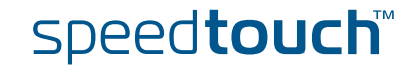

### 3.5.2 Authentication Page

Authentication page layout

The Authentication page allows you to define Authentication Attributes.

| Peers Connections |                       |                    |                |                              |                       |                             |
|-------------------|-----------------------|--------------------|----------------|------------------------------|-----------------------|-----------------------------|
| <u>Profiles</u>   | <u>Authentication</u> | <u>Descriptors</u> | <u>Options</u> | <u>VPN-</u><br><u>Client</u> | <u>VPN-</u><br>Server | <u>VPN-Server-</u><br>XAuth |
| Authent           | ication               |                    |                | Туре                         | :                     | Secret                      |
|                   |                       |                    | Empty tab      | ole                          |                       |                             |
| Use the fi        | elds below to add a   | new entry          |                |                              |                       |                             |
| Authentic         | ation name:           |                    |                |                              |                       |                             |
| Type:             |                       | unset              |                |                              | •                     |                             |
| Secret:           |                       |                    |                |                              |                       |                             |
| Secret co         | onfirmation:          |                    |                |                              |                       |                             |
|                   |                       |                    |                |                              |                       | Add                         |

Two main methods for user authentication are supported in the SpeedTouch™:

- pre-shared key
- certificates

The user authentication parameters used for IKE negotiations are bundled in a descriptor with a symbolic name. This is called the **Authentication Attribute**. For pre-shared key authentication, this attribute holds the pre-shared key. For authentication with certificates it simply indicates the authentication method.

### Parameter table

The authentication attribute is a named descriptor, bundling the authentication parameters. The following data need to be provided:

| Parameter              | ameter Possible values Description |                                                                                                    |
|------------------------|------------------------------------|----------------------------------------------------------------------------------------------------|
| Authentication<br>name | A text string                      | The symbolic name of the authentication attribute. This name is used in the <b>Peer Profile</b> .       |
| Туре                   | preshared                          | Pre-shared key authentication method is used.                                                           |
|                        | cert                               | Authentication with certificates.                                                                       |
| Socrat                 | A toxt string                      | When pre-shared key authentication<br>is used, enter the pre-shared key<br>(password) here.             |
| Secret                 | A lext string                      | Irrelevant in case of authentication<br>with certificates. In this case, leave<br>this parameter unset. |

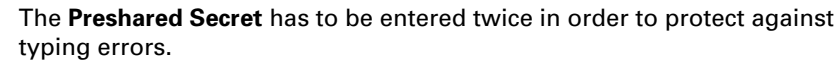

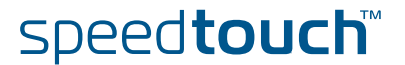

### 3.5.3 Peer Descriptors Page

Descriptors page layout

A **Peer Security Descriptor** contains the methods for message authentication, encryption and hashing, and the lifetime of the IKE Security Association.

The Peer Descriptors page allows you to manage Peer Security Descriptors.

| Peer        | s <u>Connections</u>       |                    |                |                              |                              |                   |                                 |
|-------------|----------------------------|--------------------|----------------|------------------------------|------------------------------|-------------------|---------------------------------|
| <u>Prof</u> | iles <u>Authentication</u> | <u>Descriptors</u> | <u>Options</u> | <u>VPN-</u><br><u>Client</u> | <u>VPN-</u><br><u>Server</u> | <u>VPN</u><br>XAu | <u>l-Server-</u><br>I <u>th</u> |
|             | Descriptor                 | Crypto             | Auth           | 1 Group                      |                              | Lifetime-         | secs                            |
| •           | AES_SHA1                   | AES-128            | SHA1           | L MODP102                    | 24                           | 3600              |                                 |
| •           | AES_MD5                    | AES-128            | MD5            | MODP102                      | 24                           | 3600              |                                 |
| •           | 3DES_SHA1                  | 3DES               | SHAD           | L MODP102                    | 24                           | 3600              |                                 |
| •           | 3DES_MD5                   | 3DES               | MD5            | MODP102                      | 24                           | 3600              |                                 |
| •           | DES_SHA1                   | DES                | SHA1           | L MODP768                    | 3                            | 3600              |                                 |
| •           | DES_MD5                    | DES                | MD5            | MODP768                      | 3                            | 3600              |                                 |
| •           | AES_SHA1_Adv               | AES-256            | SHAt           | L MODP153                    | 36                           | 86400             |                                 |
| •           | 3DES_SHA1_Adv              | 3DES               | SHAD           | L MODP153                    | 36                           | 86400             |                                 |
| Use t       | he fields below to add a n | ew entry           |                |                              |                              |                   |                                 |
| Des         | criptor name:              |                    |                |                              |                              |                   |                                 |
| Cry         | pto:                       | unset              |                |                              | •                            |                   |                                 |
| Inte        | grity:                     | unset              |                |                              | •                            |                   |                                 |
| Gro         | up:                        | unset              |                |                              | •                            |                   |                                 |
| Lifet       | time-secs:                 |                    |                |                              |                              |                   |                                 |
|             |                            |                    |                |                              |                              |                   | Add                             |

A number of **Peer Security Descriptors** are pre-configured in the SpeedTouch<sup>™</sup>. You can verify and modify the contents of the pre-defined Security Descriptors or define your own Security Descriptors.

#### Parameter table

The following table summarizes the parameters comprised in the peer security descriptor:

| Parameter       | Description                                                                                  |
|-----------------|----------------------------------------------------------------------------------------------|
| Descriptor name | Symbolic name to identify the Descriptor.                                                    |
| Crypto          | Cryptographic function used for encrypting the IKE messages.                                 |
| Integrity       | Hashing function used for message authentication                                             |
| Group           | Diffie-Hellman group for key exchange                                                        |
| Lifetime-secs   | The lifetime of the IKE Security Association. At expiration of this period re-keying occurs. |

### Peer Descriptor name

This name is used internally to identify the Peer Security Descriptor. This name appears in the **Descriptor** lists on the **Peer Profiles** page.

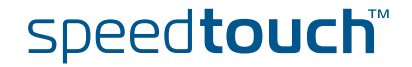

### Crypto

The table below shows the encryption algorithms supported by the SpeedTouch™ along with their corresponding key size:

| Algorithm | Valid key lengths (bits) |
|-----------|--------------------------|
| DES       | 56                       |
| 3DES      | 168                      |
| AES       | 128, 192, 256            |

- DES is relatively slow and is the weakest of the algorithms, but it is the industry standard.
- 3DES is a stronger version of DES, but is the slowest of the supported algorithms (for a comparable key length).
- AES is the new encryption standard selected by the American government to replace DES/3DES. It is recommended to use AES since it is the most advanced of the supported encryption methods.
- Integrity The SpeedTouch<sup>™</sup> supports two types of hashing algorithms:

| Hashing algorithm |
|-------------------|
| MD5               |
| SHA1              |

- HMAC is always used as integrity algorithm, combined with either MD5 or SHA1.
- SHA1 is stronger than MD5, but slightly slower.

#### Group The table below shows the supported Diffie-Hellman groups:

| Diffie-Hellman group<br>number | number of bits | Keyword  |
|--------------------------------|----------------|----------|
| 1                              | 768            | MODP768  |
| 2                              | 1024           | MODP1024 |
| 5                              | 1536           | MODP1536 |

#### Lifetime-secs

The lifetime of a Security Association is specified in seconds:

| Lifetime measured in: | Minimum value    | Maximum value      |  |
|-----------------------|------------------|--------------------|--|
| seconds               | 240 (=4 minutes) | 31536000 (=1 year) |  |

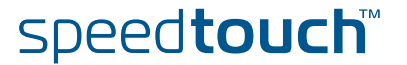

### 3.5.4 Peer Options Page

Options page layout

The **Options** page allows you to define Options lists that you can later refer to in a **Peer Profile**.

| Peers Connections             |                    |                |                              |                       |                             |
|-------------------------------|--------------------|----------------|------------------------------|-----------------------|-----------------------------|
| Profiles Authentication       | <u>Descriptors</u> | <u>Options</u> | <u>VPN-</u><br><u>Client</u> | <u>VPN-</u><br>Server | <u>VPN-Server-</u><br>XAuth |
| Options                       | NAT_T              |                | DPD                          | Inactivity            |                             |
|                               |                    | Empty tal      | ole                          |                       |                             |
| Use the fields below to add a | new entry          |                |                              |                       |                             |
| Options name:                 |                    |                |                              |                       |                             |
| NAT-T:                        | disabled           |                |                              | •                     |                             |
| DPD:                          |                    |                |                              |                       |                             |
| DPD idle period:              | 0                  |                |                              |                       |                             |
| DPD max xmits:                | 0                  |                |                              |                       |                             |
| DPD xmit timeout:             | 0                  |                |                              |                       |                             |
| Inactivity:                   | 0                  |                |                              |                       |                             |
|                               |                    |                |                              |                       | Add                         |

Peer options are described in section "6.9 Peer Options" on page 201.

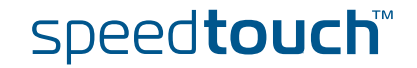

# 3.5.5 VPN-Client Page

| VPN-Client             | The VPN-Client page allows you to define VPN Client Descriptors.                                                                                                    |                                                                                   |                                              |                                                          |  |  |  |
|------------------------|----------------------------------------------------------------------------------------------------|-----------------------------------------------------------------------------------|----------------------------------------------|----------------------------------------------------------|--|--|--|
| page layout            | Peers Connections                                                                                                    |                                                                                   |                                              |                                                          |  |  |  |
|                        | Profiles Authentication                                                                                                    | Descriptors Options Client                                                        | <u>VPN-</u><br>Server                        | <u>VPN-Server-</u><br>XAuth                              |  |  |  |
|                        | Client Descriptor                                                                                                    | XAuth User                                                                        | Тур                                          | e Mode                                                   |  |  |  |
|                        | Use the fields below to add a                                                                                                    | Empty table<br>new entry                                                          |                                              |                                                          |  |  |  |
|                        | Client descriptor name:                                                                                                    |                                                                                   |                                              |                                                          |  |  |  |
|                        | XAuth username:                                                                                                    |                                                                                   |                                              |                                                          |  |  |  |
|                        | XAuth password:                                                                                                    |                                                                                   |                                              |                                                          |  |  |  |
|                        | XAuth password confirmation:                                                                                                    |                                                                                   |                                              |                                                          |  |  |  |
|                        | Gateway Vendor:                                                                                                    | unset                                                                             | <b>•</b>                                     |                                                          |  |  |  |
|                        | Туре:                                                                                                    | unset                                                                             | •                                            |                                                          |  |  |  |
|                        |                                                                                                    |                                                                                   |                                              | Add                                                      |  |  |  |
|                        | "3.2 VPN Client<br>Client Web page                                                                                                    | t" on page 51 and following                                                       | g. The applic<br>y to configu                | cation-oriented <b>VPN</b><br>re a VPN client.           |  |  |  |
| Client descriptor name | This name is used inter<br>appears in the <b>Client/S</b>                                                                                                    | nally to identify the VPN cl<br><b>erver</b> list on the <b>Peer Profil</b>       | ient Descrip<br><b>es</b> page.              | tor. This name                                           |  |  |  |
| Configuring XAuth      | When you want to use Extended Authentication, you can fill out an <b>XAuth</b><br><b>Username</b> and <b>Password</b> in the optional fields. Storing these parameters in the VPN<br>Client Descriptor is required for always-on connections. |                                                                                   |                                              |                                                          |  |  |  |
|                        | The <b>XAuth Password</b> is not shown in clear text. In order to protect from typing errors, you have to confirm your entry.                                                                                                    |                                                                                   |                                              |                                                          |  |  |  |
|                        | The use of XAuth is further explained in section "6.3 Extended Authentication (XAuth)" on page 176 and following.                                                                                                    |                                                                                   |                                              |                                                          |  |  |  |
| Gateway Vendor         | The SpeedTouch™ can interact with VPN servers of various vendors. Because some vendors implement proprietary features, it is required to select the G <b>ateway Vendor</b> .                                                                  |                                                                                   |                                              |                                                          |  |  |  |
|                        | Following vendors can be selected:                                                                                                    |                                                                                   |                                              |                                                          |  |  |  |
|                        | Select                                                                                                    | when                                                                              |                                              |                                                          |  |  |  |
|                        | generic                                                                                                    | the VPN server is either a unknown.                                               | a SpeedTouc                                  | h™ or the vendor is                                      |  |  |  |
|                        | Cisco                                                                                                    | you connect to a Cisco V<br>Group ID to be specified<br>Server Vendor specific pa | PN server. C<br>for the VPN<br>arameters" of | isco requires a<br>clients (see " Set of<br>on page 58). |  |  |  |
|                        | Nortel                                                                                                    | you connect to a Nortel V<br>authentication only.)                                | /PN server. (                                | Certificate                                              |  |  |  |

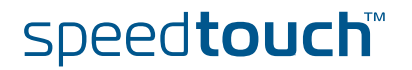

- Type The **Type** parameter determines which *Virtual IP Address Mapping* type is selected. Either **dhcp** or **nat** can be selected.
  - Selecting **dhcp** has the effect that the virtual IP address attributed by the VPN server to the SpeedTouch<sup>™</sup> VPN client is effectively assigned to the terminal. The SpeedTouch<sup>™</sup> creates a new IP address pool, called a spoofing address pool. The SpeedTouch<sup>™</sup>will use this pool to provide a new IP address to the terminal that starts the secure connection. Simultaneous access to the VPN of multiple terminals in the LAN is not possible. The VPN server attributes a single virtual IP address.

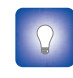

The *spoofing address pool* inherits the lease time for IP addresses from the *originally used address pool*. In order to have a swift renewal of IP addresses, it is recommended to set a conveniently low lease time in the original dhcp address pool. A value of 60 seconds is suggested.

Selecting **nat** has the effect that the VPN server attributes a virtual IP address to the SpeedTouch<sup>™</sup> VPN client. This virtual IP address is stored in the SpeedTouch<sup>™</sup>. The SpeedTouch<sup>™</sup> will automatically create a new NAT entry to map the virtual IP address to the IP addresses used on the local network. Simultaneous access to the VPN of multiple terminals is supported.

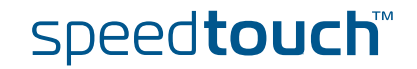

# 3.5.6 VPN-Server Page

|                        | The VPN-Server page allows you to define VPN Server Descriptors                                                                                       |                                          |                                                            |                                                          |  |  |  |
|------------------------|----------------------------------------------------------------------------------------------------|------------------------------------------|------------------------------------------------------------|----------------------------------------------------------|--|--|--|
| page layout            | The VPN-Server page anows you to define VPN Server Descriptors.                                                                                       |                                          |                                                            |                                                          |  |  |  |
|                        | Peers Connections                                                                                                    |                                          | WDNI- WDNI-                                                | NDN-Server-                                              |  |  |  |
|                        | Profiles Authentication                                                                                                    | <u>Descriptors</u> Option                | <u>Client</u>                                              | er XAuth                                                 |  |  |  |
|                        | Server Descriptor                                                                                                    | Virtual IF<br>Empty                      | P Range<br>table                                           | XAuth Pool                                               |  |  |  |
|                        | Use the fields below to add                                                                                                    | a new entry                              |                                                            |                                                          |  |  |  |
|                        | Server descriptor name:                                                                                                    |                                          |                                                            |                                                          |  |  |  |
|                        | Virtual IP range:                                                                                                    |                                          |                                                            |                                                          |  |  |  |
|                        | Netmask:                                                                                                    |                                          |                                                            |                                                          |  |  |  |
|                        | Push IP:<br>Domain:                                                                                                    |                                          |                                                            |                                                          |  |  |  |
|                        | Primary DNS:                                                                                                    |                                          |                                                            |                                                          |  |  |  |
|                        | Secondary DNS:                                                                                                    |                                          |                                                            |                                                          |  |  |  |
|                        | Primary WINS:                                                                                                    |                                          |                                                            |                                                          |  |  |  |
|                        | Secondary WINS:                                                                                                    |                                          |                                                            |                                                          |  |  |  |
|                        | XAuth Pool:                                                                                                    | unset                                    | •                                                          |                                                          |  |  |  |
|                        |                                                                                                    | 1.                                       |                                                            | Add                                                      |  |  |  |
|                        |                                                                                                    |                                          |                                                            |                                                          |  |  |  |
| Server descriptor name | "3.3 VPN Server Web p                                                                                                    | ver" on page 63 an<br>page is the recomm | d following. The a<br>ended way to cor<br>he VPN Server De | application-oriented <b>VPN</b><br>nfigure a VPN server. |  |  |  |
|                        | appears in the <b>Client</b> /                                                                                                    | Server list on the P                     | Peer Profiles page                                         |                                                          |  |  |  |
| Virtual IP Range       | Specifies the range of IP addresses from which the VPN client addresses are selected. An address range or a subnet can be entered for this parameter. |                                          |                                                            |                                                          |  |  |  |
| Netmask                | Specifies the netmask provided to the VPN client. Use the dotted decimal format.                                                                      |                                          |                                                            |                                                          |  |  |  |
|                        |                                                                                                    | 120010                                   |                                                            |                                                          |  |  |  |
| Push IP                | Select this check box when you want the VPN server to take the initiative for assigning an IP address to the VPN clients via IKE Mode Config.         |                                          |                                                            |                                                          |  |  |  |
|                        | When the check box is the VPN server.                                                                                                    | s not selected, the '                    | VPN clients will re                                        | equest an IP address from                                |  |  |  |
| Domain                 | The domain name pro                                                                                                    | ovided to the VPN o                      | clients via IKE Mo                                         | de Config.                                               |  |  |  |
| Primary DNS            | The IP address of the<br>Config. This is the pri<br>clients.                                                                                          | primary DNS serve<br>mary DNS server ir  | r, provided to the<br>n the local networ                   | VPN clients via IKE Mode<br>k that is open to VPN        |  |  |  |

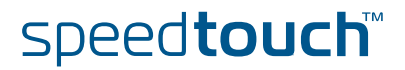

| Secondary DNS  | The IP address of the secondary DNS server, provided to the VPN clients via IKE Mode Config. This is the secondary DNS server in the local network that is open to VPN clients.                                                                                                    |
|----------------|----------------------------------------------------------------------------------------------------|
| Primary WINS   | The IP address of the primary WINS server, provided to the VPN clients via IKE<br>Mode Config. This is the primary WINS server in the local network that is open to<br>VPN clients. A WINS server maps NETBIOS names to IP addresses.                                                  |
| Secondary WINS | The IP address of the secondary WINS server, provided to the VPN clients via IKE<br>Mode Config. This is the secondary WINS server in the local network that is open to<br>VPN clients.                                                                                                |
| XAuth Pool     | The SpeedTouch <sup>™</sup> allows the optional use of the Extended Authorization protocol with an internal list of authorized users. When you want to use XAuth, a list of authorized users is to be composed. This is explained in section "3.5.7 VPN-Server-XAuth Page" on page 90. |
|                | Once you have defined a named list or authorized users, select it from the <b>XAuth Pool</b> list to activate the use of Xauth in the VPN server.                                                                                                    |

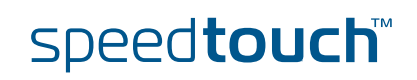

### 3.5.7 VPN-Server-XAuth Page

VPN-Server-XAuth page layout

The **VPN-Server-XAuth** page allows you to define XAuth user pools and to add authorized users to these pools.

| Peers C         | onnections            |                    |                |                              |                    |                     |                                  |
|-----------------|-----------------------|--------------------|----------------|------------------------------|--------------------|---------------------|----------------------------------|
| <u>Profiles</u> | <u>Authentication</u> | <u>Descriptors</u> | <u>Options</u> | <u>VPN-</u><br><u>Client</u> | <u>VPN</u><br>Serv | <u>J-</u><br>ver XA | <u>'N-Server-</u><br><u>auth</u> |
|                 | XAuth Pool            |                    |                |                              | Туре               |                     | User                             |
| •               | AUTOS_XAuthPool       |                    | generic        |                              | user2              |                     |                                  |
| •               | AUTOS_XAuthPool       |                    |                |                              | generic            |                     | user1                            |
| Use the fie     | elds below to add a   | new user and/      | or pool        |                              |                    |                     |                                  |
| XAuth po        | olname:               |                    |                |                              |                    |                     |                                  |
| Type:           |                       | generic            |                |                              | -                  |                     |                                  |
| Usernam         | e:                    |                    |                |                              |                    |                     |                                  |
| Password        | :                     |                    |                |                              |                    |                     |                                  |
| Password        | confirmation:         |                    |                |                              |                    |                     |                                  |
|                 |                       |                    |                |                              |                    |                     | Add User                         |

An XAuth user pool is a named list of authorized users. Use **Add User** to define additional user records.

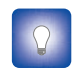

The configuration of a VPN server scenario is described in detail in section "3.3 VPN Server" on page 63 and following. The application-oriented **VPN** Server Web page is the recommended way to configure a VPN server.

XAuth pool name
 This name is used internally to identify the XAuth pool. This name appears in the XAuth Pool list on the VPN-Server page.
 Type
 Two different types of user authentication protocols can be selected: generic and chap.
 Username and Password
 You define a new record for an authorized user by typing a Username and Password.
 Click Add User to add the user record to the XAuth pool.

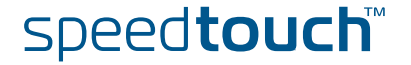

### 3.5.8 Connection Profiles Page

Connection Profiles page layout The **Connection Profiles** page bundles all parameters that define an **IPSec Connection** to a **Peer**. In other words it bundles the Phase 2 parameters.

| Peers Connections                |               |                |            |       |
|----------------------------------|---------------|----------------|------------|-------|
| Profiles Networks Descrip        | otors Options | <u>Client</u>  |            |       |
| Connection Peer Loc              | al Network:   | Remote Network | Descriptor | State |
|                                  | E             | mpty table     |            |       |
| Use the fields below to add a ne | w entry       |                | _          |       |
| Connection name:                 |               |                |            |       |
| Peer name:                       | unset         |                | •          |       |
| Local network:                   | unset         |                | ·          |       |
| Remote network:                  | unset         | •              | ·          |       |
| Always on:                       |               |                |            |       |
| Descriptor 1                     | unset         |                |            |       |
| Descriptor 2                     | unset         |                | ·          |       |
| Descriptor 3                     | unset         |                | ·          |       |
| Descriptor 4                     | unset         |                | ·          |       |
| Options:                         | unset         |                | ·          |       |
| Connection enabled:              |               |                |            |       |
|                                  |               |                |            | Add   |

A number of parameters makes use of symbolic descriptors that are defined and managed on other sub-pages. On the **Profiles** page, these descriptors are selected by their symbolic name from a list. Therefore, you need to prepare the descriptors in other **Connections** sub-pages, before a complete **Connection Profile** can be composed in the **Connection Profiles** page.

Connection name Give the connection a symbolic name. This name only has local significance inside the SpeedTouch<sup>™</sup>. This parameter is not used in the IPSec negotiations with the remote Security Gateway.

Peer name Select from the list the name of the peer you want to connect to.

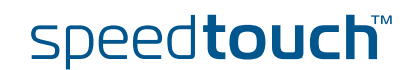

| Local network         | This parameter is used in the proposal presented to the remote Security Gateway during the Phase 2 negotiation. It determines which messages have access to the IPSec connection at the local side of the tunnel. This is the basic parameter for the dynamic IPSec policy capabilities of the SpeedTouch <sup>™</sup> . As an outcome of the Phase 2 negotiations, a static IPSec policy is derived. |  |  |  |  |  |
|-----------------------|----------------------------------------------------------------------------------------------------|--|--|--|--|--|
|                       | The valid settings are:                                                                                                    |  |  |  |  |  |
|                       | the keyword: retrieve_from_server                                                                                                    |  |  |  |  |  |
|                       | This setting can be used in an IPSec client/server configuration. It is only relevant at the client side of the connection where the SpeedTouch™ acts as an initiator for the IPSec Security Association.                                                                                                    |  |  |  |  |  |
|                       | the keyword: black_ip                                                                                                    |  |  |  |  |  |
|                       | This setting is used only for remote management scenarios where the IPSec tunnel is used exclusively for information generated or terminated by the SpeedTouch™.                                                                                                    |  |  |  |  |  |
|                       | <ul> <li>a symbolic name of a network descriptor</li> </ul>                                                                                                    |  |  |  |  |  |
|                       | This is the most common selection in a LAN-to-LAN application. In this case the <b>Local network</b> field holds the symbolic name of the network descriptor that refers to the local private network having access to the IPSec connection.                                                                                                    |  |  |  |  |  |
| Remote network        | This parameter describes the remote network that may use the IPSec connection.<br>This parameter expresses a dynamic policy, which during the Phase 2 negotiation<br>results in a static policy.                                                                                                    |  |  |  |  |  |
|                       | The valid settings are:                                                                                                    |  |  |  |  |  |
|                       | the keyword: retrieve_from_server                                                                                                    |  |  |  |  |  |
|                       | This setting can be used in an IPSec client/server configuration. It is only relevant at the client side of the connection where the SpeedTouch™ acts as an initiator for the IPSec Security Association.                                                                                                    |  |  |  |  |  |
|                       | the keyword: allocated_virtual_ip                                                                                                    |  |  |  |  |  |
|                       | This setting can be used in an IPSec client/server configuration. It is only relevant at the server side of the connection.                                                                                                    |  |  |  |  |  |
|                       | the keyword: black_ip                                                                                                    |  |  |  |  |  |
|                       | Designates the public IP address of the remote Security Gateway as the end user of the secure connection. This setting is useful for a connection that serves secure remote management of the remote Security Gateway.                                                                                                    |  |  |  |  |  |
|                       | <ul> <li>a symbolic name of a network descriptor</li> </ul>                                                                                                    |  |  |  |  |  |
|                       | This setting is used when the network environment at the remote side is completely known. This is often the case in a site-to-site application where the VPN structure and the use of specific ranges of IP addresses are under the control of a network manager.                                                                                                    |  |  |  |  |  |
| Always on             | Select this check box when you want a VPN connection that automatically starts                                                                                                    |  |  |  |  |  |
|                       |                                                                                                    |  |  |  |  |  |
| Connection Descriptor | Select from the list the symbolic name of a Connection Security Descriptor to be used for the IPSec connection. Up to four <b>Descriptors</b> can be selected in the <b>Profiles</b> page. These <b>Descriptors</b> are presented as alternative proposals during the Phase 2 negotiations. Connection Security Descriptors are managed on the <b>Connection</b>                                      |  |  |  |  |  |

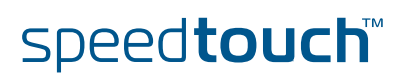

| Connection Options | This optional parameter refers to the symbolic name of a connection options list.<br>The connection options modify the VPN behaviour. The connection options lists are<br>defined on the <b>Connection Options</b> sub-page, see "3.5.11 Connection Options<br>Page" on page 99. For a basic IPSec configuration, no options list is selected. |
|--------------------|----------------------------------------------------------------------------------------------------|
| Connection enabled | Select this box to enable the connection.                                                                                                    |

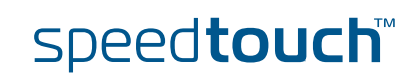

### 3.5.9 Networks Page

| Networks                                                                                                    | The <b>Networks</b> page allows you                                                                                                    | to define <b>Network Desc</b>                                                                                                    | riptors.                                                                                                    |  |  |  |  |
|----------------------------------------------------------------------------------------------------|----------------------------------------------------------------------------------------------------|----------------------------------------------------------------------------------------------------|----------------------------------------------------------------------------------------------------|--|--|--|--|
| page layout                                                                                                    | Deers Connections                                                                                                    |                                                                                                    |                                                                                                    |  |  |  |  |
|                                                                                                    | Profiles Networks Descriptors 0                                                                                                    | otions Client                                                                                                    |                                                                                                    |  |  |  |  |
|                                                                                                    | Network Type                                                                                                    | IP Protocol                                                                                                    | Port                                                                                                    |  |  |  |  |
|                                                                                                    | Empty table                                                                                                    |                                                                                                    |                                                                                                    |  |  |  |  |
|                                                                                                    | Network name:                                                                                                    |                                                                                                    | 1                                                                                                    |  |  |  |  |
|                                                                                                    | Type:                                                                                                    | •                                                                                                    | 1                                                                                                    |  |  |  |  |
|                                                                                                    | IP:                                                                                                    |                                                                                                    | -                                                                                                    |  |  |  |  |
|                                                                                                    | Protocol: unset                                                                                                    | •                                                                                                    | 1                                                                                                    |  |  |  |  |
|                                                                                                    | Port: unset                                                                                                    | •                                                                                                    | 1                                                                                                    |  |  |  |  |
|                                                                                                    |                                                                                                    |                                                                                                    | Add                                                                                                    |  |  |  |  |
|                                                                                                    |                                                                                                    |                                                                                                    |                                                                                                    |  |  |  |  |
|                                                                                                    |                                                                                                    |                                                                                                    |                                                                                                    |  |  |  |  |
| Descriptor? SpeedTouch™ R5.3. Not only the classical idea of an IP network or subnet is comprised in this concept, but also the protocol and port number of the mess. can be specified, such that access to the VPN can be restricted to certain hosts protocols and port numbers. Both the origin and destination traffic policies are expressed by referring to a <b>Network Descriptor</b> . To this end, a symbolic name is attributed to a <b>Network Descriptor</b> . |                                                                                                    |                                                                                                    |                                                                                                    |  |  |  |  |
|                                                                                                    | The definition of relevant <b>Netwo</b><br>VPN that is constructed with the<br>determine the type of messages                                                                               | ork Descriptors is linked<br>IPSec configuration. The<br>that will trigger the IPS                                                                                | l with the topology of the<br>ne <b>Network Descriptors</b><br>Sec module.                                                                                   |  |  |  |  |
| How is it used?                                                                                                    | Network Descriptors can be use<br>an IPSec Connection. In case as<br>private networks are described<br>relevant Network Descriptors h<br>Connection Profile. A Connection<br>symbolic name. | d to express the origin a<br>static IPSec policy is use<br>by referring to a <b>Netwo</b><br>ave to be created prior t<br><b>n Profile</b> refers to a <b>Net</b> | and destination networks for<br>ed, the local and remote<br><b>rk Descriptor</b> . In this case,<br>to the definition of a<br><b>twork Descriptor</b> by its |  |  |  |  |
| Network name                                                                                                    | Internal symbolic name to ident                                                                                                    | ify the Network Descrip                                                                                                    | tor.                                                                                                    |  |  |  |  |
| Type of network and IP<br>address                                                                                                    | The <b>Type</b> and <b>IP</b> parameters loc<br>field, you enter a value correspo                                                                                                    | ate the network in the If<br>nding to the network <b>T</b>                                                                                                    | <sup>9</sup> address space. In the <b>IP</b><br>ype.                                                                                                    |  |  |  |  |
|                                                                                                    | Туре                                                                                                    |                                                                                                    | IP                                                                                                    |  |  |  |  |
|                                                                                                    | Valid network types are:                                                                                                    | Keyword:                                                                                                    | Examples:                                                                                                    |  |  |  |  |
|                                                                                                    | a single IP address                                                                                                    | address                                                                                                    | 10.0.0.15                                                                                                    |  |  |  |  |
|                                                                                                    | a single IP subnet                                                                                                    | subnet                                                                                                    | 10.0.0/24                                                                                                    |  |  |  |  |

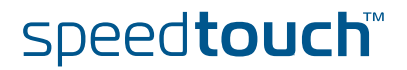

range

a contiguous IP address range

10.0.0.5-10.0.0.56

10.0.0.[5-56]

### Protocol

Optionally, the access to an IPSec connection can be restricted to a specific protocols by selecting a protocol from the list.

Select **any** if you do not want to restrict the connection to a specific protocol.

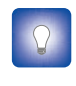

If you want to restrict the protocols on your secure VPN link, and you need multiple protocols, then you define a new connection for every individual protocol. Separate IPSec tunnels will be established for each protocol.

Port Optionally, if the tcp or udp protocol is selected for the protocol parameter, then the access to the IPSec connection can be further restricted to a single port number. Many well-known port numbers can be selected from the list.

Select any if you do not want to restrict the connection to a specific port.

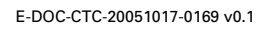

95

### 3.5.10 Connection Descriptors Page

Descriptors page layout

A **Connection Security Descriptor** contains the following security parameters for an IPSec connection:

- Encryption method
- Message integrity method (also called message authentication)
- Selection to use Perfect Forward Secrecy, or not
- Lifetime of the IPSec (Phase 2) Security Association
- Encapsulation method.

The Descriptors page allows you to manage Connection Security Descriptors.

| <u>Pe</u>      | ers C                                        | onnections       |           |           |          |               |               |                 |  |
|----------------|----------------------------------------------|------------------|-----------|-----------|----------|---------------|---------------|-----------------|--|
| <u>Pr</u>      | Profiles Networks Descriptors Options Client |                  |           |           |          |               |               |                 |  |
|                | Descri                                       | iptor            | Crypto    | Auth      | PFS      | Encapsulation | Lifetime-secs | Lifetime-kbytes |  |
| ٠              | AES_S                                        | HA1_TUN          | AES-128   | HMAC-SHA1 | disabled | TUNNEL        | 86400         | <unset></unset> |  |
| ٠              | AES_M                                        | D5_TUN           | AES-128   | HMAC-MD5  | disabled | TUNNEL        | 86400         | <unset></unset> |  |
| ٠              | AES_S                                        | HA1_PFS_TUN      | AES-128   | HMAC-SHA1 | enabled  | TUNNEL        | 86400         | <unset></unset> |  |
| ٠              | AES_M                                        | D5_PFS_TUN       | AES-128   | HMAC-MD5  | enabled  | TUNNEL        | 86400         | <unset></unset> |  |
| ٠              | 3DES_                                        | SHA1_TUN         | 3DES      | HMAC-SHA1 | disabled | TUNNEL        | 86400         | <unset></unset> |  |
| ٠              | 3DES_                                        | MD5_TUN          | 3DES      | HMAC-MD5  | disabled | TUNNEL        | 86400         | <unset></unset> |  |
| ٠              | 3DES_3                                       | SHA1_PFS_TUN     | 3DES      | HMAC-SHA1 | enabled  | TUNNEL        | 86400         | <unset></unset> |  |
| ٠              | 3DES_                                        | MD5_PFS_TUN      | 3DES      | HMAC-MD5  | enabled  | TUNNEL        | 86400         | <unset></unset> |  |
| ٠              | DES_S                                        | HA1_TUN          | DES       | HMAC-SHA1 | disabled | TUNNEL        | 86400         | <unset></unset> |  |
| ٠              | DES_M                                        | D5_TUN           | DES       | HMAC-MD5  | disabled | TUNNEL        | 86400         | <unset></unset> |  |
| ٠              | AES_S                                        | HA1_Adv_TUN      | AES-256   | HMAC-SHA1 | enabled  | TUNNEL        | 86400         | <unset></unset> |  |
| ٠              | 3DES_                                        | SHA1_Adv_TUN     | 3DES      | HMAC-SHA1 | enabled  | TUNNEL        | 86400         | <unset></unset> |  |
| ٠              | NullEnd                                      | _SHA1_TUN        | NULL      | HMAC-SHA1 | disabled | TUNNEL        | 86400         | <unset></unset> |  |
| Us             | e the fi                                     | elds below to ad | d a new ( | entry     |          |               | _             |                 |  |
| 0              | Descripto                                    | or name:         |           |           |          |               |               |                 |  |
| 0              | Crypto:                                      |                  | [u        | unset 💌   |          |               | •             |                 |  |
| Integrity:     |                                              |                  | Γ         | unset 💌   |          |               | -             |                 |  |
| Encapsulation: |                                              |                  | Γ         | unset     |          |               | -             |                 |  |
| PFS:           |                                              |                  | E         |           |          |               |               |                 |  |
| Lifetime-secs: |                                              |                  |           |           |          |               |               |                 |  |
| L              | ifetime-l                                    | kbytes:          | Γ         |           |          |               |               |                 |  |
|                |                                              |                  |           |           |          |               |               | Add             |  |

A number of **Connection Security Descriptors** are pre-configured in the SpeedTouch<sup>™</sup>. You can verify and modify the contents of the pre-defined Security Descriptors or define your own Security Descriptors.

The **Connection Profile** refers to the **Connection Security Descriptor** by its symbolic name.

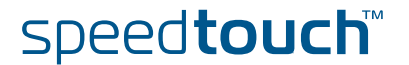

### Parameter table

The following table summarizes the parameters comprised in the connection security descriptor:

| Parameter       | Description                                                                                    |
|-----------------|------------------------------------------------------------------------------------------------|
| Descriptor name | Symbolic name to identify the Descriptor.                                                      |
| Crypto          | Cryptographic function to be used for the IPSec Security Association.                          |
| Integrity       | Hashing function used for message authentication.                                              |
| Encapsulation   | Selects the ESP encapsulation mode.                                                            |
| PFS             | Selects the use of Perfect Forward Secrecy                                                     |
| Lifetime-secs   | The lifetime of the IPSec Security Association. At expiration of this period re-keying occurs. |
| Lifetime-kbytes | The maximum data volume transported before re-keying occurs.                                   |

#### Connection Descriptor name

Internal symbolic name to identify the Connection Descriptor.

#### Crypto

The table below shows the cryptographic functions supported by the SpeedTouch™ along with their corresponding key size:

| Algorithm | Valid key lengths (bits) |
|-----------|--------------------------|
| DES       | 56                       |
| 3DES      | 168                      |
| AES       | 128, 192, 256            |
| NULL      | -                        |

- DES is relatively slow and is the weakest of the algorithms, but it is the industry standard.
- 3DES is a stronger version of DES, but is the slowest of the supported algorithms (for a comparable key length).
- AES is the new encryption standard selected by the American government to replace DES/3DES. It is recommended to use AES since it is the most advanced of the supported encryption methods.
- NULL encryption: The message is not encrypted. Selecting NULL encryption achieves authentication without encryption, being equivalent to the use of the Authentication Header (AH) that is no longer supported from Release R5.3.0 onwards.

In addition, NULL encryption may be useful for testing purposes since the messages on the communication link can be interpreted. Message authentication remains active.

E-DOC-CTC-20051017-0169 v0.1

speed**touch**™

| Integrity                                   | The SpeedTouch™ supports two types of hashing algorithms:                                                                                                    |                                                          |                                                       |  |  |  |  |
|---------------------------------------------|----------------------------------------------------------------------------------------------------|----------------------------------------------------------|-------------------------------------------------------|--|--|--|--|
|                                             | Hashing algorithm                                                                                                    |                                                          |                                                       |  |  |  |  |
|                                             | MD5                                                                                                    |                                                          |                                                       |  |  |  |  |
|                                             | SHA1                                                                                                    |                                                          |                                                       |  |  |  |  |
|                                             | <ul> <li>HMAC is always used<br/>SHA1.</li> </ul>                                                                                                    | as integrity algorithm, coml                             | bined with either MD5 or                              |  |  |  |  |
|                                             | <ul> <li>SHA1 is stronger than</li> </ul>                                                                                                    | MD5, but slightly slower.                                |                                                       |  |  |  |  |
| Encapsulation                               | <b>Tunnel</b> mode is used in all a<br>Security Gateway for the co                                                                                                    | applications where the Spee<br>onnected hosts.           | dTouch™ is the IPSec                                  |  |  |  |  |
|                                             | Transport mode can be use<br>by the SpeedTouch™ itself.<br>use this setting.                                                                                                    | d only for information strea<br>For example, remote mana | ms generated or terminated<br>gement applications may |  |  |  |  |
| PFS                                         | <ul> <li>Enables or disables the use of Perfect Forward Secrecy. A lot of vendors have Perfect Forward Secrecy (PFS) enabled by default for the Phase 2 negotiation. In order to configure this on the SpeedTouch™, the use of PFS must be enabled in the Connection Security Descriptor by selecting the PFS check box.</li> <li></li></ul> |                                                          |                                                       |  |  |  |  |
|                                             | guaranteed. Each ti<br>exchange is perforr                                                                                                    | me the Phase 2 tunnel is rek<br>ned.                     | keyed, a Diffie-Hellman                               |  |  |  |  |
|                                             | Not enabling PFS means that the new Phase 2 key is derived from keying material present in the SpeedTouch™ as a result of the Diffie-Hellman exchange during the Phase 1 negotiation.                                                                                                    |                                                          |                                                       |  |  |  |  |
| Lifetime-secs                               | ifetime-secs The lifetime of an IPSec Security Association is specified in seconds:                                                                                                    |                                                          |                                                       |  |  |  |  |
|                                             | lifetime measured in:                                                                                                    | Minimum value                                            | Maximum value                                         |  |  |  |  |
| seconds 240 (=4 minutes) 31536000 (=1 year) |                                                                                                    |                                                          |                                                       |  |  |  |  |
|                                             |                                                                                                    |                                                          |                                                       |  |  |  |  |
| Lifetime-kbytes]                            | The data volume limit of an in kilobytes:                                                                                                    | IPSec Security Association                               | before re-keying, expressed                           |  |  |  |  |
|                                             | lifetime measured in:                                                                                                    | Minimum value                                            | Maximum value                                         |  |  |  |  |
|                                             | kilobytes                                                                                                    | 1                                                        | 2 <sup>30</sup> = 1 073 741 824                       |  |  |  |  |

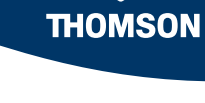

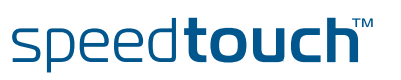

### 3.5.11 Connection Options Page

Options page layout

The **Options** page allows you to define Options lists that you can later refer to in a **Connection Profile**.

| Peers Connec       | <u>tions</u>               |               |               |           |        |
|--------------------|----------------------------|---------------|---------------|-----------|--------|
| Profiles Netw      | <u>orks</u> <u>Descrip</u> | otors Options | <u>Client</u> |           |        |
| Options            | Virtual I/F                | Force DF      | Min MTU       | Add Route | Routed |
|                    |                            | Emp           | ty table      |           |        |
| Use the fields bel | low to add a ne            | w entry       |               |           |        |
| Options name:      |                            |               |               |           |        |
| Virtual I/F:       |                            |               |               |           |        |
| Force DF:          |                            | unset         |               | •         |        |
| Min MTU:           |                            | 1000          |               |           |        |
| Add Route:         |                            | V             |               |           |        |
| Routed:            |                            | V             |               |           |        |
|                    |                            |               |               |           | Add    |

Connection options are described in section "6.10 Connection Options" on page 207.

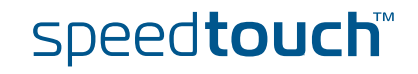

### 3.5.12 Client Page

Client page layout

#### The **Client** page is used for dialling-in to a VPN server.

| Peers Connections                            |                      |         |  |
|----------------------------------------------|----------------------|---------|--|
| Profiles Networks Descrip                    | otors Options Client |         |  |
| Use the fields below to dialin to VPN Server |                      |         |  |
| Connection:                                  |                      |         |  |
| LocalID-Type:                                | as_per_peer_profile  |         |  |
| LocalID:                                     |                      |         |  |
| XAuth username:                              |                      |         |  |
| XAuth Password:                              |                      |         |  |
|                                              |                      | Connect |  |

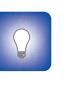

The configuration of a VPN client scenario is described in detail in section "3.2 VPN Client" on page 51 and following. The application-oriented **VPN Client** Web page is the recommended way to configure a VPN client and allows you to dial in to the VPN server.

#### Connection

Select from the list the name of the connection you want to start.

Local ID The **local ID** identifies the local SpeedTouch<sup>™</sup> during the Phase 1 negotiation with the remote Security Gateway. This identity must match the settings in the remote Security Gateway in order to successfully set up the IKE Security Association. The **Local ID types** supported in the SpeedTouch<sup>™</sup> are listed in the following table.

| Local ID type                       | Keyword             | Examples               |
|-------------------------------------|---------------------|------------------------|
| Use the values of the peer profile  | as_per_peer_profile |                        |
| User fully qualified domain<br>name | userfqdn            | john.doe@corporate.net |
| Fully qualified domain name         | fqdn                | sales.corporate.net    |
| Key identity                        | keyid               | cisid                  |

#### Configuring XAuth

When you use the Extended Authentication protocol on the connection, you fill out an **XAuth Username** and **Password** in the optional fields.

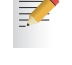

The **XAuth Password** is not shown in clear text. In order to protect from typing errors, you have to confirm your entry.

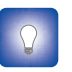

The use of XAuth is further explained in section "6.3 Extended Authentication (XAuth)" on page 176 and following.

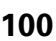

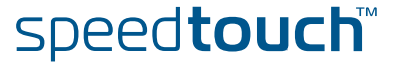

### 4 Configuration via the Command Line Interface

In this chapter This chapter describes the basic configuration steps for building an operational IPSec via the Command Line Interface. Firstly, a reference network is proposed, that serves in examples throughout the chapter. Then an outline of the configuration procedure is presented. The individual steps are described in detail in the subsequent sections.

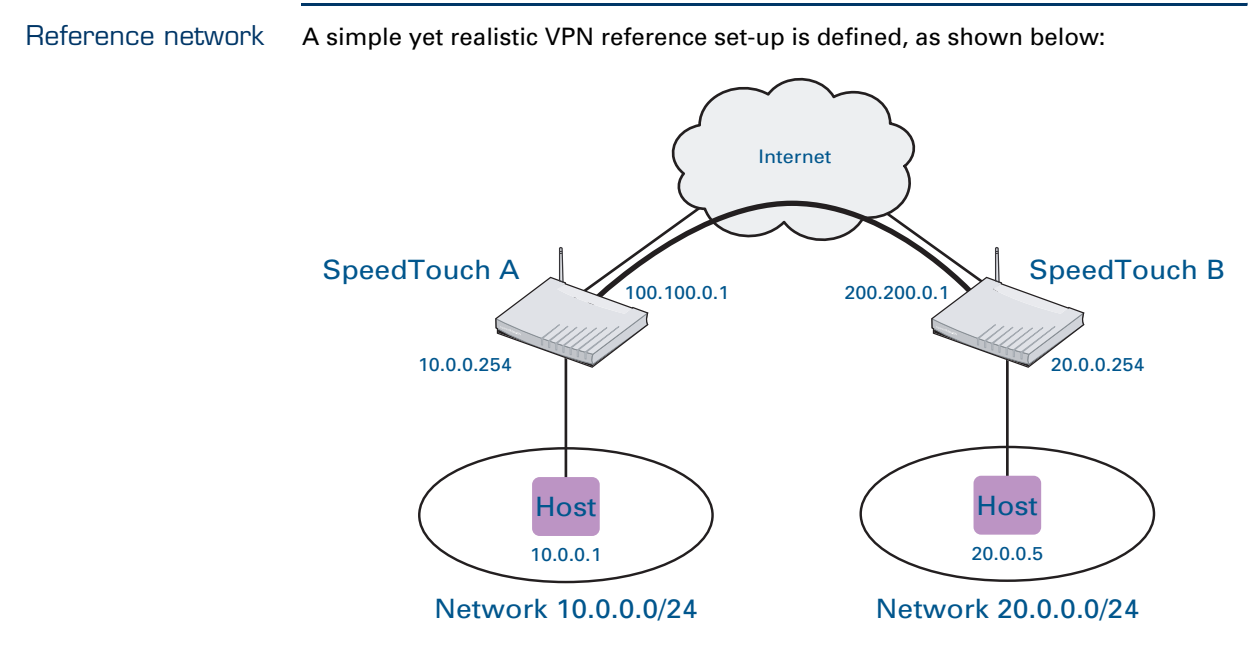

This reference model represents a small network that can be built with off-the-shelf equipment in a test lab. In addition, a small-scale field trial in a statically configured network environment can be set up according to this model.

The model represents a network where two site managers are engaged in connecting their private LANs via a secure tunnel through the Internet. At Site A the local network 10.0.0/24 is connected to the Internet by means of a SpeedTouch<sup>™</sup> gateway. At Site B the SpeedTouch<sup>™</sup> gateway provides Internet access for the private network 20.0.0/24. An IPSec tunnel is established between both SpeedTouch<sup>™</sup> routers in order to provide secure communication between hosts on the private networks over the public Internet.

It is assumed that IP connectivity is established between the two Security Gateways (the local and remote SpeedTouch<sup>™</sup>). The IP connectivity is based on fixed public IP addresses at the WAN interfaces of the SpeedTouch<sup>™</sup> routers, unless otherwise noted. Also the respective LAN sections are assumed to use statically configured IP addresses for all hosts.

Finally, a basic application scenario is established for this reference network. It is assumed that at both sides of the connection a single host is connected to the private LAN.

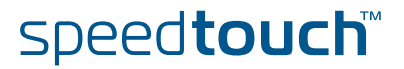

### 4.1 Basic IPSec configuration procedure

### Terminology

The SpeedTouch<sup>™</sup> uses specific IPSec terms and definitions. The following table relates these terms to the question to be solved when setting up an IPSec connection to a remote network

| What do we want to do?                                                        | How do we configure it in the<br>SpeedTouch™?      |
|-------------------------------------------------------------------------------|----------------------------------------------------|
| Define the remote Security Gateway to which we want to set up an IKE session. | Define a <b>Peer</b> .                             |
| Set how we will authenticate with this remote Security Gateway.               | Define an <b>Authentication Attribute</b> .        |
| Set what security will be applied to the IKE session.                         | Define a <b>Peer Security Descriptor</b> .         |
| Define the characteristics of the IPSec connection.                           | Define a <b>Connection</b> .                       |
| Define which remote private network we want to access.                        | Define a <b>Network Descriptor</b> .               |
| Set what security will be applied to the IPSec connection.                    | Define a <b>Connection Security</b><br>Descriptor. |

Setting up a basic IPSec configuration with the SpeedTouch<sup>™</sup> involves the creation of a **Peer** entity and an IPSec **Connection**.

A **Peer** bundles all the parameters related to the IKE Security Association (also called Phase 1 SA). Some Phase 1 parameters are grouped in peer attributes, which are referred to by their symbolic name. Two peer attributes are defined:

- the Authentication Attribute refers to the user authentication parameters required to set up the IKE Security Association
- the Peer Security Descriptor groups the security parameters of the IKE Security Association.

It is required to create some valid peer attributes prior to the creation of an operational peer.

A **Connection** bundles all the parameters related to a bi-directional IPSec connection (consisting of two Phase 2 Security Associations).

- The Phase 2 security parameters are bundled in a **Connection Security Descriptor**.
- A **Network Descriptor** describes the remote private network that is accessible via the IPSec connection.

A valid **Connection** contains a reference to both descriptors. Therefore some valid descriptors should be present in the SpeedTouch<sup>™</sup> prior to the creation of an operational peer.

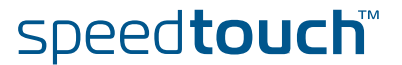

re In order to set up a basic IPSec configuration, the following main steps have to be executed.

- 1 Prepare the **Peer** attributes:
  - Define a valid Authentication Attribute
  - Define a valid **Peer Security Descriptor**
- 2 Create a new **Peer** entity
- 3 Modify the **Peer** parameters
- 4 Prepare a valid Connection Security Descriptor.
- 5 Prepare a valid Network Descriptor.
- 6 Create a new **Connection**.
- 7 Set the parameters of the new **Connection**.
  - Refer to the corresponding Peer
  - Refer to the relevant Connection Security Descriptor
  - Modify the Connection parameters
- 8 Start the **Connection**.

Each of these steps is explained in more detail in the subsequent sections. The order of these sections corresponds to the sequence of the configuration steps.

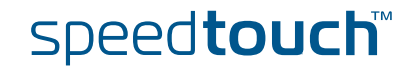

### 4.2 Peer: Authentication Attribute

#### What is ... Two main methods for user authentication are supported in the SpeedTouch™: pre-shared key certificates The user authentication parameters used for IKE negotiations are bundled in a descriptor with a symbolic name. This is called the Authentication Attribute. For pre-shared key authentication, this attribute holds the pre-shared key. For authentication with certificates it simply indicates the authentication method. The Authentication Attribute parameters are explained in section 4.2.1. How is it used An Authentication Attribute is required as one of the parameters to successfully create an operational peer. The peer refers to the Authentication attribute by its symbolic name. So, as an initial preparatory step to define an operational peer, a valid Authentication Attribute is created. In this section The following topics are discussed in this section: Topic Page **4.2.1** Authentication Attribute Parameters 105 4.2.2 List all Authentication Attributes 106 4.2.3 Create a New Authentication Attribute 107 4.2.4 Set or Modify the Authentication Attribute Parameters 108

4.2.5 Delete an Authentication attribute

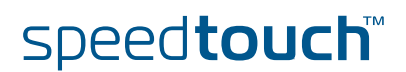

109

### Parameter table

MSON

The authentication attribute is a named descriptor, bundling the authentication parameters. The following data need to be provided:

| Parameter | Possible values                                     | Description                                                                                                    |
|-----------|-----------------------------------------------------|----------------------------------------------------------------------------------------------------|
| name      | Arbitrary. Syntax rules,<br>see CLI Reference Guide | The symbolic name by which the authentication attribute is referred to.                                                                                                    |
| type      | preshared                                           | Pre-shared key<br>authentication method is<br>used.                                                                                                    |
|           | cert                                                | Authentication with certificates.                                                                                                    |
| secret    | Arbitrary. Syntax rules,<br>see CLI Reference Guide | When pre-shared key<br>authentication is used,<br>the pre-shared key<br>(password) is entered<br>here. The secret has to<br>be entered twice in order<br>to protect against typing<br>errors. |
|           |                                                     | Irrelevant in case of<br>authentication with<br>certificates. In this case,<br>leave this parameter<br>unset.                                                                                 |

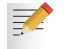

The configuration of certificates is done via the main command group **pki**. For more information, see the CLI Reference Guide.

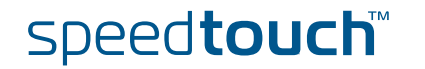

### 4.2.2 List all Authentication Attributes

list command The ipsec peer auth list command shows all previously created authentication attributes.

#### Example In this example, four attributes are shown:

- > cert1: completely defined authentication attribute using certificates
- secret2: created, but not yet completely configured
- secret1: completely defined authentication attribute using pre-shared key.

| <pre>[ipsec]=&gt; [ipsec]=&gt;peer [ipsec peer]=&gt;auth [ipsec peer auth]=&gt;lis [cert1]</pre> | t  |                     |
|--------------------------------------------------------------------------------------------------|----|---------------------|
| Authtype                                                                                         | :  | cert                |
| [secret2]<br>Authtype                                                                            | :  | <unset></unset>     |
| [secret1]<br>Authtype<br>Secret                                                                  | :: | preshared<br>****** |
| [ipsec peer auth]=>                                                                              |    |                     |

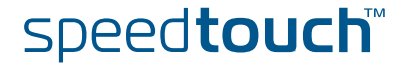
### 4.2.3 Create a New Authentication Attribute

add command

The **ipsec peer auth add** command allows adding a new authentication attribute.

Example In the following example, a new authentication attribute is created, named secret1

```
[ipsec]=>
[ipsec]=>peer
[ipsec peer]=>auth
[ipsec peer auth]=>add
name = secret1
:IPSec peer auth add name=secret1
[ipsec peer auth]=>
```

The result of this operation can be verified with the list command.

[ipsec peer auth]=>list
[secret1]
 Authtype : <unset>
[ipsec peer auth]=>

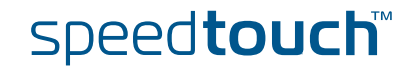

### 4.2.4 Set or Modify the Authentication Attribute Parameters

```
modify command
                    The ipsec peer auth modify command allows to modify the authentication
                    attribute parameters.
         Example
                    In this example, the parameters of the authentication attribute are set to use the
                    pre-shared key authentication method. The secret password entered by the user is
                    not shown in readable format on the screen. An encrypted version is shown
                    instead.
                      [ipsec peer auth]=>modify
                      name = secret1
                      [type] =
                      preshared
                                               cert
                      [type] = preshared
                      [secret] = *****
                      Please retype secret for verification.
                      [secret] = *****
                      :IPSec peer auth modify name=secret1 type=preshared secret=_DEV_CE84DC8
                      0F07F679B
                      [ipsec peer auth]=>
                            Pressing the TAB key when a user entry is required displays the valid
```

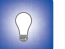

Pressing the TAB key when a user entry is required displays the valid entries.

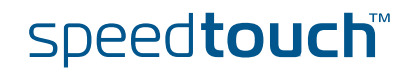

secret1

### 4.2.5 Delete an Authentication attribute

delete command

The **IPSec peer auth delete** command deletes a previously created authentication attribute.

Example In the following example the authentication attribute, named secret2, is deleted.

```
[ipsec peer auth]=>
[ipsec peer auth]=>delete
name =
cert1 secret2
name = secret2
:ipsec peer auth delete name=secret2
[ipsec peer auth]=>
```

The result of this operation can be verified with the list command.

```
[ipsec peer auth]=>list
[cert1]
    Authtype : cert
[secret1]
    Authtype : preshared
    Secret : ********
[ipsec peer auth]=>
```

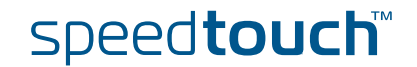

## 4.3 Peer Security Descriptor

What is ... All security parameters required to establish an IKE session are grouped into a string called a **Peer Security Descriptor**. This descriptor contains the methods for message authentication, encryption and hashing, and the lifetime of the Security Association.

The Peer Security Descriptor parameters are explained in section 4.3.1.

How is it used A **Peer Security Descriptor** is required as one of the parameters to successfully create an operational **Peer**. The **Peer** refers to the **Peer Security Descriptor** by its symbolic name.

A number of Peer Security Descriptors are pre-configured in the SpeedTouch<sup>™</sup>. The user can modify these descriptors, or define additional descriptors to fit his requirements.

#### In this section The following topics are discussed in this section:

| Торіс                                              | Page |
|----------------------------------------------------|------|
| 4.3.1 Peer Security Descriptor Parameters          | 111  |
| 4.3.2 List all Peer Security Descriptors           | 114  |
| 4.3.3 Create a New Peer Security Descriptor        | 115  |
| 4.3.4 Set or Modify the Peer Descriptor Parameters | 116  |
| 4.3.5 Delete a Peer Descriptor                     | 117  |

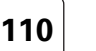

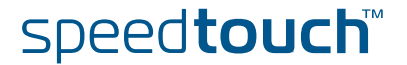

## 4.3.1 Peer Security Descriptor Parameters

#### Parameter table

The following table summarizes the parameters comprised in the peer security descriptor. The table also indicates the keyword used in the CLI for each parameter:

|                        |               | -                                                                                                  |
|------------------------|---------------|----------------------------------------------------------------------------------------------------|
| Parameter              | Keyword       | Description                                                                                        |
| Cryptographic function | crypto        | Cryptographic function used for<br>encrypting the IKE messages                                     |
| Key length             | keylen        | Length of the cryptographic key.                                                                   |
| Hash function          | integrity     | Hashing function used for message authentication                                                   |
| Diffie-Hellman group   | group         | Diffie-Hellman group for key exchange                                                              |
| IKE SA lifetime        | lifetime_secs | The lifetime of the IKE Security<br>Association. At expiration of this<br>period re-keying occurs. |

Example

A Peer Security Descriptor is a text string, comprising the parameters described in the table above. An example is shown here:

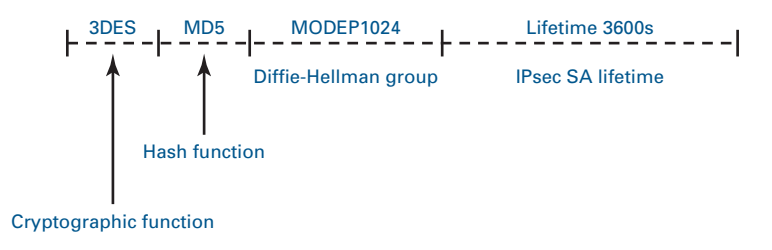

Peer Descriptor name [name]

This name is used internally to identify the Peer Security Descriptor.

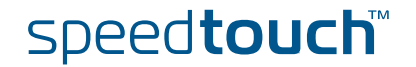

#### Cryptographic function [crypto]

The table below shows the encryption algorithms supported by the SpeedTouch™ along with their corresponding key size:

|                        | Algorithm                                                                                                    | Valid key sizes<br>(bits)                                                                                                  | Popular sizes                                                                                           | Default size                                                 |
|------------------------|----------------------------------------------------------------------------------------------------|----------------------------------------------------------------------------------------------------|----------------------------------------------------------------------------------------------------|--------------------------------------------------------------|
|                        | DES                                                                                                    | 56                                                                                                    | 56                                                                                                    | 56                                                           |
|                        | 3DES                                                                                                    | 168                                                                                                    | 168                                                                                                    | 168                                                          |
|                        | AES                                                                                                    | 128, 192, 256                                                                                                    | 128, 192, 256                                                                                           | -                                                            |
|                        | <ul> <li>DES is relativel<br/>industry standa</li> </ul>                                                                                                    | y slow and is the wea<br>Ird.                                                                                              | kest of the algorithm                                                                                   | s, but it is the                                             |
|                        | <ul> <li>3DES is a stron<br/>algorithms (for</li> </ul>                                                                                                    | ger version of DES, b<br>a comparable key ler                                                                              | ut is the slowest of th<br>ngth).                                                                       | ne supported                                                 |
|                        | <ul> <li>AES is the new encryption standard selected by the American<br/>replace DES/3DES. It is recommended to use AES since it is the<br/>advanced of the supported encryption methods.</li> </ul> |                                                                                                    |                                                                                                    | rican government to<br>is the most                           |
| Key length [keylen]    | The SpeedTouch™ s<br>algorithm. The <b>key1</b><br>values are valid, as s<br>The DES and<br>the [keylen]                                                                                             | upports 3 different ke<br>en parameter assign<br>pecified in the table a<br>1 3DES algorithms hav<br>parameter is not show | ey lengths for the AES<br>is the key length for t<br>above.<br>ve a fixed key length.<br>wn in the CLI. | S encryption<br>his algorithm. Three<br>For these algorithms |
| Authentication Hashing | The SpeedTouch™ s                                                                                                    | upports two types of                                                                                                    | hashing algorithms:                                                                                     |                                                              |
| Tunction [integrity]   | Hashing algorithm                                                                                                    | n                                                                                                    |                                                                                                    |                                                              |
|                        | MD5                                                                                                    |                                                                                                    |                                                                                                    |                                                              |
|                        | SHA1                                                                                                    |                                                                                                    |                                                                                                    |                                                              |
|                        | <ul> <li>HMAC is always used as integrity algorithm, combined with either MD5 or<br/>SHA1.</li> </ul>                                                                                                |                                                                                                    |                                                                                                    |                                                              |
|                        | <ul> <li>SHA1 is strong</li> </ul>                                                                                                    | er than MD5, but slig                                                                                                    | htly slower.                                                                                            |                                                              |
| Diffie-Hellman group   | The table below sho                                                                                                    | ws the supported Diff                                                                                                    | ie-Hellman groups:                                                                                      |                                                              |

Diffie [group] ibb g

| Diffie-Hellman group<br>number | number of bits | Keyword  |
|--------------------------------|----------------|----------|
| 1                              | 768            | MODP768  |
| 2                              | 1024           | MODP1024 |
| 5                              | 1536           | MODP1536 |

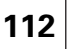

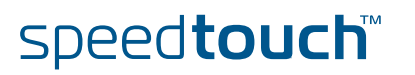

#### IKE SA lifetime [lifetime\_secs]

The lifetime of a Security Association is specified in seconds:

| Lifetime measured in: | Minimum value    | Maximum value      |
|-----------------------|------------------|--------------------|
| seconds               | 240 (=4 minutes) | 31536000 (=1 year) |

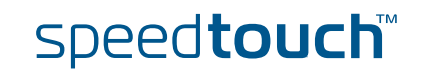

## 4.3.2 List all Peer Security Descriptors

list command

The **ipsec peer descriptor list** command shows the list of all defined peer security descriptors.

Example

The example below shows the pre-defined Peer Security Descriptors of the SpeedTouch™:

| [insec]=>                                               |
|---------------------------------------------------------|
|                                                         |
| [ipsec]=> <b>peer</b>                                   |
| [ipsec peer]=>descriptor                                |
| [ipsec peer descriptor]=>list                           |
| [AES_SHA1] : AES(128) SHA1 MODP1024 Lifetime 3600s      |
| [AES_MD5] : AES(128) MD5 MODP1024 Lifetime 3600s        |
| [3DES_SHA1] : 3DES SHA1 MODP1024 Lifetime 3600s         |
| [3DES_MD5] : 3DES MD5 MODP1024 Lifetime 3600s           |
| [DES_SHA1] : DES SHA1 MODP768 Lifetime 3600s            |
| [DES MD5] : DES MD5 MODP768 Lifetime 3600s              |
| [AES_SHA1_Adv] : AES(256) SHA1 MODP1536 Lifetime 86400s |
| [ipsec peer descriptor]=>                               |
| [ipsec peer]=>                                          |
| [ipsec]=>                                               |

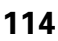

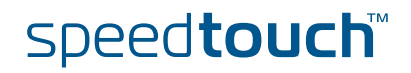

#### 4.3.3 Create a New Peer Security Descriptor

add command A new Peer Security Descriptor is created with the **ipsec peer descriptor** add command.

Example

e In the following example, a new Peer Security Descriptor is created, named peerdes1

=>ipsec [ipsec]=>peer [ipsec peer]=>descriptor [ipsec peer descriptor]=>add name = peerdes1 :ipsec peer descriptor add name=peerdes1 [ipsec peer descriptor]=>

The result of this operation can be verified with the list command.

[ipsec peer descriptor]=>
[ipsec peer descriptor]=>list
[AES\_SHA1] : AES(128) SHA1 MODP1024 Lifetime 3600s
[AES\_MD5] : AES(128) MD5 MODP1024 Lifetime 3600s
[3DES\_SHA1] : 3DES SHA1 MODP1024 Lifetime 3600s
[3DES\_MD5] : 3DES MD5 MODP1024 Lifetime 3600s
[DES\_SHA1] : DES SHA1 MODP768 Lifetime 3600s
[DES\_MD5] : DES MD5 MODP768 Lifetime 3600s
[AES\_SHA1\_Adv] : AES(256) SHA1 MODP1536 Lifetime 86400s
[peerdes1] :
[ipsec peer descriptor]=>

It is seen that the new descriptor, named "peerdes1", has been created but no parameters are assigned yet.

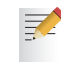

Seven Peer Security Descriptors are pre-defined in the SpeedTouch<sup>™</sup>, covering the most common settings. In total, up to 40 Security Descriptors can be defined. This total includes both the *Peer* Security Descriptors and the *Connection* Security Descriptors (see "4.5 Connection Security Descriptor" on page 127).

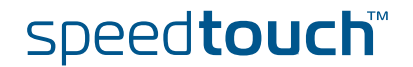

## 4.3.4 Set or Modify the Peer Descriptor Parameters

# modify command The **ipsec peer descriptor modify** command sets or modifies the Peer Security Descriptor parameters.

Example In this example, the parameters of the previously defined Peer Security Descriptor peerdes1 are set to the following values:

- crypto = AES
- keylen = 128
- integrity = MD5
- group = MODP1536
- lifetime secs = 84600

| [ipsec peer descriptor]=> <b>modify</b>                           |          |          |
|-------------------------------------------------------------------|----------|----------|
| name = <b>peerdes1</b>                                            |          |          |
| [crypto] =                                                        |          |          |
| DES                                                               | 3DES     | AES      |
| [crypto] = <b>AES</b>                                             |          |          |
| keylen =                                                          |          |          |
| 128                                                               | 192      | 256      |
| keylen = <b>128</b>                                               |          |          |
| [integrity] =                                                     |          |          |
| MD5                                                               | SHA1     |          |
| [integrity] = <b>MD5</b>                                          |          |          |
| [group] =                                                         |          |          |
| MODP768                                                           | MODP1024 | MODP1536 |
| [group] = <b>MODP1536</b>                                         |          |          |
| [lifetime_secs] = <b>84600</b>                                    | )        |          |
| :IPSec peer descriptor modify name=peerdes1 crypto=AES keylen=128 |          |          |
| integrity=MD5 group=MODP1536 lifetime_secs=84600                  |          |          |
| [ipsec peer descriptor]=>                                         |          |          |

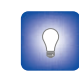

The parameters of the pre-defined descriptors can also be changed with the modify command. Use this feature for example if you want to change the lifetime parameter only.

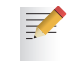

The descriptors must match at both peers in order to have a successful outcome of the Phase 1 negotiation.

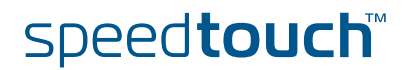

#### 4.3.5 Delete a Peer Descriptor

delete command

The **ipsec peer descriptor delete** command deletes a Peer Security Descriptor.

Example

In this example the user-defined Peer Security Descriptor, named peerdes1, is deleted:

| <pre>[ipsec peer]=&gt;descripto [ipsec peer descriptor] name =</pre>      | r<br>=>delete                   |                      |
|---------------------------------------------------------------------------|---------------------------------|----------------------|
| AES_SHA1<br>3DES_MD5<br>AES SHA1 Adv                                      | AES_MD5<br>DES_SHA1<br>peerdes1 | 3des_sha1<br>des_md5 |
| <pre>name = peerdes1 :IPSec peer descriptor [ipsec peer descriptor]</pre> | delete name=peerdes1<br>=>      |                      |

The result of this operation is verified with the **list** command.

[ipsec peer descriptor]=>
[ipsec peer descriptor]=>list
[AES\_SHA1] : AES(128) SHA1 MODP1024 Lifetime 3600s
[AES\_MD5] : AES(128) MD5 MODP1024 Lifetime 3600s
[3DES\_SHA1] : 3DES SHA1 MODP1024 Lifetime 3600s
[3DES\_MD5] : 3DES MD5 MODP1024 Lifetime 3600s
[DES\_SHA1] : DES SHA1 MODP768 Lifetime 3600s
[DES\_MD5] : DES MD5 MODP768 Lifetime 3600s
[AES\_SHA1\_Adv] : AES(256) SHA1 MODP1536 Lifetime 86400s
[ipsec peer descriptor]=>

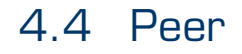

What is ...

The **Peer** is a term that refers to the remote Security Gateway the IPSec secure tunnel(s) will be connected to. In a first phase, an IKE Security Association is negotiated between the SpeedTouch<sup>™</sup> and a remote Security Gateway (peer). This IKE SA serves as a signalling channel for subsequent tunnel negotiations.

In the configuration of the SpeedTouch<sup>™</sup>, the Peer bundles all the parameters required to negotiate an IKE Security Association (Phase 1 SA), such as:

Address The public IP address of the remote IPSec peer. Eventually a backup address can be defined.

Local ID The identity of the local peer, which is presented to the remote peer during the Phase 1 negotiation. Various identity types are supported, such as: IP address, Distinguished Name. FQDN, etc.

Remote ID Similar to the Local ID, this parameter identifies the remote peer during the Phase 1 negotiation. Various identity types are supported, such as: IP address, Distinguished Name. FQDN, etc.

- Authtype Authentication method used: preshared key or with certificates.
- XAuth user and password Allows for a secondary authentication based on a legacy authentication system
- Descriptor Refers to the Phase 1 security descriptor.

The Peer parameters are explained in "4.4.1 Peer parameters" on page 119.

How is it used

A **Peer** can be successfully configured from the moment when a valid **Authentication Attribute** and a **Peer Security Descriptor** are present in the SpeedTouch<sup>™</sup>.

In this section

The following topics are discussed in this section:

| Торіс                                   | Page |
|-----------------------------------------|------|
| 4.4.1 Peer parameters                   | 119  |
| 4.4.2 List all peer entities            | 123  |
| 4.4.3 Create a new peer entity          | 124  |
| 4.4.4 Set or modify the peer parameters |      |
| 4.4.5 Delete a Peer entity              | 126  |

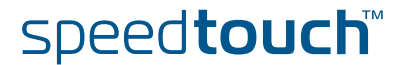

### 4.4.1 Peer parameters

#### Parameters table

The following table shows the peer parameters:

| Peer parameters               |                   |                                                                                                    |
|-------------------------------|-------------------|----------------------------------------------------------------------------------------------------|
| Parameter                     | Keyword           | Description                                                                                                    |
| Peer name                     | name              | Mandatory. Identifies the peer entity.                                                                                                    |
| Remote peer address           | remoteaddr        | Mandatory. The public IP address or host name of the remote Security Gateway.                                                                                                   |
| Backup remote peer<br>address | backupaddr        | Optional. The public IP address or host<br>name of a backup remote Security<br>Gateway.                                                                                         |
| Exchange mode                 | exchmode          | Mandatory. Determines the IKE exchange mode                                                                                                    |
| Local identifier              | localid           | Mandatory. Identifies the local Security Gateway during IKE negotiation.                                                                                                    |
| Remote identifier             | remoteid          | Mandatory. Identifies the remote<br>Security Gateway during the Phase 1<br>negotiation.                                                                                         |
| Physical interface            | phyif             | Mandatory. Identifies the<br>SpeedTouch™ physical interface to<br>which the local IPSec peer is tied.                                                                           |
| Descriptor                    | descr             | Mandatory. The name of the Peer<br>Security Descriptor that applies to the<br>Phase 1 negotiation. Either a built-in<br>descriptor or a user-defined descriptor<br>can be used. |
| Authentication attribute      | auth              | Mandatory. Holds the authentication method and its associated parameters.                                                                                                    |
| Client/server                 | client/<br>server | Optional. Specifies a dialup VPN client/<br>server descriptor                                                                                                    |
| Options                       | options           | Optional. A number of options<br>influencing the VPN behaviour can be<br>set.                                                                                                   |

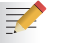

For a basic IPSec configuration only a subset of the peer parameters need to be set to a specified value. Some parameters may remain unset.

#### Peer name [name]

The peer name identifies the peer entity. This name only has local significance inside the SpeedTouch<sup>™</sup>. This parameter is not used in the IKE negotiations with the remote Security Gateway.

| Remote Security<br>Gateway identifier<br>[remoteaddr]        | This parameter localizes the remote Security Gateway on the Internet. Either the public IP address or the Fully Qualified Domain Name can be used as an identifier.                                                                                                    |              |  |
|--------------------------------------------------------------|----------------------------------------------------------------------------------------------------|--------------|--|
| Backup remote Security<br>Gateway Identifier<br>[backupaddr] | When a redundant remote Security Gateway is available, its public IP address or host name can be specified here. In a basic IPSec configuration, this parameter is left unset.                                                                                                    |              |  |
| Exchange mode<br>[exchmode]                                  | This parameter determines the exchange mode used during the Phase 1<br>negotiation. The SpeedTouch™ supports both main mode and aggressive mode.                                                                                                    |              |  |
|                                                              | Exchange mode                                                                                                    |              |  |
|                                                              | Keyword                                                                                                    | Valid values |  |
|                                                              | exchmode                                                                                                    | main         |  |
|                                                              |                                                                                                    | aggressive   |  |
|                                                              |                                                                                                    |              |  |
| Local Identifier [localid]                                   | This parameter identifies the local SpeedTouch <sup>™</sup> during the Phase 1 negotiation<br>with the remote Security Gateway. This identity must match the settings in the<br>remote Security Gateway in order to successfully set up the IKE Security<br>Association. The identity types supported in the SpeedTouch <sup>™</sup> are listed in the<br>following table. |              |  |

| ldentity type                    | Keyword    | Examples               |
|----------------------------------|------------|------------------------|
| IP address                       | (addr)     | 10.0.0.1               |
| Fully qualified domain name      | (fqdn)     | sales.corporate.net    |
| User fully qualified domain name | (userfqdn) | john.doe@corporate.net |
| Distinguished name               | (dn)       | dc=corpor,uid=user     |
| Key identity                     | (keyid)    | cisid                  |
| any                              | (any)      |                        |

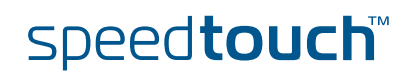

#### Remote Identifier [remoteid]

This parameter identifies the remote Security Gateway during the Phase 1 negotiation. This identity must match the settings in the remote Security Gateway in order to successfully set up the IKE Security Association. The identity types supported in the SpeedTouch™ are listed in the following table.

| Identity type                    | Keyword    | Examples                                         |
|----------------------------------|------------|--------------------------------------------------|
| IP address                       | (addr)     | 10.0.0.1<br>0.0.0.0 (any IP address<br>accepted) |
| Fully qualified domain name      | (fqdn)     | sales.corporate.net                              |
| User fully qualified domain name | (userfqdn) | john.doe@corporate.net<br>*.corporate.net        |
| Distinguished name               | (dn)       | dc=corpor,uid=user                               |
| Key identity                     | (keyid)    | cisid                                            |
| any                              | (any)      |                                                  |

In order to make the configuration of a VPN server independent of the number of VPN clients, wildcards can be used in the **userfqdn**, as shown in the table above. For example, \*.corporate.net will match with any e-mail address in the domain corporate.net.

The use of wildcards allows simultaneous connections with multiple VPN clients, derived from a single peer profile.

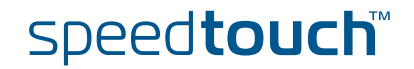

| Physical Interface [phyif]         | You can tie the peer to one of your SpeedTouch <sup>™</sup> interfaces. This interface is then<br>used as the primary carrier for your VPN connection. In general, the primary<br>untrusted interface is your DSL connection to the public Internet. On the DSL line,<br>various logical connections can be defined, eventually using different protocol<br>stacks (IpoA, PPPoE, PPPoA,). The peer entity has to be tied to the correct IP<br>connection.                                                                                                    |
|------------------------------------|----------------------------------------------------------------------------------------------------|
|                                    | In the SpeedTouch™ the routing engine determines which interface is used for the VPN connection (your DSL connection to the Internet in most cases). So, what is the relevance to select a physical interface?                                                                                                    |
|                                    | First of all, for incoming VPN connections where your SpeedTouch <sup>™</sup> is the responder in the IKE negotiations, the interface is part of the matching process for accepting the connection. Selecting the default value <b>any</b> has the effect of removing this matching criterion. If you select a specific interface as <b>Primary Untrusted Physical Interface</b> , then a <i>new</i> incoming VPN connection on a <i>backup interface</i> is not accepted.                                                                                                    |
|                                    | Secondly, if your SpeedTouch <sup>™</sup> is equipped with a backup physical interface, for<br>example an ISDN backup interface, then this field determines the <i>preferred</i><br>interface for your VPN connection. This interface is used whenever it is available.<br>When this interface fails, the active VPN connections are re-routed via the backup<br>interface. When the primary interface becomes available again, the VPN<br>connections are re-routed to the primary interface. On the other hand, when you<br>select <b>any</b> as the <b>Primary Untrusted Physical Interface</b> and this interface fails, the<br>active VPN connections are also re-routed to the backup interface. But when the<br>DSL connection becomes available again, the VPN connections are not re-routed as<br>long as the backup connection is available.<br>The IPSec peer can also be tied to the LAN interface (eth0). This could be<br>useful to set up a secure connection with a local host within the local LAN<br>for testing purposes, or when a redundant gateway to the public Internet,<br>other than the SpeedTouch <sup>™</sup> , is present in the LAN. |
| Peer descriptor [descr]            | This parameter refers to the symbolic name of the Peer Security Descriptor to be used for the IKE negotiation. Pre-defined as well as user-defined peer descriptors can be referred to.                                                                                                    |
| Authentication Attribute<br>[auth] | This parameter refers to the symbolic name of the applicable Authentication<br>Attribute. Either pre-shared key or certificates can be used for authentication. For<br>pre-shared key authentication, the pre-shared key value is part of this parameter. In<br>this document only pre-shared key authentication is considered.                                                                                                    |
| client/server                      | This optional parameter refers to a dialup VPN client/server descriptor. Client/server connections are handled in chapter 6 as an advanced configuration.                                                                                                    |
| options                            | This parameter refers to the symbolic name of an option list. This option list contains a number of options that modify the VPN behaviour. The options are handled in chapter 6, discussing the advanced features. For a basic IPSec configuration, no option list is selected.                                                                                                    |

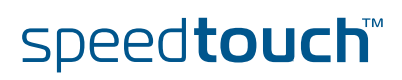

## 4.4.2 List all peer entities

list command

The ipsec peer list command shows the list of all defined peer entities.

Example

In the following example, a list of all defined peer entities is created.

| <pre>[ipsec]=&gt; [ipsec]=&gt;peer [ipsec peer]=&gt;list [peer1]</pre> |    |                   |  |  |
|------------------------------------------------------------------------|----|-------------------|--|--|
| Remote Address                                                         | :  | 200.200.0.1       |  |  |
| Backup Remote Address                                                  | 3: | <unset></unset>   |  |  |
| Physical IF                                                            | :  | DIALUP_PPPOE      |  |  |
| Exchange Mode                                                          | :  | main              |  |  |
| Local Identifier                                                       | :  | (addr)100.100.0.1 |  |  |
| Remote Identifier                                                      | :  | (addr)200.200.0.1 |  |  |
| Descriptors                                                            | :  | AES_MD5           |  |  |
| Authentication                                                         | :  | secret1           |  |  |
| Client/Server                                                          | :  | <unset></unset>   |  |  |
| Options                                                                | :  | <unset></unset>   |  |  |
| [ipsec peer]=>                                                         |    |                   |  |  |

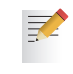

By default, the SpeedTouch<sup>™</sup> device does not contain any peer entities. As a consequence the **list** command will return an empty list on new devices.

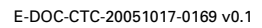

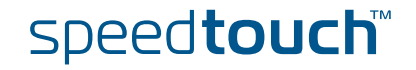

### 4.4.3 Create a new peer entity

add command

A new Peer is created with the **ipsec peer add** command.

Example

In the following example, a new peer is created, named peer1

```
=>IPSec
[ipsec]=>peer
[ipsec peer]=>add
name = peer1
:IPSec peer add name=peer1
[ipsec peer]=>
```

The result of this operation can be verified with the list command.

For the newly created peer in this example, all parameters are unset. Setting of the parameters is described in the next section.

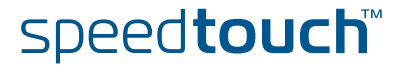

## 4.4.4 Set or modify the peer parameters

| modify command | The ipsec peer                                                                                                    | modify command sets or r                                                                                                    | modifies the peer parameters.                                                   |
|----------------|----------------------------------------------------------------------------------------------------|----------------------------------------------------------------------------------------------------|---------------------------------------------------------------------------------|
| Example        | In this example, the set:                                                                                                    | parameters of the previously                                                                                                    | v defined peer, named peer1, are                                                |
|                | <pre>[ipsec peer]=&gt; [ipsec peer]=&gt;mod name = peer1 [remoteaddr] = 20 [backupaddr] = [exchmode] = mair [localid] = 100.1 [remoteid] = 200. [phyif] = abcd loop [phyif] = DIALUP_ [descr] = AES_SHA1 3DES_MD5 AES_SHA1_Adv [descr] = peerdes [auth] = secret1 [client/server] = [options] = :IPSec peer modif lid=(addr)100.100 phyif=DIALUP_PPP0</pre> | Aify<br>00.200.0.1<br>00.0.1<br>DIALUP_PPPOE<br>PPPOE<br>AES_MD5<br>DES_SHA1<br>peerdes1<br>1<br>Sy name=peer1 remoteaddr=2<br>0.0.1 remoteid=(addr)200.2<br>DE descr=peerdes1 auth=sec | eth0<br>3DES_SHA1<br>DES_MD5<br>00.200.0.1 exchmode=main loca<br>00.0.1<br>ret1 |
|                | [ipsec peer]=>                                                                                                    |                                                                                                    |                                                                                 |

Use the list command to verify the results of the operation:

```
[ipsec peer]=>list
[peer1]
    Remote Address : 200.200.0.1
    Backup Remote Address: <unset>
    Physical IF : DIALUP_PPPOE
    Exchange Mode : main
    Local Identifier : (addr)100.100.0.1
    Remote Identifier : (addr)200.200.0.1
    Descriptors : peerdes1
    Authentication : secret1
    Client/Server : <unset>
    Options : <unset>
[ipsec peer]=>
```

E-DOC-CTC-20051017-0169 v0.1

125

## 4.4.5 Delete a Peer entity

connection first.

| delete command | The ipsec peer delete command deletes a peer entity.                                                                                            |
|----------------|----------------------------------------------------------------------------------------------------|
| Example        | In this example the peer, named peer1, is deleted:                                                                                              |
|                | <pre>[ipsec peer]=&gt; [ipsec peer]=&gt;delete name = peer1 :IPSec peer delete name=peer1 [ipsec peer]=&gt;</pre>                               |
|                | The result of this operation is verified with the list command.                                                                                 |
|                | <pre>[ipsec peer]=&gt;list [ipsec peer]=&gt;</pre>                                                                                              |
|                | If a peer is currently referred to by a Phase 2 connection, it cannot be deleted. In order to delete the peer, it needs to be detached from the |

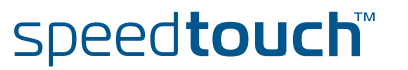

## 4.5 Connection Security Descriptor

What is ... All security parameters required to establish an IPSec tunnel are grouped into a string called **Connection Security Descriptor**. This descriptor contains the following parameters:

- Encryption method
- Message integrity method (also called message authentication)
- Selection to use Perfect Forward Secrecy, or not
- Lifetime of the Security Association
- Encapsulation method.

The Connection Security Descriptor parameters are explained in section 4.5.1.

How is it used A **Connection Security Descriptor** is required as one of the parameters to successfully create an operational **Connection**. The **Connection** refers to the **Connection Security Descriptor** by its symbolic name.

A number of Peer Security Descriptors are pre-configured in the SpeedTouch<sup>™</sup>. The user can modify these descriptors, or define additional descriptors to fit his requirements.

#### In this section The following topics are discussed in this section:

| Торіс                                                   | Page |
|---------------------------------------------------------|------|
| 4.5.1 Connection Security Descriptor parameters         | 128  |
| 4.5.2 List all Connection Security Descriptors          | 131  |
| 4.5.3 Create a new Connection Security Descriptor       |      |
| 4.5.4 Set the Connection Security Descriptor Parameters | 133  |
| 4.5.5 Delete a Connection Security Descriptor           | 134  |

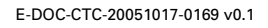

## 4.5.1 Connection Security Descriptor parameters

#### Parameters table

The following table summarizes the parameters comprised in the connection security descriptor. The table also indicates the keyword used in the CLI for each parameter:

| Parameter                   | Keyword         | Description                                                                                          |
|-----------------------------|-----------------|----------------------------------------------------------------------------------------------------|
| Connection Descriptor name  | name            | Symbolic name to identify the Descriptor.                                                            |
| Cryptographic function      | crypto          | Cryptographic function to be used for the IPSec Security Association.                                |
| Key length                  | keylen          | Length of the cryptographic key for the AES encryption algorithm.                                    |
| Hash function               | integrity       | Hashing function used for message authentication.                                                    |
| Perfect Forward Secrecy     | pfs             | Selects the use of Perfect Forward Secrecy.                                                          |
| IPSec SA lifetime           | lifetime_secs   | The lifetime of the IPSec Security<br>Association. At expiration of this<br>period re-keying occurs. |
| IPSec SA volume<br>lifetime | lifetime_kbytes | The maximum data volume<br>transported before re-keying<br>occurs.                                   |
| Encapsulation               | encaps          | Selects the ESP encapsulation mode.                                                                  |
|                             |                 |                                                                                                    |

#### Example:

A Connection Security Descriptor is a text string, comprising the parameters described in the table above. An example is shown here:

 AES(128)
 HMAC-SHA1
 Lifetime 86400s
 TUNNEL MODE

 Cryptographic function (key length)
 Hash function
 IPsec SA lifetime
 Encapsulation mode

Connection Descriptor name [name] This name is used internally to identify the Connection Descriptor.

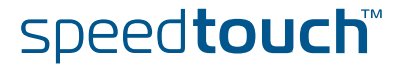

| Cryptographic function<br>[crypto]             | The table below sho<br>along with their cor                                                                                                    | ows the cryptographic<br>responding key size:                                | c functions supported                                   | I by the SpeedTouch™                   |  |
|------------------------------------------------|----------------------------------------------------------------------------------------------------|------------------------------------------------------------------------------|---------------------------------------------------------|----------------------------------------|--|
|                                                | Algorithm                                                                                                    | Valid key sizes<br>(bits)                                                    | Popular sizes                                           | Default size                           |  |
|                                                | DES                                                                                                    | 56                                                                           | 56                                                      | 56                                     |  |
|                                                | 3DES                                                                                                    | 168                                                                          | 168                                                     | 168                                    |  |
|                                                | AES                                                                                                    | 128, 192, 256                                                                | 128, 192, 256                                           | -                                      |  |
|                                                | NULL                                                                                                    | -                                                                            | -                                                       | -                                      |  |
|                                                | <ul> <li>DES is relative<br/>industry stand</li> </ul>                                                                                                    | ely slow and is the we<br>lard.                                              | eakest of the algorith                                  | ms, but it is the                      |  |
|                                                | <ul> <li>3DES is a stronger version of DES, but is the slowest of the supported<br/>algorithms (for a comparable key length).</li> </ul>                                                                                                    |                                                                              |                                                         |                                        |  |
|                                                | AES is the new encryption standard selected by the American government to<br>replace DES/3DES. It is recommended to use AES since it is the most<br>advanced of the supported encryption methods.                                                                                                    |                                                                              |                                                         |                                        |  |
|                                                | <ul> <li>NULL encryption: The message is not encrypted. Selecting NULL encryption achieves authentication without encryption, being equivalent to the use of th Authentication Header (AH) that is no longer supported from Release 5.3 onwards.</li> <li>In addition, NULL encryption may be useful for testing purposes since the messages on the communication link can be interpreted. Message authentication remains active.</li> </ul> |                                                                              |                                                         |                                        |  |
| Key length [keylen]                            | The SpeedTouch™<br>algorithm. The <b>key</b><br>values are valid, as                                                                                                    | supports 3 different<br><b>len</b> parameter assig<br>specified in the table | key lengths for the A<br>ns the key length for<br>above | ES encryption<br>this algorithm. Three |  |
|                                                | The DES an the [keylen]                                                                                                    | d 3DES algorithms ha<br>parameter is not sho                                 | ave a fixed key length<br>own in the CLI.               | n. For these algorithms                |  |
| Authentication Hashing<br>function [integrity] | The SpeedTouch™                                                                                                    | supports two types o                                                         | f hashing algorithms                                    | ::                                     |  |
|                                                | Hashing algorith                                                                                                    | m                                                                            |                                                         |                                        |  |
|                                                | MD5                                                                                                    |                                                                              |                                                         |                                        |  |
|                                                | SHA1                                                                                                    |                                                                              |                                                         |                                        |  |
|                                                | HMAC is alwa SHA1.                                                                                                    | ys used as integrity a                                                       | lgorithm, combined                                      | with either MD5 or                     |  |

SHA1 is stronger than MD5, but slightly slower.

 

 Perfect Forward Secrecy [pfs]
 Enables or disables the use of Perfect Forward Secrecy. A lot of vendors have Perfect Forward Secrecy (PFS) enabled by default for the Phase 2 negotiation. In order to configure this on the SpeedTouch™, the use of PFS must be enabled in the Connection Security Descriptor.

 PFS provides better security, but increases the key calculation overhead. With PFS enabled, the independence of Phase 2 keying material is guaranteed. Each time the Phase 2 tunnel is rekeyed, a Diffie-Hellman exchange is performed.

Not enabling PFS means that the new Phase 2 key is derived from keying material present in the SpeedTouch<sup>™</sup> as a result of the Diffie-Hellman exchange during the Phase 1 negotiation.

IPSec SA lifetime [lifetime\_secs] The lifetime of a Security Association is specified in seconds:

| lifetime measured in: | Minimum value    | Maximum value      |
|-----------------------|------------------|--------------------|
| seconds               | 240 (=4 minutes) | 31536000 (=1 year) |

IPSec SA volume lifetime [lifetime\_kbytes] The data volume limit of a Security Association before re-keying, expressed in kilobytes:

| lifetime measured in: | Minimum value | Maximum value                   |
|-----------------------|---------------|---------------------------------|
| kilobytes             | 1             | 2 <sup>30</sup> = 1 073 741 824 |

#### Encapsulation mode [encapsulation]

The following table describes the encapsulation modes and their keywords:

| Encapsulation mode | Keyword   |
|--------------------|-----------|
| Transport mode     | transport |
| Tunnel mode        | tunnel    |

**Tunnel** mode is used in all applications where the SpeedTouch<sup>TM</sup> is the IPSec Security Gateway for the connected hosts.

**Transport** mode can be used only for information streams generated or terminated by the SpeedTouch<sup>™</sup> itself. For example, remote management applications may use this setting.

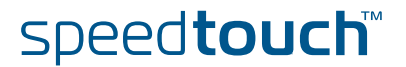

## 4.5.2 List all Connection Security Descriptors

| 11 A. |             |  |
|-------|-------------|--|
| hot   | aammand     |  |
| 1151. | CULLINIALIU |  |
|       | oonnana     |  |

The ipsec connection descriptor list command shows the list of all defined Connection Security Descriptors.

Example

The example below shows the pre-defined Connection Security Descriptors of the SpeedTouch™:

| =>ipsec                                                                 |
|-------------------------------------------------------------------------|
| [ipsec]=>connection                                                     |
| [ipsec connection]=>descriptor                                          |
| [ipsec connection descriptor]=>list                                     |
| [AES_SHA1_TUN] : AES(128) HMAC-SHA1 Lifetime 86400s Tunnel Mode         |
| [AES_MD5_TUN] : AES(128) HMAC-MD5 Lifetime 86400s Tunnel Mode           |
| [AES_SHA1_PFS_TUN] : AES(128) HMAC-SHA1 PFS Lifetime 86400s Tunnel Mode |
| [AES_MD5_PFS_TUN] : AES(128) HMAC-MD5 PFS Lifetime 86400s Tunnel Mode   |
| [3DES_SHA1_TUN] : 3DES HMAC-SHA1 Lifetime 86400s Tunnel Mode            |
| [3DES_MD5_TUN] : 3DES HMAC-MD5 Lifetime 86400s Tunnel Mode              |
| [3DES_SHA1_PFS_TUN] : 3DES HMAC-SHA1 PFS Lifetime 86400s Tunnel Mode    |
| [3DES_MD5_PFS_TUN] : 3DES HMAC-MD5 PFS Lifetime 86400s Tunnel Mode      |
| [DES_SHA1_TUN] : DES HMAC-SHA1 Lifetime 86400s Tunnel Mode              |
| [DES_MD5_TUN] : DES HMAC-MD5 Lifetime 86400s Tunnel Mode                |
| [AES_SHA1_Adv_TUN] : AES(256) HMAC-SHA1 PFS Lifetime 86400s Tunnel Mode |
| [3DES_SHA1_Adv_TUN] : 3DES HMAC-SHA1 PFS Lifetime 86400s Tunnel Mode    |
| [NullEnc_SHA1_TUN] : NULL HMAC-SHA1 Lifetime 86400s Tunnel Mode         |
| [ipsec connection descriptor]=>                                         |
| [ipsec connection]=>                                                    |
| [ipsec]=>                                                               |

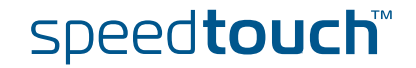

### 4.5.3 Create a new Connection Security Descriptor

```
add command
```

A new Connection Security Descriptor is created with the **ipsec connection descriptor add** command.

Example

In the following example, a new Connection Security Descriptor is created, named cnctdes1

| [ipsec] | =>connectio | n              |               |
|---------|-------------|----------------|---------------|
| [ipsec  | connection] | =>descriptor   |               |
| [ipsec  | connection  | descriptor]=>a | dd            |
| name =  | cnctdes1    |                |               |
| :ipsec  | connection  | descriptor add | name=cnctdes1 |
| [ipsec  | connection  | descriptor]=>  |               |

The result of this operation can be verified with the list command.

```
[ipsec connection descriptor]=>list
[AES_SHA1_TUN] : AES(128) HMAC-SHA1 Lifetime 86400s Tunnel Mode
[AES MD5 TUN] : AES(128) HMAC-MD5 Lifetime 86400s Tunnel Mode
[AES SHA1 PFS TUN] : AES(128) HMAC-SHA1 PFS Lifetime 86400s Tunnel Mode
[AES_MD5_PFS_TUN] : AES(128) HMAC-MD5 PFS Lifetime 86400s Tunnel Mode
[3DES SHA1 TUN] : 3DES HMAC-SHA1 Lifetime 86400s Tunnel Mode
[3DES MD5 TUN] : 3DES HMAC-MD5 Lifetime 86400s Tunnel Mode
[3DES SHA1 PFS TUN] : 3DES HMAC-SHA1 PFS Lifetime 86400s Tunnel Mode
[3DES MD5 PFS TUN] : 3DES HMAC-MD5 PFS Lifetime 86400s Tunnel Mode
[DES_SHA1_TUN] : DES HMAC-SHA1 Lifetime 86400s Tunnel Mode
[DES MD5 TUN] : DES HMAC-MD5 Lifetime 86400s Tunnel Mode
[AES SHA1 Adv TUN] : AES(256) HMAC-SHA1 PFS Lifetime 86400s Tunnel Mode
[3DES SHA1 Adv TUN] : 3DES HMAC-SHA1 PFS Lifetime 86400s Tunnel Mode
[NullEnc_SHA1_TUN] : NULL HMAC-SHA1 Lifetime 86400s Tunnel Mode
[cnctdes1] : Tunnel Mode
[ipsec connection descriptor] =>
```

It is seen that the new descriptor, named "cnctdes1", has been created.

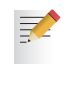

Thirteen Connection Security Descriptors are pre-defined in the SpeedTouch<sup>™</sup>, covering the most common settings. In total, up to 40 Security Descriptors can be defined. This total includes both the *Peer* Security Descriptors and the *Connection* Security Descriptors.

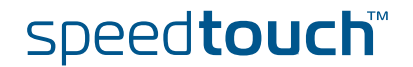

### 4.5.4 Set the Connection Security Descriptor Parameters

| modify command | The <b>ipsec conne</b><br>the connection desc                                                                                                    | ection descriptor<br>riptor parameters.                                                                          | modify command sets or modifies                                      |
|----------------|----------------------------------------------------------------------------------------------------|----------------------------------------------------------------------------------------------------|----------------------------------------------------------------------|
|                | The Descript<br>successful o                                                                                                    | tors must match at both<br>utcome of the Phase 2                                                                 | n tunnel ends in order to have a<br>negotiation.                     |
| Example        | In this example, the<br>Descriptor cnctdes1                                                                                                    | parameters of the prev<br>are set to the following                                                               | iously defined Connection Security<br>values:                        |
|                | crypto = AES                                                                                                    |                                                                                                    |                                                                      |
|                | key length = 12                                                                                                    | 8                                                                                                    |                                                                      |
|                | integrity = HMA                                                                                                    | AC-MD5                                                                                                    |                                                                      |
|                | Perfect Forward                                                                                                    | d Secrecy = disabled                                                                                             |                                                                      |
|                | lifetime secs = 3600                                                                                                    |                                                                                                    |                                                                      |
|                | <ul> <li>lifetime kbytes</li> </ul>                                                                                                    | = 10000                                                                                                    |                                                                      |
|                | Encapsulation mode = tunnel mode                                                                                                    |                                                                                                    |                                                                      |
|                | <pre>[ipsec connection<br/>name = cnctdes1<br/>[crypto] =<br/>DES<br/>3DES<br/>AES<br/>NULL<br/>[crypto] = AES<br/>keylen =<br/>128<br/>keylen = 128<br/>[integrity] =<br/>HMAC-MD5<br/>HMAC-SHA1<br/>[integrity] = HMA<br/>[pfs] = disabled<br/>[lifetime_secs] =<br/>[lifetime_kbytes]<br/>[encapsulation] =<br/>:ipsec connection<br/>integrity=HMAC-M<br/>[ipsec connection]</pre> | <pre>192 192 192 192 4C-MD5 3600 = 10000 tunnel descriptor modify n 1D5 lifetime_secs=360 descriptor]=&gt;</pre> | 256<br>ame=cnctdes1 crypto=AES keylen=128<br>0 lifetime_kbytes=10000 |

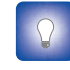

The parameters of the pre-defined descriptors can also be changed with the modify command. Use this feature for example if you want to change the lifetime parameter only.

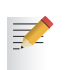

The descriptors must match at both peers in order to have a successful outcome of the Phase 2 negotiation.

OMSON

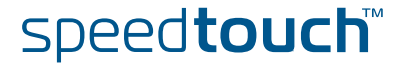

## 4.5.5 Delete a Connection Security Descriptor

delete command

The **ipsec connection descriptor delete** command deletes a Connection Descriptor.

Example

In this example the user-defined Connection Security Descriptor , named cnctdes1, is deleted:

[ipsec connection descriptor]=>delete
name = cnctdes1
:ipsec connection descriptor delete name=cnctdes1
[ipsec connection descriptor]=>

The result of this operation is verified with the list command.

[ipsec connection descriptor]=>list [AES\_SHA1\_TUN] : AES(128) HMAC-SHA1 Lifetime 86400s Tunnel Mode [AES\_MD5\_TUN] : AES(128) HMAC-MD5 Lifetime 86400s Tunnel Mode [AES\_SHA1\_PFS\_TUN] : AES(128) HMAC-SHA1 PFS Lifetime 86400s Tunnel Mode [AES\_MD5\_FFS\_TUN] : AES(128) HMAC-MD5 PFS Lifetime 86400s Tunnel Mode [3DES\_SHA1\_TUN] : 3DES HMAC-SHA1 Lifetime 86400s Tunnel Mode [3DES\_MD5\_TUN] : 3DES HMAC-MD5 Lifetime 86400s Tunnel Mode [3DES\_SHA1\_PFS\_TUN] : 3DES HMAC-SHA1 PFS Lifetime 86400s Tunnel Mode [3DES\_MD5\_FFS\_TUN] : 3DES HMAC-MD5 PFS Lifetime 86400s Tunnel Mode [3DES\_MD5\_FFS\_TUN] : 3DES HMAC-MD5 PFS Lifetime 86400s Tunnel Mode [DES\_SHA1\_TUN] : DES HMAC-SHA1 Lifetime 86400s Tunnel Mode [DES\_SHA1\_TUN] : DES HMAC-MD5 Lifetime 86400s Tunnel Mode [AES\_SHA1\_Adv\_TUN] : AES(256) HMAC-SHA1 PFS Lifetime 86400s Tunnel Mode [3DES\_SHA1\_Adv\_TUN] : 3DES HMAC-SHA1 PFS Lifetime 86400s Tunnel Mode [3DES\_SHA1\_Adv\_TUN] : 3DES HMAC-SHA1 PFS Lifetime 86400s Tunnel Mode [3DES\_SHA1\_Adv\_TUN] : 3DES HMAC-SHA1 PFS Lifetime 86400s Tunnel Mode [3DES\_SHA1\_Adv\_TUN] : 3DES HMAC-SHA1 PFS Lifetime 86400s Tunnel Mode [3DES\_SHA1\_Adv\_TUN] : 3DES HMAC-SHA1 PFS Lifetime 86400s Tunnel Mode [3DES\_SHA1\_Adv\_TUN] : 3DES HMAC-SHA1 PFS Lifetime 86400s Tunnel Mode [MullEnc\_SHA1\_TUN] : NULL HMAC-SHA1 PFS Lifetime 86400s Tunnel Mode [ipsec connection descriptor]=>

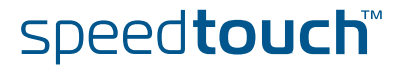

### 4.6 Network Descriptor

What is ... The concept of **Network Descriptors** is introduced for the first time in the SpeedTouch<sup>™</sup> R5.3.0. Not only the classical idea of an IP network or subnet is comprised in this concept, but also the protocol and port number of the messages can be specified, such that access to the VPN can be restricted to certain hosts, protocols and port numbers. Both the origin and destination traffic policies are expressed by referring to a

Network Descriptor. To this end, a symbolic name is attributed to a Network Descriptor.

The definition of relevant **Network Descriptors** is linked with the topology of the VPN that is constructed with the IPSec configuration. The **Network Descriptors** determine the type of messages that will trigger the IPSec module.

The Network Descriptor parameters are explained in section 4.6.1.

How is it used Network Descriptors can be used to express the origin and destination networks for an IPSec Connection. In case a *static* IPSec policy is used, the local and remote private networks are described by referring to a Network Descriptor. In this case, relevant Network Descriptors have to be created prior to the definition of a Connection. The Connection refers to the Network Descriptors by their symbolic name.

#### In this section The following topics are discussed in this section:

| Торіс                                       | Page |
|---------------------------------------------|------|
| 4.6.1 Network Descriptor Parameters         | 136  |
| 4.6.2 Create a New Network Descriptor       | 138  |
| 4.6.3 Set the Network Descriptor Parameters | 139  |
| 4.6.4 Delete a Network Descriptor           | 140  |

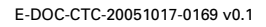

## 4.6.1 Network Descriptor Parameters

#### Parameters table

The following table summarizes the parameters comprised in the Network Descriptor:

| Parameter    | Keyword | Description                                                                                                    |
|--------------|---------|----------------------------------------------------------------------------------------------------|
| Network name | name    | Mandatory. Symbolic name to identify the network.                                                                                       |
| Туре         | type    | <ul> <li>Mandatory. A network can either be:</li> <li>a single IP address</li> <li>an IP subnet</li> <li>an IP address range</li> </ul> |
| IP address   | ір      | Mandatory. The IP address of the network                                                                                                |
| Protocol     | proto   | Optional. The communication protocol allowed on the secure network                                                                      |
| Port         | port    | Optional. For UDP and TCP, the port number that is allowed to use the secure network.                                                   |

Network name [name]

Type of network and IP address [type] and [ip]

This name is used internally to identify the Network Descriptor.

The type and ip parameters locate the network in the IP address space. For **ip**, enter a value corresponding to the network type.

| type                             |          | ір                                  |
|----------------------------------|----------|-------------------------------------|
| Valid network types<br>are:      | Keyword: | Examples:                           |
| a single IP address              | address  | 10.0.0.15                           |
| a single IP subnet               | subnet   | 10.0.0/24                           |
| a contiguous IP address<br>range | range    | 10.0.0.5-10.0.0.56<br>10.0.0.[5-56] |

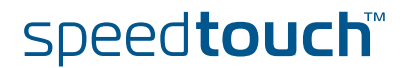

Access to an IPSec connection can be restricted to specific protocols. This can optionally be configured with the **proto** parameter. Valid entries are listed in the following table.

| Protocol |       |         |  |
|----------|-------|---------|--|
| ah       | egp   | esp     |  |
| ggp      | gre   | hmp     |  |
| icmp     | igmp  | pup     |  |
| rdp      | rsvp  | tcp     |  |
| udp      | vines | xns-idp |  |
| 6to4     |       |         |  |

Alternatively, any valid protocol number as assigned by IANA can be entered for the protocol parameter.

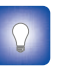

If you want to restrict the protocols on your secure VPN link, and you need multiple protocols, then you define a new connection for every individual protocol. Separate IPSec tunnels will be established for each protocol.

#### Port [port]

If the tcp or udp protocol is selected for the protocol parameter, then the access to the IPSec connection can be further restricted to a single port number. Many wellknown port numbers can be identified by their port name as well.

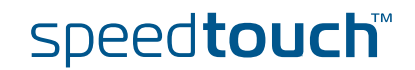

### 4.6.2 Create a New Network Descriptor

## add command A new Network Descriptor is created with the ipsec connection network add command.

Example In the following example, a new Network descriptor is created, named net1:

```
[ipsec]=>
[ipsec]=>connection
[ipsec connection]=>network
[ipsec connection network]=>add
name = net1
:IPSec connection network add name=net1
[ipsec connection network]=>
```

The result of this operation can be verified with the list command.

```
[ipsec connection network]=>list
[net1] : <unset>
[ipsec connection network]=>
```

For the newly created Network Descriptor in this example, all parameters are unset. Setting of the parameters is described in the next section.

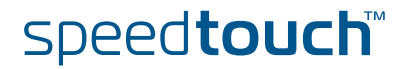

### 4.6.3 Set the Network Descriptor Parameters

modify command

The **ipsec connection network modify** command sets or modifies the Network Descriptor parameters.

Example

In this example, the parameters of the previously defined network, named net1, are set:

| <pre>[ipsec connection network]=&gt; [ipsec connection network]=&gt;modify name = net1</pre>   |           |                |  |
|------------------------------------------------------------------------------------------------|-----------|----------------|--|
| [type] =                                                                                       |           |                |  |
| address                                                                                        | subnet    | range          |  |
| [type] = <b>subnet</b>                                                                         |           |                |  |
| [ip] = 10.0.0.0/24                                                                             |           |                |  |
| [proto] =                                                                                      |           |                |  |
| ah                                                                                             | eap       | esp            |  |
| aap                                                                                            | are       | hmp            |  |
| icmp                                                                                           | iamp      | קייייי<br>מוומ |  |
| rdp                                                                                            | - 9P      | tcn            |  |
| udp                                                                                            | vines     | vns-idn        |  |
| 6t 04                                                                                          | V IIICS   | And Tab        |  |
| [proto] =                                                                                      |           |                |  |
| [p1000]                                                                                        |           |                |  |
| [port] =                                                                                       | at-nhn    | atertmo        |  |
|                                                                                                | at hop    | han            |  |
| at 215                                                                                         | bootha    | baataa         |  |
| DIII<br>charger                                                                                |           | doutime        |  |
|                                                                                                | ClearCase | daycine        |  |
| discard                                                                                        | ans       | domain         |  |
| doom                                                                                           | echo      | exec           |  |
| finger                                                                                         | itp       | •••            |  |
| <pre>[port] = :IPSec connection network modify name=net1 [ipsec connection network]=&gt;</pre> |           |                |  |

In the example above, the network is defined as an IP subnet 10.0.0.0/24. No protocol or port number are selected. The TAB key was used to show the supported entries for the proto and port parameters.

Use the list command to verify the results of the operation:

```
[ipsec connection network]=>list
[net1] : subnet 10.0.0.0/24
[ipsec connection network]=>
```

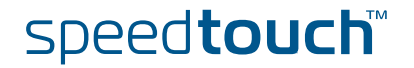

## 4.6.4 Delete a Network Descriptor

delete command

The **ipsec connection network delete** command deletes a Network Descriptor.

Example In this example the Network Descriptor, named net1, is deleted:

```
[ipsec connection network]=>delete
name = net1
:IPSec connection network delete name=net1
[ipsec connection network]=>
```

The result of this operation is verified with the list command.

```
[ipsec connection network]=>list
```

[ipsec connection network] =>

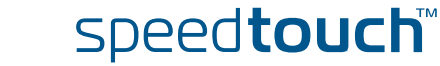

### 4.7 Connection

What is ... A **Connection** bundles all the parameters required for the PH2 SA negotiation:

- Peer Reference, pointing to the peer configuration to be used. In fact, this refers to the IKE channel used for the Phase 2 negotiations.
- Local/remote range
   Range of private IP addresses to which the IPSec policy applies.
   Reference to the Network Descriptors or expressed by a dynamic policy.
- Connection Security Descriptor Reference to the Phase 2 Security Descriptor grouping the security parameters.

The **Connection** parameters are explained in section 4.7.1.

How is it used A **Connection** can be successfully configured from the moment when a **Connection Security Descriptor** is present in the SpeedTouch<sup>™</sup>.

The local and remote private networks can be described either by a valid **Network Descriptor**, or by a *keyword* present in the SpeedTouch<sup>™</sup>. When the IPSec policy is expressed as a *static* policy, a **Network Descriptor** describes the local and remote private networks. As a consequence, some valid **Network Descriptors** must be defined prior to the successful definition of a **Connection**.

When using a *dynamic* policy, the networks are described by *keyword* (see section 4.7.1).

#### In this section The following topics are discussed in this section:

Topic Page 4.7.1 Connection Parameters 142 4.7.2 List all Connections 145 4.7.3 Create a New Connection 146 4.7.4 Set or Modify the Connection Parameters 147 4.7.5 Delete a Connection 148 4.7.6 Start a Connection 149 4.7.7 Stop a connection 150

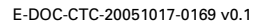

Download from Www.Somanuals.com. All Manuals Search And Download.

speed**touch**™

## 4.7.1 Connection Parameters

| Parameters table |  |
|------------------|--|
|------------------|--|

The table below shows the connection parameters.

| Connection parameters |               |                                                                                                    |  |
|-----------------------|---------------|----------------------------------------------------------------------------------------------------|--|
| Parameter             | Keyword       | Description                                                                                             |  |
| Connection name       | name          | Mandatory. Symbolic name for the connection, used internally in the SpeedTouch™.                        |  |
| Peer                  | peer          | Mandatory. Symbolic name of the peer<br>entity to which the IPSec connection is<br>set up.              |  |
| Local network         | localnetwork  | Mandatory. The private local IP network that has access to the IPSec connection.                        |  |
| Remote network        | remotenetwork | Mandatory. The private remote IP network that has access to the IPSec connection.                       |  |
| Always-on             | alwayson      | Mandatory. The permanent character of the connection can be enabled or disabled.                        |  |
| Descriptors           | descr         | Mandatory.Symbolic name of the<br>Connection Security Descriptor.                                       |  |
| Options               | options       | Optional. Refers an option list,<br>containing a number of options that<br>influence the VPN behaviour. |  |
| State                 | state         | Enables or disables the connection                                                                      |  |

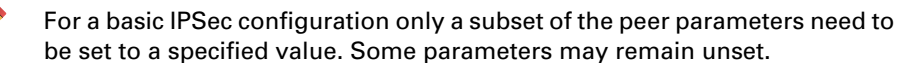

Connection name [name]

This symbolic name only has local significance inside the SpeedTouch<sup>™</sup> router. This parameter is not used in the Phase 2 negotiations with the remote Security Gateway.

Peer [peer] Holds the symbolic name of the peer to which the connection applies.

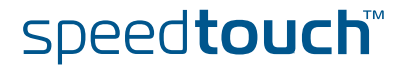
#### Local network [localnetwork]

This parameter is used in the proposal presented to the remote Security Gateway during the Phase 2 negotiation. It determines which messages have access to the IPSec connection at the local side of the tunnel. This is basic parameter for the dynamic IPSec policy capabilities of the SpeedTouch<sup>™</sup>. As an outcome of the Phase2 negotiations, a static IPSec policy is derived. This results in a cloned connection, where the parameters localmatch, remotematch, localselector, remoteselector are automatically filled in by the SpeedTouch<sup>™</sup>. The valid settings are:

the keyword: retrieve\_from\_server

This setting can be used in an IPSec client/server configuration. It is only relevant at the client side of the connection where the SpeedTouch<sup>™</sup> acts as an initiator for the IPSec Security Association.

• the keyword: black\_ip

This setting is used only for remote management scenarios where the IPSec tunnel is used exclusively for information generated or terminated by the SpeedTouch<sup>™</sup>.

> a symbolic name of a network descriptor

This is the most common selection in a site-to-site application. In this case the localnetwork parameter holds the symbolic name of the network descriptor that refers to the local private network having access to the IPSec connection. As mentioned above, the access can be restricted to a single protocol and port number.

## Remote network [remotenetwork]

This parameter describes the remote network that may use the IPSec connection. It expresses a dynamic policy, which during the Phase 2 negotiation results in a static policy expressed by the localmatch, remotematch, and localselector and remoteselector parameters. The valid settings are:

the keyword: retrieve\_from\_server

This setting can be used in an IPSec client/server configuration. It is only relevant at the client side of the connection where the SpeedTouch<sup>™</sup> acts as an initiator for the IPSec Security Association.

the keyword: allocated\_virtual\_ip

This setting can be used in an IPSec client/server configuration. It is only relevant at the server side of the connection.

the keyword: black\_ip

Designates the public IP address of the remote Security Gateway as the end user of the secure connection. This setting is useful for a connection that serves secure remote management of the remote Security Gateway.

a symbolic name of a network descriptor

This setting is used when the network environment at the remote side is completely known. This is often the case in a site-to-site application where the VPN structure and the use of specific ranges of IP addresses is under the control of a network manager.

| Always-on connection<br>[alwayson] | This parameter determines whether the connection is permanently enabled or not.<br>By default this parameter is set to disabled. In this case the IPSec connection is<br>started only when traffic is sent that complies with the IPSec policy, or if the<br>connection is started manually.                                                                                                    |
|------------------------------------|----------------------------------------------------------------------------------------------------|
|                                    | When enabled, the connection is started as soon as the SpeedTouch™ is operational.                                                                                                    |
| Descriptors [descr]                | One or more alternative security descriptors can be defined for a connection. If<br>more than one selector is defined, the initiator presents these alternative proposals<br>during the Phase 2 negotiations. The responder selects a descriptor complying with<br>its capabilities. A responder with multiple descriptors matches the proposed<br>security descriptors with its own capabilities, and selects one preferred descriptor. |
| Options [options]                  | This parameter refers to the symbolic name of an option list. The options are handled in a separate chapter, discussing the advanced features. For a basic IPSec configuration, no option list is selected.                                                                                                    |
| State [state]                      | This setting allows enabling or disabling the connection.                                                                                                    |

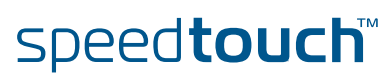

# 4.7.2 List all Connections

list command

The **ipsec connection list** command shows the list of all defined connections.

Example

In the following example, a list of all defined connections is shown.

| [ipsec connection]=>] | list                                |
|-----------------------|-------------------------------------|
| [connect1]            |                                     |
| Peer                  | : peerl                             |
| Local networ          | k : netl                            |
| Remote networ         | rk : (null)                         |
| Always on             | : disabled                          |
| Descriptors           | : cnctdes1 NullEnc_HMAC-SHA1_TUNNEL |
| Options               | : <unset></unset>                   |
| State                 | : enabled                           |
| [ipsec connection]=>  |                                     |

By default, a SpeedTouch<sup>™</sup> device does not contain any connections. As a consequence the **list** command will return an empty list on a new device.

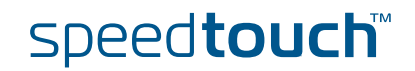

## 4.7.3 Create a New Connection

```
add command A new Connection is created with the ipsec connection add command.
```

Example

ple In the following example, a new connection is created, named connect1

| [ipsec] | ]=>connection                |
|---------|------------------------------|
| [ipsec  | connection]=> <b>add</b>     |
| name =  | connect1                     |
| :IPSec  | connection add name=connect1 |
| [ipsec  | connection]=>                |

The result of this operation can be verified with the list command.

```
[ipsec connection]=>list
[connect1]
    Peer : <unset>
    Local network : <unset>
    Remote network : <unset>
    Always on : disabled
    Descriptors :
    Options : <unset>
    State : disabled
[ipsec connection]=>
```

For the newly created connection in this example, all parameters are unset. Setting of the parameters is described in the next section.

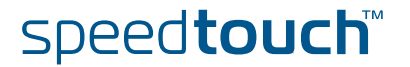

## 4.7.4 Set or Modify the Connection Parameters

modify command

The **ipsec connection modify** command sets or modifies the Connection parameters.

Example

In this example, the parameters of the previously defined Connection, named connect1, are set:

```
[ipsec connection] =>modify
name = connect1
[peer] = peer1
[localnetwork] =
retrieve from server black ip
                                                    net1
[localnetwork] = net1
[remotenetwork] = net2
[alwayson] = disabled
[descr] =
AES HMAC-SHA1 TUNNEL AES HMAC-MD5 TUNNEL
                                                   AES HMAC-SHA1 PFS TUNNE
AES_HMAC-MD5_PFS_TUNNEL AES_HMAC-SHA1_Adv_TUNNE 3DES_HMAC-SHA1_TUNNEL
3DES_HMAC-MD5_TUNNEL3DES_HMAC-SHA1_PFS_TUNN3DES_HMAC-MD5_PFS_TUNNEDES_HMAC-SHA1_TUNNELDES_HMAC-MD5_TUNNELNullenc_HMAC-SHA1_TUNNE
cnctdes1
[descr] = cnctdes1
[options] =
[state] = enabled
:IPSec connection modify name=connect1 peer=peer1 localnetwork=net1 rem
otenetwork=net2
descr= cnctdes1
[ipsec connection] =>
```

Use the list command to verify the results of the operation:

```
[ipsec connection]=>list
[connect1]
    Peer : peer1
    Local network : net1
    Remote network : net2
    Always on : disabled
    Descriptors : cnctdes1
    Options : <unset>
    State : enabled
[ipsec connection]=>
```

# 4.7.5 Delete a Connection

| delete command | The ipsec connection delete command deletes a Connection.<br>In this example the connection, named connect1, is deleted: |  |  |
|----------------|----------------------------------------------------------------------------------------------------|--|--|
| Example        |                                                                                                    |  |  |
|                | <pre>[ipsec connection]=&gt;delete name = connect1 :ipsec connection delete name=connect1 [ipsec connection]=&gt;</pre>  |  |  |
|                | The result of this operation is verified with the list command.                                                          |  |  |
|                | <pre>[ipsec connection]=&gt;list [ipsec connection]=&gt;</pre>                                                           |  |  |

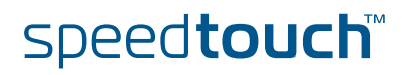

## 4.7.6 Start a Connection

start command

The **ipsec connection start** command triggers the establishment of a Security Association. If no IKE Security Association between the SpeedTouch<sup>™</sup> and the remote Security Gateway exists, the Phase 1 negotiation is started, followed by the Phase 2 negotiation. If an IKE SA already exists, the Phase 2 tunnel negotiation is started immediately.

Example In this example the connection, named connect1, is started:

```
[ipsec connection]=>
[ipsec connection]=>start
conn = connect1
:ipsec connection start conn=connect1
[ipsec connection]=>
```

The result of this operation is verified with the commands of the **show** command group.

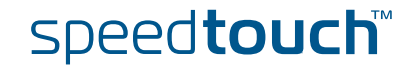

## 4.7.7 Stop a connection

stop command

The **ipsec connection stop** command tears down the designated Security Association. The IKE Security Association is not stopped with this command.

For clearing both the Phase 1 and 2 SAs, issue the ":IPSec clear session" command.

#### Example In this example the connection, named connect1, is stopped:

| [ipsec<br>[ipsec | connection]=><br>connection]=> <b>stop</b> |
|------------------|--------------------------------------------|
| conn =           | connect1                                   |
| :ipsec           | connection stop conn=connect1              |
| [ipsec           | connection]=>                              |

The result of this operation is verified with the commands of the **show** command group.

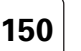

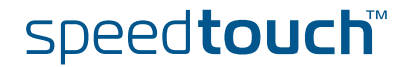

# 4.8 Auxiliary Commands

| <br> |                 |
|------|-----------------|
| -bio | agetion         |
|      | CDI II II II II |
|      | 366601          |
|      |                 |

The following topics are discussed in this section:

| Торіс                     | Page |
|---------------------------|------|
| 4.8.1 Config Command      | 152  |
| 4.8.2 Flush Command       |      |
| 4.8.3 Clear Command Group | 156  |

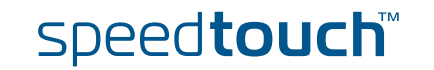

# 4.8.1 Config Command

| What is it used for                       | This command serves two different purposes. Without additional parameter, the command displays the current VPN settings. When an additional parameter is appended, the command controls the setting of this VPN parameter.                                                                            |  |  |
|-------------------------------------------|----------------------------------------------------------------------------------------------------|--|--|
| Display the VPN<br>configuration settings | <ul> <li>Used without additional parameters, the command displays:</li> <li>the VPN status</li> <li>the general behaviour of the SpeedTouch<sup>™</sup> as a VPN network node.</li> <li>In the following example, the VPN software is running, and AutoRoute and AutoProxyARP are enabled.</li> </ul> |  |  |
|                                           | =>ipsec<br>[ipsec]=> <b>config</b><br>VPN Status : running<br>VPN client/server : AutoRoute enabled, AutoProxyARP enabled<br>[ipsec]=>                                                                                                    |  |  |
| Control of general VPN<br>settings        | <ul> <li>The following VPN settings are controlled with the config command:</li> <li>VPN state</li> <li>AutoRoute</li> <li>AutoProxyARP</li> </ul>                                                                                                    |  |  |
| Example                                   | In the following example the VPN settings are controlled:                                                                                                    |  |  |
|                                           | <pre>[ipsec]=&gt;config state autoroute autoproxyarp [ipsec]=&gt;:IPSec config autoroute enabled disabled [ipsec]=&gt;:IPSec config autoroute enabled [ipsec]=&gt;</pre>                                                                                                    |  |  |
| AutoRoute                                 | The AutoRoute setting determines whether a route to the remote peer is                                                                                                    |  |  |

The AutoRoute setting determines whether a route to the remote peer is automatically injected in the routing table. By default, this option is enabled. When disabled, routes for the Security Associations have to be added manually in the routing table. This option is relevant in VPN client/server scenarios.

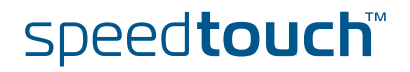

AutoProxyARP The automatic addition of ProxyARP entries in VPN client/server scenarios can be enabled or disabled. By default this setting is enabled. When disabled, the ProxyARP entries have to be entered manually. When do I need In a VPN scenario, you need ProxyARP at both sides when the local and remote ProxvARP private network address ranges are overlapping. Because the SpeedTouch™ is basically a router, you need to emulate some bridging functions if the address ranges at both ends of the VPN tunnel overlap. The main issue is that ARP messages are not propagated across a router. If a host at one side of the tunnel wants to reach a host at the remote side, it sends an ARP message because the destination address lies in the local address range. The Security Gateway has to answer to the ARP request as a proxy. In order to do so, a ProxyARP entry is needed in the ARP table. The SpeedTouch<sup>™</sup> supports ProxyARP. This technique allows two networks with overlapping IP ranges to be connected using an IPsec tunnel. The SpeedTouch™, acting as a Security Gateway, will reply to arp-who-has requests for IP addresses belonging to the remote network. The IPsec policies will take care that packets destined for the remote network will indeed be forwarded through the IPsec tunnel. When the IKE ModeConfig mechanism is used to establish the tunnel (client/server scenario), the ProxyARP entries will automatically be added to the ProxyARP table of the SpeedTouch<sup>™</sup>. In all other cases the user has to add the ProxyARP entries manually. At the time of writing the SpeedTouch<sup>™</sup> can reliably forward every packet type through the IPsec tunnel except limited broadcasts [ip.dst = 255.255.255.255].

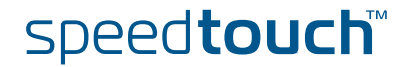

An example of Auto ProxyARP As an example, suppose a VPN server is configured on a SpeedTouch<sup>™</sup> with the subnet 192.168.1.0 as its private LAN address range. The VPN server is configured to distribute Virtual IP addresses to the remote clients in the same range (Virtual IP range = 192.168.1.[64-74]). In this case, automatically a ProxyARP entry is added to the ARP table of the SpeedTouch<sup>™</sup> as soon as a VPN connection with a VPN client is established. The ARP table contents can be monitored with the command **ip arplist**.

| =>:ip arplist |                 |                           |  |
|---------------|-----------------|---------------------------|--|
| Interface     | IP-address      | HW-address Type           |  |
| 3 lan1        | 239.255.255.250 | 01:00:5e:7f:ff:fa DYNAMIC |  |
| 3 lan1        | 192.168.1.64    | 00:0e:50:0f:fd:4c PROXY   |  |
| 3 lan1        | 192.168.1.100   | 00:0d:56:1d:f9:ba DYNAMIC |  |
| =>            |                 |                           |  |

In the output shown above, the entry for 192.168.1.64 is the ProxyARP entry for the remote VPN client. The entry for 192.168.1.100 is a locally connected terminal that received its IP address from the SpeedTouch<sup>™</sup> DHCP server.

If the VPN client is a SpeedTouch<sup>™</sup> that uses the dhcp method as virtual IP mapping method (see " Virtual IP mapping" on page 55), then also here some ProxyARP entries are automatically added to the ARP table. Below, you find the ARP table of the VPN client SpeedTouch<sup>™</sup> of our example.

| =>ip | p arplist |                 |                   |           |
|------|-----------|-----------------|-------------------|-----------|
| Inte | erface    | IP-address      | HW-address        | Туре      |
| 2    | lan1      | 239.255.255.250 | 01:00:5e:7f:ff:fa | DYNAMIC   |
| 2    | lan1      | 10.0.1          | 00:0d:88:65:ca:da | DYNAMIC   |
| 2    | lan1      | 192.168.1.64    | 00:0d:88:65:ca:da | STATIC    |
| 2    | lan1      | 192.168.1.100   | 00:0e:50:5a:dd:06 | PROXY (i) |
| 2    | lan1      | 192.168.1.0/24  | 00:0e:50:5a:dd:06 | PROXY     |
| =>   |           |                 |                   |           |
|      |           |                 |                   |           |

In the output shown above, the last entry for 192.168.1.0/24 is the ProxyARP entry which is added when the VPN connection is established. This entry means that the entire subnet is located behind the VPN connection. The entry for 192.168.1.100 is an instantiation - marked with (i) - for a single remote terminal. The instantiation is made on the moment when there is traffic for this IP address.

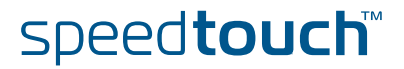

# 4.8.2 Flush Command

What is it used for

This command flushes the complete IPSec configuration.

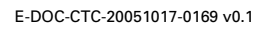

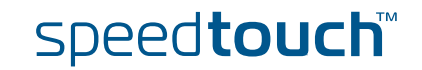

## 4.8.3 Clear Command Group

What is it used for

This command group comprises two commands, intended for clearing Security Associations:

- clear all
- clear session

The clear command group is accessed in the following way:

| =>                     |
|------------------------|
| =>ipsec                |
| [ipsec]=> <b>clear</b> |
| [ipsec clear]=>        |

#### clear all

This command clears all active Phase 1 and Phase 2 Security Associations for all defined peers. The command has no associated parameters. The successful execution of the command is notified to the user.

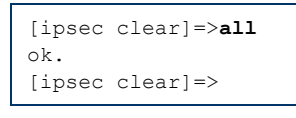

After clearing, the individual Security Associations can be established again, either by starting connections, or triggered by traffic complying with the policy.

clear session

This command clears the IKE Security Association and all active Phase 2 Security Associations for one particular peer.

The peer is indicated by its name. The result of the command is notified to the user. In the following example no Security Association was active for the peer, named peer1, at the time of execution of the command:

[ipsec clear]=>session
name = peer1
:IPSec clear session name=peer1
Failed to find session for peer peer1
[ipsec clear]=>

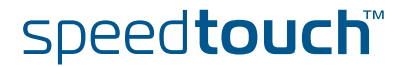

# 4.9 Organisation of the IPSec Command Group

| Introduction        | In this section an overview is given of the IPSec Command Group structure.<br>Underlined keywords represent a command group. Other keywords are commands.                                                        |                                                     |  |
|---------------------|----------------------------------------------------------------------------------------------------|-----------------------------------------------------|--|
| ipsec command group | The <b>ipsec</b> command group comprises five main command groups and two commands, as shown in the following tables. The table shows cross-references to the structure tables of the individual command groups. |                                                     |  |
|                     | ipsec command group                                                                                                    | See                                                 |  |
|                     | <u>clear</u>                                                                                                    | " Clear command group" on page 157                  |  |
|                     | <u>connection</u>                                                                                                    | " Connection command group" on page 158             |  |
|                     | debug                                                                                                    | " Debug command group" on page 158                  |  |
|                     | peer                                                                                                    | " Peer command group" on page 159                   |  |
|                     | show                                                                                                    | " Show command group" on page 160                   |  |
|                     | config                                                                                                    | "4.8.1 Config Command" on page 152                  |  |
|                     | flush                                                                                                    | "4.8.2 Flush Command" on page 155                   |  |
| Clear command group | The following table shows th                                                                                                    | e commands of the <b>ipsec clear</b> command group. |  |
|                     | ipsec clear command group                                                                                                    |                                                     |  |
|                     |                                                                                                    |                                                     |  |
|                     | session                                                                                                    |                                                     |  |

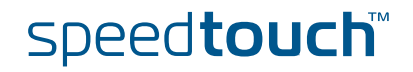

The following table shows the commands of the **ipsec connection** command group.

ON

| ipsec connection command group |            |  |  |
|--------------------------------|------------|--|--|
| <u>advanced</u>                | add        |  |  |
|                                | modify     |  |  |
|                                | delete     |  |  |
|                                | list       |  |  |
| descriptor                     | add        |  |  |
|                                | modify     |  |  |
|                                | delete     |  |  |
|                                | list       |  |  |
| <u>dialup</u>                  | connect    |  |  |
|                                | disconnect |  |  |
| <u>network</u>                 | add        |  |  |
|                                | modify     |  |  |
|                                | delete     |  |  |
|                                | list       |  |  |
| option                         | add        |  |  |
|                                | modify     |  |  |
|                                | delete     |  |  |
|                                | list       |  |  |
| add                            |            |  |  |
| modify                         |            |  |  |
| delete                         |            |  |  |
| list                           |            |  |  |
| start                          |            |  |  |
| stop                           |            |  |  |

## Debug command group

The following table shows the commands of the **ipsec debug** command group.

| ipsec debug command group |  |  |
|---------------------------|--|--|
| traceconfig               |  |  |
| syslog                    |  |  |
| random                    |  |  |

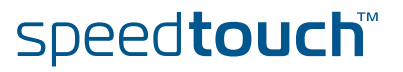

## Peer command group

The following table shows the commands of the **ipsec peer** command group.

| insec neer command aroun |                  |          |  |  |  |  |
|--------------------------|------------------|----------|--|--|--|--|
| ipsec peer command gr    |                  |          |  |  |  |  |
| autn                     | duu              |          |  |  |  |  |
|                          | modify           |          |  |  |  |  |
|                          | delete           |          |  |  |  |  |
|                          | list             |          |  |  |  |  |
| descriptor               | add              |          |  |  |  |  |
|                          | modify           |          |  |  |  |  |
|                          | delete           |          |  |  |  |  |
|                          | list             |          |  |  |  |  |
| <u>option</u>            | add              |          |  |  |  |  |
|                          | modify           |          |  |  |  |  |
|                          | delete           |          |  |  |  |  |
|                          | list             |          |  |  |  |  |
| subpeer                  | add              |          |  |  |  |  |
|                          | modify           |          |  |  |  |  |
|                          | delete           |          |  |  |  |  |
|                          | list             |          |  |  |  |  |
| vpnclient                | add              |          |  |  |  |  |
|                          | modify           |          |  |  |  |  |
|                          | delete           |          |  |  |  |  |
|                          | list             |          |  |  |  |  |
| vpnserver                | <u>xauthpool</u> | add      |  |  |  |  |
|                          |                  | delete   |  |  |  |  |
|                          |                  | modify   |  |  |  |  |
|                          |                  | adduser  |  |  |  |  |
|                          |                  | moduser  |  |  |  |  |
|                          |                  | deluser  |  |  |  |  |
|                          |                  | listpool |  |  |  |  |
|                          |                  | list     |  |  |  |  |
|                          | add              | 1        |  |  |  |  |
|                          | modify           |          |  |  |  |  |
|                          | delete           |          |  |  |  |  |
|                          | list             |          |  |  |  |  |
| add                      | 1                |          |  |  |  |  |
| modify                   |                  |          |  |  |  |  |
| delete                   |                  |          |  |  |  |  |
|                          |                  |          |  |  |  |  |

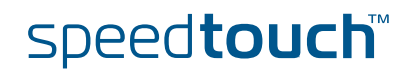

## ipsec peer command group list

## Show command group

The following table shows the commands of the **ipsec show** command group.

| <i>ipsec show</i> command group |
|---------------------------------|
| all                             |
| config                          |
| state                           |
| sessions                        |
| stats                           |
| spd                             |
| sadb                            |

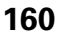

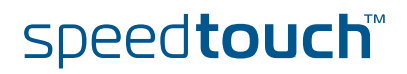

## 5 Troubleshooting SpeedTouch™ IPSec

Introduction IPSec is a complex protocol suite and therefore the SpeedTouch<sup>™</sup> offers a number of troubleshooting methods.

Both the Web pages and the CLI interface allow you to check whether a tunnel setup was successful or has failed.

Via the CLI you can check the Syslog messages showing you the history of tunnel negotiation. Each Syslog message has a timestamp attached.

By contacting the SpeedTouch<sup>™</sup> using the SNMP protocol, you can access the IPSec MIB containing a lot of detailed tunnel information.

#### In this section

The following topics are discussed in this section:

| Торіс                                | Page |
|--------------------------------------|------|
| 5.1 Via the Debug Web pages          | 162  |
| 5.2 Via the CLI: Show command group  | 165  |
| 5.3 Via the CLI: Debug command group | 167  |
| 5.4 Via SNMP                         | 170  |

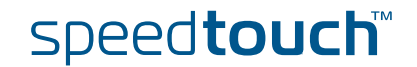

## 5.1 Via the Debug Web pages

How to see the status of the VPN connection

Browse to Expert mode > VPN > Debug > Status. This page shows the status of the IKE Security Association (Phase 1) and the IPSec Security Association(s) (Phase 2). For an operational VPN connection, both an IKE Security Association and an IPSec Security Association should be active.

| <u>Status</u> | Statistics Logging Tear Down All Tunnels!                                                                               |
|---------------|----------------------------------------------------------------------------------------------------|
| session id    | [6]                                                                                                    |
|               | local ID : ufgdn/john.doe@corporate.com                                                                                 |
|               | remote ID : ipv4/101.101.101.27                                                                                         |
|               | <pre>name : AUTOC_To_101.101.101.27(john.doe@corporate.com) http://doi.org/101.101.101.27(john.doe@corporate.com)</pre> |
|               | last role : intriator<br>role shuraes : 0                                                                               |
|               | lastreen : 1 seconds ago                                                                                                |
|               | nat status : no nat                                                                                                    |
|               | sa count : 2                                                                                                    |
|               | pl exchanged : 1                                                                                                    |
|               | p2 exchanged : 1                                                                                                    |
|               | regotizted phase 1 58/s :                                                                                               |
|               | -/ per Allo                                                                                                    |
|               | state : READY ALMAYS 004                                                                                                |
|               | icookie : 0x2637AD636AE8599E                                                                                            |
|               | rrookie : 0x2124612984A3B996                                                                                            |
|               | lifetime : 3456 s                                                                                                    |
|               | enc algo : DES                                                                                                    |
|               | hash algo: MUS                                                                                                    |
|               | ike in Dets: 5                                                                                                    |
|               | ike in bytes : 732                                                                                                    |
|               | ike in drop phts : 0                                                                                                    |
|               | ike out pkts : 6                                                                                                    |
|               | ike out bytes : 805                                                                                                    |
|               | ike out drop pits : 0                                                                                                   |
|               | ike in ge exchanges . 0                                                                                                 |
|               | ike rejected in QM exchanges : 0                                                                                        |
|               | ike in QM delete requests : 0                                                                                           |
|               | ike out QM exchanges : 1                                                                                                |
|               | ike invalid out QM exchanges : 0                                                                                        |
|               | ike rejected out (20 exchanges : 0                                                                                      |
|               | ike out (gradelete reguests : 0<br>ike in mode-refarements : 1                                                          |
|               | ike in rejected mode-rig requests : 0                                                                                   |
|               | ike out mode-rig requests : 0                                                                                           |
|               | ike out rejected mode-cfg requests : 0                                                                                  |
|               | negotiated phase 2 SA pairs :                                                                                           |
|               | -> connection AUTOC_101.101.27Etv(john.doe@corporate.com)_20.0.100.1_to_20.0.0.0/8                                      |
|               | index : 6                                                                                                    |
|               | state : READY ALMAYS_000                                                                                                |
|               | spi's : in(0x09298CDB) out(0x9137E13B)                                                                                  |
|               | TITECHNE . 02000 S<br>Drotocol : ESP                                                                                    |
|               | ent algo : DES                                                                                                    |
|               | auth algo : HAAC-MDS                                                                                                    |
|               | pfs : no                                                                                                    |
|               | ipsec in bytes : 0                                                                                                    |
|               | ipset in packets : 0                                                                                                    |
|               | ipset in detrype patheos : 0                                                                                            |
|               | ipset out bytes : 0                                                                                                    |
|               | ipser out parkets : 0                                                                                                   |
|               | ipsec out crypt packets : 0                                                                                             |
|               | ipsec out auth packets : 0                                                                                              |
|               | ipset in drops : 0                                                                                                    |
|               | ipset in replay drops : 0<br>inset in orth failed drops : 0                                                             |
|               | ipset in derivation failed drops : 0                                                                                    |
|               | ipse out drops : 0                                                                                                    |
|               | ipsec out auth failed drops : 0                                                                                         |
|               | ipser out rrypt failed drops : 0                                                                                        |
|               |                                                                                                    |

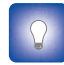

The IKE negotiations may lead to a situation where one peer assumes that a session is active, while the other peer has not established a session. This is a flaw inherent to the IPSec protocol. If you suspect such a situation, you can use the button **Tear Down All Tunnels**! to clear all tunnels.

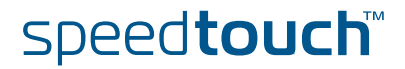

How to monitor the **IPSec** negotiations Proceed as follows:

- 1 Browse to Expert mode > VPN > Debug > Logging.
- 2 Select the desired level of Trace Detail. Select high to see the most detailed level of logging.
- 3 Start the VPN connection.
- 4 Browse again to Expert mode > VPN > Debug > Logging.

On the Logging page you can monitor the received and transmitted messages of the IKE and IPSec negotiations. This can help you to diagnose problems during the establishment of VPN connections. The figure shows the start of the IKE negotiations. You can scroll through the traces to search for the cause of an eventual VPN connection establishment failure.

| <u>Status</u>                         | <u>Statistics</u>                                                  | <u>Logging</u>                                   | <u>Tear Down All</u> | Tunnels! |   |       |         |
|---------------------------------------|--------------------------------------------------------------------|--------------------------------------------------|----------------------|----------|---|-------|---------|
| Trace                                 | Detail:                                                            | high                                             |                      |          | • |       |         |
|                                       |                                                                    |                                                  |                      |          |   | Clear | Refresh |
| 0.0.0.0->]                            | L01.101.101.27: [1                                                 | /6] -≻ sent SA,                                  | initiator, main mode |          |   |       |         |
| sent mess;<br>ICOOKIE :<br>RCOOKIE :  | age id: %1 len: 19<br>0×2637AD636AE%599<br>0×00000000000000000     | 9<br>E<br>0                                      |                      |          |   |       |         |
| VERSION MP<br>VERSION MP              | NAD : SA<br>AJOR : 1<br>INOR : 0                                   |                                                  |                      |          |   |       |         |
| FLAGS : [<br>MESSAGE II<br>LENGTH : ] | ]<br>D : 0x00000000<br>L99                                         |                                                  |                      |          |   |       |         |
| -> PAYLOAI<br>-> NEXT P#<br>-> LENGTH | D SA<br>AYLOAD : VENDOR<br>: 52                                    |                                                  |                      |          |   |       |         |
| -> DOI : 1<br>-> SITUATI<br>> PAYL(   | IPSEC<br>ION : 0x0001 [ SI<br>DAD PROPOSAL<br>DAVIOAD : NOME       | r_identity_only                                  | 1                    |          |   |       |         |
| > LENGI<br>> PROP(                    | FAILORD : NORL<br>TH : 40<br>DSAL NUMBER : 1<br>DCOL : ISAKMP PROT | 0 ISAKMP                                         |                      |          |   |       |         |
| > 3PI 3<br>> #TRAM                    | SIZE : 0<br>SSFORMS : 1<br>ZLOAD TRANSFORM                         |                                                  |                      |          |   |       |         |
| > NED<br>> LED<br>> TR2               | CT PAYLOAD : NOME<br>NGTH : 32<br>ANSFORM NUMBER : 0               |                                                  |                      |          |   |       |         |
| > TR2<br>>                            | ANSFORM ID: KEY_IK<br>ENCRYPTION_ALGORI<br>HASH_ALGORITHM (2       | E (1)<br>THM (1) : DES (.<br>) : MD5 (1)         | 1)                   |          |   |       |         |
| >                                     | AUTHENTICATION_ME<br>GROUP_DESCRIPTION<br>LIFE_TYPE (11) :         | THOD (3) : PRE_:<br>(4) : MODP768<br>SECOMDS (1) | 3HARED (1)<br>(1)    |          |   |       |         |
| -> PAYLOAI                            | D VENDOR                                                           |                                                  |                      |          |   |       |         |
| -> NEXT PA<br>-> LENGTH<br>-> VENDOR  | AYLOAD : VENDOR<br>: 12<br>ID : XAuth V6                           |                                                  |                      |          |   |       |         |
| -> PAYLOAI<br>-> NEXT PA              | D VENDOR<br>VYLOAD : VENDOR                                        |                                                  |                      |          |   |       |         |
| -> VENDOR                             | ID : DPD                                                           |                                                  |                      |          |   |       |         |
| -> PAYLOAI<br>-> NEXT PA<br>-> LENGTH | D VENDOR<br>AYLOAD : VENDOR<br>: 20                                |                                                  |                      |          |   |       |         |
| -> VENDOR<br>-> PAYLOAI               | ID : NAT Traversa<br>D VENDOR                                      | 1 1/6                                            |                      |          |   |       |         |
| -> NEXT P<br>-> LENGTH<br>-> VENDOR   | AYLOAD : VENDOR<br>: 20<br>ID : NAT Traversa                       | 1 170                                            |                      |          |   |       |         |
| -> PAYLOAI<br>-> NEXT PS              | D VENDOR<br>AYLOAD : VENDOR                                        |                                                  |                      |          |   |       |         |
| -> VENDOR                             | ID : NAT Traversa                                                  | 1 73                                             |                      |          |   |       |         |
| -> PAYLOAI<br>-> NEXT PS<br>-> LENGTH | S VLMDOR<br>SYLOAD : NOME<br>: 27                                  |                                                  |                      |          |   |       |         |
| -> VENDOR                             | ID : Thomson ST                                                    |                                                  |                      |          |   |       |         |
| Click:                                |                                                                    |                                                  |                      |          |   |       |         |

- Clear to clear the trace.
- Refresh to refresh the screen.

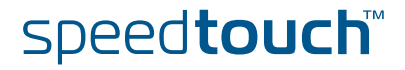

How to see the amount of traffic carried by a VPN connection Browse to **Expert mode > VPN > Debug > Statistics**. This page shows the amount of traffic carried over the **IKE Security Association (Phase 1)** and the **IPSec Security Association(s) (Phase 2)**.

THOMSON

| 31MMP<br>====                                              |                                  |
|------------------------------------------------------------|----------------------------------|
| ike61obal3tats                                             |                                  |
|                                                            |                                  |
| ikeGlobalActiveTunnels                                     | : 1                              |
| ike6lobalPreviousTunnels                                   | : 4                              |
| ikeGlobalInOrtets                                          | : 6193                           |
| ike 51 ob al InPiece Plet a                                | : 30                             |
| ikeGiobalinDropencs                                        |                                  |
| ikeGlobalInP2Exchas                                        |                                  |
| ikeGlobalInP2ExchosInvalids                                | - 0                              |
| ikeGlobalInP2ExchqsRejects                                 | : 0                              |
| ikeGlobalInP2SaDelRequests                                 | : 3                              |
| ikeGlobalOutOctets                                         | : 7714                           |
| ike51oba10utPkts                                           | : 49                             |
| ike51oba10utDropPkts                                       | : 0                              |
| ikeGlobalOutNotifys                                        | : 3                              |
| 1ke6iobalOutP2Exchgs                                       | : 5                              |
| i Revi obal Out PEExchqs Invalids                          | : U                              |
| ikeGlobalOutPlExEngsKejetts<br>ikeGlobalOutPlSaDelDermerte | : v<br>- 1                       |
| ikeGlobalInitTunnels                                       | · •                              |
| ike6lobalInitTurnelFails                                   |                                  |
| ike61 obalRespTurnelFails                                  | 0                                |
| ikeGlobalAuthFails                                         | : 0                              |
| ikeGlobalDerryptFails                                      | : 0                              |
| ikeGlobalHashValidFails                                    | : 0                              |
| ik-GlobalNoSaFails                                         | : 0                              |
| ike6lobalRespTurnels                                       | : 0                              |
| ikeGlobalInXauthFailures                                   | : 0                              |
| ikeGlobalUutXauthfailures                                  | : 0                              |
| ikeGiobalinPlaaDelkequests                                 | : 3                              |
| ikeGlobalInConfigs                                         | · · · ·                          |
| ike[]obal Outforfigs                                       | · •                              |
| ikeGlobalInConfigsReherts                                  | : 0                              |
| ikeGlobalOutConfigsRejects                                 | : 0                              |
| ikeGlobalHcPreviousTurnels                                 | : 281483566645248                |
| ike61 oba1Previ ousTunnel sØrap                            | s : 0                            |
| ikeGlobalSysCapFails                                       | : 0                              |
| ikeTunnelTable                                             |                                  |
|                                                            |                                  |
| ikeTunIndex                                                | : 8                              |
| ikeTunLocalType                                            | : 5                              |
| ikeTurLocalValue                                           | : john.doe@corporate.com         |
| ikeTunLocalAddr                                            | : 10.60.1.6                      |
| ikeTurLocalName                                            | · .                              |
| 1keTunRemoteType                                           | : 1                              |
| inerunkemoteValue                                          | : 01.72.0.17D<br>. 101.101.01.07 |
| i keTunBenoteNane                                          |                                  |
| ikeTunNe aoMode                                            |                                  |
| ikeTunDiffHellmanGrp                                       | : 2                              |
| ikeTunEncryptAlgo                                          | : 10                             |
| ikeTunHashAl go                                            | : 2                              |
| ikeTunAuthMethod                                           | : 1                              |
| ikeTunLifeTime                                             | : 3456                           |
| ikeTunArtiveTime                                           | : 14200                          |
| ikeTunSaRefreshThreshold                                   | : 2937                           |
| ikeTunTotalRefreshes                                       | : U                              |
| ikeruminOctets                                             | : 928                            |
| ikeTumInFrK55<br>ikeTumInDronDktr                          | : 0<br>- 0                       |
| ikeTumInNotify:                                            | : 0                              |
| ikeTunInPlExchas                                           | : 0                              |
| ikeTunInP2ExchqInvalids                                    | : 0                              |
| ikeTunInP2ExchgRejects                                     | : 0                              |
| ikeTumInDiSaDelDemuerte                                    | : 0                              |
| The realized and the decision                              |                                  |

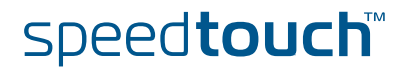

## 5.2 Via the CLI: Show command group

Show command group

You can check whether the secure tunnels are up:

#### :IPSec show sadb

You can check whether traffic is passing the tunnel and keep track of the number of packets and bytes. Therefore, take a snapshot of the number of packets/bytes that hit an IPSec policy rule via following CLI command:

| <pre>[ipsec show]=&gt;stats<br/>SNMP<br/>=====<br/>ikeGlobalStats<br/><br/>ikeGlobalArtiveTunnels : 0<br/>ikeGlobalInOtets : 0<br/>ikeGlobalInDropPackets : 0<br/>ikeGlobalInDropPackets : 0<br/>ikeGlobalInP2ExchgsTuralids : 0<br/>ikeGlobalInP2ExchgsRejects : 0<br/>ikeGlobalInP2ExchgsRejects : 0<br/>ikeGlobalOutP2ExchgsRejects : 0<br/>ikeGlobalOutP2ExchgsRejects : 0<br/>ikeGlobalOutP2ExchgsTuralids : 0<br/>ikeGlobalOutP2ExchgsTuralids : 0<br/>ikeGlobalOutP2ExchgsTuralids : 0<br/>ikeGlobalOutP2ExchgsTuralids : 0<br/>ikeGlobalOutP2ExchgsTuralids : 0<br/>ikeGlobalOutP2ExchgsTuralids : 0<br/>ikeGlobalOutP2ExchgsTuralids : 0<br/>ikeGlobalOutP2ExchgsTuralids : 0<br/>ikeGlobalOutP2ExchgsTuralids : 0<br/>ikeGlobalOutP2ExchgsTuralids : 0<br/>ikeGlobalOutP2ExchgsTuralids : 0<br/>ikeGlobalOutP2ExchgsTuralids : 0<br/>ikeGlobalIntTunnels : 0<br/>ikeGlobalIntTunnels : 0<br/>ikeGlobalIntTunnels : 0<br/>ikeGlobalIntTunnels : 0<br/>ikeGlobalAuthFails : 0<br/>ikeGlobalAuthFails : 0<br/>ikeGlobalAuthFails : 0<br/>ikeGlobalHashValidFails : 0<br/>ikeGlobalInTXuthFailures : 0<br/>ikeGlobalOutP3ExelRequests : 0<br/>ikeGlobalOutP3ExelRequests : 0<br/>ikeGlobalIntXauthFailures : 0<br/>ikeGlobalInTXuthFailures : 0<br/>ikeGlobalIntSuthFailS : 0<br/>ikeGlobalIntSuthFailS : 0<br/>ikeGlobalIntAuthFailures : 0<br/>ikeGlobalIntAuthFailures : 0<br/>ikeGlobalIntSuthFailS : 0<br/>ikeGlobalIntSuthFailSuthFailS : 0<br/>ikeGlobalIntSuthFailSuthFailS : 0<br/>ikeGlobalIntSuthFailSuthFailSu</pre>                                                                                                    | [ipsec]=>show                 |   |                 |
|----------------------------------------------------------------------------------------------------|-------------------------------|---|-----------------|
| SNMP<br>=====<br>ikeGlobalStats<br>======<br>ikeGlobalActiveTunnels : 0<br>ikeGlobalPreviousTunnels : 0<br>ikeGlobalInOctets : 0<br>ikeGlobalInDeckets : 0<br>ikeGlobalInPackets : 0<br>ikeGlobalInPExchgsTvalids : 0<br>ikeGlobalInPExchgsTvalids : 0<br>ikeGlobalInPExchgsRejects : 0<br>ikeGlobalOutDeckets : 0<br>ikeGlobalOutPackets : 0<br>ikeGlobalOutPackets : 0<br>ikeGlobalOutPackets : 0<br>ikeGlobalOutPexchgsRejects : 0<br>ikeGlobalOutPexchgsRejects : 0<br>ikeGlobalOutPexchgsRejects : 0<br>ikeGlobalOutPexchgsRejects : 0<br>ikeGlobalOutPexchgsRejects : 0<br>ikeGlobalOutPExchgsRejects : 0<br>ikeGlobalOutPExchgsRejects : 0<br>ikeGlobalOutPExchgsRejects : 0<br>ikeGlobalOutPExchgsRejects : 0<br>ikeGlobalOutPExchgsRejects : 0<br>ikeGlobalOutPExchgsRejects : 0<br>ikeGlobalInitTunnelsFails : 0<br>ikeGlobalAutFails : 0<br>ikeGlobalAutFails : 0<br>ikeGlobalAutFails : 0<br>ikeGlobalAutFails : 0<br>ikeGlobalAutFails : 0<br>ikeGlobalAutFails : 0<br>ikeGlobalAutFails : 0<br>ikeGlobalAutFails : 0<br>ikeGlobalAutFails : 0<br>ikeGlobalAutFailY : 0<br>ikeGlobalAutFailY : 0<br>ikeGlobalY : 0                                                                                                    | [ipsec show]=>stats           |   |                 |
| SNMP<br>ikeGlobalStats<br>ikeGlobalActiveTunnels : 0<br>ikeGlobalInOctets : 0<br>ikeGlobalInDackets : 0<br>ikeGlobalInPackets : 0<br>ikeGlobalInPackets : 0<br>ikeGlobalInP2Exchgs : 0<br>ikeGlobalInP2ExchgsInvalids : 0<br>ikeGlobalInP2ExchgsPjects : 0<br>ikeGlobalInP2ExchgsPjects : 0<br>ikeGlobalOutDctets : 0<br>ikeGlobalOutP2Exchgs : 0<br>ikeGlobalOutP2Exchgs : 0<br>ikeGlobalAuthFails : 0<br>ikeGlobalAuthFails : 0<br>ikeGlobalAuthFails : 0<br>ikeGlobalAuthFails : 0<br>ikeGlobalNasFails : 0<br>ikeGlobalNasFails : 0<br>ikeGlobalInSZDElRequests : 0<br>ikeGlobalInSZDELRequests : 0<br>ikeGlobalInSZDELREQUEST : 0<br>ikeGlobalInSZDELREQUEST : 0<br>ikeGlobalInSZDELR                                                                                                    |                               |   |                 |
| <pre>ikeGlobalStats ikeGlobalActiveTunnels : 0 ikeGlobalInOctets : 0 ikeGlobalInPackets : 0 ikeGlobalInPackets : 0 ikeGlobalInPackets : 0 ikeGlobalInP2Exchgs : 0 ikeGlobalInP2ExchgsPiects : 0 ikeGlobalInP2ExchgsPiects : 0 ikeGlobalOutPackets : 0 ikeGlobalOutPackets : 0 ikeGlobalInitTunnelsFails : 0 ikeGlobalInitTunnelsFails : 0 ikeGlobalAuthFails : 0 ikeGlobalAuthFails : 0 ikeGlobalAuthFails : 0 ikeGlobalInXauthFailures : 0 ikeGlobalInPackets : 0 ikeGlobalInPackets : 0 ikeGlobalInPackets : 0 ikeGlobalInPackets : 0 ikeGlobalInSacleRequests : 0 ikeGlobalInPackets : 0 ikeGlobalInPackets : 0 ikeGlobalI</pre>                                                                                                    | SNMP                          |   |                 |
| <pre>ikeGlobalStats<br/><br/>ikeGlobalActiveTunnels : 0<br/>ikeGlobalInOctets : 0<br/>ikeGlobalInPackets : 0<br/>ikeGlobalInPackets : 0<br/>ikeGlobalInPackets : 0<br/>ikeGlobalInP2Exchgs : 0<br/>ikeGlobalInP2ExchgsRejects : 0<br/>ikeGlobalInP2ExchgsRejects : 0<br/>ikeGlobalOutOctets : 0<br/>ikeGlobalOutPackets : 0<br/>ikeGlobalOutPackets : 0<br/>ikeGlobalOutPackets : 0<br/>ikeGlobalOutPackets : 0<br/>ikeGlobalOutPackets : 0<br/>ikeGlobalOutPackets : 0<br/>ikeGlobalOutPackets : 0<br/>ikeGlobalOutPackets : 0<br/>ikeGlobalOutPackets : 0<br/>ikeGlobalOutPackets : 0<br/>ikeGlobalOutP2ExchgsRejects : 0<br/>ikeGlobalOutP2ExchgsRejects : 0<br/>ikeGlobalOutP2ExchgsRejects : 0<br/>ikeGlobalOutP2ExchgsRejects : 0<br/>ikeGlobalOutP2ExchgsRejects : 0<br/>ikeGlobalOutP2ExchgsRejects : 0<br/>ikeGlobalInitTunnels : 0<br/>ikeGlobalInitTunnelsFails : 0<br/>ikeGlobalAuthFails : 0<br/>ikeGlobalAuthFails : 0<br/>ikeGlobalAuthFails : 0<br/>ikeGlobalAuthFails : 0<br/>ikeGlobalNosaFails : 0<br/>ikeGlobalInXauthFailures : 0<br/>ikeGlobalInTSDelRequests : 0<br/>ikeGlobalInTSDelRequests : 0<br/>ikeGlobalInTSDelRequests : 0<br/>ikeGlobalInTSDelRequests : 0<br/>ikeGlobalInTSDERERequests : 0<br/>ikeGlobalInTSDERERE<br/>ikeGlobalInTSDERERE<br/>ikeGlobalInTSDERERE<br/>ikeGlobalInTSDERERE<br/>ikeGlobalInTSDERERE<br/>: 0<br/>ikeGlobalInTSDERERE<br/>: 0<br/>ikeGlobalInTSDERERERE<br/>: 0<br/>ikeGlobalInTSDERERERE<br/>: 0<br/>ikeGlobalInTSDERE</pre> | =====                         |   |                 |
| <pre>ikeGlobalActiveTunnels : 0 ikeGlobalPreviousTunnels : 0 ikeGlobalInOctets : 0 ikeGlobalInDropPackets : 0 ikeGlobalInPackets : 0 ikeGlobalInP2Exchgs : 0 ikeGlobalInP2ExchgsInvalids : 0 ikeGlobalInP2ExchgsRejects : 0 ikeGlobalOutP2ExchgsRejects : 0 ikeGlobalOutPackets : 0 ikeGlobalOutPackets : 0 ikeGlobalOutP2ExchgsInvalids : 0 ikeGlobalOutP2ExchgsInvalids : 0 ikeGlobalInitTunnelsFails : 0 ikeGlobalInitTunnelsFails : 0 ikeGlobalAuthFails : 0 ikeGlobalNoSaFails : 0 ikeGlobalNoSaFails : 0 ikeGlobalNoSaFails : 0 ikeGlobalInXauthFailures : 0 ikeGlobalInTSaDelRequests : 0 ikeGlobalIntP3BaDelRequests : 0 ikeGlobalIntP3BaDelRequests : 0 ikeGlobalIntP3BaDelRequest : 0 ikeGlobalIntP3BaDelRequest : 0 i</pre>                                                                                                    | ikeGlobalStats                |   |                 |
| <pre>ikeGlobalActiveTunnels : 0 ikeGlobalPreviousTunnels : 0 ikeGlobalInOctets : 0 ikeGlobalInPackets : 0 ikeGlobalInPackets : 0 ikeGlobalInPackets : 0 ikeGlobalInP2Exchgs : 0 ikeGlobalInP2ExchgsInvalids : 0 ikeGlobalInP2ExchgsRejects : 0 ikeGlobalOutOctets : 0 ikeGlobalOutPackets : 0 ikeGlobalOutPackets : 0 ikeGlobalNutFails : 0 ikeGlobalNutFails : 0 ikeGlobalNutFails : 0 ikeGlobalNutSaFails : 0 ikeGlobalNutSaFails : 0 ikeGlobalNutSathFailures : 0 ikeGlobalIntAuthFailures : 0 ikeGlobalIntSabelRequests : 0 ikeGlobalIntPackets : 0 ikeGlobalOutPackets : 0 ikeGlobalOutPackets : 0 ikeGlobalOutPackets : 0 ikeGlobalOutPackets : 0 ikeGlobalOutPackets : 0 ikeGlobalOutPackets : 0 ikeGlobalOutPackets : 0 ikeGlobalOutPackets : 0 ikeGlobalIntSabelRequests : 0 ikeGlobalIntSabelRequests : 0 ikeGlobalIntSabelRequests : 0 ikeGlobalIntConfigs : 0</pre>                                                                                                    |                               |   |                 |
| <pre>ikeGlobalPreviousTunnels : 0 ikeGlobalInOctets : 0 ikeGlobalInPackets : 0 ikeGlobalInDropPackets : 0 ikeGlobalInNotify : 0 ikeGlobalInNP2Exchgs : 0 ikeGlobalInP2ExchgsRejects : 0 ikeGlobalInP2ExchgsRejects : 0 ikeGlobalOutPcets : 0 ikeGlobalOutPorpPackets : 0 ikeGlobalOutP2ExchgsInvalids : 0 ikeGlobalOutP2ExchgsRejects : 0 ikeGlobalOutP2ExchgsRejects : 0 ikeGlobalOutP2ExchgsRejects : 0 ikeGlobalOutP2ExchgsRejects : 0 ikeGlobalOutP2ExchgsRejects : 0 ikeGlobalOutP2ExchgsRejects : 0 ikeGlobalOutP2ExchgsRejects : 0 ikeGlobalOutP2ExchgsRejects : 0 ikeGlobalOutP2ExchgsRejects : 0 ikeGlobalOutP2ExchgsRejects : 0 ikeGlobalInitTunnels : 0 ikeGlobalInitTunnels : 0 ikeGlobalInitTunnels : 0 ikeGlobalAuthFails : 0 ikeGlobalAuthFails : 0 ikeGlobalNoSaFails : 0 ikeGlobalInXauthFailures : 0 ikeGlobalInTSaDelRequests : 0 ikeGlobalInTSaDelRequests : 0 ikeGlobalIntPSaDelRequests : 0 ikeGlobalIntPSaDelRequests : 0 ikeGlobalIntPSaDelRequests : 0 ikeGlobalIntPSaDelRequests : 0 ikeGlobalIntPSaDelRequests : 0 ikeGlobalIntPSADEREquests : 0 ikeGlobalIntPSADEREqUEST : 0 ikeGlobalIntPSADEREqUEST : 0 ikeGlobalIntPSADEREqUEST : 0 ikeGlobalIntPSADEREqUEST : 0 ikeGlobalIntPSADEREqUEST : 0 ikeGlobalIntPSADEREqUEST : 0 ikeGlobalIntPSADEREQUEST : 0 ikeGlobalIntPSADEREQUEST : 0 ikeGlobalIntConfigs : 0 ikeGlobalIntPSADEREQUEST : 0 ikeGlobalIntPSADEREQUEST : 0 ikeGlobalIntPSADEREQUEST : 0 ikeGlobalIntPSADEREQUEST : 0 ikeGlobalIntPSADEREQUEST : 0 ikeGlobalIntPSADEREQUEST : 0 ikeGlobalIntPSADEREQUEST : 0 ikeGlobalIntPSADEREQUEST : 0 ikeGlobalIntPSADEREQUEST : 0</pre>                                                                                                    | ikeGlobalActiveTunnels        | : | 0               |
| <pre>ikeGlobalInOctets : 0 ikeGlobalInPackets : 0 ikeGlobalInDropPackets : 0 ikeGlobalInNotify : 0 ikeGlobalInP2Exchgs : 0 ikeGlobalInP2ExchgsInvalids : 0 ikeGlobalInP2ExchgsRejects : 0 ikeGlobalOutP2ExchgsRejects : 0 ikeGlobalOutPopPackets : 0 ikeGlobalOutP2ExchgsInvalids : 0 ikeGlobalOutP2ExchgsInvalids : 0 ikeGlobalOutP2Exchgs : 0 ikeGlobalOutP2Exchgs : 0 ikeGlobalOutP2ExchgsRejects : 0 ikeGlobalOutP2ExchgsRejects : 0 ikeGlobalOutP2ExchgsRejects : 0 ikeGlobalOutP2ExchgsRejects : 0 ikeGlobalOutP2ExchgsRejects : 0 ikeGlobalOutP2ExchgsRejects : 0 ikeGlobalOutP2ExchgsRejects : 0 ikeGlobalOutP2ExchgsRejects : 0 ikeGlobalOutP2ExchgsRejects : 0 ikeGlobalOutP2ExchgsRejects : 0 ikeGlobalInitTunnels : 0 ikeGlobalInitTunnelsFails : 0 ikeGlobalAuthFails : 0 ikeGlobalAuthFails : 0 ikeGlobalNoSaFails : 0 ikeGlobalInXauthFailures : 0 ikeGlobalInTSaDelRequests : 0 ikeGlobalInP1SaDelRequests : 0 ikeGlobalInConfigs : 0</pre>                                                                                                    | ikeGlobalPreviousTunnels      | : | 0               |
| <pre>ikeGlobalInPackets : 0 ikeGlobalInDropPackets : 0 ikeGlobalInNotify : 0 ikeGlobalInP2Exchgs : 0 ikeGlobalInP2ExchgsInvalids : 0 ikeGlobalInP2ExchgsRejects : 0 ikeGlobalOutOctets : 0 ikeGlobalOutPackets : 0 ikeGlobalOutPackets : 0 ikeGlobalOutP2ExchgsInvalids : 0 ikeGlobalOutP2Exchgs : 0 ikeGlobalOutP2Exchgs : 0 ikeGlobalInitTunnels : 0 ikeGlobalInitTunnelsFails : 0 ikeGlobalAuthFails : 0 ikeGlobalNoSaFails : 0 ikeGlobalInXauthFailures : 0 ikeGlobalInXauthFailures : 0 ikeGlobalInTSDelRequests : 0 ikeGlobalInConfigs : 0</pre>                                                                                                    | ikeGlobalInOctets             | : | 0               |
| <pre>ikeGlobalInDropPackets : 0 ikeGlobalInNotify : 0 ikeGlobalInP2Exchgs : 0 ikeGlobalInP2ExchgsEjects : 0 ikeGlobalInP2ExchgsRejects : 0 ikeGlobalOutP2ExchgsRejects : 0 ikeGlobalOutPackets : 0 ikeGlobalOutPackets : 0 ikeGlobalOutP2ExchgsInvalids : 0 ikeGlobalOutP2ExchgsInvalids : 0 ikeGlobalOutP2ExchgsInvalids : 0 ikeGlobalOutP2ExchgsInvalids : 0 ikeGlobalOutP2ExchgsRejects : 0 ikeGlobalOutP2ExchgsRejects : 0 ikeGlobalOutP2ExchgsRejects : 0 ikeGlobalOutP2ExchgsRejects : 0 ikeGlobalOutP2ExchgsRejects : 0 ikeGlobalOutP2ExchgsRejects : 0 ikeGlobalOutP2ExchgsRejects : 0 ikeGlobalOutP2ExchgsRejects : 0 ikeGlobalInitTunnels : 0 ikeGlobalInitTunnelsFails : 0 ikeGlobalAuthFails : 0 ikeGlobalAuthFails : 0 ikeGlobalNoSaFails : 0 ikeGlobalInXauthFailures : 0 ikeGlobalInPISaDelRequests : 0 ikeGlobalOutP1SaDelRequests : 0 ikeGlobalInConfigs : 0</pre>                                                                                                    | ikeGlobalInPackets            | : | 0               |
| <pre>ikeGlobalInNotify : 0 ikeGlobalInP2Exchgs : 0 ikeGlobalInP2ExchgsInvalids : 0 ikeGlobalInP2ExchgsRejects : 0 ikeGlobalInP2ExchgsRejects : 0 ikeGlobalOutOctets : 0 ikeGlobalOutPackets : 0 ikeGlobalOutP2Exchgs : 0 ikeGlobalOutP2Exchgs : 0 ikeGlobalOutP2ExchgsRejects : 0 ikeGlobalOutP2ExchgsRejects : 0 ikeGlobalOutP2ExchgsRejects : 0 ikeGlobalOutP2ExchgsRejects : 0 ikeGlobalOutP2ExchgsRejects : 0 ikeGlobalInitTunnels : 0 ikeGlobalInitTunnelsFails : 0 ikeGlobalAuthFails : 0 ikeGlobalAuthFails : 0 ikeGlobalNoSaFails : 0 ikeGlobalNiXauthFailures : 0 ikeGlobalOutP3DERequests : 0 ikeGlobalNiXauthFailures : 0 ikeGlobalOutP3DERequests : 0 ikeGlobalInitTunels : 0 ikeGlobalNiXauthFailures : 0 ikeGlobalOutP3DERequests : 0 ikeGlobalOutP3DERequests : 0 ikeGlobalNiXauthFailUres : 0 ikeGlobalOutP3DERequests : 0 ikeGlobalOutP3DERequests : 0 ikeGlobalOutP3DEReqUEST : 0 ikeGlobalOutP3DEReqUEST : 0 ikeGlobalOutP3DEReq</pre>                                                                                                    | ikeGlobalInDropPackets        | : | 0               |
| <pre>ikeGlobalInP2Exchgs : 0 ikeGlobalInP2ExchgsInvalids : 0 ikeGlobalInP2ExchgsRejects : 0 ikeGlobalInP2SaDelRequests : 0 ikeGlobalOutDcotets : 0 ikeGlobalOutDropPackets : 0 ikeGlobalOutDropPackets : 0 ikeGlobalOutP2ExchgsInvalids : 0 ikeGlobalOutP2ExchgsInvalids : 0 ikeGlobalOutP2ExchgsRejects : 0 ikeGlobalOutP2SaDelRequests : 0 ikeGlobalInitTunnels : 0 ikeGlobalInitTunnelsFails : 0 ikeGlobalAuthFails : 0 ikeGlobalAuthFails : 0 ikeGlobalNoSaFails : 0 ikeGlobalNoXathFailures : 0 ikeGlobalOutXauthFailures : 0 ikeGlobalOutP1SaDelRequests : 0 ikeGlobalOutP2SaDelRequests : 0 ikeGlobalNoXaFails : 0 ikeGlobalNoXaFails : 0 ikeGlobalNoXathFailures : 0 ikeGlobalOutP1SaDelRequests : 0 ikeGlobalOutP1SaDelRequests : 0 ikeGlobalNoConfigs : 0</pre>                                                                                                    | ikeGlobalInNotify             | : | 0               |
| <pre>ikeGlobalInP2ExchgsInvalids : 0 ikeGlobalInP2ExchgsRejects : 0 ikeGlobalInP2SaDelRequests : 0 ikeGlobalOutOctets : 0 ikeGlobalOutPackets : 0 ikeGlobalOutDropPackets : 0 ikeGlobalOutP2ExchgsInvalids : 0 ikeGlobalOutP2ExchgsInvalids : 0 ikeGlobalOutP2ExchgsRejects : 0 ikeGlobalOutP2SaDelRequests : 0 ikeGlobalInitTunnels : 0 ikeGlobalInitTunnelsFails : 0 ikeGlobalRespTunnelsFails : 0 ikeGlobalRespTunnels : 0 ikeGlobalNoSaFails : 0 ikeGlobalOutPainels : 0 ikeGlobalInitTunnels : 0 ikeGlobalInitSaDelRequests : 0 ikeGlobalInitSaDelRequests : 0 ikeGlobalInitSaDelRequests : 0 ikeGlobalInitSaDelRequests : 0 ikeGlobalInitSaDelRequests : 0 ikeGlobalOutP3aDelRequests : 0 ikeGlobalInitSaDelRequests : 0 ikeGlobalIntSaDelRequests : 0 ikeGlobalIntConfigs : 0</pre>                                                                                                    | ikeGlobalInP2Exchgs           | : | 0               |
| <pre>ikeGlobalInP2ExchgsRejects : 0 ikeGlobalInP2SaDelRequests : 0 ikeGlobalOutOctets : 0 ikeGlobalOutPackets : 0 ikeGlobalOutDropPackets : 0 ikeGlobalOutP2Exchgs : 0 ikeGlobalOutP2ExchgsInvalids : 0 ikeGlobalOutP2ExchgsRejects : 0 ikeGlobalOutP2SaDelRequests : 0 ikeGlobalInitTunnels : 0 ikeGlobalInitTunnelsFails : 0 ikeGlobalAuthFails : 0 ikeGlobalAuthFails : 0 ikeGlobalNoSaFails : 0 ikeGlobalInXauthFailures : 0 ikeGlobalOutP1SaDelRequests : 0 ikeGlobalOutP1SaDelRequests : 0 ikeGlobalInConfigs : 0</pre>                                                                                                    | ikeGlobalInP2ExchgsInvalids   | : | 0               |
| <pre>ikeGlobalInP2SaDelRequests : 0 ikeGlobalOutOctets : 0 ikeGlobalOutPackets : 0 ikeGlobalOutDropPackets : 0 ikeGlobalOutDropPackets : 0 ikeGlobalOutP2Exchgs : 0 ikeGlobalOutP2ExchgsRejects : 0 ikeGlobalOutP2SaDelRequests : 0 ikeGlobalInitTunnelsFails : 0 ikeGlobalRespTunnelsFails : 0 ikeGlobalAuthFails : 0 ikeGlobalAuthFails : 0 ikeGlobalRespTunnels : 0 ikeGlobalRespTunnels : 0 ikeGlobalInXauthFailures : 0 ikeGlobalOutP1SaDelRequests : 0 ikeGlobalInConfigs : 0</pre>                                                                                                    | ikeGlobalInP2ExchgsRejects    | : | 0               |
| ikeGlobalOutOctets: 0ikeGlobalOutPackets: 0ikeGlobalOutDropPackets: 0ikeGlobalOutNotify: 0ikeGlobalOutP2Exchgs: 0ikeGlobalOutP2ExchgsInvalids: 0ikeGlobalOutP2ExchgsRejects: 0ikeGlobalOutP2ExchgsRejects: 0ikeGlobalOutP2SaDelRequests: 0ikeGlobalInitTunnels: 0ikeGlobalRespTunnelsFails: 0ikeGlobalAuthFails: 0ikeGlobalPecryptFails: 0ikeGlobalRespTunnels: 0ikeGlobalRespTunnels: 0ikeGlobalNoSaFails: 0ikeGlobalIntXauthFailures: 0ikeGlobalOutP1SaDelRequests: 0ikeGlobalInP1SaDelRequests: 0ikeGlobalInConfigs: 0ikeGlobalInConfigs: 0                                                                                                    | ikeGlobalInP2SaDelRequests    | : | 0               |
| ikeGlobalOutPackets: 0ikeGlobalOutDropPackets: 0ikeGlobalOutNotify: 0ikeGlobalOutP2Exchgs: 0ikeGlobalOutP2ExchgsInvalids: 0ikeGlobalOutP2ExchgsRejects: 0ikeGlobalOutP2SaDelRequests: 0ikeGlobalInitTunnels: 0ikeGlobalRespTunnelsFails: 0ikeGlobalAuthFails: 0ikeGlobalPecryptFails: 0ikeGlobalRespTunnelsFails: 0ikeGlobalRespTunnelsFails: 0ikeGlobalRespTunnelsFails: 0ikeGlobalNoSaFails: 0ikeGlobalInXauthFailures: 0ikeGlobalOutP1SaDelRequests: 0ikeGlobalInP1SaDelRequests: 0ikeGlobalInConfigs: 0ikeGlobalInConfigs: 0                                                                                                    | ikeGlobalOutOctets            | : | 0               |
| ikeGlobalOutDropPackets: 0ikeGlobalOutNotify: 0ikeGlobalOutP2Exchgs: 0ikeGlobalOutP2ExchgsInvalids: 0ikeGlobalOutP2ExchgsRejects: 0ikeGlobalOutP2SaDelRequests: 0ikeGlobalInitTunnels: 0ikeGlobalInitTunnelsFails: 0ikeGlobalAuthFails: 0ikeGlobalDecryptFails: 0ikeGlobalRespTunnelsFails: 0ikeGlobalRespTunnelsFails: 0ikeGlobalRespTunnelsFails: 0ikeGlobalRespTunnelsFails: 0ikeGlobalNoSaFails: 0ikeGlobalRespTunnels: 0ikeGlobalInXauthFailures: 0ikeGlobalOutP1SaDelRequests: 0ikeGlobalOutP1SaDelRequests: 0ikeGlobalInConfigs: 0ikeGlobalOutConfigs: 0                                                                                                    | ikeGlobalOutPackets           | : | 0               |
| <pre>ikeGlobalOutNotify : 0 ikeGlobalOutP2Exchgs : 0 ikeGlobalOutP2ExchgsInvalids : 0 ikeGlobalOutP2ExchgsRejects : 0 ikeGlobalOutP2SaDelRequests : 0 ikeGlobalInitTunnels : 0 ikeGlobalRespTunnelsFails : 0 ikeGlobalAuthFails : 0 ikeGlobalDecryptFails : 0 ikeGlobalNoSaFails : 0 ikeGlobalRespTunnels : 0 ikeGlobalInXauthFailures : 0 ikeGlobalOutP3aDelRequests : 0 ikeGlobalOutP1SaDelRequests : 0 ikeGlobalInConfigs : 0</pre>                                                                                                    | ikeGlobalOutDropPackets       | : | 0               |
| ikeGlobalOutP2Exchgs: 0ikeGlobalOutP2ExchgsInvalids: 0ikeGlobalOutP2ExchgsRejects: 0ikeGlobalOutP2SaDelRequests: 0ikeGlobalInitTunnels: 0ikeGlobalInitTunnelsFails: 0ikeGlobalRespTunnelsFails: 0ikeGlobalDecryptFails: 0ikeGlobalRespTunnels: 0ikeGlobalRespTunnelsFails: 0ikeGlobalRespTunnelsFails: 0ikeGlobalRespTunnelsFails: 0ikeGlobalRespTunnels: 0ikeGlobalNoSaFails: 0ikeGlobalRespTunnels: 0ikeGlobalInXauthFailures: 0ikeGlobalOutXauthFailures: 0ikeGlobalOutP1SaDelRequests: 0ikeGlobalInConfigs: 0ikeGlobalOutConfigs: 0                                                                                                    | ikeGlobalOutNotify            | : | 0               |
| <pre>ikeGlobalOutP2ExchgsInvalids : 0 ikeGlobalOutP2ExchgsRejects : 0 ikeGlobalOutP2SaDelRequests : 0 ikeGlobalInitTunnels : 0 ikeGlobalRespTunnelsFails : 0 ikeGlobalAuthFails : 0 ikeGlobalDecryptFails : 0 ikeGlobalHashValidFails : 0 ikeGlobalRespTunnels : 0 ikeGlobalRespTunnels : 0 ikeGlobalRespTunnels : 0 ikeGlobalInXauthFailures : 0 ikeGlobalOutXauthFailures : 0 ikeGlobalOutP1SaDelRequests : 0 ikeGlobalInConfigs : 0</pre>                                                                                                    | ikeGlobalOutP2Exchgs          | : | 0               |
| <pre>ikeGlobalOutP2ExchgsRejects : 0 ikeGlobalOutP2SaDelRequests : 0 ikeGlobalInitTunnels : 0 ikeGlobalInitTunnelsFails : 0 ikeGlobalRespTunnelsFails : 0 ikeGlobalAuthFails : 0 ikeGlobalDecryptFails : 0 ikeGlobalHashValidFails : 0 ikeGlobalRespTunnels : 0 ikeGlobalRespTunnels : 0 ikeGlobalInXauthFailures : 0 ikeGlobalOutXauthFailures : 0 ikeGlobalOutP1SaDelRequests : 0 ikeGlobalInConfigs : 0</pre>                                                                                                    | ikeGlobalOutP2ExchgsInvalids  | : | 0               |
| <pre>ikeGlobalOutP2SaDelRequests : 0 ikeGlobalInitTunnels : 0 ikeGlobalInitTunnelsFails : 0 ikeGlobalRespTunnelsFails : 0 ikeGlobalAuthFails : 0 ikeGlobalDecryptFails : 0 ikeGlobalHashValidFails : 0 ikeGlobalRespTunnels : 0 ikeGlobalRespTunnels : 0 ikeGlobalInXauthFailures : 0 ikeGlobalOutXauthFailures : 0 ikeGlobalOutP1SaDelRequests : 0 ikeGlobalInConfigs : 0</pre>                                                                                                    | ikeGlobalOutP2ExchgsRejects   | : | 0               |
| ikeGlobalInitTunnels: 0ikeGlobalInitTunnelsFails: 0ikeGlobalRespTunnelsFails: 0ikeGlobalAuthFails: 0ikeGlobalDecryptFails: 0ikeGlobalHashValidFails: 0ikeGlobalRespTunnels: 0ikeGlobalRespTunnels: 0ikeGlobalRespTunnels: 0ikeGlobalInXauthFailures: 0ikeGlobalOutXauthFailures: 0ikeGlobalInPlSaDelRequests: 0ikeGlobalInConfigs: 0ikeGlobalOutConfigs: 0                                                                                                    | ikeGlobalOutP2SaDelRequests   | : | 0               |
| <pre>ikeGlobalInitTunnelsFails : 0 ikeGlobalRespTunnelsFails : 0 ikeGlobalAuthFails : 0 ikeGlobalDecryptFails : 0 ikeGlobalHashValidFails : 0 ikeGlobalRespTunnels : 0 ikeGlobalRespTunnels : 0 ikeGlobalOutXauthFailures : 0 ikeGlobalOutXauthFailures : 0 ikeGlobalOutPlSaDelRequests : 0 ikeGlobalInConfigs : 0</pre>                                                                                                    | ikeGlobalInitTunnels          | : | 0               |
| <pre>ikeGlobalRespTunnelsFails : 0 ikeGlobalAuthFails : 0 ikeGlobalDecryptFails : 0 ikeGlobalHashValidFails : 0 ikeGlobalNoSaFails : 0 ikeGlobalRespTunnels : 0 ikeGlobalInXauthFailures : 0 ikeGlobalOutXauthFailures : 0 ikeGlobalOutPlSaDelRequests : 0 ikeGlobalInConfigs : 0 ikeGlobalOutConfigs : 0</pre>                                                                                                    | ikeGlobalInitTunnelsFails     | : | 0               |
| ikeGlobalAuthFails: 0ikeGlobalDecryptFails: 0ikeGlobalHashValidFails: 0ikeGlobalNoSaFails: 0ikeGlobalRespTunnels: 0ikeGlobalOutXauthFailures: 0ikeGlobalOutXauthFailures: 0ikeGlobalOutXauthFailures: 0ikeGlobalOutPlSaDelRequests: 0ikeGlobalInConfigs: 0                                                                                                    | ikeGlobalRespTunnelsFails     | : | 0               |
| <pre>ikeGlobalDecryptFails : 0 ikeGlobalHashValidFails : 0 ikeGlobalNoSaFails : 0 ikeGlobalRespTunnels : 0 ikeGlobalInXauthFailures : 0 ikeGlobalOutXauthFailures : 0 ikeGlobalOutPlSaDelRequests : 0 ikeGlobalOutPlSaDelRequests : 0 ikeGlobalInConfigs : 0 ikeGlobalOutConfigs : 0</pre>                                                                                                    | ikeGlobalAuthFails            | : | 0               |
| <pre>ikeGlobalHashValidFails : 0 ikeGlobalNoSaFails : 0 ikeGlobalRespTunnels : 0 ikeGlobalInXauthFailures : 0 ikeGlobalOutXauthFailures : 0 ikeGlobalOutPlSaDelRequests : 0 ikeGlobalOutPlSaDelRequests : 0 ikeGlobalInConfigs : 0 ikeGlobalOutConfigs : 0</pre>                                                                                                    | ikeGlobalDecryptFails         | : | 0               |
| ikeGlobalNoSaFails: 0ikeGlobalRespTunnels: 0ikeGlobalInXauthFailures: 0ikeGlobalOutXauthFailures: 0ikeGlobalInP1SaDelRequests: 0ikeGlobalOutP1SaDelRequests: 0ikeGlobalInConfigs: 0ikeGlobalOutConfigs: 0                                                                                                    | ikeGlobalHashValidFails       | : | 0               |
| <pre>ikeGlobalRespTunnels : 0 ikeGlobalInXauthFailures : 0 ikeGlobalOutXauthFailures : 0 ikeGlobalInP1SaDelRequests : 0 ikeGlobalOutP1SaDelRequests : 0 ikeGlobalInConfigs : 0 ikeGlobalOutConfigs : 0</pre>                                                                                                    | ikeGlobalNoSaFails            | : | 0               |
| <pre>ikeGlobalInXauthFailures : 0 ikeGlobalOutXauthFailures : 0 ikeGlobalInP1SaDelRequests : 0 ikeGlobalOutP1SaDelRequests : 0 ikeGlobalInConfigs : 0 ikeGlobalOutConfigs : 0</pre>                                                                                                    | ikeGlobalRespTunnels          | : | 0               |
| <pre>ikeGlobalOutXauthFailures : 0 ikeGlobalInPlSaDelRequests : 0 ikeGlobalOutPlSaDelRequests : 0 ikeGlobalInConfigs : 0 ikeGlobalOutConfigs : 0</pre>                                                                                                    | ikeGlobalInXauthFailures      | : | 0               |
| <pre>ikeGlobalInP1SaDelRequests : 0 ikeGlobalOutP1SaDelRequests : 0 ikeGlobalInConfigs : 0 ikeGlobalOutConfigs : 0</pre>                                                                                                    | ikeGlobalOutXauthFailures     | : | 0               |
| <pre>ikeGlobalOutPlSaDelRequests : 0 ikeGlobalInConfigs : 0 ikeGlobalOutConfigs : 0</pre>                                                                                                    | ikeGlobalInP1SaDelRequests    | : | 0               |
| ikeGlobalInConfigs : 0<br>ikeGlobalOutConfigs : 0                                                                                                    | ikeGlobalOutP1SaDelRequests   | : | 0               |
| ikeGlobalOutConfigs : 0                                                                                                    | ikeGlobalInConfigs            | : | 0               |
|                                                                                                    | ikeGlobalOutConfigs           | : | 0               |
| ikeGlobalInConfigsRejects : 0                                                                                                    | ikeGlobalInConfigsRejects     | : | 0               |
| ikeGlobalOutConfigsRejects : 0                                                                                                    | ikeGlobalOutConfigsRejects    | : | 0               |
| ikeGlobalHcPreviousTunnels : 281483566645248                                                                                                    | ikeGlobalHcPreviousTunnels    | : | 281483566645248 |
| ikeGlobalPreviousTunnelsWraps : 0                                                                                                    | ikeGlobalPreviousTunnelsWraps | : | 0               |
|                                                                                                    |                               |   |                 |

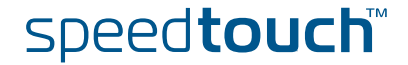

| PSecGlobalStats               |   |                 |
|-------------------------------|---|-----------------|
|                               |   |                 |
| PSecGlobalActiveTunnels       | : | 0               |
| PSecGlobalPreviousTunnels     | : | 0               |
| PSecGlobalInOctets            | : | 0               |
| PSecGlobalHcInOctets          | : | 281483566645248 |
| PSecGlobalInOctWraps          | : | 0               |
| PSecGlobalInDecompOctets      | : | 0               |
| PSecGlobalHcInDecompOctets    | : | 281483566645248 |
| PSecGlobalInDecompOctWraps    | : | 0               |
| PSecGlobalInPkts              | : | 0               |
| PSecGlobalInDrops             | : | 0               |
| PSecGlobalInReplayDrops       | : | 0               |
| PSecGlobalInAuths             | : | 0               |
| PSecGlobalInAuthFails         | : | 0               |
| PSecGlobalInDecrypts          | : | 0               |
| PSecGlobalInDecryptFails      | : | 0               |
| PSecGlobalOutOctets           | : | 0               |
| PSecGlobalHcOutOctets         | : | 281483566645248 |
| PSecGlobalOutOctWraps         | : | 0               |
| PSecGlobalOutUncompOctets     | : | 0               |
| PSecGlobalHcOutUncompOctets   | : | 281483566645248 |
| PSecGlobalOutUncompOctWraps   | : | 0               |
| PSecGlobalOutPkts             | : | 0               |
| PSecGlobalOutDrops            | : | 0               |
| PSecGlobalOutAuths            | : | 0               |
| PSecGlobalOutAuthFails        | : | 0               |
| PSecGlobalOutEncrypts         | : | 0               |
| PSecGlobalOutEncryptFails     | : | 0               |
| PSecGlobalOutCompressedPkts   | : | 0               |
| PSecGlobalOutCompSkippedPkts  | : | 0               |
| PSecGlobalOutCompFailPkts     | : | 0               |
| PSecGlobalOutCompTooSmallPkts | : | 0               |
| PSecGlobalProtocolUseFails    | : | 0               |
| PSecGlobalNoSaFails           | : | 0               |
| PSecGlobalSysCapFails         | : | 0               |
| PSecGlobalHcPreviousTunnels   | : | 281483566645248 |
| PSecGlobalPreviousTunnelWraps | : | 0               |

[ipsec show]=>

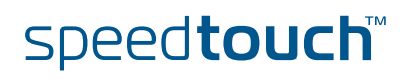

## 5.3 Via the CLI: Debug command group

## Traceconfig command

The traceconfig command sets the level of debugging messages that are dumped to the screen. This is shown below:

| [ipsec debug]=> | >traceconfig level                      |        |
|-----------------|-----------------------------------------|--------|
| none            | low                                     | medium |
|                 |                                         |        |
| high            |                                         |        |
| [ipsec debug]=> | <pre>&gt;traceconfig level medium</pre> | 1      |
| [ipsec debug]=> | >                                       |        |
|                 |                                         |        |

You can check the Phase 1 and 2 specific information being exchanged during tunnel setup via following command when you activate the tracing: Press <CRTL-Q>. In the tracing a lot of very detailed protocol information, exchanged during tunnel setup, is shown. Each tunnel negotiation/rekeying will echo these traces on the screen. You can stop the trace listing typing <CTRL-S>. You can clear the message buffer typing <CTRL-T>.

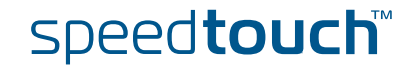

Via Syslog messages

The Syslog protocol is a powerful mechanism to investigate network issues. It allows for logging events occurred on the device.

The Syslog messages can be retrieved in two ways:

Iocally

Use these CLI command to retrieve the history of Syslog messages:

:syslog msgbuf show

IPSec related syslog messages are disabled by default. Logging can be enabled or disabled by the following command:

```
=>IPSec
[ipsec]=>debug
[ipsec debug]=>syslog state
disabled enabled
[ipsec debug]=>syslog state disabled
[ipsec debug]=>
```

#### remotely

Configure a remote Syslog server to which all logged Syslog messages are sent. Using the rule indicated below causes all Syslog messages with severity debug or higher to be sent towards the machine with IP address "90.0.0.138":

:syslog ruleadd fac=all sev=debug dest=90.0.0.138

Below a typical example of Syslog rules logging the rekeying of a Phase 2 tunnel. First the new Phase 2 tunnel is negotiated and 4 seconds later the old and expired Phase 2 tunnel is deleted.

```
...
<6> SysUpTime: 14:12:50 VPN : Rekey Phase 2: Loc:141.*.*.*, Rem:192.168
.1.* (50.0.0.139)
<6> SysUpTime: 14:12:50 VPN : AddSa: SPIs(OUT/IN):D40467B8/
5F0E9992 Loc:141.*.*.* Rem:192.168.1.* (50.0.0.139) Prot:ESP-AES[128]-
HMAC-MD5 Exp:0h:10m:00s
<6> SysUpTime: 14:12:54 VPN : DelSa: SPIs(OUT/IN):04D3EF01/
1CF5AAF2 Time=0h:07m:41s
...
```

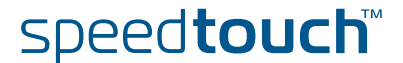

## Syslog messages

The following table shows the syslog messages.

| Severity | Contents                                                                                                    |
|----------|----------------------------------------------------------------------------------------------------|
| ERROR    | unable to delete old SPD entry                                                                                                    |
| ERROR    | Peer local ID not configured                                                                                                    |
| ERROR    | unable to delete SPD entry                                                                                                    |
| NOTICE   | invalid certificate <reason></reason>                                                                                                    |
| INFO     | new phase 2 sa: from <ipaddress port=""></ipaddress>                                                                                                    |
| INFO     | Cert status unknown; no ISAKMP <to from=""> <ip-address></ip-address></to>                                                                                                    |
| INFO     | Cert not usable; no ISAKMP <to from=""> <ip-address></ip-address></to>                                                                                                    |
| INFO     | added SPDB entry: ( <direction>) <iprange> -&gt;<br/><iprange> (if <ip_ifindex>)</ip_ifindex></iprange></iprange></direction>                                                                  |
| INFO     | added SADB entry: dir( <direction>) spi(<spi>)<br/>enc(<enc_alg>) auth(<auth_alg>)</auth_alg></enc_alg></spi></direction>                                                                      |
| INFO     | connection profile <profile_name> in use</profile_name>                                                                                                    |
| INFO     | establish request for connection <profile_name></profile_name>                                                                                                    |
| INFO     | Cannot create authentication. Maximum licensed number <number> has already been reached.</number>                                                                                              |
| INFO     | Cannot create peer. Maximum licensed number<br><number> has already been reached.</number>                                                                                                    |
| INFO     | peer profile <profile_name> in use</profile_name>                                                                                                    |
| INFO     | Cannot create connection. Maximum licensed number <number> has already been reached.</number>                                                                                                  |
| INFO     | phase <1 2> sa delete: ID(local: <id> remote:<id>)</id></id>                                                                                                    |
| INFO     | phase 2 sa delete: from <ipaddress port?<="" td=""></ipaddress>                                                                                                    |
| INFO     | new phase <1 2> sa: ID(local: <id> remote:<id>)</id></id>                                                                                                    |
| INFO     | Cannot create IKE session. Maximum licensed number <number> has already been reached.</number>                                                                                                 |
| INFO     | Certificate not found                                                                                                    |
| INFO     | delete SADB spi(in 0x <spi>/ out 0x<spi>)</spi></spi>                                                                                                    |
| INFO     | delete SPDB spi(in 0x <spi>/ out 0x<spi>)</spi></spi>                                                                                                    |
| INFO     | ipsec <directiom> drop: <ipaddress> -&gt; <ipaddress><br/>proto <protocol_num> spi <spi> seq <seq> reason<br/><reason></reason></seq></spi></protocol_num></ipaddress></ipaddress></directiom> |

E-DOC-CTC-20051017-0169 v0.1

speed**touch**™

## 5.4 Via SNMP

Debugging via SNMP

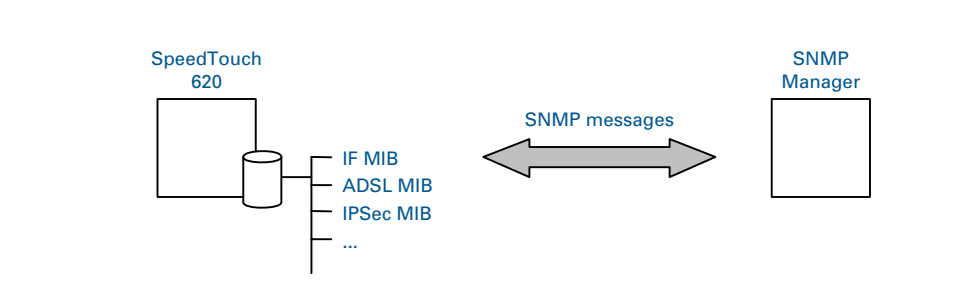

On the SpeedTouch<sup>™</sup>, several SNMP MIBs are available allowing to retrieve configuration and counter information. A MIB (Management Information Base) can be considered as a representation of a group of parameters.

A huge amount of MIB values can be retrieved remotely (e.g. traffic counters, number of SAs, the Phase 1 and 2 parameters, ...).

As the IPSec MIB is not standardized, a SpeedTouch<sup>™</sup> proprietary IPSec MIB is available on the SpeedTouch<sup>™</sup> Setup CD-ROM.

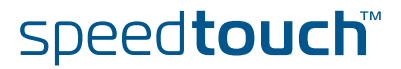

# 5.5 Pinging from the SpeedTouch™ to the remote private network

| Ping command                  | In o<br>com<br>mes                                                                                                    | In order to verify that an IPSec tunnel is active, you can use the <b>:ip debug ping</b> CLI command of the SpeedTouch <sup>™</sup> . With this command you are able to send ping messages from the SpeedTouch <sup>™</sup> to an IP address in the remote private network. |  |  |
|-------------------------------|----------------------------------------------------------------------------------------------------|----------------------------------------------------------------------------------------------------|--|--|
|                               | The transmission through an IPSec tunnel of messages originating from the SpeedTouch <sup>™</sup> requires some adaptations to the SpeedTouch <sup>™</sup> routing table. In general, this kind of traffic does not comply with the traffic policy of the VPN tunnel. Therefore, some adaptations to the routing table are required, which can only be performed via the Command Line Interface (CLI). |                                                                                                    |  |  |
| Adapting the routing<br>table | The adaptations to the routing table are made via the CLI.                                                                                                    |                                                                                                    |  |  |
|                               | Proceed as follows:                                                                                                    |                                                                                                    |  |  |
|                               | 1                                                                                                    | Add a route to the remote private network. Explicitly specify the local LAN interface as the source interface in the route definition.                                                                                                    |  |  |
|                               |                                                                                                    | Example:                                                                                                    |  |  |
|                               |                                                                                                    | :ip rtadd dst 20.0.0/24 intf=ipsec0 srcintf=lan1                                                                                                    |  |  |
|                               | 2                                                                                                    | Set the local private IP address of the SpeedTouch™ as the primary IP address.                                                                                                    |  |  |

Example:

:ip ipconfig addr=10.0.0.254 primary=enabled

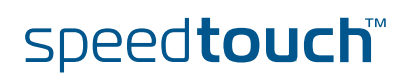

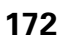

IOMSON

The following topics are described in this section:

| Торіс                                          | Page |  |
|------------------------------------------------|------|--|
| 6.1 IPSec and the Stateful Inspection Firewall |      |  |
| 6.3 Extended Authentication (XAuth)            |      |  |
| 6.4 VPN Client                                 |      |  |
| 6.5 VPN Server                                 |      |  |
| 6.6 XAuth Users Pool                           |      |  |
| 6.7 The Default Peer Concept                   |      |  |
| 6.8 One Peer - Multiple Connections            |      |  |
| 6.9 Peer Options                               |      |  |
| 6.10 Connection Options                        |      |  |
| 6.11 Advanced Connection                       |      |  |
|                                                |      |  |

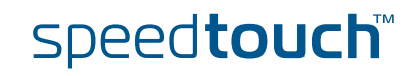

# 6.1 IPSec and the Stateful Inspection Firewall

What about ...

The SpeedTouch<sup>™</sup> has a built-in firewall which is completely configurable by the user. A number of preset firewall levels are defined that allow an easy configuration according to your security policy. In most cases, one of these preset levels will fulfill your requirements.

All these preset firewall levels allow the IPSec communication to pass. So, you do not need to adjust the firewall settings when you use a VPN connection.

More information about the firewall is found in the "SpeedTouch™ Stateful Inspection Firewall Configuration Guide".

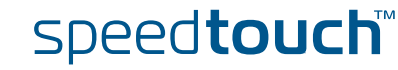

## 6.2 Surfing through the VPN tunnel

Web Browsing Interception and surfing through a tunnel

One of the SpeedTouch<sup>™</sup> features for easy Internet access is the so-called Web Browsing Interception, also referred to as Differentiated Services Detection (DSD). This feature monitors your HTTP traffic and alerts you when you want to browse to a location that is not reachable due to the fact that the connection to your Service Provider is not active. A SpeedTouch<sup>™</sup> web page appears that allows you to log in to your Service Provider.

When you configure an IPSec VPN connection, this feature has to be disabled in order to pass HTTP traffic through the VPN tunnel.

To verify that the Web Browsing Interception is disabled, proceed as follows:

- 1 Browse to Basic Mode > SpeedTouch > Configuration.
- 2 Click Configure.

Δ

- 3 Make sure that under System Configuration the "Web Browsing Interception" check box is not selected.
  - If needed, clear the check box and click **Apply** to confirm the change.

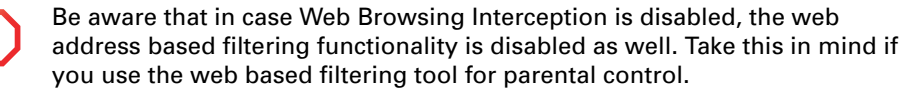

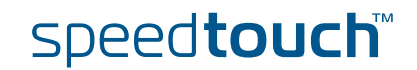

## 6.3 Extended Authentication (XAuth)

What is ...

... Extended Authentication, commonly referred to as the XAuth protocol, allows for performing extra user authentication. A typical practical example is the mixed use of IKE tunnel negotiation using preshared key as authentication method and on top of that doing Extended Authentication.

The VPN client functionality built in the SpeedTouch<sup>™</sup> supports the (optional) use of XAuth. It acts as a XAuth client. In order to use this functionality, it needs to be connected to a remote IPSec gateway capable of handling the XAuth protocol.

The VPN server functionality built in the SpeedTouch<sup>™</sup> also supports the use of XAuth as an XAuth server. It uses an internal list of authorized users.

### How does it work

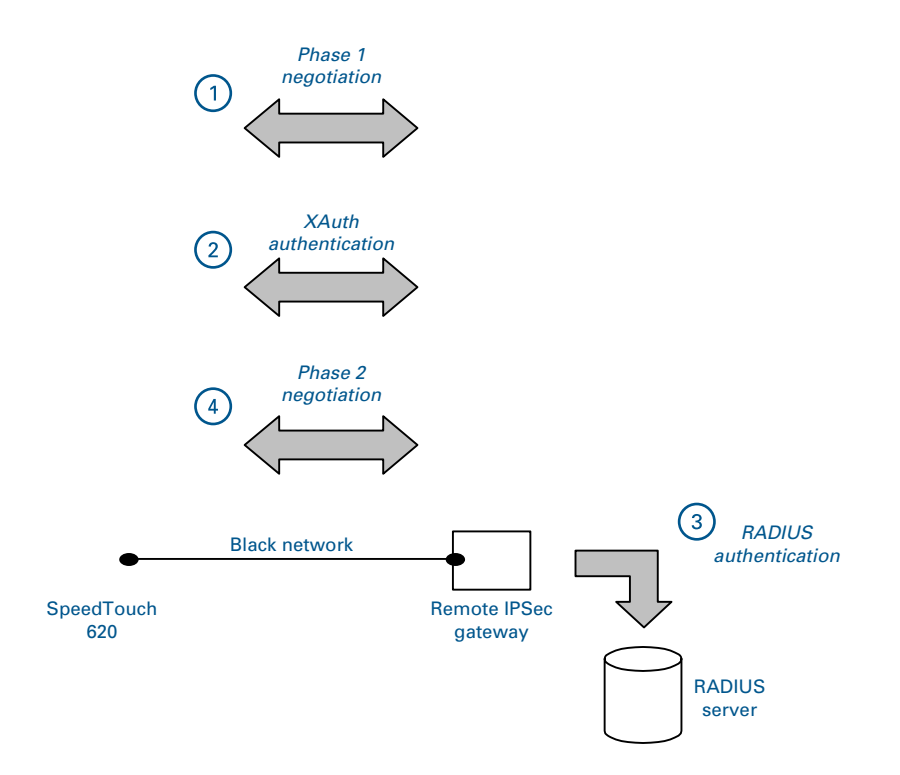

After the Phase 1 negotiation has been successful (1), the remote IPSec gateway will request the XAuth username and password (2). Typically, the remote IPSec device will now contact a RADIUS server (3) to check for the credentials. If the XAuth authentication is successful, Phase 2 tunnel setup (4) will be initiated.

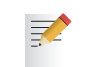

The VPN server in the SpeedTouch<sup>™</sup> uses an internal list of authorized users. It does not need a RADIUS server to check the credentials.

In the CLI, the XAuth settings are found in the VPNCLIENT and VPNSERVER command groups.

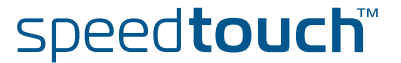

## 6.4 VPN Client

Introduction

The SpeedTouch<sup>™</sup> can be configured as a VPN client. SpeedTouch<sup>™</sup>. In this function, it supports the IKE Mode Config protocol to receive configuration parameters from the remote VPN server. Optionally, you can enable the use of the Extended Authentication protocol as an additional level of security.

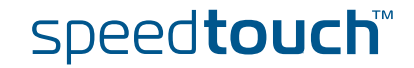

# 6.4.1 VPN Client parameters

## Parameters table

The following table shows the VPN Client parameters.

| VPN Client parameters |                       |                                                                                                    |  |  |  |
|-----------------------|-----------------------|----------------------------------------------------------------------------------------------------|--|--|--|
| Parameter             | Keyword               | Description                                                                                                    |  |  |  |
| VPN client name       | name                  | Mandatory. Symbolic name for the VPN<br>server, used internally in the<br>SpeedTouch™.                                                                                         |  |  |  |
| XAuth user name       | xauthuser             | Optional. This parameter defines the<br>XAuth user name of the VPN client.<br>Entering a user name and password<br>enables XAuth.                                              |  |  |  |
| XAuth password        | xauthpas<br>s         | Optional. This parameter defines the<br>XAuth password of the VPN client.<br>Entering a user name and password<br>enables XAuth.                                               |  |  |  |
| Type of VPN client    | clienttype            | Mandatory. Select the correct VPN<br>server vendor to cope with vendor<br>specific behaviour of VPN servers. See<br>" Set of Server Vendor specific<br>parameters" on page 58. |  |  |  |
| Virtual IP map mode   | virtualip_<br>maptype | Mandatory. Select either <b>dhcp</b> or <b>nat</b> .<br>See " Virtual IP mapping" on page 55.                                                                                  |  |  |  |
| Local LAN IP range    | lan_range             | Mandatory. Select which local terminals<br>have access to the VPN connection. See<br>" Local LAN IP Range" on page 58.                                                         |  |  |  |

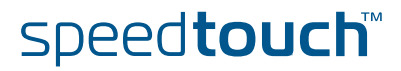
## 6.4.2 Create a new vpnclient

add command

A new vpnclient is created with the ipsec peer vpnclient add command.

Example

le In the following example, a new vpnclient entity is created, named client1

```
[ipsec]=>
[ipsec]=>peer
[ipsec peer]=>vpnclient
[ipsec peer vpnclient]=>add
name = client1
:ipsec peer vpnclient add name=client1
[ipsec peer vpnclient]=>
```

The result of this operation can be verified with the list command.

```
[ipsec peer vpnclient]=>list
[client1]
Xauth : <unset>
Client Type : <unset>
Virtual IP Map Mode : <unset>
Local LAN IP Range : <unset>
[ipsec peer vpnclient]=>
```

For the newly created vpnclient entity in this example, all parameters are unset. Setting of the parameters is described in the next section.

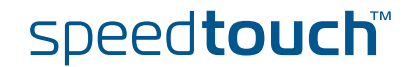

# 6.4.3 Set or modify the vpnclient parameters

```
modify command
                    The ipsec peer vpnclient modify command sets or modifies the
                    vpnclient entity parameters.
         Example
                    In this example, the parameters of the previously defined vpnclient entity , named
                    client1, are set:
                      [ipsec peer vpnclient]=>modify
                     name = client1
                      [xauthuser] = user1
[xauthpass] = *****
                     Please retype xauthpass for verification.
                      [xauthpass] = *****
                      [clienttype] =
                      generic
                                              cisco
                                                                       nortel
                      [clienttype] = generic
                      [virtualip_maptype] =
                     none
                                              nat
                                                                        dhcp
                      [virtualip maptype] = none
                      [lan range] = 10.60.11.0/24
                     :ipsec peer vpnclient modify name=client1 xauthuser=user1 xauthpass= DE
                     V_4FDCAAB92D454D3A clienttype=generic virtualip_maptype=none lan_range=
                     10.60.11.0/24
                      [ipsec peer vpnclient]=>
```

Use the **list** command to verify the results of the operation:

```
[ipsec peer vpnclient]=>list
[client1]
    Xauth : user1 : ********
    Client Type : generic
    Virtual IP Map Mode : none
    Local LAN IP Range : 10.60.11.0/24
[ipsec peer vpnclient]=>
```

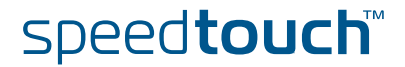

modify the peer parameters

OMSON

The :ipsec peer modify name=peer1 client/server=client1 command attaches the previously defined vpnclient entity to the corresponding peer.

Example

In this example vpnclient1 is attached to peer1:

```
[ipsec peer]=>modify
name = peer1
[remoteaddr] = 20.50.10.2
[backupaddr] =
[exchmode] = main
[localid] = (addr)20.60.10.2
[remoteid] = (addr)20.50.10.2
[phyif] = DIALUP_PPPOE
[descr] = AES_MD5
[auth] = secret1
[client/server] = client1
[cptions] =
:ipsec peer modify name=peer1 client/server=client1
[ipsec peer]=>
```

The result is shown when listing the peer entities:

```
[ipsec peer]=>list
[peer1]
    Remote Address : 20.50.10.2
    Backup Remote Address: <unset>
    Physical IF : DIALUP_PPPOE
    Exchange Mode : main
    Local Identifier : (addr)20.60.10.2
    Remote Identifier : (addr)20.50.10.2
    Descriptors : AES_MD5
    Authentication : secret1
    Client/Server : VPN Client Descriptor: client1
    Options : <unset>
[ipsec peer]=>
```

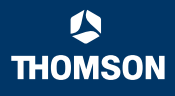

# 6.5 VPN Server

Introduction

In the previous section the SpeedTouch<sup>™</sup> was used as a VPN client. The SpeedTouch<sup>™</sup> can be used equally well as a VPN server. In this function, it can be configured with a XAuth user pool, to serve remote clients. In this section the VPN server commands are explained.

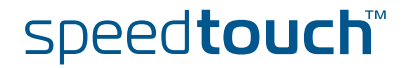

# 6.5.1 VPN Server parameters

#### Parameters table

MSON

The following table shows the VPN Server parameters.

| VPN Server parameters        |           |                                                                                           |  |
|------------------------------|-----------|-------------------------------------------------------------------------------------------|--|
| Parameter                    | Keyword   | Description                                                                               |  |
| VPN server name              | name      | Mandatory. Symbolic name for the VPN<br>server, used internally in the<br>SpeedTouch™.    |  |
| Push IP address              | push_ip   | Mandatory. Determines whether or not<br>a client request for an IP address is<br>awaited. |  |
| VPN clients IP address range | iprange   | Mandatory. IP address range for selecting a client IP address.                            |  |
| Client netmask               | netmask   | Mandatory. Netmask provided to VPN clients.                                               |  |
| Primary DNS server           | primdns   | Mandatory. IP address of primary DNS server to be used by VPN clients.                    |  |
| Secondary DNS server         | secdns    | Mandatory. IP address of secondary DNS server to be used by VPN clients.                  |  |
| Primary WINS server          | primwins  | Mandatory. IP address of primary WINS server to be used by VPN clients.                   |  |
| Secondary WINS server        | secwins   | Mandatory. IP address of secondary<br>WINS server to be used by VPN clients.              |  |
| Domain name                  | domain    | Mandatory. Domain name provided to VPN clients.                                           |  |
| XAuth pool                   | xauthpool | Optional, when clients use XAuth<br>protocol. Symbolic name of the XAuth<br>users pool.   |  |

Connection name [name] This symbolic name only has local significance inside the SpeedTouch  ${}^{\rm TM}$  router.

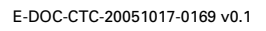

Push IP address [push\_ip]

The VPN server will always provide an IP address to the remote VPN client. VPN clients can behave in two different ways. Either:

the VPN client requests an IP address. Then the VPN server responds to this request, and provides a suitable IP address. Or:

The VPN client does not issue a request for an IP address. In this case, the VPN server pushes an IP address to the VPN client. The client acknowledges the receipt of the IP address.

| push_ip | Possible values | Description                                                                                                | default value |
|---------|-----------------|----------------------------------------------------------------------------------------------------|---------------|
|         | enabled         | VPN server does<br>not await client<br>request for IP<br>address and<br>pushes an IP<br>address to client. | disabled      |
|         | disabled        | VPN server waits<br>for a client<br>request before<br>assigning an IP<br>address to the<br>client.         |               |

VPN clients IP address Specifies the range of IP addresses from which the client addresses are selected. An address range or a subnet can be entered for this parameter. range Examples: 10.20.30.[5-50] 10.20.30.0/24 **Client** netmask Specifies the netmask provided to the client. Either the dotted decimal format can be used, or an integer between 0 and 32 can be entered. Examples: 255.255.255.0 24 XAuth pool This parameter contains the symbolic name of the XAuth users pool. A specific command group is available to define a XAuth pool. See section XAuth Users Pool.

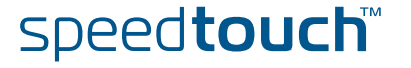

### 6.5.2 Create a new VPN server

add command

A new VPN server is created with the ipsec peer vpnserver add command.

Example

le In the following example, a new vpnclient entity is created, named client1

```
[ipsec]=>
[ipsec]=>peer
[ipsec peer]=>vpnserver
[ipsec peer vpnserver]=>add
name = serv1
:ipsec peer vpnserver add name=serv1
[ipsec peer vpnserver]=>
```

The result of this operation can be verified with the list command.

| [ipsec peer vpnserver]=>list    |  |  |
|---------------------------------|--|--|
| [serv1]                         |  |  |
| Push IP : disabled              |  |  |
| Address Range : <unset></unset> |  |  |
| Netmask : <unset></unset>       |  |  |
| Primary DNS : <unset></unset>   |  |  |
| Secondary DNS : <unset></unset> |  |  |
| Primary WINS : <unset></unset>  |  |  |
| Secondary WINS: <unset></unset> |  |  |
| Domain : <unset></unset>        |  |  |
| XAuth Pool : <unset></unset>    |  |  |
|                                 |  |  |
| [ipsec peer vpnserver]=>        |  |  |

For the newly created vpnserver entity in this example, all parameters are unset. Setting of the parameters is described in the next section.

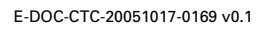

### 6.5.3 Set or modify the vpnserver parameters

modify command

The **ipsec peer vpnserver modify** command sets or modifies the vpnserver entity parameters.

Example

In this example, the parameters of the previously defined vpnserver entity, named serv1, are set:

```
[ipsec peer vpnserver]=>modify
name = serv1
[push ip] =
disabled
                       enabled
[push ip] = disabled
[iprange] = 10.60.11.0/24
[netmask] = 255.255.255.0
[primdns] = 10.60.11.200
[secdns] = 10.60.11.201
[primwins] = 10.60.11.100
[secwins] = 10.60.11.101
[domain] = clients
[xauthpool] =
:ipsec peer vpnserver modify name=serv1 push ip=disabled iprange=10.60.
11.0/
24 netmask=24 primdns=10.60.11.200 secdns=10.60.11.201 primwins=10.60.1
1.100 secwins=10.60.11.101 domain=clients
[ipsec peer vpnserver]=>
```

Use the **list** command to verify the results of the operation:

```
[ipsec peer vpnserver]=>list
[serv1]
    Push IP : disabled
    Address Range : 10.60.11.0/24
    Netmask : 255.255.255.0
    Primary DNS : 10.60.11.200
    Secondary DNS : 10.60.11.201
    Primary WINS : 10.60.11.100
    Secondary WINS: 10.60.11.101
    Domain : clients
    XAuth Pool : <unset>
[ipsec peer vpnserver]=>
```

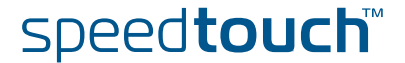

modify the peer parameters

MSON

The :ipsec peer modify name=peer1 client/server=serv1 command attaches the previously defined vpnserver entity to the corresponding peer.

Example

In this example vpnclient1 is attached to peer1:

```
[ipsec peer]=>modify
name = peer1
[remoteaddr] = 20.50.10.2
[backupaddr] =
[exchmode] = main
[localid] = (addr)20.60.10.2
[remoteid] = (addr)20.50.10.2
[phyif] = DIALUP_PPPOE
[descr] = AES_MD5
[auth] = secret1
[client/server] = serv1
[options] =
:ipsec peer modify name=peer1 client/server=serv1
[ipsec peer]=>
```

The result is shown when listing the peer entities:

```
[ipsec peer]=>list
[peer1]
    Remote Address : 20.50.10.2
    Backup Remote Address: <unset>
    Physical IF : DIALUP_PPPOE
    Exchange Mode : main
    Local Identifier : (addr)20.60.10.2
    Remote Identifier : (addr)20.50.10.2
    Descriptors : AES_MD5
    Authentication : secret1
    Client/Server : VPN Client Descriptor: serv1
    Options : <unset>
[ipsec peer]=>
```

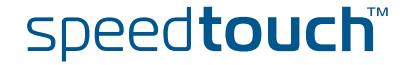

# 6.6 XAuth Users Pool

Introduction

In the previous section the application of the SpeedTouch<sup>™</sup> as a VPN server was described. In addition to the IPSec authentication mechanisms, the clients may support the use of the XAuth protocol. In this case, the SpeedTouch<sup>™</sup> VPN server can serve as a database for authentication. Attaching a XAuth user pool to the vpnserver entity does this. The XAuth user pools are populated with users. This section explains how to handle XAuth pools and users.

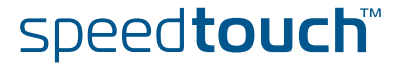

Parameters table

IOMSON

The following table shows the XAuth Pool parameters.

| XAuth Pool parameters |         |                                                                                  |
|-----------------------|---------|----------------------------------------------------------------------------------|
| Parameter             | Keyword | Description                                                                      |
| XAuth pool name       | name    | Mandatory. Symbolic name for the XAuth pool, used internally in the SpeedTouch™. |
| Pool type             | type    | Mandatory. Two pool types are defined: generic and chap.                         |

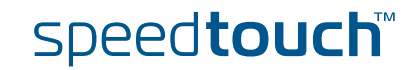

# 6.6.2 Create a new XAuth pool

```
add command A new XAuth pool is created with the ipsec peer vpnserver xauthpool add command.
```

Example In the following example, a new xauthpool is created, named pool1

```
[ipsec]=>
[ipsec]=>peer
[ipsec peer vpnserver
[ipsec peer vpnserver]=>xauthpool
[ipsec peer vpnserver xauthpool]=>add
name = pool1
:ipsec peer vpnserver xauthpool add name=pool1
[ipsec peer vpnserver xauthpool]=>
[ipsec peer vpnserver xauthpool]=>
```

The result of this operation can be verified with the list command.

```
[ipsec peer vpnserver xauthpool]=>list
Pool pool1 type generic
[ipsec peer vpnserver xauthpool]=>
```

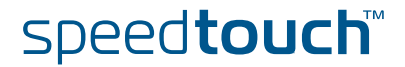

# 6.6.3 Modify the xauthpool type

```
modify command
```

With the **ipsec peer vpnserver xauthpool modify** command it is possible to modify the pool type.

Example

In this example, the type of the previously defined pool, named pool1, is set to chap:

```
[ipsec peer vpnserver xauthpool]=>modify
name = pool1
[type] =
generic chap
[type] = chap
:ipsec peer vpnserver xauthpool modify name=pool1 type=chap
[ipsec peer vpnserver xauthpool]=>
```

Use the list or listpool command to verify the results of the operation :

```
[ipsec peer vpnserver xauthpool]=>1
listpool list
[ipsec peer vpnserver xauthpool]=>list
Pool pool1 type chap
[ipsec peer vpnserver xauthpool]=>1
listpool list
[ipsec peer vpnserver xauthpool]=>listpool
name = pool1
:ipsec peer vpnserver xauthpool listpool name=pool1
Pool pool1 type chap
[ipsec peer vpnserver xauthpool]=>
```

# 6.6.4 Attach the xauthpool entity to the vpnserver entity

modify the vpnserver parameters

The :ipsec peer vpnserver modify name=serv1 xauthpool=pool1 command attaches the previously defined pool to the vpnserver, named serv1.

Example

In this example pool1 is attached to vpnserver1:

```
[ipsec peer vpnserver]=>modify
name = serv1
[push_ip] = disabled
[iprange] = 10.60.11.0/24
[netmask] = 24
[primdns] = 10.60.11.200
[secdns] = 10.60.11.201
[primwins] = 10.60.11.100
[secwins] = 10.60.11.101
[domain] = clients
[xauthpool] = pool1
:ipsec peer vpnserver modify name=serv1 xauthpool=pool1
[ipsec peer vpnserver]=>
```

The result is shown when listing the vpnserver entities:

```
[ipsec peer vpnserver]=>list
[serv1]
    Push IP : disabled
    Address Range : 10.60.11.0/24
    Netmask : 255.255.20
    Primary DNS : 10.60.11.200
    Secondary DNS : 10.60.11.201
    Primary WINS : 10.60.11.101
    Domain : clients
    XAuth Pool : pool1
[ipsec peer vpnserver]=>
```

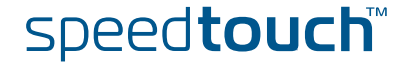

# 6.6.5 Delete an xauthpool entity

 delete command
 The ipsec peer vpnserver xauthpool delete command deletes a network.

 Example
 In this example the pool , named pool1, is deleted:

[ipsec peer vpnserver xauthpool]=>delete
name = pool1
:IPSec peer vpnserver xauthpool delete name=pool1
[ipsec peer vpnserver xauthpool]=>

The result of this operation is verified with the **list** command.

[ipsec peer vpnserver xauthpool]=>list [ipsec peer vpnserver xauthpool]=>

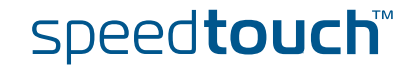

# 6.6.6 XAuth User parameters

Parameters table

The following table shows the XAuth User parameters.

| Parameter | Keyword  |
|-----------|----------|
| Pool name | poolname |
| User name | username |
| Password  | password |

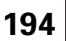

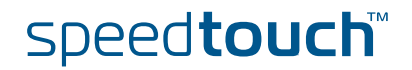

### 6.6.7 Create a new XAuth user

```
adduser command A new XAuth user is created with the ipsec peer vpnserver xauthpool adduser command.
```

Example

In the following example the pool, named pool1, is populated with a new XAuth user, named user1:

=>ipsec [ipsec]=>peer [ipsec peer]=>vpnserver [ipsec peer vpnserver]=>xauthpool [ipsec peer vpnserver xauthpool]=>adduser poolname = pool1 username = user1 :ipsec peer vpnserver xauthpool adduser poolname=pool1 username=user1 [ipsec peer vpnserver xauthpool]=>

The result of this operation can be verified with the **listpool** command.

For the newly created vpnserver entity in this example, the password is unset. Setting of the password is described in the next section.

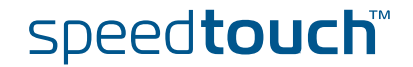

# 6.6.8 Set or modify the password of an XAuth user

moduser command

The **ipsec peer vpnserver xauthpool moduser** command allows setting or modifying the XAuth user password.

Example

In this example, the password of the previously defined user, named user1, is set:

```
[ipsec peer vpnserver xauthpool]=>moduser
poolname = pool1
username = user1
password = *****
Please retype password for verification.
password = *****
:ipsec peer vpnserver xauthpool moduser poolname=pool1 username=user1 p
assword=_DEV_4FDCAAB92D454D3A
[ipsec peer vpnserver xauthpool]=>
```

Use the list command to verify the results of the operation :

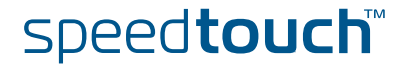

# 6.6.9 Delete an xauthuser entity

delete command

The **ipsec peer vpnserver xauthpool deluser** command deletes a XAuth user entry from its pool.

Example

In this example the user, named user1, is deleted:

```
[ipsec peer vpnserver xauthpool]=>deluser
poolname = pool1
username = user1
:IPSec peer vpnserver xauthpool deluser poolname = pool1 username = use
r1
[ipsec peer vpnserver xauthpool]=>
```

The result of this operation is verified with the **list** command.

```
[ipsec peer vpnserver xauthpool]=>list
[ipsec peer vpnserver xauthpool]=>
```

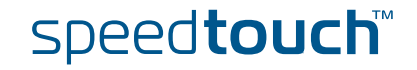

# 6.7 The Default Peer Concept

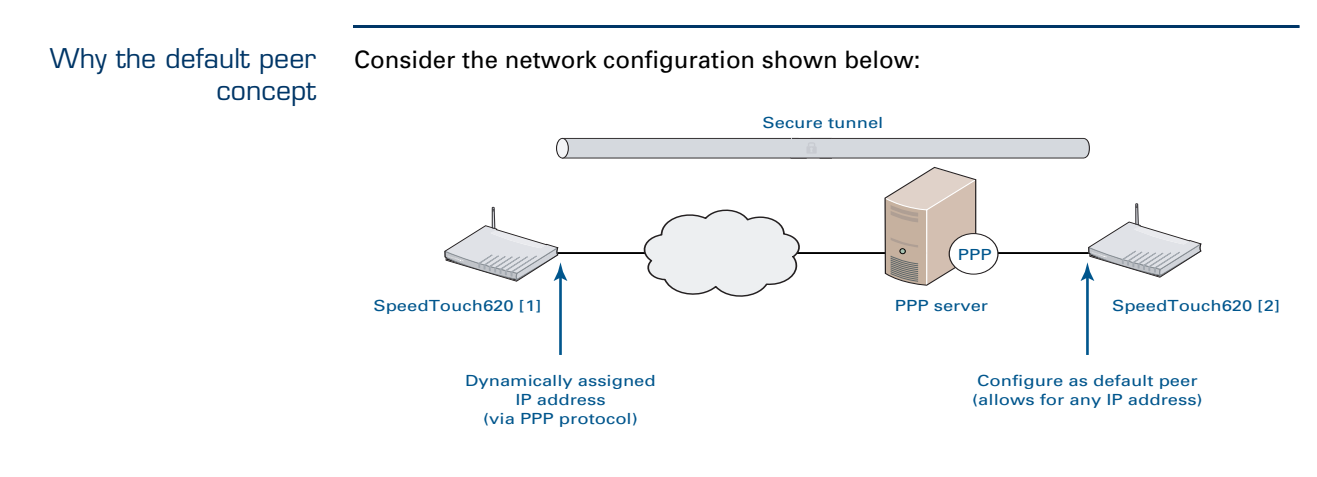

When the SpeedTouch<sup>™</sup> [1] gets its IP address dynamically assigned (e.g. during PPP tunnel setup), a remote IPSec peer cannot know in advance which IP address will be assigned. Each time the SpeedTouch<sup>™</sup> [1] sets up a PPP connection, it will obtain an IP address from the ISP. In order to cope with this situation, the default peer concept has been implemented.

The remote IPSec peer address configured on the SpeedTouch<sup>™</sup> [2] will allow for any remote IP address to initiate a secure tunnel.

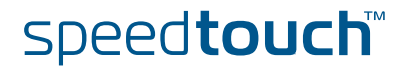

Example IPSec connection, applying the default peer concept SpeedTouch<sup>™</sup> [1] IPSec peer configuration:

```
[ipsec peer]=>add
name = rempeer2
:ipsec peer add name=rempeer2
[ipsec peer]=>modify
name = rempeer2
[remoteaddr] = 40.0.0.2
[backupaddr] =
[exchmode] = main
[localid] =
[remoteid] = (addr) 40.0.02
[phyif] = DIALUP PPPOE
[descr] = AES MD5
[auth] = secret1
[client/server] =
[options] =
:ipsec peer modify name=rempeer2 remoteaddr=40.0.0.2 remoteid=(addr)40.
0.0.2
[ipsec peer]=>
```

The parameter localid can remain either unset, or an identifier type can be used that is independent of the IP address, such as the userfqdn.

SpeedTouch<sup>™</sup> [2] IPSec peer configuration:

```
[ipsec peer]=>add
name = rempeer1
:ipsec peer add name=rempeer1
[ipsec peer]=>modify
name = rempeer1
[remoteaddr] = 0.0.0.0
[backupaddr] =
[exchmode] = main
[localid] = (addr) 40.0.0.2
[remoteid] =
[phyif] = DIALUP_PPPOE
[descr] = 3DES MD5
[auth] = secret1
[client/server] =
[options] =
:ipsec peer modify name=rempeer1 remoteaddr=0.0.0.0 exchmode=main phyif
=DIALUP PPPOE descr=3DES MD5 auth=secret1
[ipsec peer]=>
```

The parameter remoteid remains unset. Any value will be accepted during the Phase 1 negotiation.

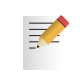

When configured with a default peer, the SpeedTouch<sup>™</sup> [2] will never be able to initiate outgoing connections as it does not know any IP address of a remote peer. It can operate in responder mode only.

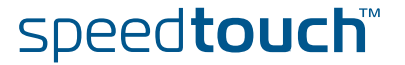

### 6.8 One Peer - Multiple Connections

Multiple tunnels

In order to setup a Phase 2 tunnel, a Phase 1 IKE tunnel is required first. Via this Phase 1 tunnel the signalling messages, negotiating the Phase 2 tunnel, are transferred.

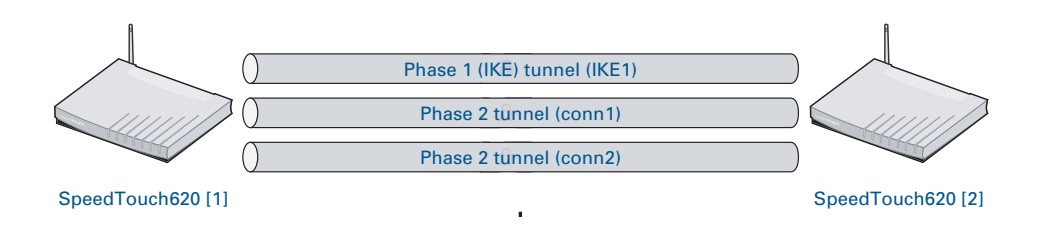

The SpeedTouch<sup>™</sup> allows setting up several Phase 2 tunnels, all using a common Phase 1 tunnel. In the configuration example below, it is shown how a single peer has various connection attached to it. Traffic originating from network 10.0.0.0/8 will be sent in one of the Phase 2 tunnels, depending on the destination IP address. If no IPSec policy match is found, the packet is sent unencrypted.

| [ipsec connection]=>network      |                               |  |  |
|----------------------------------|-------------------------------|--|--|
| [ipsec connection network]=>list |                               |  |  |
| [n1] : range 10.60.11.           | [n1] : range 10.60.11.[20-30] |  |  |
| [n2] : address 10.50.2           | .22                           |  |  |
| [n3] : subnet 10.50.2.3          | 128/25                        |  |  |
| [ipsec connection netwo          | ork]=>                        |  |  |
| [ipsec connection]=>lis          | st                            |  |  |
| [connect1]                       |                               |  |  |
| Peer                             | : rempeer2                    |  |  |
| Local network                    | : n1                          |  |  |
| Remote network                   | : n2                          |  |  |
| Always on                        | : disabled                    |  |  |
| Descriptors                      | : AES_HMAC-MD5_TUNNEL         |  |  |
| Options                          | : <unset></unset>             |  |  |
| State                            | : enabled                     |  |  |
| [connect2]                       |                               |  |  |
| Peer                             | : rempeer2                    |  |  |
| Local network                    | : n1                          |  |  |
| Remote network                   | : n3                          |  |  |
| Always on                        | : disabled                    |  |  |
| Descriptors                      | : NullEnc HMAC-SHA1 TUNNEL    |  |  |
| Options                          | : <unset></unset>             |  |  |
| State                            | : enabled                     |  |  |
| [insec_connection]=>             |                               |  |  |
|                                  |                               |  |  |
|                                  |                               |  |  |

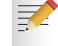

The IPSec descriptors of the two Phase 2 configurations may be different.

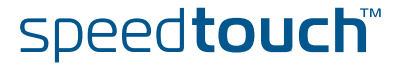

# 6.9 Peer Options

#### Options list

The peer options alter the behaviour of the VPN network. Options to be applied to Peer entities are stored in named Option Lists. An Option List contains the following options:

| Option                       | Keyword         | Description                                            |
|------------------------------|-----------------|--------------------------------------------------------|
| Local Address                | local addr      | Address used as source address for tunnelled messages. |
| NAT-Traversal                | NAT-T           | Enables or disables NAT<br>Traversal.                  |
| Dead Peer Detection          | dpd             | Enables or disables Dead Peer<br>Detection             |
| DPD Idle Period              | dpd_idle_period | Worry period of the Dead Peer<br>Detection protocol.   |
| DPD number of<br>Transmits   | dpd_xmits       | Number of attempts for sending R-U-THERE messages.     |
| DPD Timeout                  | dpd_timeout     | Timeout period for R-U-THERE messages.                 |
| Tunnel inactivity<br>timeout | inactivity      | IKE session timeout period.                            |

#### Local Address

When multiple IP addresses are assigned to the SpeedTouch<sup>™</sup>, this option can force a specific address to be used as the IP source address for the messages transmitted by the peer. This setting has priority over the routing table entries.

Valid values are: all IP addresses assigned to the SpeedTouch<sup>™</sup>, regardless of the interface the IP address is assigned to. Normally, only the use of a black IP address makes sense for this option, since in the general case, the red IP addresses are not routable in the public Internet.

#### NAT-Traversal

Currently, the SpeedTouch<sup>™</sup> supports the following draft rfcs related to NAT Traversal: draft-ietf-ipsec-nat-t-ike-00, draft-ietf-ipsec-nat-t-ike-03 and draft-ietfipsec-nat-t-ike-06.

By default, NAT-T is enabled, and the use of NAT-T is negotiated with the remote peer. In case the remote peer does not support NAT-T, this option disables NAT-T in the local SpeedTouch<sup>TM</sup>.

| NAT-T | Possible values     | default value |
|-------|---------------------|---------------|
|       | enabled<br>disabled | enabled       |

#### Dead Peer Detection

The SpeedTouch<sup>™</sup> supports the Dead Peer Detection protocol.

By default, the use of this protocol is enabled. This option allows disabling the use of the DPD protocol.

| DPD | Possible values     | default value |
|-----|---------------------|---------------|
|     | enabled<br>disabled | enabled       |

#### DPD Idle Period

The DPD protocol defines a worry period. This is an idle time during which no IPSec traffic is detected from the remote peer. At the expiry of this period the local peer transmits a number of R-U-THERE messages to detect the liveliness of the remote peer.

This option sets the duration of the idle period, expressed in seconds.

| dpd_idle_period | Unit    | default value |
|-----------------|---------|---------------|
|                 | seconds | 180           |

#### DPD number of Transmits

This option determines the number of R-U-THERE transmitted by the local peer. If none of these messages is acknowledged in due time by the remote peer, it is decided that the remote peer is dead.

| dpd_xmits | default value |
|-----------|---------------|
|           | 3             |

#### **DPD** Timeout

t This option determines the timeout value for the R-U-THERE messages. Within this period an R-U-THERE acknowledge message from the remote peer is expected.

| dpd_timeout | Unit    | default value |
|-------------|---------|---------------|
|             | seconds | 120           |

#### Tunnel inactivity timeout

When no traffic is detected at the peer for a certain period, it is decided that the tunnel is not used any more, and the IKE session is terminated. All IPSec connections supported by the IKE session are terminated as well.

This option sets the value of the inactivity timer.

| inactivity | Unit    | default value |
|------------|---------|---------------|
|            | seconds | 3600          |

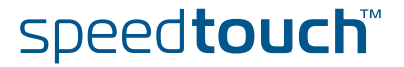

# 6.9.1 List all Peer Options lists

list command

The **ipsec peer options list** command shows all previously created options lists.

Example In the following example, a list of all previously created options is shown.

| =>ipsec<br>[ipsec]=>peer<br>[ipsec peer]=>option<br>[ipsec peer options]<br>[opt1] | ns<br> =>list        |
|------------------------------------------------------------------------------------|----------------------|
| Local addres                                                                       | ss : <unset></unset> |
| NAT-T                                                                              | : enabled            |
| DPD                                                                                | : enabled            |
| DPD Idle Per                                                                       | riod: 180 s          |
| DPD Xmits                                                                          | : 3                  |
| DPD Timeout                                                                        | : 120 s              |
| Inactivity                                                                         | : 3600 s timeout     |
| [ipsec peer options]                                                               | ]=>                  |

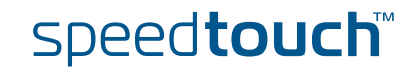

# 6.9.2 Create a Peer Options list

add command

The ipsec peer options add command allows adding a new options list.

Example

le In the following example, a new options list is created, named opt1

[ipsec]=>
[ipsec]=>peer
[ipsec peer]=>options
[ipsec peer options]=>add
name = opt1
:ipsec peer options add name=opt1
[ipsec peer options]=>

The result of this operation can be verified with the **list** command, as shown above.

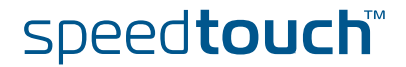

# 6.9.3 Set or modify the Peer Option list parameters

modify command

The **ipsec peer options modify** command allows to modify the options list parameters.

Example

e In the following example, the options list parameters are modified.

| [ipsec peer options]=>modify                                   |          |  |
|----------------------------------------------------------------|----------|--|
| name = opt1                                                    |          |  |
| [localaddr] = 10.0.0.138                                       |          |  |
| [nat-t] =                                                      |          |  |
| enabled                                                        | disabled |  |
| [nat-t] = disabled                                             |          |  |
| [dpd] =                                                        |          |  |
| disabled                                                       | enabled  |  |
| [dpd] = enabled                                                |          |  |
| [dpd_idle_period] = 150                                        |          |  |
| [dpd_xmits] = 3                                                |          |  |
| [dpd timeout] = 120                                            |          |  |
| [inactivity] = 3600                                            |          |  |
| :ipsec peer options modify name=opt1 localaddr=10.0.0.138 nat- |          |  |
| t=disabled dpd=enabled dpd_idle_period=150                     |          |  |
| [ipsec peer options]=>                                         |          |  |

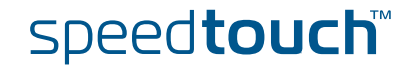

# 6.9.4 Delete a Peer Options list

delete command

The **ipsec peer options delete** command deletes a previously created options list.

Example In the following example the options list, named opt2, is deleted.

```
[ipsec peer options]=>delete
name = opt1
:ipsec peer options delete name=opt1
[ipsec peer options]=>
[ipsec peer options]=>
```

The result of this operation can be verified with the list command.

```
[ipsec peer options]=>list
[ipsec peer options]=>
```

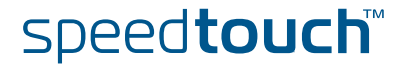

# 6.10 Connection Options

#### Options list

The connection options alter the behaviour of the VPN network. Options to be applied to Connections are stored in named Option Lists. An Option List contains the following options:

| Option             | Keyword    | Description                                                            |
|--------------------|------------|------------------------------------------------------------------------|
| IPSec routing mode | routed     | Selects routed or non-routed mode.                                     |
| Virtual interface  | virtual_if | Defines the Virtual Interface for a connection.                        |
| DF bit             | force_df   | Selects treatment of Don't Fragment bit                                |
| Minimal MTU        | min_mtu    | Minimal value for MTU.                                                 |
| Add route          | add_route  | Enables or disables automatic addition of routes to the routing table. |

This parameter has two possible settings: routed and non-routed mode.

Routed mode means that the packets are routed to the IPSec interface. This is the preferred mode of operation, which is valid for all possible scenarios.

Non-routed mode simulates the behaviour of previous SpeedTouch<sup>TM</sup> IPSec implementations. In the present release, it is recommended to *not* use the non-routed mode, because some scenarios are not supported in this mode.

#### Virtual interface

IPSec routing mode

[routed]

The SpeedTouch<sup>™</sup> uses the concept of a Virtual Interface to implement the IPSec processing. By default, the IPSec module uses the Virtual Interface, named ipsec0. This interface is automatically created when IPSec is enabled.

Firewall rules for example, can be attached to virtual interfaces.

In most cases, the use of the default ipsec0 virtual interface is sufficient. Only in some very specific occasions, it may be useful to create an additional virtual interface for IPSec. For example, if you want to apply different firewall rules to different IPSec tunnels, an additional Virtual Interface can be created in the Connection Options list.

| virtual_if | Possible values                                              |
|------------|--------------------------------------------------------------|
|            | A string value, containing the name of the Virtual interface |

A typical situation where multiple IPSec virtual interfaces might be needed, is the VPN hub and spoke model.

#### not pass if the Don't Fragment bit is set. In some cases, it might be required to influence the fragmentation behaviour to remedy such problems. The SpeedTouch<sup>™</sup> allows treating the DF bit in three different ways: Pass the DF bit unchanged. Force the DF bit to zero. With the DF bit cleared, fragmentation is allowed. Force the DF bit to one. With the DF bit set, fragmentation of messages is not allowed. force\_df Possible values default value pass force\_set pass force\_clear Minimal MTU [min\_mtu] This option sets the minimal negotiated value of the "Maximum Transmission Unit" (the largest packet size). The fact that no lower value than this minimal value is accepted forms a protection against an attack with ICMP "fragmentation needed" messages. min\_mtu Unit default value

octets

Add Route [add\_route]

Don't Fragment bit

[force df]

This option is relevant in routed mode only. The option determines whether or not routes are automatically added to the routing table.

1000

IPSec encryption increases the packet length. When the MTU of a link is adjusted to

pass the largest IP packet unfragmented, then messages encapsulated by IPSec will

When enabled, a route to the remote red network is automatically added to the routing table, via the Physical Interface of the peer to which the connection is attached.

When disabled, the routing table has to be adapted manually in order to ensure IP connectivity between the local and remote red networks.

| add_route | Possible values     | default value |
|-----------|---------------------|---------------|
|           | enabled<br>disabled | enabled       |

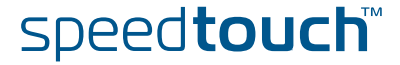

# 6.10.1 List all Connection Options lists

list command

The **ipsec connection options list** command shows all previously created options lists.

Example In the following example, all previously created options are listed.

```
[ipsec]=>connection
[ipsec connection]=>options
[ipsec connection options]=>list
[opt1]
    mode : non routed
    Virtual IF : <unset>
    DF bit : <unset>
    Min MTU : 1000
    add route : enabled
[ipsec connection options]=>
```

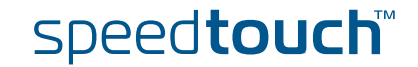

# 6.10.2 Create a Connection Options list

add command

The **ipsec connection options add** command allows adding a new options list.

Example In the following example, a new options list is created, named copt1

[ipsec]=>
[ipsec]=>connection
[ipsec connection]=>options
[ipsec connection options]=>add
name = copt1
:ipsec connection options add name=copt1
[ipsec connection options]=>

The result of this operation can be verified with the **list** command, as shown above.

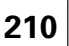

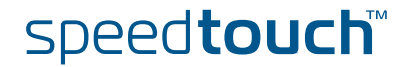

#### modify command

MSON

The **ipsec connection options modify** command allows to modify the options list parameters.

Example

In the following example, the options list parameters are modified.

| <pre>=&gt;ipsec<br/>[ipsec]=&gt;connection<br/>[ipsec connection]=&gt;opt:<br/>[ipsec connection option<br/>name = copt1<br/>[virtual_if] = anystring<br/>[force df] =</pre> | ions<br>ns]=>modify<br>J |             |
|----------------------------------------------------------------------------------------------------|--------------------------|-------------|
| pass                                                                                                    | force set                | force clear |
| [force_df] = pass<br>[min_mtu] = 1200<br>[add_route] =                                                                                                    |                          |             |
| enabled                                                                                                    | disabled                 |             |
| [add_route] = enabled                                                                                                    |                          |             |
| [routed] = disabled                                                                                                    |                          |             |
| :ipsec connection options modify name=copt1 virtual_if=anystring force_                                                                                                    |                          |             |
| df=pass min_mtu=1200 add_route=enabled                                                                                                    |                          |             |
| [ipsec connection options]=>                                                                                                    |                          |             |

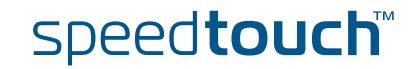

# 6.10.4 Delete an Options list

delete command

The **ipsec connection options delete** command deletes a previously created options list.

Example In the following example the options list, named copt1, is deleted.

[ipsec connection options]=>delete name = copt1 :ipsec connection options delete name=opt1 [ipsec connection options]=> [ipsec connection options]=>

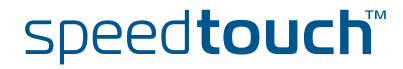

# 6.11 Advanced Connection

#### Introduction

OMSON

The Advanced command group is a sub-group of the Connection command group. It allows additional connection settings in order to take full advantage of the dynamic policy capabilities of the SpeedTouch<sup>™</sup>.

Parameters table

The table below lists parameters that have enhanced functionality with respect to the basic Connection commands:

| Parameter       | Keyword        | Description                                                                                                    |
|-----------------|----------------|----------------------------------------------------------------------------------------------------|
| Local network   | localnetwork   | Mandatory. The private local IP network<br>that has access to the IPSec connection.<br>The Advanced command group allows an<br>additional keyword.                                                 |
| Remote network  | remotenetwork  | Mandatory. The private remote IP<br>network that has access to the IPSec<br>connection. The Advanced command<br>group allows an additional keyword.                                                |
| Local match     | localmatch     | Optional. Local policy determining which<br>messages are transmitted via the secure<br>connection and need IPSec processing.<br>The Advanced command allows manual<br>control over this parameter. |
| Remote match    | remotematch    | Optional. Local policy determining which<br>messages are received via the secure<br>connection and need to be decrypted. The<br>Advanced command allows manual<br>control over this parameter.     |
| Local selector  | localselector  | Optional. The Advanced command allows manual control over this parameter.                                                                                                    |
| Remote selector | remoteselector | Optional. The Advanced command allows manual control over this parameter.                                                                                                    |

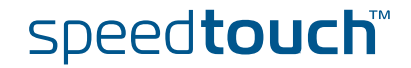

#### Local network [localnetwork]

This parameter is used in the proposal presented to the remote Security Gateway during the Phase 2 negotiation. It determines which messages have access to the IPSec connection at the local side of the tunnel. This is basic parameter for the dynamic IPSec policy capabilities of the SpeedTouch<sup>™</sup>. As an outcome of the Phase2 negotiations, a static IPSec policy is derived. This results in a cloned connection, where the parameters localmatch, remotematch, localselector, remoteselector are automatically filled in by the SpeedTouch<sup>™</sup>. The valid settings are:

- the keyword: retrieve\_from\_server This setting can be used in an IPSec client/server configuration. It is only relevant at the client side of the connection where the SpeedTouch<sup>™</sup> acts as an initiator for the IPSec Security Association.
- the keyword: black\_ip This setting is used only for remote management scenarios where the IPSec tunnel is used exclusively for information generated or terminated by the SpeedTouch™.
- a symbolic name of a network descriptor This is the most common selection in a site-to-site application. In this case the localnetwork parameter holds the symbolic name of the network descriptor that refers to the local private network having access to the IPSec connection. As mentioned above, the access can be restricted to a single protocol and port number.

#### Remote network [remotenetwork]

This parameter describes the remote network that may use the IPSec connection. This parameter expresses a dynamic policy, which during the Phase 2 negotiation results in a static policy expressed by the localmatch, remotematch, and localselector and remoteselector parameters. The valid settings are:

the keyword: retrieve\_from\_server

This setting can be used in an IPSec client/server configuration. It is only relevant at the client side of the connection where the SpeedTouch<sup>™</sup> acts as an initiator for the IPSec Security Association.

the keyword: allocated\_virtual\_ip

This setting can be used in an IPSec client/server configuration. It is only relevant at the server side of the connection.

the keyword: black\_ip

Designates the public IP address of the remote Security Gateway as the end user of the secure connection. This setting is useful for a connection that serves secure remote management of the remote Security Gateway.

a symbolic name of a network descriptor

This setting is used when the network environment at the remote side is completely known. This is often the case in a site-to-site application where the VPN structure and the use of specific ranges of IP addresses are under the control of a network manager.

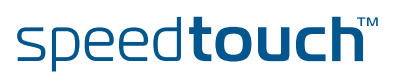
## Local match [localmatch]

This setting is relevant in responder mode only.

It is optionally filled out. In a basic configuration it is left unset. When unset, the SpeedTouch<sup>™</sup> uses its dynamic IPSec policy capabilities to complete this field. The **ipsec connection advanced** command group allows manual control over this parameter.

The localmatch expresses the traffic policy for access to the local private network in responder mode. It describes which IP addresses, address ranges or subnets at the local side have access to the Security Association. During the Phase 2 negotiations, the proposals of the remote peer (initiator) are compared with the contents of the localmatch parameter. As a result, a local traffic selector is derived in compliance with the local and remote traffic policies.

The valid values for the localmatch parameter are limited to specific keywords, eventually followed by a network name.

| Keyword:                                          | Followed by a Network name:                                                                              |
|---------------------------------------------------|----------------------------------------------------------------------------------------------------|
| exactly_<br>one_of_<br>subnet_of_<br>subrange_of_ | A symbolic name of a network<br>descriptor, defined in the ipsec<br>connection network command<br>group. |
| black_ip                                          | -                                                                                                    |

The meaning of the keywords is the following:

exactly\_<network name>:

The proposal issued by the remote initiator must exactly match the network described by the symbolic network name. This network descriptor can designate an individual IP address, an IP address range, or an IP subnet. If the proposal of the remote initiator does not exactly match the designated net, then the local responder does not establish a Security Association.

one\_of\_ <network name>:

The proposal of the remote initiator must contain an IP address that lies within the range described by the symbolic network name in order to successfully set up the Security Association.

subnet\_of\_ <network name>:

The proposal of the remote initiator must contain a subnet that lies within the range described by the symbolic network name in order to successfully set up the Security Association.

subrange\_of\_ <network name>:

The proposal of the remote initiator must contain a subrange that lies within the range described by the symbolic network name in order to successfully set up the Security Association.

black\_ip:

The proposal of the remote initiator must contain the public IP address of the SpeedTouch<sup>™</sup>.

## Remote match [remotematch]

This setting is relevant in responder mode only.

It is optionally filled out. In a basic configuration it is left unset. When unset, the SpeedTouch<sup>™</sup> uses its dynamic IPSec policy capabilities to complete this field. The **ipsec connection advanced** command group allows manual control over this parameter.

The remotematch expresses the traffic policy for access to a remote private network in responder mode. It describes which IP addresses, address ranges or subnets can be reached in a remote private network through an IPSec Security Association. During the Phase 2 negotiations, the proposals of the remote peer (initiator) are compared with the contents of the remotematch parameter. As a result, a remote traffic selector is derived in compliance with the local and remote traffic policies.

The valid values for the remotematch parameter are limited to specific keywords, eventually followed by a network name.

| Keyword:                                          | Followed by a Network name:                                                                                            |
|---------------------------------------------------|----------------------------------------------------------------------------------------------------|
| exactly_<br>one_of_<br>subnet_of_<br>subrange_of_ | A symbolic name of a network<br>descriptor, defined in the <b>ipsec</b><br><b>connection network</b> command<br>group. |
| black_ip                                          | -                                                                                                    |

The meaning of the keywords is the following:

exactly\_<network name>:

The proposal issued by the remote initiator must exactly match the network described by the symbolic network name. This network descriptor can designate an individual IP address, an IP address range, or an IP subnet in the remote private network. If the proposal of the remote initiator does not exactly match the designated net, then the local responder does not establish a Security Association.

one\_of\_ <network name>:

The proposal issued by the remote initiator must contain an IP address that lies within the range described by the symbolic network name in order to successfully set up the Security Association.

- subnet\_of\_ <network name>: The proposal of the remote initiator must contain a subnet that lies within the range described by the symbolic network name in order to successfully set up the Security Association.
- subrange\_of\_ <network name>: The proposal of the remote initiator must contain a subrange that lies within the range described by the symbolic network name in order to successfully set up the Security Association.
- black\_ip: The proposal of the remote initiator must contain the public IP address of the remote Security Gateway.

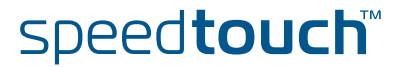

| Local selector<br>[localselector]   | The local selector expresses a static IPSec policy for access to the IPSec tunnel at the local end. This setting can optionally be filled out manually. In a basic configuration it is left unset. In such a case, the SpeedTouch <sup>™</sup> uses its dynamic policy capabilities to derive a static policy as a result of the Phase 2 negotiation. A cloned connection is automatically created, with the localselector derived by the SpeedTouch <sup>™</sup> .    |
|-------------------------------------|----------------------------------------------------------------------------------------------------|
|                                     | In an advanced application it may in some cases be useful to manually fill in a static policy. Entering a symbolic network name in the localselector parameter does this.                                                                                                    |
| Remote selector<br>[remoteselector] | The remote selector expresses a static IPSec policy for access to the IPSec tunnel at the remote end. This setting can optionally be filled out manually. In a basic configuration it is left unset. In such a case, the SpeedTouch <sup>™</sup> uses its dynamic policy capabilities to derive a static policy as a result of the Phase 2 negotiation. A cloned connection is automatically created, with the remoteselector derived by the SpeedTouch <sup>™</sup> . |
|                                     | In an advanced application it may in some cases be useful to manually fill in a static policy. Entering a symbolic network name in the remoteselector parameter does this.                                                                                                    |
| Advanced Connection<br>commands     | The following commands are available in the Advanced Connection command group:                                                                                                    |
|                                     | ▶ add                                                                                                    |
|                                     | modify                                                                                                    |
|                                     | <pre>delete</pre>                                                                                                    |
|                                     | <pre>&gt; list</pre>                                                                                                    |
|                                     | The functionality of these commands is identical to the commands described in the basic connection command group. The only difference is the enhanced control over the parameters in the <b>modify</b> command.                                                                                                    |

E-DOC-CTC-20051017-0169 v0.1

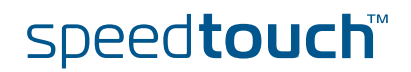

Chapter 6 Advanced Features

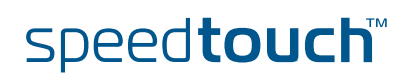

E-DOC-CTC-20051017-0169 v0.1

218

## A C THOMSON BRAND

Download from Www.Somanuals.com. All Manuals Search And Download

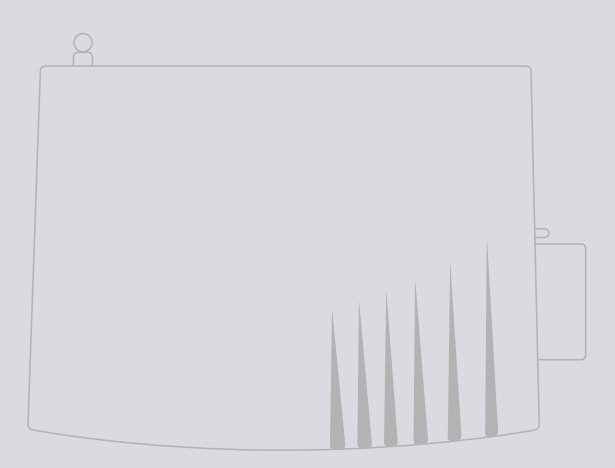

## Need more help?

Additional help is available online at www.speedtouch.com

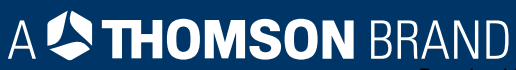

Free Manuals Download Website <u>http://myh66.com</u> <u>http://usermanuals.us</u> <u>http://www.somanuals.com</u> <u>http://www.4manuals.cc</u> <u>http://www.4manuals.cc</u> <u>http://www.4manuals.cc</u> <u>http://www.4manuals.com</u> <u>http://www.404manual.com</u> <u>http://www.luxmanual.com</u> <u>http://aubethermostatmanual.com</u> Golf course search by state

http://golfingnear.com Email search by domain

http://emailbydomain.com Auto manuals search

http://auto.somanuals.com TV manuals search

http://tv.somanuals.com